全自动模板机-触摸屏 E2 Automatic Template machine - Touch screen E2 2019-01

# 前 言

欢迎您使用本公司的特种缝纫机控制系统。

请您仔细阅读本操作手册,以确保正确的操作、使用特种缝纫机,请按照本手册内注明的方式进行操 作,否则,如违规操作所造成损失本公司不承担责任。此外,请将本用户手册妥善保存在安全地点,以便 随时查阅。若发生故障须由本公司指定的技术人员或专业人员进行维修。

### Foreword

Thank you for using our Computerized Control System for Special Sewing Machine.

It is appreciated that you do read this manual carefully, so that you can operate the machine correctly and effectively. If the user operates the machine contrary to regulations herein, thus causes loss to user or third party, we will not take any responsibility. Besides that, you should keep this manual ready for future use. For any fault or problem of machine, please ask the professionals or the technicians authorized by us for repair service.

# 安全注意事项

### 1. 安全操作的标志及含义

使用说明书及产品所使用的安全标志是为了让您正确安全的使用产品,防止您及其他人受到伤害。标志 的图案和含义如下:

| ▲ 危险       | 如果忽视此标记而进行错误的操作,会导致人员的重伤或死亡。                         |
|------------|------------------------------------------------------|
| ▲ 注意       | 如果忽视此标记而进行错误的操作,会导致人员的受伤和设备的损坏。                      |
|            | 该符号表示"应注意事项"。三角中的图案表示必须要注意的内容。(例如左边的图案表示:<br>"当心受伤") |
| $\bigcirc$ | 该符号表示"禁止"                                            |
| ļ          | 该符号表示"必须"。圆圈中的图案表示必须要做的内容。(例如左边的图案表示"必须接地")          |

### 2. 安全注意事项

| ▲ 危险       |                                              |  |
|------------|----------------------------------------------|--|
|            | 打开控制箱时,先关闭电源开关并将电源插头从插座上拔下后,等待至少5分钟后,再打开     |  |
|            | 控制箱盖。触摸带有高电压的区域会造成人员受伤。                      |  |
|            | ▲ 注意                                         |  |
|            | 使用环境                                         |  |
|            | 应避免在强电气干扰源(如高频焊机)的附近使用本缝纫机。                  |  |
| U          | 强电气干扰源可能会影响缝纫机的正常操作。                         |  |
|            | 电源电压的波动应该在额定电压的±10%以内的环境下使用。                 |  |
| •          | 电压大幅度的波动会影响缝纫机的正常操作,需配备稳压器。                  |  |
|            | 环境温度应在0℃~45℃的范围内使用。                          |  |
| •          | 低温或高温会影响缝纫机的正常操作。                            |  |
|            | 相对湿度应在 35%~85%的范围内,并且设备内不会形成结露的环境下使用。干燥、潮湿或结 |  |
| 9          | 露的环境会影响缝纫机的正确操作。                             |  |
|            | 压缩空气的供气量应大于缝纫机所要求的总耗气量。压缩空气的供气量不足会导致缝纫机的     |  |
| 9          | 动作不正常。                                       |  |
|            | 万一发生雷电暴风雨时,关闭电源开关,并将电源插头从插座上拔下。雷电可能会影响缝纫     |  |
| 9          | 机的正确操作。                                      |  |
| 安装         |                                              |  |
| $\wedge$   | 请让受过培训的技术人员来安装缝纫机。                           |  |
| S          |                                              |  |
| $\bigcirc$ | 安装完成前,请不要连接电源。                               |  |
| S          | 如果误按启动开关,缝纫机动作会导致受伤。                         |  |

| A                                    | 缝纫机头倒下或竖起时,请用双手操作。不要用力压缝纫机。                  |  |  |  |
|--------------------------------------|----------------------------------------------|--|--|--|
| │ ∠ ▶ │ 如缝纫机失去平衡,缝纫机滑落到地上会造成受伤或机器损坏。 |                                              |  |  |  |
|                                      | 必须接地。                                        |  |  |  |
| e                                    | 接驳地线不牢固,是造成触电或误动作的原因。                        |  |  |  |
|                                      | 所有电缆应固定在离活动部件至少 25mm 以外处。另外,不要过度弯曲或用卡钉固定得过紧。 |  |  |  |
| U                                    | 会引起火灾或触电的危险。                                 |  |  |  |
|                                      | 请在机头上安装安全罩壳。                                 |  |  |  |
| U                                    |                                              |  |  |  |

| 缝纫         |                                                   |  |
|------------|---------------------------------------------------|--|
| $\bigcirc$ | 本缝纫机仅限于接受过安全操作培训的人员使用。                            |  |
| $\bigcirc$ | 本缝纫机不能用于除缝纫外的任何用途。                                |  |
|            | 使用缝纫机时必须戴上保护眼镜。                                   |  |
| U          | 如果不戴保护眼镜,断针时机针折断部分可能会弹入眼睛造成伤害。                    |  |
| A          | 发生下列情况时,请立即切断电源。否则误按下启动开关时,会导致受伤。                 |  |
|            | 1.机针穿线时 2.更换机针时 3.缝纫机不使用或人离开缝纫机时                  |  |
| A          | 缝纫过程中,不要触摸任何运动部件或将物件靠在运动部件上,因为这会导致人员受伤或缝<br>如地 把标 |  |
|            | 初机顶外。                                             |  |
|            | 如朱建纫机探作中友生祆动作,或听到并吊的噪严或用到并吊的气味,应立即切断电源。然          |  |
|            | 后用与购头简后现交担培则的技术八贝联系。<br>每.用效何把电理按链                |  |
| 0          | 如朱建纫机出现故障,请与购头冏店或受过培训的技术人贝肤系。                     |  |
|            |                                                   |  |
| $\bigcirc$ | 只有经过训练的技术人员才能进行缝纫机的维修、保养和检查。                      |  |
| 0          | 与电气有关的维修、保养和检查请及时与电控厂家的专业人员进行联系。                  |  |
| ٨          | 发生下列情况时,请关闭电源并拔下电源插头。否则误按启动开关时,会导致受伤。             |  |
| )          | 1. 检查、调整和维修 2. 更换弯针、切刀等易损零部件                      |  |
| A          | 在检查、调整和修理任何使用气动设备之前,请先断开气源,并等压力表指针下降到"0"为         |  |
| <b>*</b>   | 止。                                                |  |
|            | 在必须接上电源开关和气源开关进行调整时,务必十分小心遵守所有的安全注意事项。            |  |
| $\bigcirc$ | 未经授权而对缝纫机进行改装而引起的缝纫机损坏不在保修范围内。                    |  |

# **Safety Matters for Attention**

### 1. Signs & Definitions of Safety Marks

This User's Manual and the Safety Marks printed on the products are to enable you to use this product correctly so as to be away from personal injury. The signs and definitions of Marks are shown in below:

| A Danger     | The incorrect operation due to negligence will cause the serious personal injury or even death.                                                              |
|--------------|----------------------------------------------------------------------------------------------------|
| Caution      | The incorrect operation due to negligence will cause the personal injury and the damage of mechanism.                                                        |
|              | This kind of marks is "Matters for Attention", and the figure inside the triangle is the content for attention. (Exp. The left figure is "Watch Your Hand!") |
| $\bigotimes$ | This kind of mark is "Forbidden".                                                                                                    |
| Ø            | This kind of mark (Black Circle) means "Must". The figure in the circle is the contents that have to be done. (Exp. The left figure is "Ground!")            |

#### 2. Safety Matters for Attention

| Danger |                                                                                                    |  |
|--------|----------------------------------------------------------------------------------------------------|--|
| A      | For opening the control box, please turn off the power and take away the plug from socket firstly, and then wait for at least 5 minutes before opening the control box. Touching the part with high voltage will cause the personal injury. |  |

#### A Caution

|            | Usage Environment                                                                                                    |  |  |
|------------|----------------------------------------------------------------------------------------------------|--|--|
| 0          | Try not to use this sewing machine near the sources of strong disturbance like high-frequency welding machine.                                                                                                    |  |  |
|            | The source of strong disturbance will affect the normal operation of the sewing machine.                                                                                                    |  |  |
| 0          | The voltage fluctuation shall be within 10% of the rated voltage.<br>The large fluctuation of voltage will affect the normal operations of sewing machine, Therefore a voltage regulator is needed in that situation. |  |  |
|            | Working temperature: $0^{\circ}C \sim 45^{\circ}C$ .                                                                                                    |  |  |
| U          | The operation of the sewing machine will be affacted by environment with temperature beyond the above range.                                                                                                    |  |  |
| 0          | Relative Humidity: 35%~85%(No dew inside the machine), or the operation of sewing machine will be affected.                                                                                                    |  |  |
| 0          | The supply of compressed gas shall be over the consumption required by the sewing machine. The insufficient supply of compressed gas will lead to the abnormal action of sewing machine.                              |  |  |
| 0          | In case of thunder, lightning or storm, please turn off the power and pull plug out the socket.<br>Because these weather factors will have influence on the operation of sewing machine                               |  |  |
|            | Installation                                                                                                    |  |  |
| $\bigcirc$ | Please ask the trained technicians to install the sewing machine.                                                                                                    |  |  |
| $\bigcirc$ | Don't connect machine to power supply until the installation is finished.<br>Otherwise the action of sewing machine may cause personal injury once the start switch is pressed<br>at that situation by mistake.       |  |  |
|            | When you tilt or erect the head of sewing machine, please use both of your hands in that operation.<br>And never press the sewing machine with strength.                                                              |  |  |

|   | If the sewing machine loses its balance, it will fall into floor thus causes the personal injury or |
|---|----------------------------------------------------------------------------------------------------|
|   | mechanical damage.                                                                                  |
|   | Grounding is a must.                                                                                |
| A | If the grounding cable is not fixed, it may cause the electric-shock and mistake-operation of       |
|   | machine                                                                                             |
|   | The entire cables shall be fixed with a distance at 25mm away from the moving component at least.   |
| U | By the way, don't excessively bend or tightly fixed the cable with nails or clamps, or it may cause |
|   | the fire or electric shock.                                                                         |
|   | Please add security cover on the machine head.                                                      |
| U |                                                                                                    |

| Sewing     |                                                                                                    |  |
|------------|----------------------------------------------------------------------------------------------------|--|
| $\bigcirc$ | This sewing machine can only be used by the trained staff.                                                                                                    |  |
| $\bigcirc$ | This sewing machine has no other usages but the sewing.                                                                                                    |  |
| 0          | When operating the sewing machine, please remember to put on the glasses. Otherwise, the broken needle will cause the personal injury in case the needle is broken.                                                                                               |  |
| A          | At following circumstances, please cut off the power at once so as to avoid the personal injury caused by the mistake operation of start switch:<br>1.Threading on needles; 2. Replacement of needles; 3. The sewing machine is left unused or beyond supervision |  |
|            | At working, don't touch or lean anything on the moving components, because both of the above behaviors will cause the personal injury or the damage of the sewing machine.                                                                                        |  |
| •          | During working, if the mistake operation happens or the abnormal noise or smell is found at the sewing machine, user shall cut off the power at once, and then contact the trained technicians or the supplier of that machine for solution.                      |  |
| 0          | For any trouble, please contact the trained technicians or the supplier of that machine.                                                                                                    |  |

| Maintenance & Inspection |                                                                                                    |  |
|--------------------------|----------------------------------------------------------------------------------------------------|--|
| $\bigcirc$               | Only can the trained technicians perform the repair, maintenance and inspection of this sewing machine.                                                                                                    |  |
| 0                        | For the repair, maintenance and inspection of the electrical component, please contact the professionals at the manufacturer of control system in time.                                                                                                    |  |
|                          | <ul> <li>At following circumstances, please cut off the power and pull off the plug at once so as to avoid the personal injury caused by the mis-operation of start switch:.</li> <li>1.Repair, adjustment and inspection ;</li> <li>2.Replacement of the component like curve needle, knife and so on</li> </ul> |  |
|                          | Before the inspection, adjustment or repair of any gas-driven devices, user shall cut off the gas supply till the pressure indicator falls to 0.                                                                                                    |  |
|                          | When adjusting the devices needing the power supply and gas supply, users can't be too careful to follow this Safety Matters for Attention.                                                                                                    |  |
| $\bigcirc$               | If the sewing machine damages due to the unauthorized modification, our company will not be responsible for it.                                                                                                    |  |

г

| 目 | 录 |
|---|---|
|   |   |

| 1 | 概要说明             | 1  |
|---|------------------|----|
|   | 1.1 概述           | 1  |
|   | 1.2 功能和指标参数      | 2  |
|   | 1.3 主界面          | 3  |
|   | 1.4 操作方式         | 4  |
|   | 1.5 快速缝制入门       | 5  |
| 2 | 花样选择界面           | 8  |
|   | 2.1 花样预览         | 10 |
|   | 2.2 检测功能         | 11 |
|   | 2.2.1 输入信号检测     | 12 |
|   | 2.2.2 输出信号检测     | 13 |
|   | 2.2.3 主轴电机校正     | 14 |
|   | 2.2.4 转速测试       | 15 |
|   | 2.2.5 XY 电机原点检测  | 15 |
|   | 2.2.6 中压脚原点检测    | 18 |
|   | 2.2.7 剪线电机检测     | 19 |
|   | 2.2.8 连续运转       | 21 |
|   | 2.2.9 抓线电机检测     | 21 |
|   | 2.2.10 RFID 设置   | 22 |
|   | 2.2.11 扩展功能检测    | 23 |
|   | 2.2.12 多功能 IO 检测 | 25 |
|   | 2.2.13 触摸屏校正     | 26 |
|   | 2.2.14 液晶检测      | 27 |
| 3 | 花样缝制界面           | 28 |
|   | 3.1 中压脚功能        | 30 |
|   | 3.2 修改起缝点        | 32 |
|   | 3.3 段变换          | 34 |
| 4 | 花样管理             | 42 |
|   | 4.1 功能键          | 43 |
| 5 | 设置               | 47 |
|   | 5.1 版本查询         | 48 |
|   | 5.2 传输与升级        | 48 |
|   | 5.3 伺服参数         | 49 |
|   | 5.4 维护与保养设置      | 51 |
|   | 5.5 参数备份与还原      | 51 |
|   | 5.6 面板设置         | 52 |
|   | 5.7 U参数更改方法      | 54 |
|   | 5.8 已修改参数        | 57 |
|   | 5.9 参数定制         | 58 |
|   | 5.10 用户参数表       | 58 |
| 6 | 烧线               | 68 |
|   |                  |    |

| 7 | 信息           | 69 |
|---|--------------|----|
|   | 7.1 分期密码     | 69 |
|   | 7.2 穿线示意     | 77 |
|   | 7.3 打卡       | 78 |
|   | 7.4 生产管理参数   | 78 |
|   | 7.5 加减计数器    | 78 |
|   | 7.6 运转记录     | 79 |
|   | 7.7 报警记录     | 80 |
|   | 7.8 错误上报     | 80 |
| 8 | 附录 1         |    |
|   | 8.1 报警信息一览表  | 82 |
|   | 8.2 信息提示一览表  | 84 |
| 9 | 附录 2         |    |
|   | 9.1 电控箱连接示意图 | 89 |
|   | 9.2 操作箱示意图   | 90 |
|   | 9.3 系统框图     | 91 |

# contents

| 1 General Introduction                         |     |
|------------------------------------------------|-----|
| 1.1 General                                    | 92  |
| 1.2 Functions & Specifications                 | 93  |
| 1.3 The main interface                         | 94  |
| 1.4 Operation Method                           | 95  |
| 1.5 Quick introduction to sewing               | 96  |
| 2 Pattern selection interface.                 | 99  |
| 2.1 Pattern preview                            | 101 |
| 2.2 Test Mode                                  | 102 |
| 2.2.1 Input signal detection                   | 103 |
| 2.2.2 Output signal detection                  | 104 |
| 2.2.3 Spindle motor correction                 | 105 |
| 2.2.4 Speed test                               | 106 |
| 2.2.5 XY motor origin detection                | 107 |
| 2.2.6 Origin detection of middle pressure foot | 109 |
| 2.2.7 Shear line motor detection               | 111 |
| 2.2.8 Continuous operation                     | 113 |
| 2.2.9 Catch wire motor detection               | 113 |
| 2.2.10 RFID setting                            | 114 |
| 2.2.11 Extended function detection             | 115 |
| 2.2.12 Multi-function IO detection             | 117 |
| 2.2.13 Touch screen correction                 | 118 |
| 2.2.14 LCD test                                | 119 |
| 3 Pattern sewing interface                     | 120 |
| 3.1 Medium pressure foot function              | 122 |
| 3.2 Modify the seam                            | 124 |
| 3.3 Period of transformation                   | 126 |
| 4 Design management                            | 134 |
| 4.1 The function keys                          | 135 |
| 5 Setting                                      | 139 |
| 5.1 Version of the query                       | 140 |
| 5.2 Transmission and upgrade                   | 140 |
| 5.3 Servo parameters                           | 141 |
| 5.4 Maintenance and maintenance Settings       | 143 |
| 5.5 Parameter backup and restore               | 143 |
| 5.6 Panel Settings                             | 144 |
| 5.7 U Parameter change method                  | 146 |
| 5.8 Modified parameter                         | 149 |
| 5.9 Parameters of the custom                   | 150 |
| 5.10 User parameter list                       | 150 |
| 6 Winding                                      | 164 |

| 7 Information                              |  |
|--------------------------------------------|--|
| 7.1 Periodical Password                    |  |
| 7.2 Threading motioned                     |  |
| 7.3 Clock in                               |  |
| 7.4 Production management parameters       |  |
| 7.5 add-subtract counter                   |  |
| 7.6 Run Note                               |  |
| 7.7 The alarm record                       |  |
| 7.8 Error reporting                        |  |
| 8 Appendix 1                               |  |
| 8.1 List of alarm information              |  |
| 8.2 List of information tips               |  |
| 9 Appendix 2                               |  |
| 9.1 Connection diagram of electric cabinet |  |
| 9.2 Schematic diagram of operation box     |  |
| 9.3 Control System Diagram                 |  |

# 1 概要说明

## 1.1 概述

全自动模板机系列工业缝纫机电脑控制系统,主轴电机采用具有世界先进水平的交流伺服控制技术驱动,具有力矩大、效率高、车速稳定和噪音低等特点。操作面板设计多样化可满足不同客户的配套要求; 系统采用德国式结构设计,安装和维修方便快捷,系统控制软件可通过远程通讯升级,方便用户不断提高 产品性能。

## 1.2 功能和指标参数

| 序号     | 控制器型号                  | 全自动模板机                         |  |
|--------|------------------------|--------------------------------|--|
| 1 缝制范围 |                        | X(左右)方向 Y(前后方向)                |  |
|        |                        | 1300 x 800                     |  |
| 2      | 最高缝纫速度                 | 3200rpm(针距不大于 3.0mm 时)         |  |
| 3      | 缝迹长度                   | 0.1~12.7mm(最小分辨率 0.05mm)       |  |
| 4      | 压脚送布                   | 间断送布(伺服驱动方式)                   |  |
| 5      | 针杆行程                   | 41.2mm                         |  |
| 6      | 使用机针                   | $DP \times 5$ , $DP \times 17$ |  |
| 7      | 外压脚上升量                 | 最大 25mm (气动式最大 30mm)           |  |
| 8      | 中压脚行程                  | 标准 4mm(0~10mm)                 |  |
| 9      | 中压脚上升量                 | 20mm                           |  |
| 10     | 旋梭                     | 1.6 倍旋梭                        |  |
| 11     | 花样数据的记忆                | U 盘                            |  |
| 12     | 暂停功能                   | 在缝制途中可以让缝纫机停止                  |  |
| 13     | 故大 缩小功能                | 可以选择缝迹缝制花样时,可以独立地放大缩小X、Y轴。     |  |
|        | 从八、 <sup>11</sup> 八 功能 | 1%~400%(0.1%单位)                |  |
| 14     | 放大、缩小方式                | 增减缝迹长度方式                       |  |
| 15     | 缝纫速度限制                 | 200~3200rpm(100rpm 单位)         |  |
| 16     | 花样选择功能                 | 花样号选择方式                        |  |
| 17     | 底线计数器                  | 加数计数/减数计数方式(0~65535)           |  |
| 18     | 缝制计数器                  | 加数计数/减数计数方式(0~9999)            |  |
| 19     | <br>  第二原占的设定          | 用微动开关可以把缝制后的针位置移动到缝制范围内的任意位置   |  |
|        |                        | 设定为第2原点。                       |  |
| 20     | 缝纫机马达                  | 伺服马达                           |  |
| 21     | 针杆上死点停止功能              | 缝制后,可以让针杆返回到上死点位置。             |  |
| 22     | 额定功率                   | 600W                           |  |
| 23     | 使用温度范围                 | 0°C∼45°C                       |  |
| 24     | 使用湿度范围                 | 35%~85% (无结露)                  |  |
| 25     | 电源电压                   | AC 220V ± 10%; 50/60Hz         |  |

\*产品执行标准: QCYXDK0004-2016《工业缝纫机计算机控制系统》。

### 1.3 主界面

开机后将直接进入【花样选择】界面,单击口可进入【花样缝制】界面。

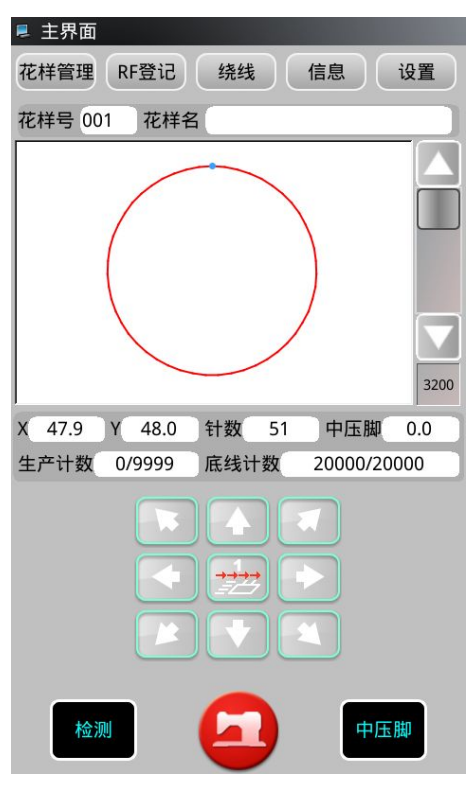

花样选择界面

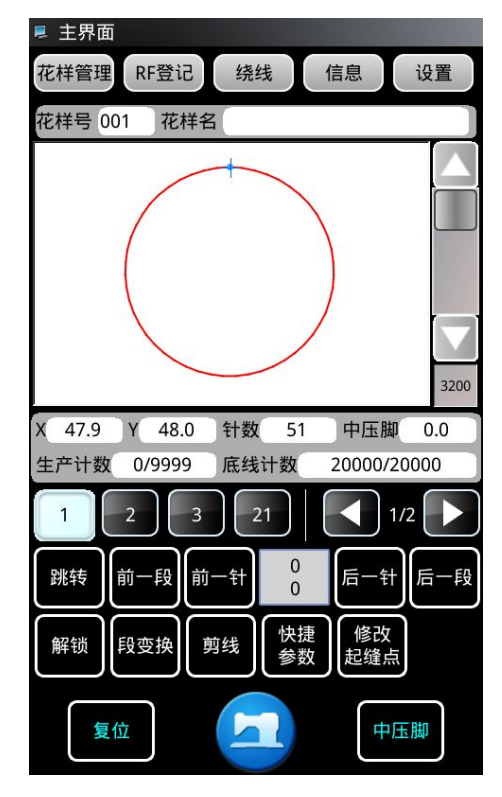

花样缝制界面

### 1.4 操作方式

触摸屏操作面板采用了业界先进的触摸操作技术,集合踏板的压框、启动和急停开关功能的实体按键, 友好的界面以及便捷的操控都给用户的日常使用带来革新性的变化。用户可以使用手指或者其他物体点触 屏幕,完成相应的操作。用户在使用过程中应该注意避免使用尖锐的物体触碰屏幕,以免对触摸屏造成永 久性损伤

### 1.5 快速缝制入门

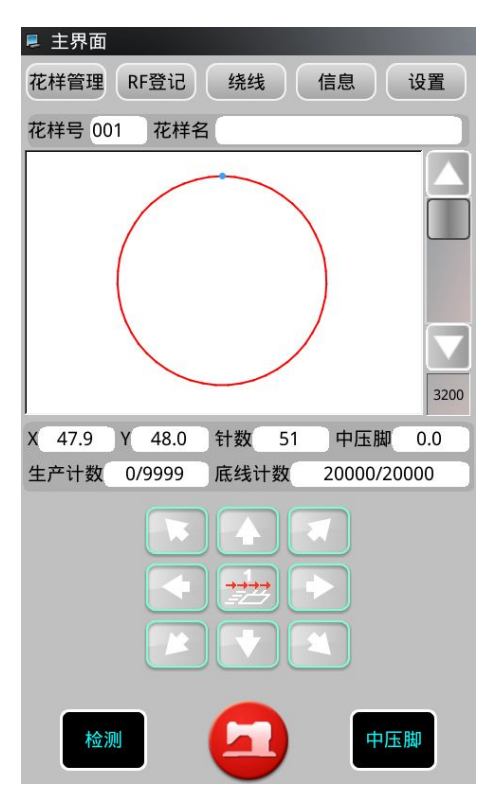

开机将直接进入【花样选择】界面。

单击【花样选择】界面的"花样管理"键<sup>花样管理</sup>,进入【读取花样】界面。

在【读取花样】界面,可选择想要缝制的花样。

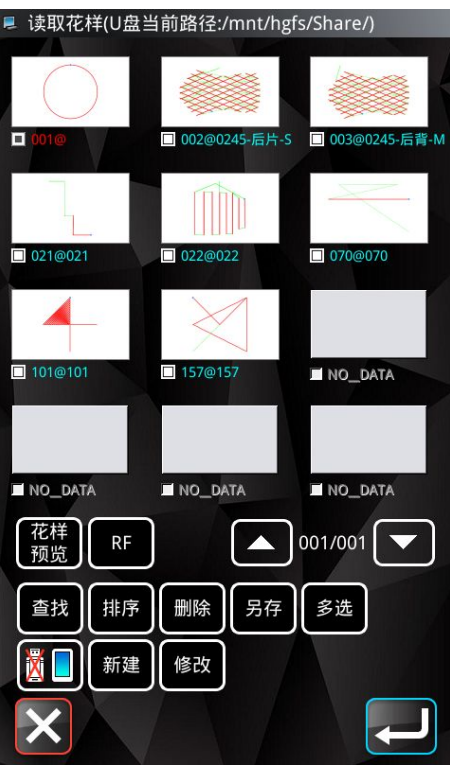

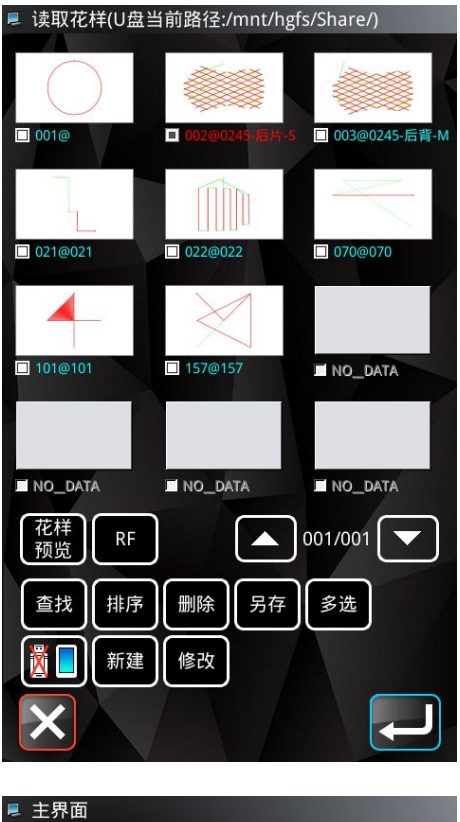

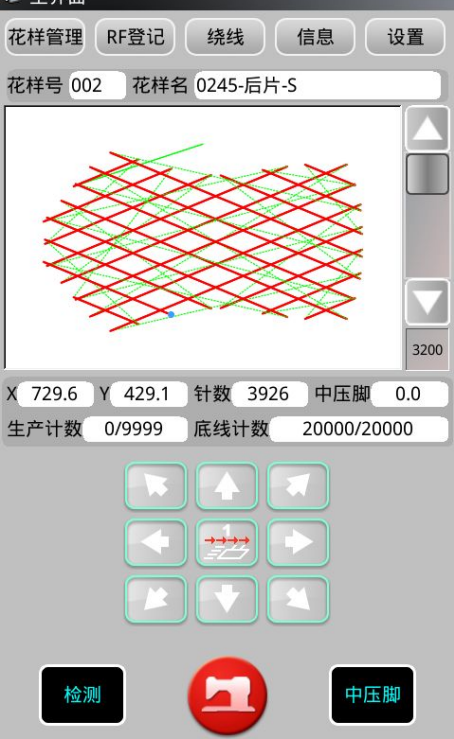

在【读取花样】界面单击想要缝制的花样,选中该花样。

单击"回车" ——,确认花样并自动返回到【花样选择】界面。

在【花样选择】界面,单击 可进入【花样缝制】界面。

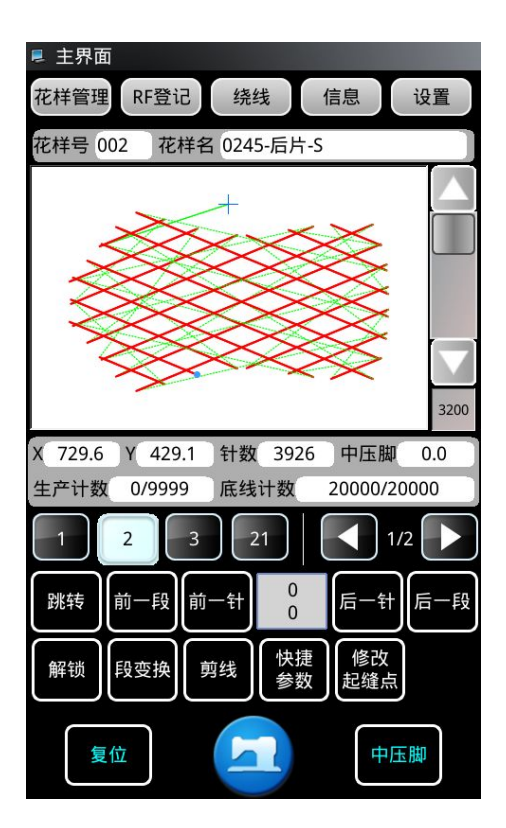

在【花样缝制】界面,可对花样参数进行设置。

花样参数设置完成后,将对应模板放到位,先按下操作头上"压 框"按钮,再按一下"启动"按钮,确认起缝点位置无误后,按 第二下"启动"按钮,开始缝制。

# 2 花样选择界面

开机后将直接进入【花样选择】界面,显示花样基本参数。

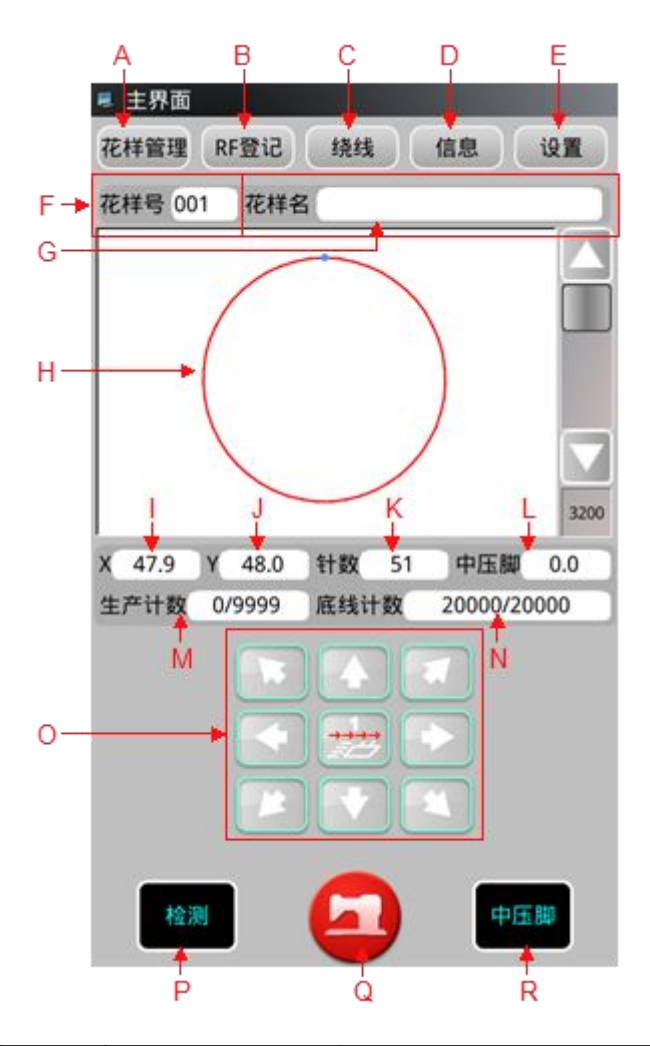

| 序号 | 功能     | 内容                     |
|----|--------|------------------------|
| Α  | 花样管理   | 可选择、设置花样参数等            |
| В  | RF 登记  | 可将当前花样写入到 RF 卡中        |
| С  | 绕线     | 可进入绕线模式                |
| D  | 信息     | 可查看操作头统计类信息            |
| Е  | 设置     | 可设置用户参数                |
| F  | 花样号    | 显示当前花样号                |
| G  | 花样名    | 显示当前花样名称               |
| Н  | 花样预览区  | 单击花样预览区,可查看花样基本信息和预览花样 |
| Ι  | X 方向范围 | 显示当前花样 X 方向范围          |
| J  | Y 方向范围 | 显示当前花样 Y 方向范围          |
| K  | 针数值    | 显示当前花样落针点总数            |
| L  | 中压脚值   | 显示当前花样中压脚高度值           |
| М  | 生产计数值  | 显示生产计数器的当前值/设置值        |
| N  | 底线计数值  | 显示底线计数值                |

| 0 | 移框  | 可移动压框               |  |
|---|-----|---------------------|--|
| Р | 检测  | 可进入检测模式,检测输入输出和其他信号 |  |
| Q | 切换  | 花样缝制界面和花样选择界面互相切换   |  |
| R | 中压脚 | 提升或者下降中压脚           |  |

## 2.1 花样预览

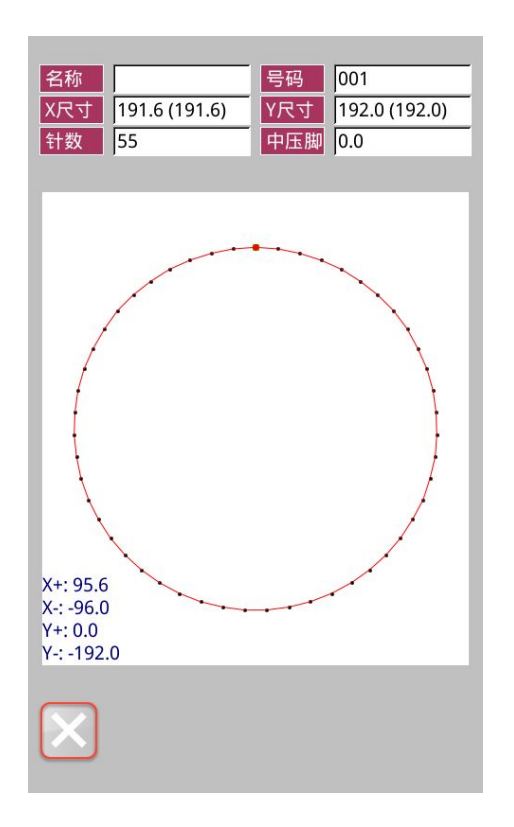

在【花样选择】或【花样缝制】界面,单击花样预览区,可进入 【花样预览】界面,显示如下信息:

- ① 花样名称
- ② 花样号
- X 尺寸
- ④ Y 尺寸
- ⑤ 针数
- ⑥ 中压脚高度
- ⑦ 花样坐标

## 2.2 检测功能

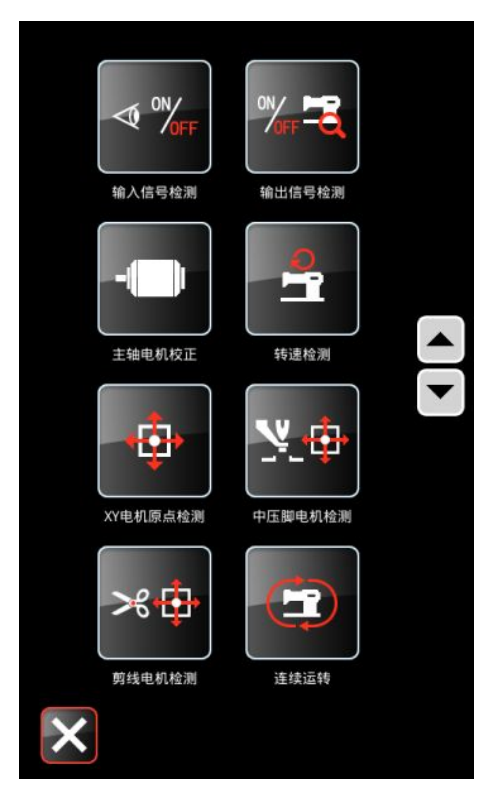

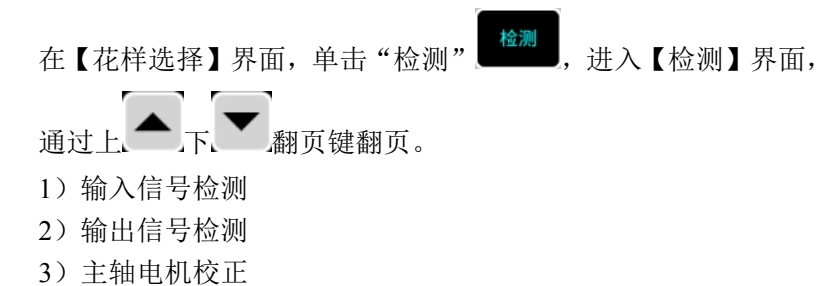

- 4) 转速检测
- 5) XY 电机原点检测
- 6) 中压脚电机检测
- 7) 剪线电机检测
- 8) 连续运转

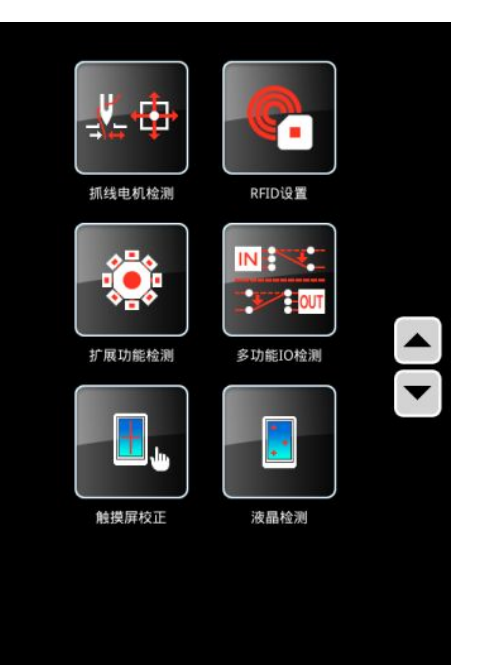

X

- 9)抓线电机检测
   10)RFID设置
   11)扩展功能检测
- 12) 多功能 IO 检测
- 13) 触摸屏校正
- 14) 液晶检测

### 2.2.1 输入信号检测

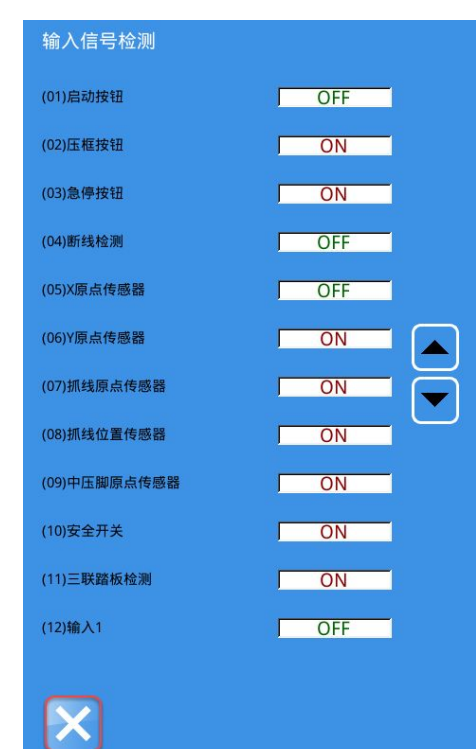

| 输入信号检测     |     |
|------------|-----|
| (13)输入2    | OFF |
| (14)输入3    | OFF |
| (15)输入4    | OFF |
| (16)输入5    | OFF |
| (17)输入6    | OFF |
| (18)输入7    |     |
| (19)输入8    |     |
| (20)条码扫描检测 |     |
| (21)自启动信号1 | OFF |
| (22)自启动信号2 | ON  |
|            |     |
|            |     |
|            |     |
| ×          |     |
|            |     |

在【检测】界面,单击"输入信号检测" <sup>▲ %</sup>,进入【输入信号 检测】界面,可通过按下开关或者隔挡传感器,观察各种开关和 传感器的输入信号变化。

ON: 表示开启

OFF: 表示关闭

0: 表示条码扫描输入的号码, 默认为0

可显示当前输入信号状态:

- (01) 启动按钮(02) 压框按钮
- (03) 急停按钮
- (04) 断线检测
- (05) X 原点传感器
- (06) Y 原点传感器
- (07) 抓线原点传感器
- (08) 抓线位置传感器
- (09) 中压脚原点传感器
- (10) 安全开关
- (11) 三联踏板检测
- (12) 输入1
- (13) 输入 2
- (14) 输入3
- (15) 输入4
- (16) 输入 5
- (17) 输入6
- (18) 输入7
- (19) 输入 8
- (20) 条码扫描检测
- (21) 自启动信号 1
- (22) 自启动信号 2

## 2.2.2 输出信号检测

| 检出信号检测                                                                                                    | <b>* 3</b>                                                                                                    |
|----------------------------------------------------------------------------------------------------|----------------------------------------------------------------------------------------------------|
| 相近 16 년 12 /전                                                                                                    | 在【检测】界面,单击"输出信号检测"                                                                                                    |
|                                                                                                    | 检测】界面,在该界面下可以检测电磁铁和气阀的输出状态:                                                                                                    |
| (01)拨线 (02)气剪线                                                                                                    | (01) 拔线                                                                                                    |
|                                                                                                    | (02) 气剪线                                                                                                    |
|                                                                                                    | (03) 电剪线                                                                                                    |
|                                                                                                    | (04)压框                                                                                                    |
| (03)电剪线 (04)压框                                                                                                    | (05) 中压脚                                                                                                    |
|                                                                                                    | (06) 松线                                                                                                    |
|                                                                                                    | (07) 辅助压脚                                                                                                    |
| (05)中压期 (06)炒线                                                                                                    | (08) 气阀输出 1                                                                                                    |
| (00) TALIAR (00)TALA                                                                                                    |                                                                                                    |
|                                                                                                    |                                                                                                    |
|                                                                                                    |                                                                                                    |
| (7)辅助压脚 (08)气阀输出1                                                                                                    |                                                                                                    |
|                                                                                                    |                                                                                                    |
| _                                                                                                    |                                                                                                    |
| ×                                                                                                    |                                                                                                    |
|                                                                                                    |                                                                                                    |
|                                                                                                    | (09) 气阀输出 2                                                                                                    |
| 输出信号检测                                                                                                    |                                                                                                    |
|                                                                                                    | (10) 气 (10) 气 (10) (10) (10) (10) (10) (10) (10) (10)                                                                                |
|                                                                                                    | <ul><li>(10) 气阀输出 3</li><li>(11) 气阀输出 4</li></ul>                                                                                    |
|                                                                                                    | <ul> <li>(10) 气阀输出 3</li> <li>(11) 气阀输出 4</li> <li>(12) 气阀输出 5</li> </ul>                                                            |
| (09)气阀输出2 (10)气阀输出3                                                                                                    | <ul> <li>(10) 气阀输出 3</li> <li>(11) 气阀输出 4</li> <li>(12) 气阀输出 5</li> <li>(13) 气阀输出 6</li> </ul>                                       |
| (09)气阀输出2 (10)气阀输出3                                                                                                    | <ul> <li>(10) 气阀输出 3</li> <li>(11) 气阀输出 4</li> <li>(12) 气阀输出 5</li> <li>(13) 气阀输出 6</li> <li>(14) 翻转压脚</li> </ul>                    |
| (09)气阀输出2 (10)气阀输出3                                                                                                    | <ul> <li>(10) 气阀输出 3</li> <li>(11) 气阀输出 4</li> <li>(12) 气阀输出 5</li> <li>(13) 气阀输出 6</li> <li>(14) 翻转压脚</li> <li>(15) 辅助气阀</li> </ul> |
| (09)气阀输出2 -(10)气阀输出3 -(11)气阀输出3 -(11)气阀输出4 -(12)气阀输出5                                                                                         | <ul> <li>(10) 气阀输出 3</li> <li>(11) 气阀输出 4</li> <li>(12) 气阀输出 5</li> <li>(13) 气阀输出 6</li> <li>(14) 翻转压脚</li> <li>(15) 辅助气阀</li> </ul> |
| (09)气阀输出2<br>(10)气阀输出3<br>(11)气阀输出4<br>(12)气阀输出5                                                                                              | <ul> <li>(10) 气阀输出 3</li> <li>(11) 气阀输出 4</li> <li>(12) 气阀输出 5</li> <li>(13) 气阀输出 6</li> <li>(14) 翻转压脚</li> <li>(15) 辅助气阀</li> </ul> |
| (09)气阀输出2<br>-(10)气阀输出3<br>-(11)气阀输出4<br>-(12)气阀输出5                                                                                           | <ul> <li>(10) 气阀输出 3</li> <li>(11) 气阀输出 4</li> <li>(12) 气阀输出 5</li> <li>(13) 气阀输出 6</li> <li>(14) 翻转压脚</li> <li>(15) 辅助气阀</li> </ul> |
| (09)气阀输出2 (10)气阀输出3<br>(11)气阀输出4 (12)气阀输出5                                                                                                    | <ul> <li>(10) 气阀输出 3</li> <li>(11) 气阀输出 4</li> <li>(12) 气阀输出 5</li> <li>(13) 气阀输出 6</li> <li>(14) 翻转压脚</li> <li>(15) 辅助气阀</li> </ul> |
| (09)气阀输出2<br>(10)气阀输出3<br>(11)气阀输出4<br>(12)气阀输出5<br>(13)气阀输出6<br>(14)翻转压脚                                                                     | <ul> <li>(10) 气阀输出 3</li> <li>(11) 气阀输出 4</li> <li>(12) 气阀输出 5</li> <li>(13) 气阀输出 6</li> <li>(14) 翻转压脚</li> <li>(15) 辅助气阀</li> </ul> |
| (09)气阀输出2 (10)气阀输出3<br>(11)气阀输出4 (12)气阀输出5<br>(13)气阀输出6 -(14)翻转压脚                                                                             | <ul> <li>(10) 气阀输出 3</li> <li>(11) 气阀输出 4</li> <li>(12) 气阀输出 5</li> <li>(13) 气阀输出 6</li> <li>(14) 翻转压脚</li> <li>(15) 辅助气阀</li> </ul> |
| (09)气阀输出2<br>(10)气阀输出3<br>(11)气阀输出4<br>(12)气阀输出5<br>(13)气阀输出6<br>(14)翻转压脚                                                                     | <ul> <li>(10) 气阀输出 3</li> <li>(11) 气阀输出 4</li> <li>(12) 气阀输出 5</li> <li>(13) 气阀输出 6</li> <li>(14) 翻转压脚</li> <li>(15) 辅助气阀</li> </ul> |
| (09)气阀输出2 (10)气阀输出3<br>(11)气阀输出4 (12)气阀输出5<br>(13)气阀输出6 (14)翻转压脚<br>(15)辅助气阀                                                                  | <ul> <li>(10) 气阀输出 3</li> <li>(11) 气阀输出 4</li> <li>(12) 气阀输出 5</li> <li>(13) 气阀输出 6</li> <li>(14) 翻转压脚</li> <li>(15) 辅助气阀</li> </ul> |
| <ul> <li>(09)气阀输出2</li> <li>(10)气阀输出3</li> <li>(11)气阀输出4</li> <li>(12)气阀输出5</li> <li>(13)气阀输出6</li> <li>(14)翻转压脚</li> <li>(15)辅助气阀</li> </ul> | <ul> <li>(10) 气阀输出 3</li> <li>(11) 气阀输出 4</li> <li>(12) 气阀输出 5</li> <li>(13) 气阀输出 6</li> <li>(14) 翻转压脚</li> <li>(15) 辅助气阀</li> </ul> |
| (09)气阀输出2       (10)气阀输出3         (11)气阀输出4       (12)气阀输出5         (13)气阀输出6       (14)翻转压脚         (15)辅助气阀                                 | <ul> <li>(10) 气阀输出 3</li> <li>(11) 气阀输出 4</li> <li>(12) 气阀输出 5</li> <li>(13) 气阀输出 6</li> <li>(14) 翻转压脚</li> <li>(15) 辅助气阀</li> </ul> |
| (09) 气阀箱出2       (10) 气阀箱出3         (11) 气阀箱出4       (12) 气阀箱出5         (13) 气阀箱出6       (14) 翻转压脚         (15) 辅助气阀       (14) 翻转压脚          | <ul> <li>(10) 气阀输出 3</li> <li>(11) 气阀输出 4</li> <li>(12) 气阀输出 5</li> <li>(13) 气阀输出 6</li> <li>(14) 翻转压脚</li> <li>(15) 辅助气阀</li> </ul> |

## 2.2.3 主轴电机校正

| 输入用户ID<br>1 2 3 4 5 6<br>7 8 9 0 A B<br>C D E F G H<br>I J K L M N<br>0 P Q R S T<br>U V W X Y Z | 在【检测】界面,单击"主轴电机校正" (1),系统将提示输入密码,密码输入无误,则可进入【主轴角度安装测试】界面。                                                              |
|--------------------------------------------------------------------------------------------------|----------------------------------------------------------------------------------------------------|
|                                                                                                  | 在【主轴角度安装测试】界面,<br>在当前界面下拆下主轴马达,旋转手轮将缝纫机针杆摇到最高点,<br>重新装好主轴马达,确认显示的电气值在 0-30 度或 330-360 度范<br>围内,然后按下确定键 ; 否则拆下主轴重复以上操作。 |
|                                                                                                  |                                                                                                    |

### 2.2.4 转速测试

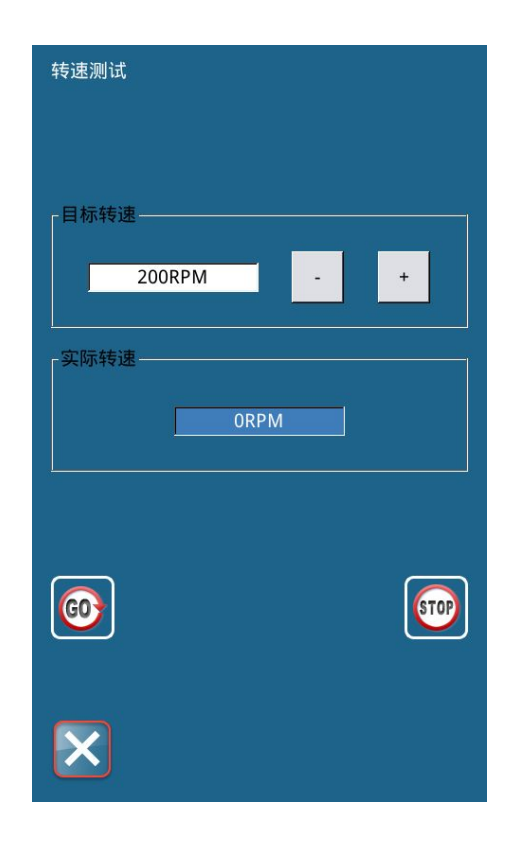

| 在【检测】界面,单击"转速测试" <sup>2</sup> ,进入【转速测试】界<br>面。 |
|------------------------------------------------|
| ② 可以显示当前主轴电机"目标转速"和"实际转速"。                     |
| ② 可以通过单击"转速减" - 和"转速加" + 设置主                   |
| 轴电机转速,单击"开始" 2016,主轴电机会以已设定的转速                 |
| 运转。此时,头际测得的转速会显示在"头际转速"                        |
| 单击"停止" 🚾,则机器停止运转。                              |
| 单击"退出" 🗙,则返回到上一级界面。                            |
|                                                |

### 2.2.5 XY 电机原点检测

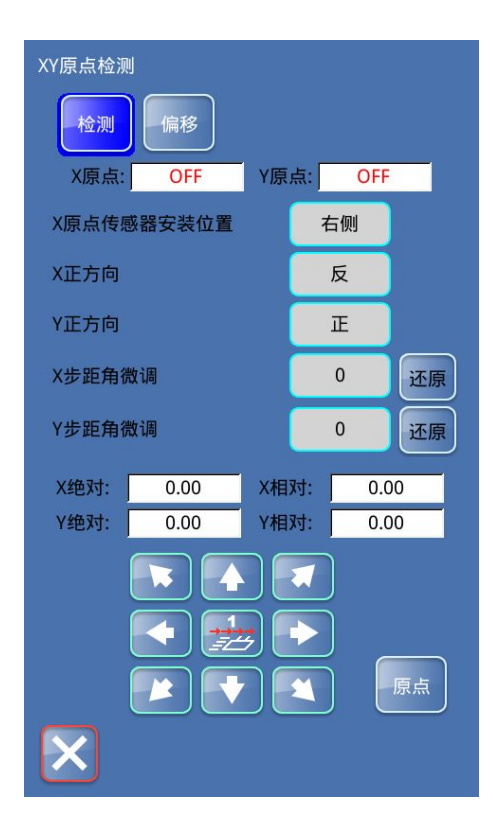

在【检测】界面,单击"XY 电机原点检测" ▲ ,进入【XY 原点检测】界面,显示传感器状态和坐标信息: ① X 原点:根据 X 原点传感器状态,显示当前 X 原点传感器 ON/OFF 状态。 ② Y 原点:根据 Y 原点传感器状态,显示当前 Y 原点传感器 ON/OFF 状态。 ③ X 绝对坐标:显示 X 绝对坐标值,数值会根据电机移动而变化 ④ X 相对坐标:显示 X 相对坐标值,数值会根据电机移动而变化 ⑤ Y 绝对坐标:显示 Y 绝对坐标值,数值会根据电机移动而变化 ⑥ Y 相对坐标:显示 Y 相对坐标值,数值会根据电机移动而变化 ⑦ 驱动电机方向键:可驱动电机移动,上方将跟随显示 X/Y 绝 对值和 X/Y 相对值

⑧ 回到原点

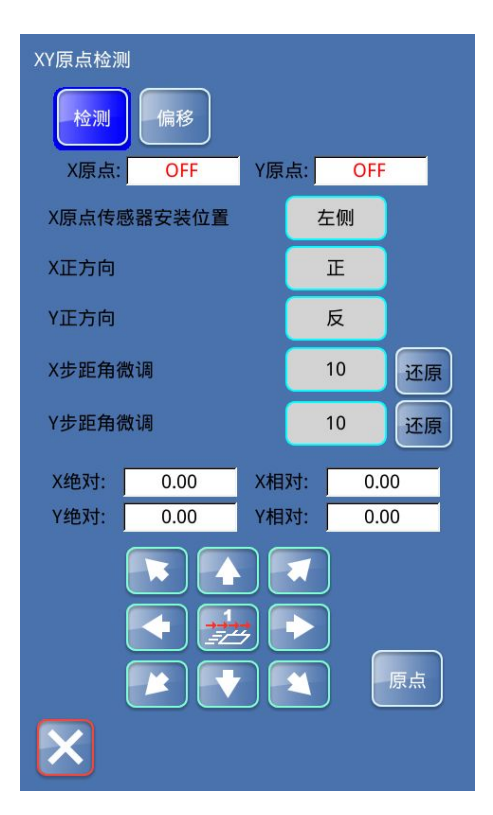

在【XY 原点检测】界面下,可选择【检测】和【偏移】界面。 系统默认进入界面为【检测】界面,该界面下"检测"图标显示 检测 为蓝色 ,显示内容如下: 右侧 ⑨ X 原点传感器安装位置:单击右侧"右侧" 或"左 左侧 侧" 可切换 X 原点传感器安装位置。 正 反 或"正" **⑩** X 正方向: 单击右侧"反" 可切换 X 正方向的方向。 反 正 或"反" ① Y 正方向:单击右侧"正" 可切换 Y 正方向的方向。

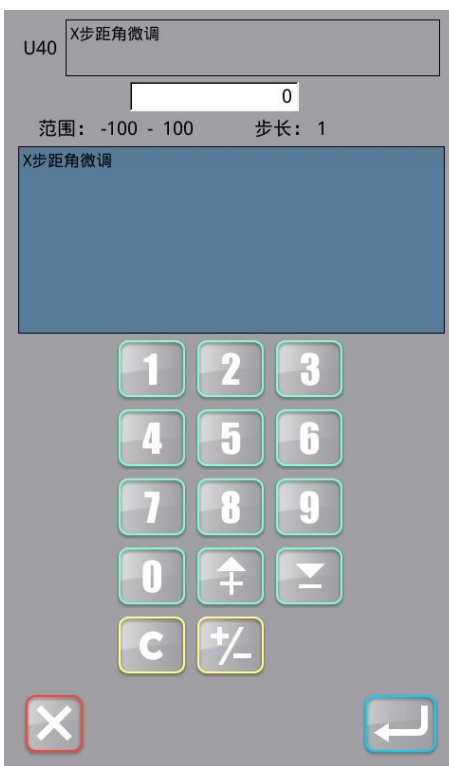

| ⑦ X 步距角微调:显示当前 X 步距角微调值,可通过单击右侧   |
|-----------------------------------|
| 数值 0,进入【U40 X 步距角微调】参数设置界面:       |
| 通过界面下方数字键输入数值,单击"确认" 🛹 确认数值,      |
| 并返回【XY 原点检测】界面,单击"退回" 区取消操作,并     |
| 返回【XY 原点检测】界面。                    |
| 在【XY 原点检测】界面,单击 X 步距角微调右侧"还原"还原,  |
| 可还原数值。                            |
| (3) Y 步距用微调:显示当时 Y 步距用微调值,可通过单击石侧 |
| 数值 0,进入【U41 Y 步距角微调】参数设置界面,参      |
| 数设置方法同【① X 步距角微调】。                |
|                                   |
|                                   |

| XY原点检测<br>检测 | 偏移   |      |     |         |
|--------------|------|------|-----|---------|
| X原点:         | OFF  | Y原点: | OFF |         |
| X轴原点偏        | 扇移   |      | 646 | 还原      |
| Y轴原点偏        | 移    |      | 2.0 | 还原      |
| X绝对:         | 0.00 | X相对: | 0.0 | 0       |
|              |      |      | )   | 。<br>原点 |

【XY 原点检测】界面,单击"偏移" 偏移,进入【偏移】界面,

该界面下"偏移"图标显示蓝色 ,界面显示 X 轴原点偏移 值和 Y 轴原点偏移值。

通过单击该界面中方向键,可驱动电机移动,上方将随动显示 X/Y

绝对值和 X/Y 相对值,移动完成后,单击"确认" —, X/Y 轴 原点偏移值将会在 X 轴原点偏移的右侧数值处和 Y 轴原点偏移的 右侧数值处显示。

| K189 X轴原点偏移            |   |
|------------------------|---|
| 646                    |   |
| 范围: -3000 - 3000 步长: 1 |   |
| X轴原点偏移                 |   |
|                        |   |
|                        |   |
|                        |   |
|                        |   |
|                        | ] |
|                        | J |
|                        |   |
|                        | J |
| 7 8 9                  |   |
|                        | J |
|                        |   |
|                        | ) |
| C +/_                  |   |
|                        |   |
| X                      |   |
|                        |   |

| ① X 轴原点偏移:显示当前 X 轴原点偏移值,可通过单击右侧           |
|-------------------------------------------|
| 646 ,进入【K189 X 轴原点偏移】参数设置界面:              |
| 通过界面下方数字键输入数值,单击"确认" 20 确认数值,             |
| 并返回【XY 原点检测】界面,单击"退回" 🔽 取消操作,并            |
| 返回【XY 原点检测】界面。                            |
| 在【XY 原点检测】界面,单击 X 轴原点偏移右侧"还原"还原,<br>可还原数值 |
| ② Y 轴原点偏移:显示当前 Y 轴原点偏移值,可通过单击右侧           |
| 数值 -2.0 ,进入【K01 Y 轴原点偏移】参数设置界面,参          |
| 数设置方法同【① X 轴原点偏移】。                        |
|                                           |

## 2.2.6 中压脚原点检测

| 中压脚原点检测<br>位置<br>中压脚原点状态: OFF<br>中压脚电机转向 正转 | 在【检测】界面,单击"中压脚原点检测" (20),进入【中压脚<br>原点检测】界面。<br>在【中压脚原点检测】界面下,可选择【检测】和【位置】界面。<br>系统默认进入界面为【检测】界面,该界面下"检测"图标显示<br>为蓝色(1),显示内容如下:<br>① 中压脚原点状态:根据中压脚原点状态,显示当前中压脚原点<br>传感器 ON/OFF 状态                                  |
|---------------------------------------------|----------------------------------------------------------------------------------------------------|
|                                             | ② 中压脚电机转向:单击右侧"正转" 正转 或"反转" 反转" 反转 , 可切换中压脚电机转向。                                                                                                    |
| 原点                                          | <ul> <li>③ 单击"上移" , 中压脚上移</li> <li>④ 单击"下移" , 中压脚下移</li> <li>⑤ 单击"原点" , 回到原点</li> </ul>                                                                                                    |
| 中压脚原点检测<br>检测 位置<br>中压脚原点状态: OFF<br>原点 基准点  | 在【中压脚原点检测】界面下,单击"位置"<br>2011,进入后图标显示为蓝色<br>2012,界面,进入后图标显示为蓝色<br>2011,界面显示内容如下:<br>2011中压脚原点状态:根据中压脚原点状态,显示当前中压脚原点<br>传感器 ON/OFF 状态<br>2012, 单击"原点"                                                               |
| 中压脚随动高度 4.5 确定 还原                           | <ul> <li>③ 单击"基准点" 基准局,下降到基准点</li> <li>④ 中压脚随动高度:显示当前中压脚随动高度,单击"上移"</li> <li>● 「」,可加大中压脚随动高度值,单击"下移" 」,可减小</li> <li>中压脚随动高度值,设置完成后,单击"确定" 。</li> <li>● 广,确定中压</li> <li>▶ 脚随动高度,单击"还原" 还原,还原默认中压脚随动高度值。</li> </ul> |
| X                                           |                                                                                                    |

## 2.2.7 剪线电机检测

| 剪线原点检测<br>位置<br>剪线原点状态: OFF<br>剪线电机正方向 正向 | 在【检测】界面,单击"剪线电机检测" 200,进入【剪线电机<br>检测】界面。<br>在【剪线电机检测】界面下,可选择【检测】和【位置】界面。<br>系统默认进入界面为【检测】界面,该界面下"检测"图标显示<br>为蓝色 200, 显示内容如下:<br>① 剪线原点状态:根据剪线原点状态,显示当前剪线原点传感器<br>ON/OFF 状态 |
|-------------------------------------------|----------------------------------------------------------------------------------------------------|
| 原点                                        | <ul> <li>② 剪线电机正方向:单击右侧"正向" 正向 或"反向" 反向,可切换剪线电机正方向的方向。</li> <li>③ 单击"反转" ,电机进行反转,单击"正转" , 电机进行正转,单击"原点" 原点,电机回到原点。</li> </ul>                                              |
| 剪线原点检测                                    | 在【剪线电机检测】界面下,单击"位置",进入【位置】界面,                                                                                                    |
| 检测                                        | 此时"位置" 位置 图标显示为蓝色,显示内容如下:                                                                                                    |
| 剪线原点状态: OFF                               | ① 剪线原点状态:根据剪线原点状态,显示当前剪线原点传感器                                                                                                    |
| 剪线电机行程 88 还原                              |                                                                                                    |
| 分线行程 50 还原                                | ② "****: 单击"测剪线"后,电机执行一次剪线动作                                                                                                    |
| 分线时间 17 还原                                | ③ <u>如置</u> :单击"剪线位置"后,剪线电机旋转到剪线位置(回                                                                                                    |
| 剪线时间 90 还原                                | 刀位置)                                                                                                    |
| 分线角度 305 还原                               | ④ <sup>分线</sup><br>① <sup>位置</sup> :单击"分线位置"后,剪线电机旋转到分线位置(出                                                                                                    |
|                                           | 刀位置)                                                                                                    |
| 测剪线 剪线 分线 原点                              | <b>⑤ 原点</b> : 单击"原点"后,剪线电机回到初始位置(上述进行<br>剪线位置分线位置操作后,按此功能键回到初始位置)                                                                                                    |
| $\mathbf{X}$                              |                                                                                                    |

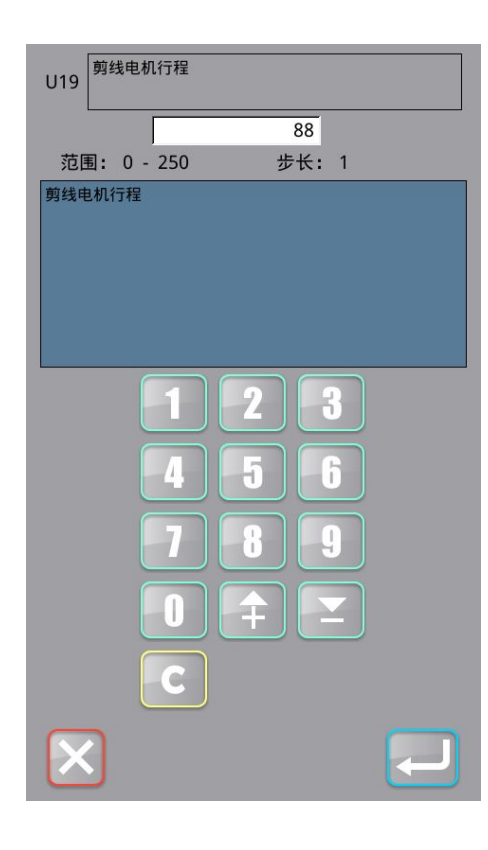

② 剪线电机行程:显示当前剪线电机行程值,可通过单击右侧数

值 88 ,进入【U19 剪线电机行程】参数设置界面:

通过界面下方数字键输入数值,单击"确认" ——确认数值,

并返回【剪线电机检测】界面,单击"退回" 2 取消操作,并返回【剪线电机检测】界面。

在【剪线电机检测】界面,单击剪线电机行程右侧"还原"还原 可还原数值。

③ 分线行程:显示当前分线行程值,可通过单击右侧数值
 50

,进入【U20 分线行程】参数设置界面,参数设置方法同【② 剪线电机行程】。

④ 分线时间:显示当前分线时间值,可通过单击右侧数值
 17

,进入【U21 分线时间】参数设置界面,参数设置方法同【② 剪线电机行程】。

⑤ 剪线时间:显示当前剪线时间值,可通过单击右侧数值
 90
 90
 90
 90
 90
 90
 90
 90
 90
 90
 90
 90
 90
 90
 90
 90
 90
 90
 90
 90
 90
 90
 90
 90
 90
 90
 90
 90
 90
 90
 90
 90
 90
 90
 90
 90
 90
 90
 90
 90
 90
 90
 90
 90
 90
 90
 90
 90
 90
 90
 90
 90
 90
 90
 90
 90
 90
 90
 90
 90
 90
 90
 90
 90
 90
 90
 90
 90
 90
 90
 90
 90
 90
 90
 90
 90
 90
 90
 90
 90
 90
 90
 90
 90
 90
 90
 90
 90
 90
 90
 90
 90
 90
 90
 90
 90
 90
 90
 90
 90
 90
 90
 90
 90
 90
 90
 90
 90
 90
 90
 90
 90
 90
 90
 90
 90
 90
 90
 90
 90
 90
 90
 90
 90
 90

,进入【U22 剪线时间】参数设置界面,参数设置方法同【② 剪线电机行程】。

⑥ 分线角度:显示当前分线角度值,可通过单击右侧数值
 305

,进入【U23 分线角度】参数设置界面,参数设置方法同【② 剪线电机行程】。

### 2.2.8 连续运转

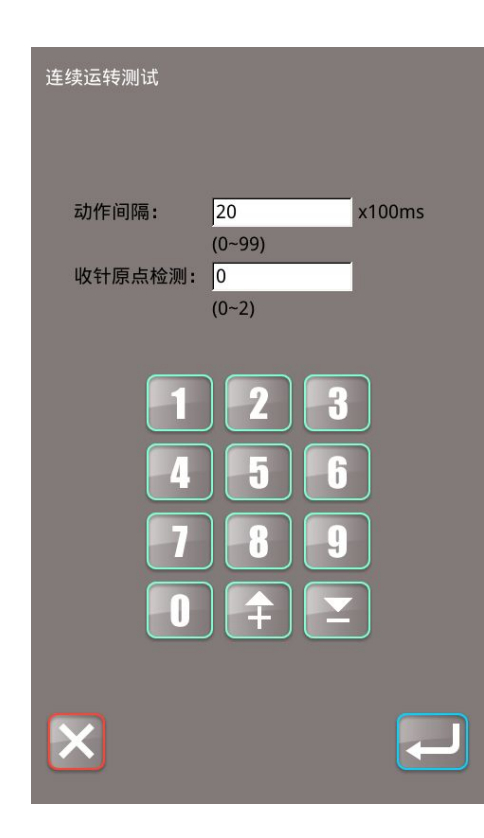

在【检测】界面,单击"连续运转" ➡,进入【连续运转测试】 界面,界面显示内容如下: ① 动作间隔:显示当前动作间隔值,单位:×100ms,间隔值的 范围(0~99),可使用界面下方数字键输入数值,单击"确认" ➡,并返回【检测】界面,单击"退回" ➡取消 操作,并返回【检测】界面。 ② 收针原点检测:显示当前收针原点检测值,范围(0~2),可 使用界面下方数字键输入数值,单击"确认" ➡ 确认数值, 并返回【检测】界面,单击"退回" ➡ 取消操作,并返回【检 测】界面。

## 2.2.9 抓线电机检测

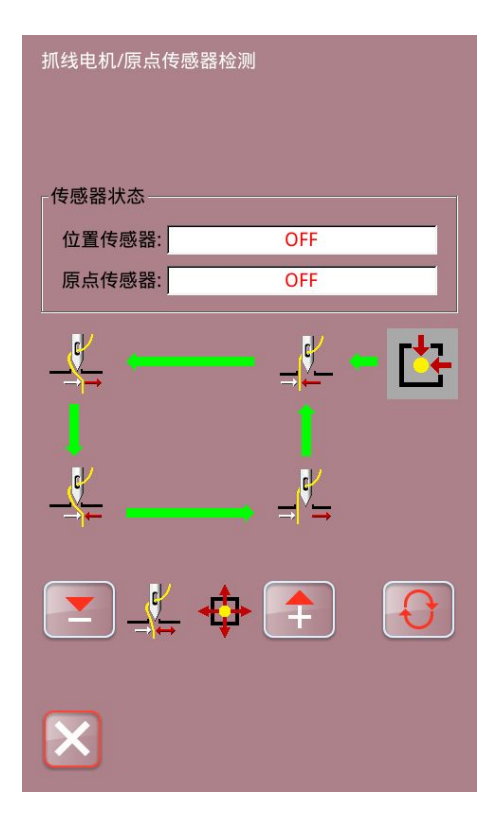

退避位置(里侧)

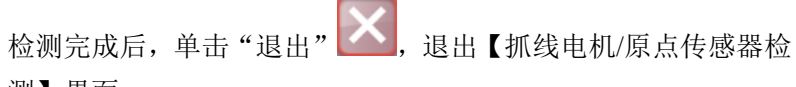

测】界面。

通过启动 SW 进行抓线电机的原点检索。

注: 用启动开关进行抓线电机原点检索之后, 变为有效

## 2.2.10 RFID 设置

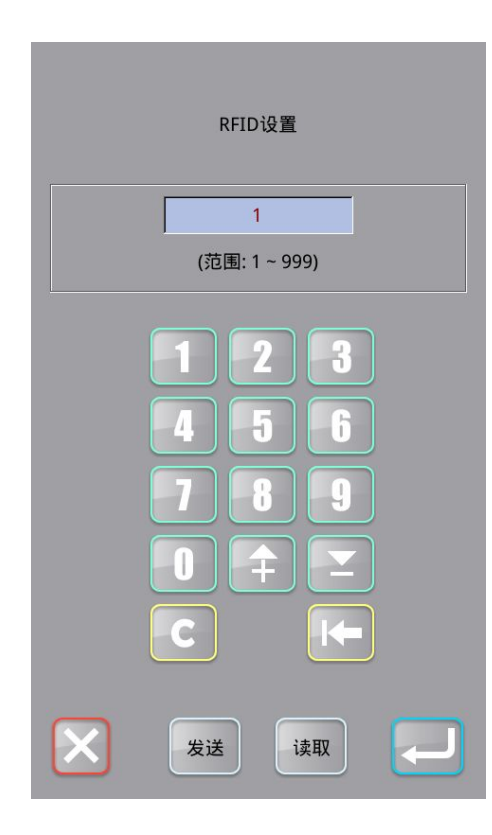

| 在【检测】界面,单击"RFID 设置" 1,进入【RFID 设置】   |
|-------------------------------------|
| 界面,界面显示当前花样号,范围(1~999),可使用界面下方      |
| 数字键输入花样号码,单击"发送"发送,将当前输入的花样         |
| 编号写入到 RF 卡中, 单击"读取" 读取, 可读取 RF 卡中花样 |
| 编号;单击"确定"之可或"返回"之,可返回到【检测】          |
| クト田。                                |

### 2.2.11 扩展功能检测

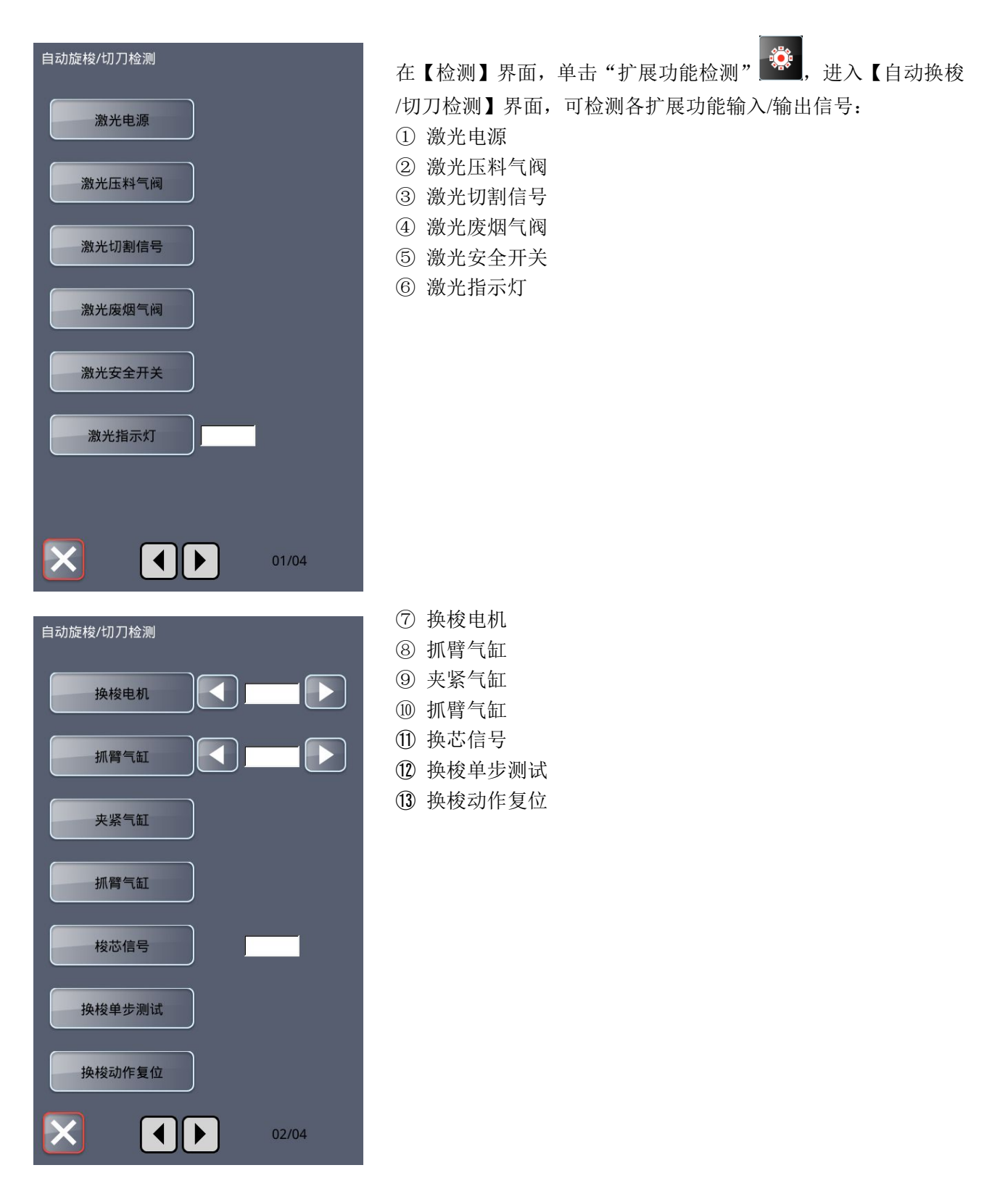

| 白动旋梭/切刀检测   | ⑭ 旋转切刀电机                                                                                                    |
|-------------|----------------------------------------------------------------------------------------------------|
|             | 15 旋转切刀复位                                                                                                    |
|             | 16 提升气缸                                                                                                    |
| 旋转切刀电机      | ① 压料气缸                                                                                                    |
|             | (18) 切刀启动                                                                                                    |
| 旋转切刀复位      | <b>1</b> 9 切刀提升汽缸原占信号                                                                                                    |
|             |                                                                                                    |
| 提升气缸        |                                                                                                    |
|             |                                                                                                    |
| 压料气缸        |                                                                                                    |
|             |                                                                                                    |
|             |                                                                                                    |
| 切刀启动        |                                                                                                    |
|             |                                                                                                    |
| 切刀提升汽缸原点信号  |                                                                                                    |
|             |                                                                                                    |
|             |                                                                                                    |
|             |                                                                                                    |
| 03/04       |                                                                                                    |
|             |                                                                                                    |
|             | <b>20</b> 直线切刀                                                                                                    |
| 自动旋梭/切刀检测   | ① 直线切刀动作模拟                                                                                                    |
|             | <ul><li>○ 立式()),(),()</li><li>○ 立式(),(),()</li><li>○ 立式(),(),()</li><li>○ (),(),(),()</li><li>○ (),(),(),()</li><li>○ (),(),(),()</li><li>○ (),(),(),()</li><li>○ (),(),(),()</li><li>○ (),(),(),(),()</li><li>○ (),(),(),()</li><li>○ (),(),(),()</li><li>○ (),(),(),()</li><li>○ (),(),(),()</li><li>○ (),(),(),()</li><li>○ (),(),(),()</li><li>○ (),(),(),()</li><li>○ (),(),(),()</li><li>○ (),(),(),()</li><li>○ (),(),(),()</li><li>○ (),(),(),(),()</li><li>○ (),(),(),(),()</li><li>○ (),(),(),(),()</li><li>○ (),(),(),(),()</li><li>○ (),(),(),()</li><li>○ (),(),(),(),()</li><li>○ (),(),(),(),()</li><li>○ (),(),(),(),()</li><li>○ (),(),(),(),()</li><li>○ (),(),(),(),()</li><li>○ (),(),(),(),(),()</li><li>○ (),(),(),(),(),()</li><li>○ (),(),(),(),(),(),(),()</li><li>○ (),(),(),(),(),(),(),(),()</li><li>○ (),(),(),(),(),(),(),(),(),(),()</li><li>○ (),(),(),(),(),(),(),(),(),(),(),(),(),(</li></ul> |
| 直线切刀        |                                                                                                    |
|             |                                                                                                    |
| 直线切刀动作模拟    |                                                                                                    |
|             |                                                                                                    |
| 直线切刀原点传感器状态 |                                                                                                    |
|             |                                                                                                    |
|             |                                                                                                    |
|             |                                                                                                    |
|             |                                                                                                    |
|             |                                                                                                    |
|             |                                                                                                    |
|             |                                                                                                    |
|             |                                                                                                    |
|             |                                                                                                    |
|             |                                                                                                    |
|             |                                                                                                    |
|             |                                                                                                    |
### 2.2.12 多功能 IO 检测

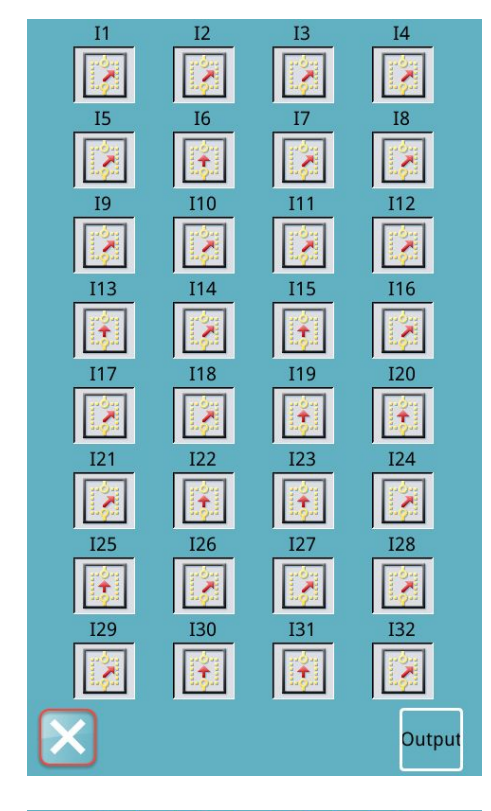

在【检测】界面,单击"多功能 IO 检测" <sup>№ ™</sup>,进入【多功能 IO 检测】界面。

在【多功能 IO 检测】界面下,可选择【Output】和【Input】界面。 系统默认进入界面为【Output】界面,该界面下可检测输入信号

状态,单击"Output"<sup>Output</sup>,可进入【Input】界面。

单击"Input" Input, 可切换至【Output】界面。

在【Input】界面,可检测输出信号状态。

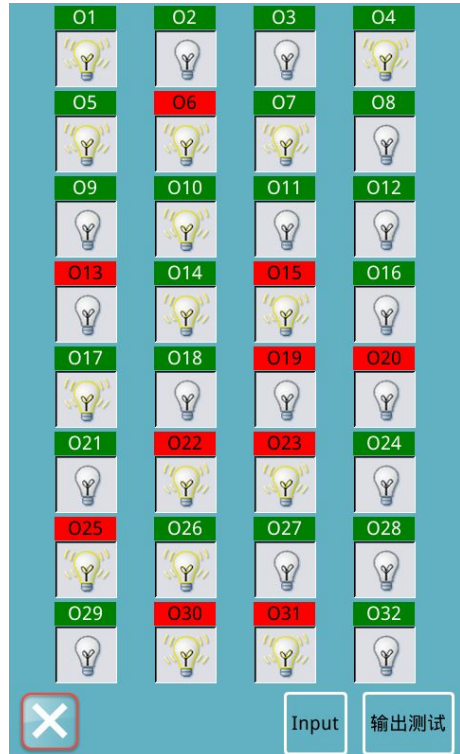

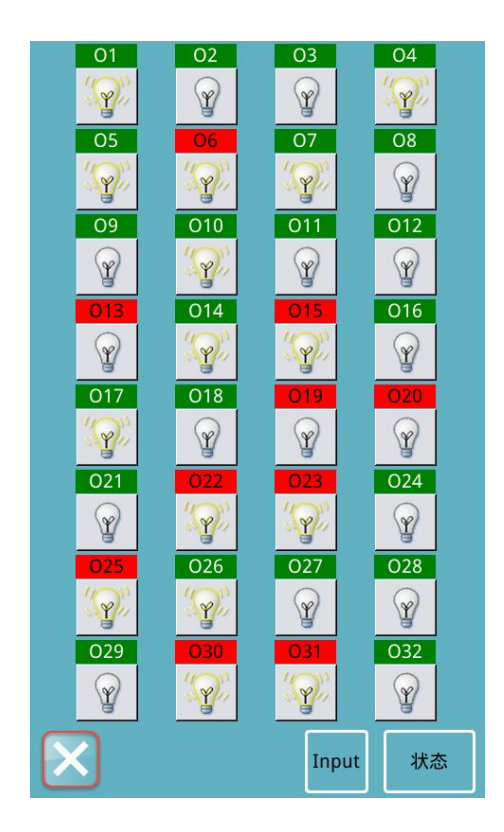

单击"输出测试" 输出测试, 可测试输入信号。

### 2.2.13 触摸屏校正

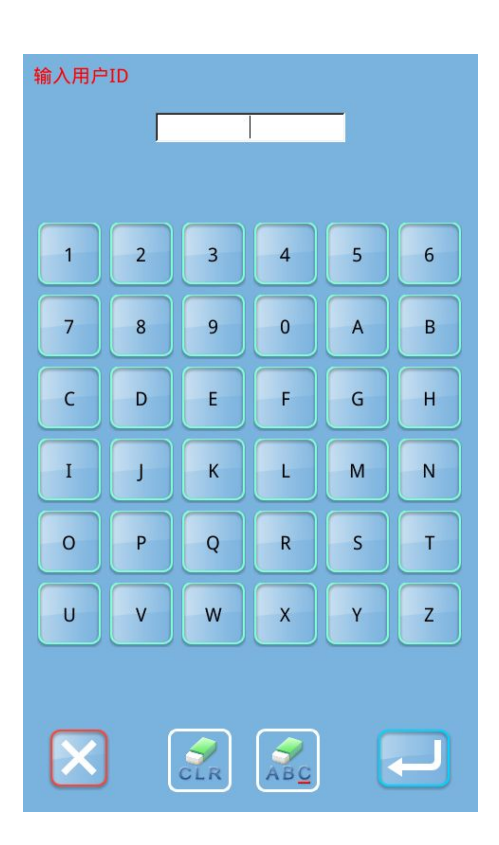

在【检测】界面,单击"触摸屏校正" 码,密码输入无误,系统将继续提示[M-031]确定进入触摸屏校正 模式?

| [M-031] 确定 | ⋶进入触摸屏校正模式?   |  |
|------------|---------------|--|
| 是否确定?      | 是: Enter 否: X |  |
|            |               |  |
|            |               |  |
|            |               |  |

提示【[M-031]确定进入触摸屏校正模式?】界面,单击"是"

,则可进入【触摸屏校正】界面,单击"否",则退 出触摸屏校正。

## 2.2.14 液晶检测

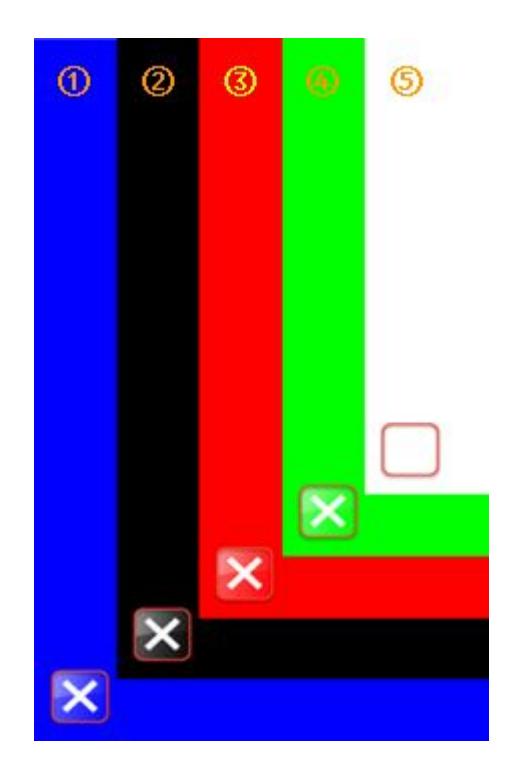

在【检测】界面,单击"液晶检测" ▲ ,可进入【液晶检测】 界面,进入后屏幕显示为蓝色,单击屏幕,颜色将以: 蓝色→黑 色→红色→绿色→白色→蓝色……循环切换颜色,单击"退出"

,返回到【检测】界面。

# 3 花样缝制界面

在【花样选择】界面,单击 2,进入缝制界面,可设置花样缝制参数。

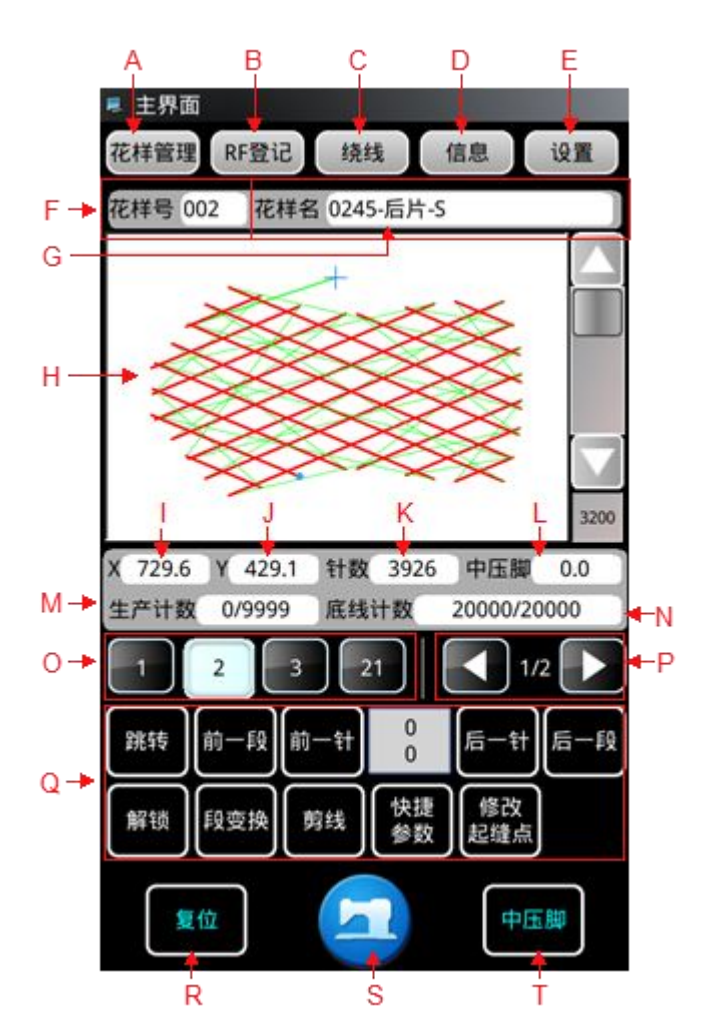

| 序号 | 功能     | 描述                     |
|----|--------|------------------------|
| А  | 花样管理   | 进入【花样管理】界面             |
| В  | RF 登记  | 可将当前花样写入到 RF 卡中        |
| С  | 绕线     | 可进入绕线模式                |
| D  | 信息     | 可查看操作头统计类信息            |
| Е  | 设置     | 可设置用户参数                |
| F  | 花样号    | 显示当前花样号                |
| G  | 花样名    | 显示当前花样名称               |
| Н  | 花样预览区  | 单击花样预览区,可查看花样基本信息和预览花样 |
| Ι  | X 方向范围 | 显示当前花样 X 方向范围          |
| J  | Y 方向范围 | 显示当前花样 Y 方向范围          |
| K  | 针数     | 显示当前花样落针点数值            |
| L  | 中压脚高度  | 显示当前花样中压脚高度值           |
| М  | 生产计数   | 显示生产计数器的当前值/设置值        |

| N | 底线计数      | 显示底线计数值                                                                                                    |
|---|-----------|----------------------------------------------------------------------------------------------------|
| 0 | 快捷花样列表    | 显示所有已存花样列表                                                                                                    |
| Р | 翻页        | 可翻页快捷花样列表                                                                                                    |
| Q | 各项功能参数编辑键 | <ul> <li>(群转):按下后可进入跳转界面,输入跳转针数/段数,按下"确认"键</li> <li>模板可移动到所输入针数/段数位置。</li> <li>(報定): 锁定当前编辑花样,防止当前花样被切换,只可自动切换花样,不可手动切换花样</li> <li>(解锁): 可手动切换花样,不可自动切换花样。</li> <li>(聚变换): 可手动切换花样,不可自动切换花样。</li> <li>(聚变换): 可对花样中某段进行修改</li> <li>(剪线): 执行一次剪线动作</li> <li>(整要): 可进入【快捷参数】设置界面</li> <li>(影響): 移动起缝点位置</li> </ul> |
| R | 复位        | 回原点                                                                                                    |
| S | 切换到花样选择界面 | 切换到花样选择界面                                                                                                    |
| Т | 中压脚       | 中压脚功能设置                                                                                                    |

### 3.1 中压脚功能

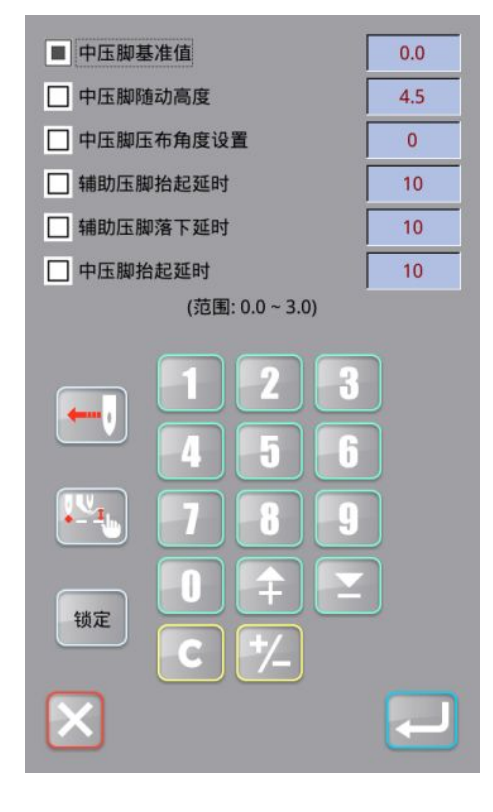

| 在【花样缝制】界面,单击"中压脚" (中压脚),进入【中压脚设                                                                                                    |
|----------------------------------------------------------------------------------------------------|
| 置】界面,可设置如下参数:                                                                                                    |
| ① 中压脚基准值:可设置中压脚基准值,单击"中压脚基准值",                                                                                                    |
| 选中后左侧显示,参数选中状态下,会显示当前参数范围,                                                                                                    |
| 该范围会根据所洗参数白动更新,参数值可诵讨下方数字键                                                                                                    |
| 修改,修改完成后,单击"确定" 20,确认修改并返回                                                                                                    |
| 【花样缝制】界面,单击"取消" 🔀,取消操作并返回【花                                                                                                    |
| 样缝制】界面。                                                                                                    |
| ② 中压脚随动高度:可设置中压脚随动高度值,操作方法同"①                                                                                                    |
| 中压脚基准值"                                                                                                    |
| ③ 中压脚压布角度设置,可设置中压脚压布角度值,操作方法。                                                                                                    |
|                                                                                                    |
| 同"① 中压脚基准值"                                                                                                    |
| 同"① 中压脚基准值"<br>④ 辅助压脚抬起延时,可设置辅助压脚抬起延时值,操作方法                                                                                                    |
| 同"① 中压脚基准值"<br>④ 辅助压脚抬起延时:可设置辅助压脚抬起延时值,操作方法<br>同"① 中压脚其准值"                                                                                            |
| 同"① 中压脚基准值"<br>④ 辅助压脚抬起延时:可设置辅助压脚抬起延时值,操作方法<br>同"① 中压脚基准值"                                                                                            |
| <ul> <li>同"① 中压脚基准值"</li> <li>④ 辅助压脚抬起延时:可设置辅助压脚抬起延时值,操作方法</li> <li>同"① 中压脚基准值"</li> <li>⑤ 辅助压脚落下延时:可设置辅助压脚落下延时值,操作方法</li> </ul>                      |
| <ul> <li>同"① 中压脚基准值"</li> <li>④ 辅助压脚抬起延时:可设置辅助压脚抬起延时值,操作方法</li> <li>同"① 中压脚基准值"</li> <li>⑤ 辅助压脚落下延时:可设置辅助压脚落下延时值,操作方法</li> <li>同"① 中压脚基准值"</li> </ul> |

(6) 中压脚抬起延时:可设置中压脚抬起延时值,操作方法同"① 中压脚基准值"

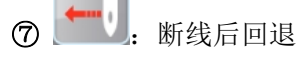

注:此功能仅在参数 U14-21 断线后回退开关,参数值设置为 1 或 2 时有效;回退针数可在参数 U14-22 断线后回退针数设置。

**⑧ 锁定:** 锁定当前编辑状态,锁定后参数修改无效,修改参数 时必须将状态切换为解锁。

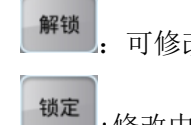

: 可修改中压脚参数。

• :修改中压脚参数无效

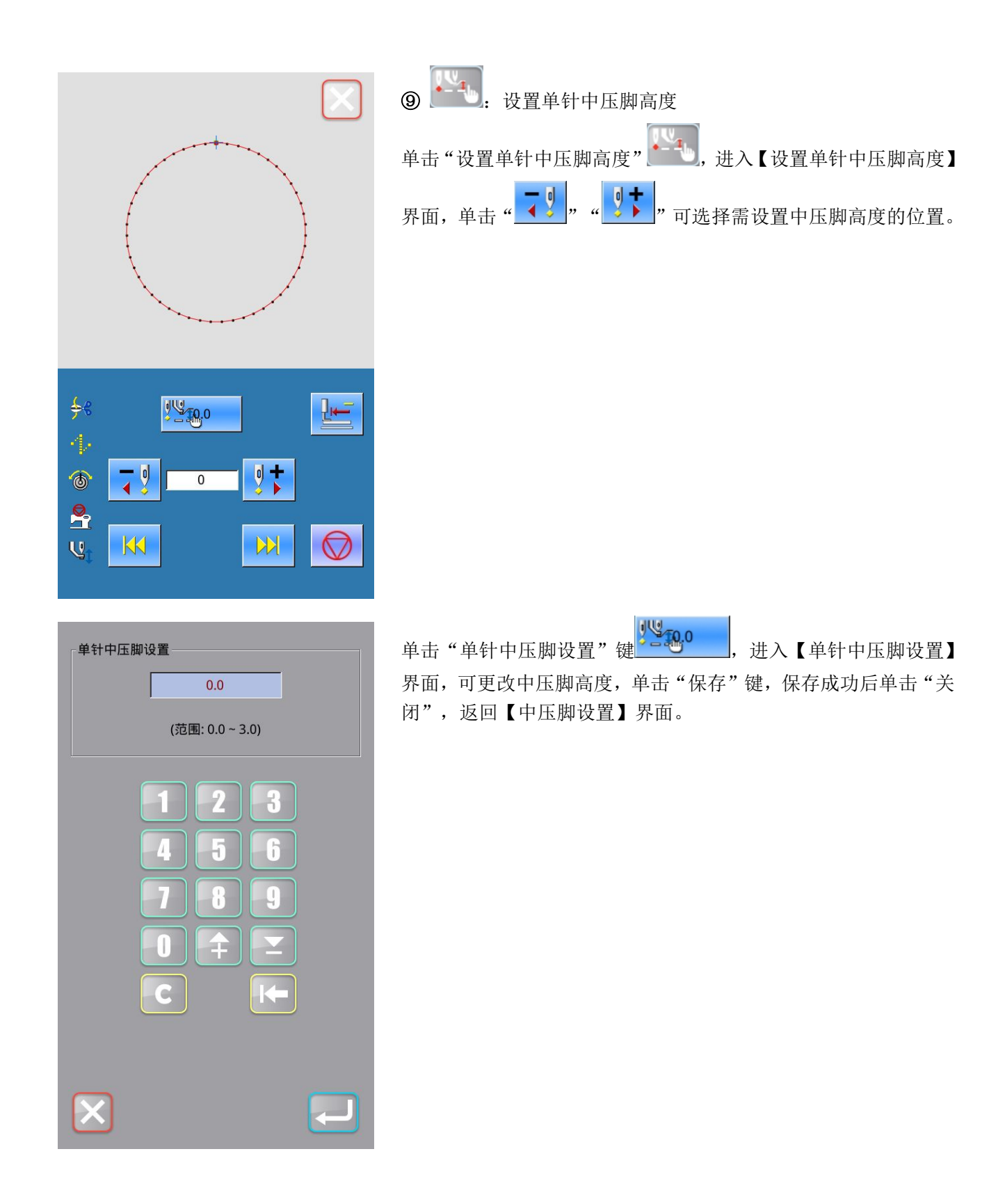

# 3.2 修改起缝点

|                                      | 导人的花样如果位置与模板有差异,用户可以根据需要修改起缝<br>点。<br>在【花样缝制】界面,单击"修改起缝点"键 (), 进入【修改<br>起缝点】界面,如图所示。<br>按下移动键 (), 可以将起缝点移动到指定位置。                                                                                |
|--------------------------------------|----------------------------------------------------------------------------------------------------|
| •••••••••••••••••••••••••••••••••••• | 按"保存"键 ,完成操作,起缝点移动到指定位置。<br>可通过""试缝按键确认上一次修改后的起缝点位置是否准确:<br>上一段,单击后,跳转到当前位置的上一段;<br>上一针,单击后,跳转到当前位置的下一针;<br>下一针,单击后,跳转到当前位置的下一段。<br>试缝到花样中任意一点都可以继续以此针为基准移动花样位置,<br>设置完成后,单击"保存"键 ,完成操作,起缝点移动到指 |
|                                      |                                                                                                    |

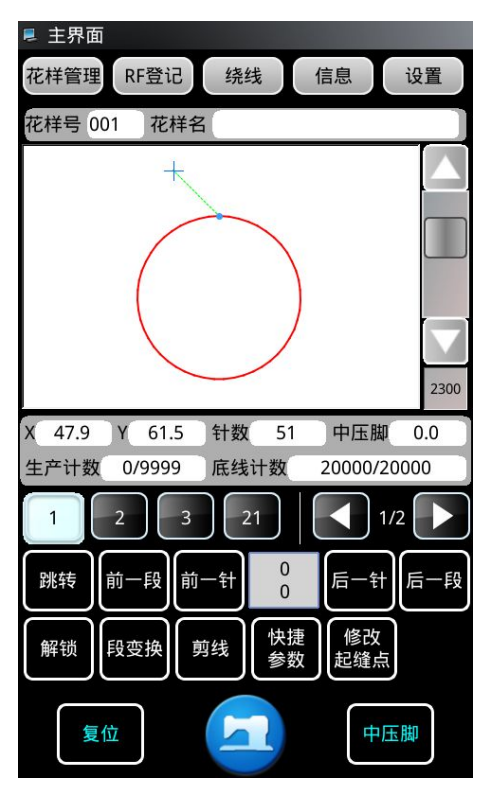

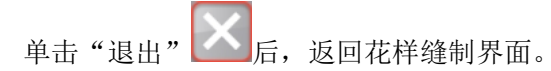

### 3.3 段变换

| • <b>‡</b> • <b>×</b> -3.00<br>+ <b>‡</b> • <b>×</b> 0.00 | I × 0.00<br>I Y 0.00 | + <b>1</b> →× -3.00<br>+ <b>1</b> →× 0.00 | ↓<br>↓  |
|-----------------------------------------------------------|----------------------|-------------------------------------------|---------|
|                                                           |                      |                                           |         |
|                                                           |                      |                                           |         |
| 比例<br>伸缩                                                  | 尺寸<br>伸缩             | 首尾                                        | ·<br>排序 |
| 段移动                                                       | 旋转                   | 速度区间                                      | 针距      |
|                                                           |                      |                                           |         |
|                                                           | _                    | □ 复选                                      | □ 全选    |
| ×                                                         | <b>I</b>             |                                           |         |

在【花样缝制】界面,单击"段变换"键<sup>1999</sup>,进入【段变 换】界面,如图所示。 在此界面中可以对花样中一段或多段进行如下修改操作: 比例伸缩 尺寸伸缩 首尾交换 排序 段移动 旋转 速度区间 针距

#### 比例伸缩参数设置 首部 尾部 X方向-百分比: 100.0 (1%~400%) Y方向-(1%~400%) 百分比: 100.0 适合于直线、折线和圆弧形状 1 2 3 5 6 4 7 8 9 0 Ŧ $\leq$ С X

| 在【段变换】界面,按下比例伸缩键、 <sup>伸缩</sup> ,进入比例伸缩参              |
|-------------------------------------------------------|
| 数设置界面。                                                |
| 当首部键为按下状态 首部, 可单击"百分比:"后方的                            |
| 100.0 , 通过下方数字键输入数值, 来设置花样首部                          |
| 的 X 方向或 Y 方向的伸缩比例(伸缩范围值: 1%-400%)。                    |
| 当尾部键为按下状态 尾部, 可单击"百分比:"后方的                            |
| 100.0 ,通过下方数字键输入数值,设置花样尾部的                            |
| X 方向或 Y 方向的伸缩比例(伸缩范围值: 1%-400%)<br>该参数仅适合于直线、折线和圆弧形状。 |
|                                                       |
|                                                       |
|                                                       |

### 尺寸伸缩参数设置:

在【段变换】界面,按下尺寸伸缩键<sup>保寸</sup>,进入尺寸伸缩参数设置界面。 举例尾部尺寸延长:

比例伸缩参数设置:

单击尾部的"尺寸:"后方的 0.0

即可通过下方数字键盘输入尺寸伸缩数值 1.0 (范围:

-99.9~99.9mm, +: 延长, -: 缩短), 单击确认键 , 确认修改尾部伸缩尺寸, 自动跳转到段变换界面, 此时该花样尾部已延长 1.0mm。

适用于直线、折线和圆弧形状。

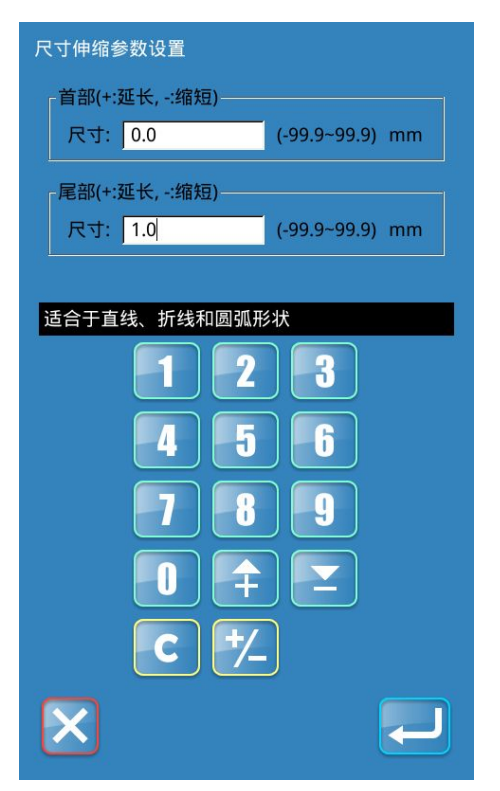

| 096           ↓↓× -3.00         ↓↓× -3.00           ↓↓× 0.00         ↓↓× 0.00 |
|-------------------------------------------------------------------------------|
|                                                                               |
|                                                                               |
|                                                                               |
| 比例<br>伊缩 尺寸 首尾 排序<br>伊缩 交换 排序                                                 |
| 段移动 旋转 速度 针距                                                                  |
|                                                                               |
| □ 复选 □ 全选                                                                     |
|                                                                               |

#### 首尾交换:

在【段变换】界面,选中需操作的车缝段后,单击首尾交换键、交换,即可交换该线段的首尾。

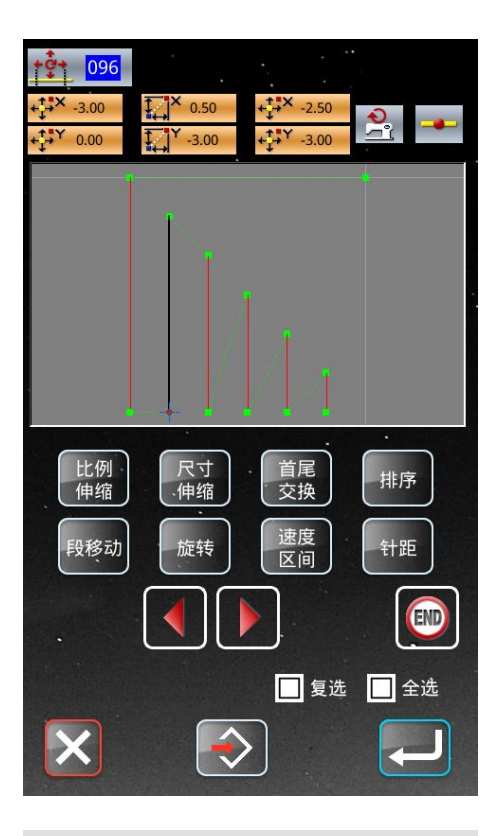

**+ • • • 096** + → × -2.50 + → × -0.50 -3.00 ↓ × 0.50 م 0.00 -0.50 比例伸缩 尺寸伸缩 首尾
交換 排序 速度 区间 段移动 旋转 针距 END 🗌 复选 🔲 全选  $\Rightarrow$ 

### 车缝段排序:

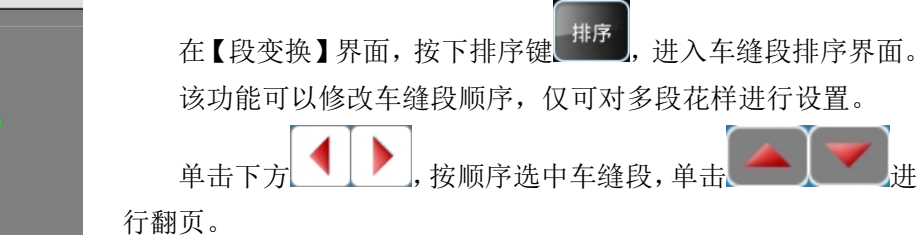

进

车缝段排序

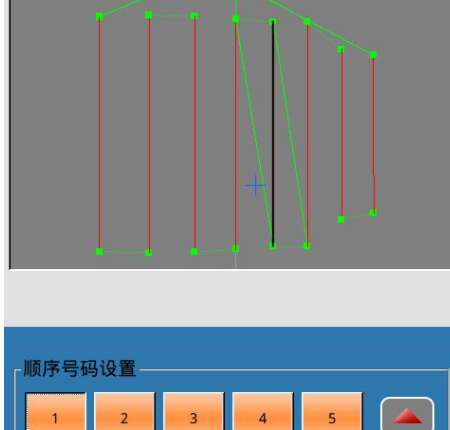

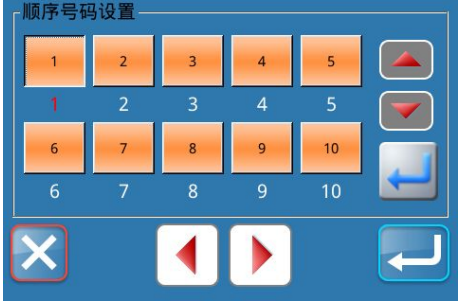

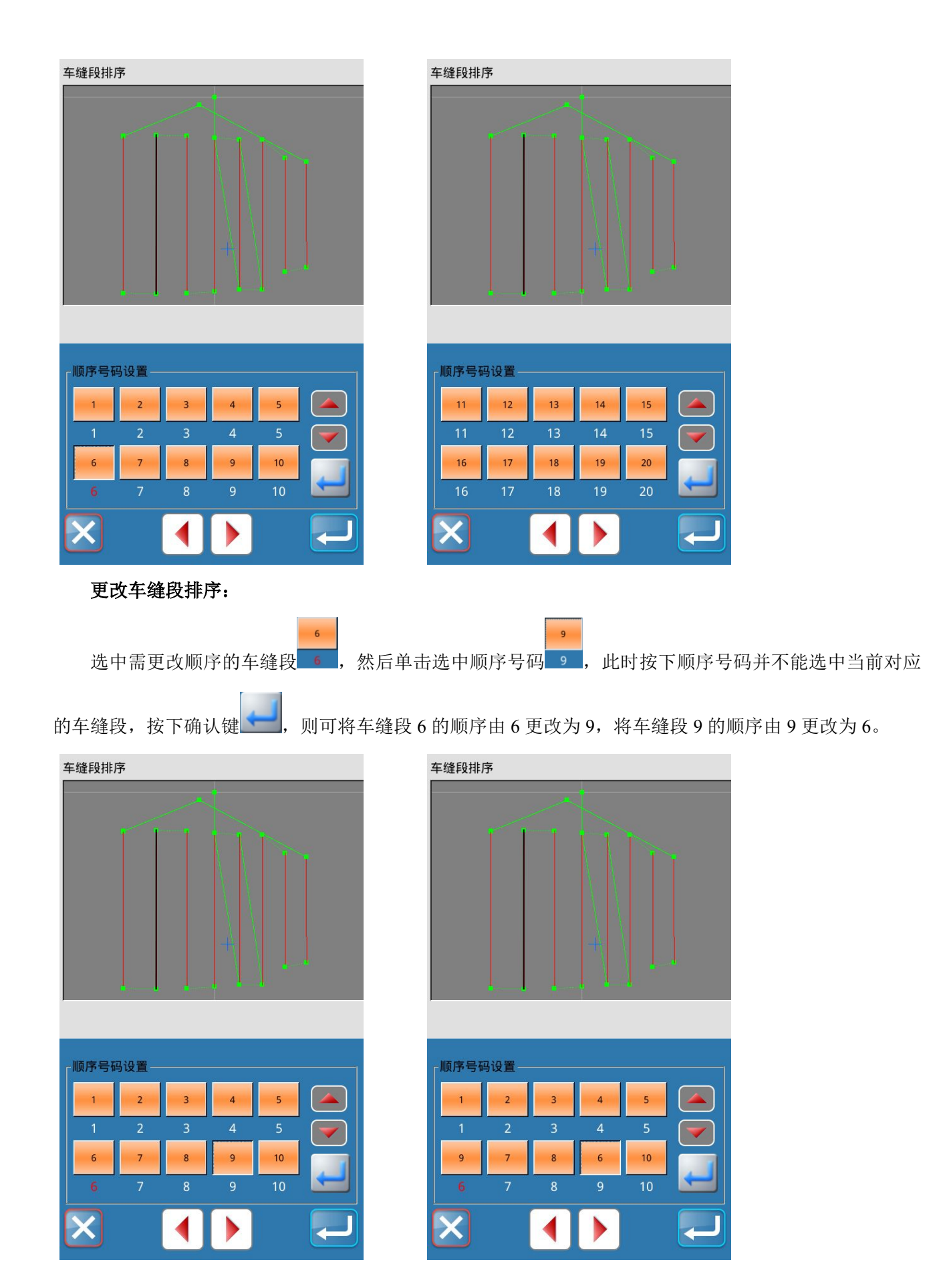

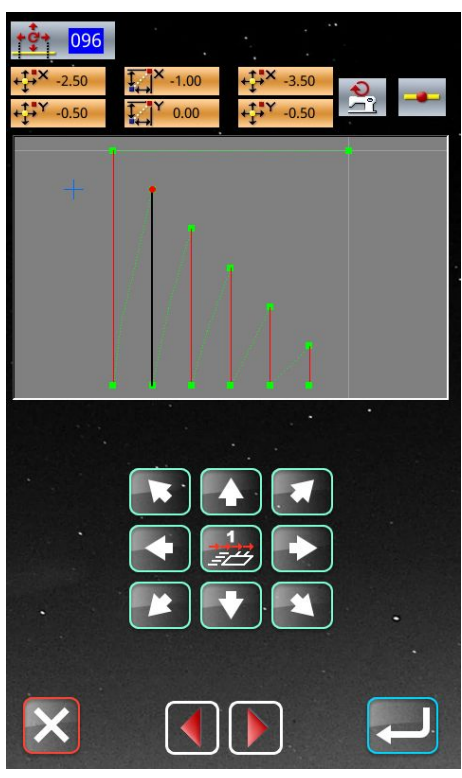

段移动:

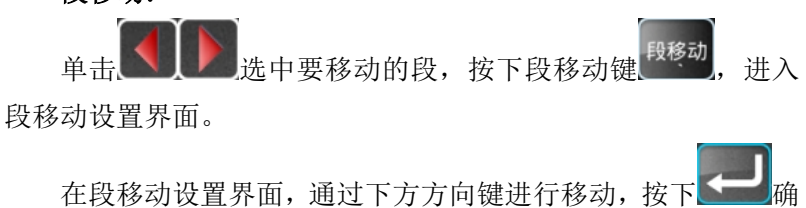

认移动的位置。

确认后将直接跳转至段变换界面,且线段已经移动至指定位置,如左图所示。

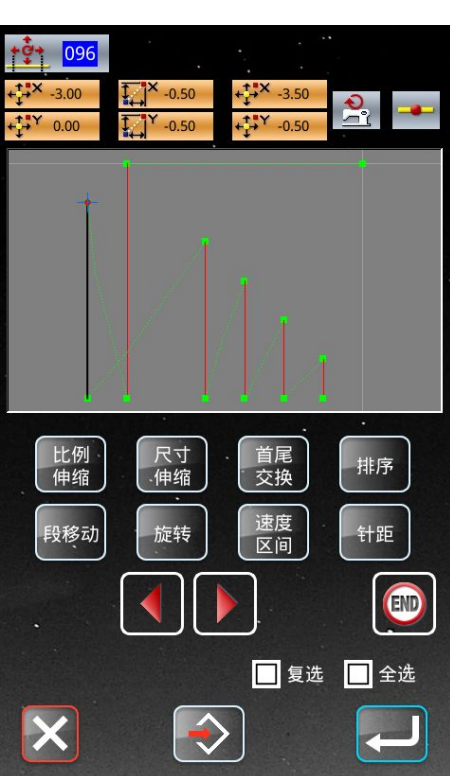

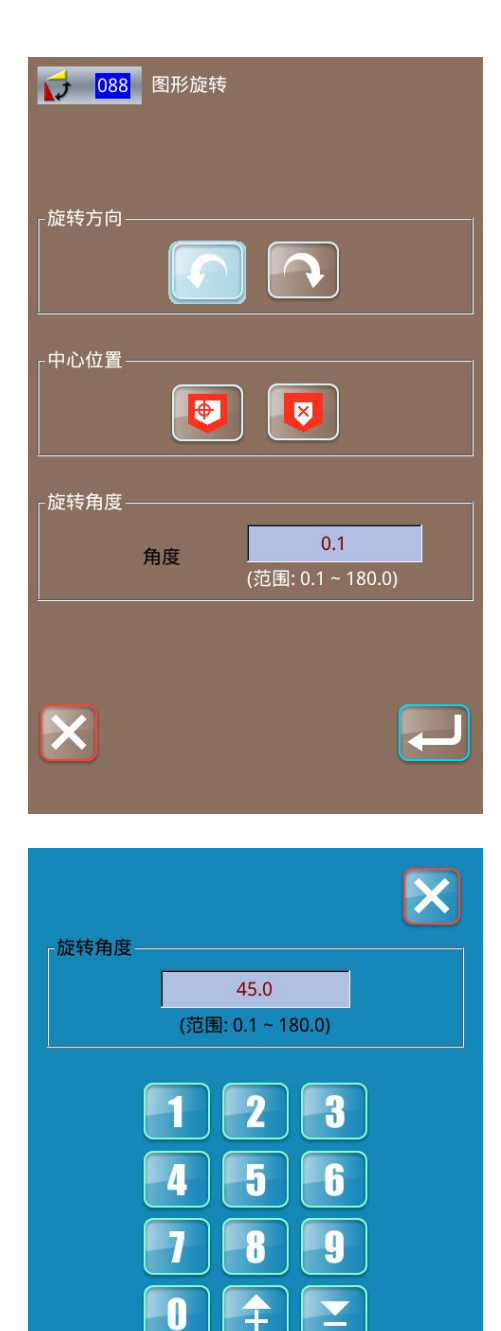

C

#### 旋转:

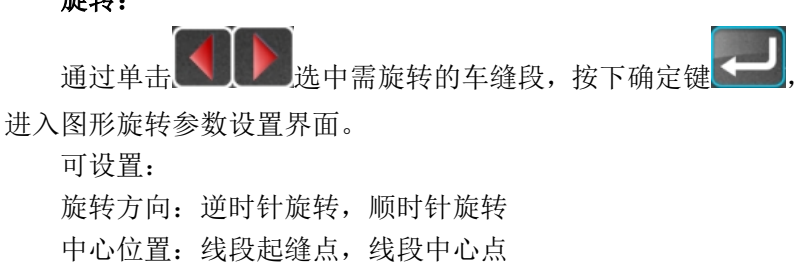

### 旋转角度设置:

旋转角度:范围 0.1-180.0

单击"角度",进入旋转角度参数设置界面,通过下方数字 键盘输入旋转角度,单击确定键 确认修改参数并返回图形旋转界面。

在图形旋转界面可再次修改旋转方向和中心位置,确认无误

后,按下确定键 ,确认并返回段变换界面,此时,车缝段已完成旋转。

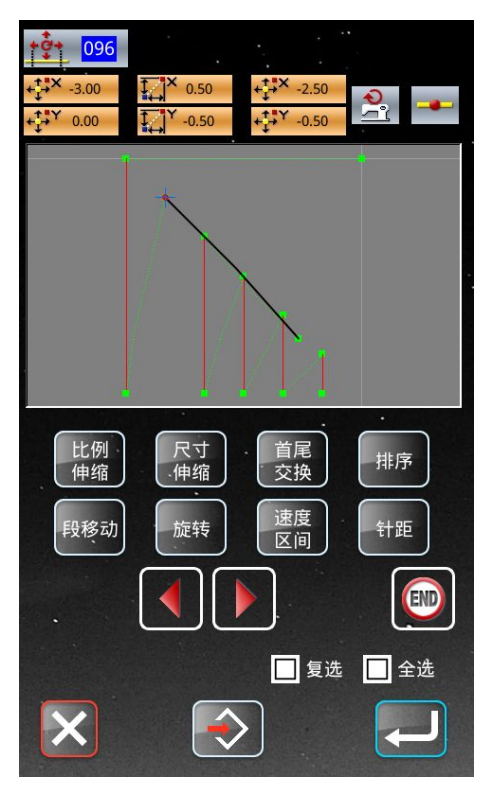

以花样起缝点为准逆时针旋转 45°

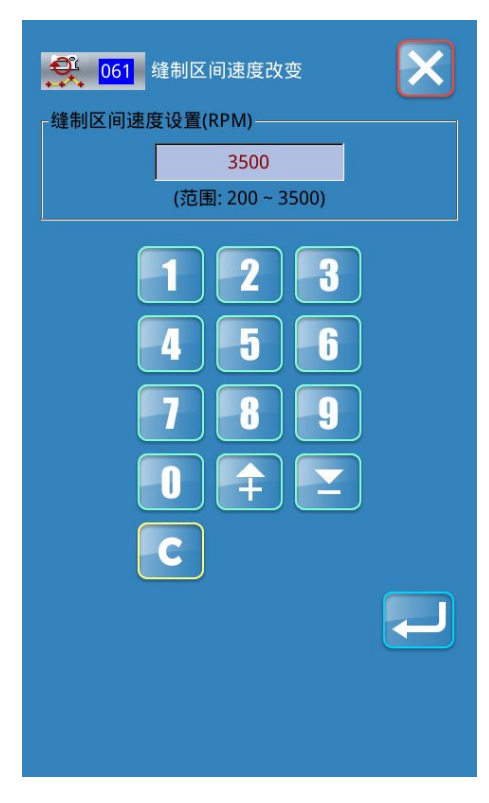

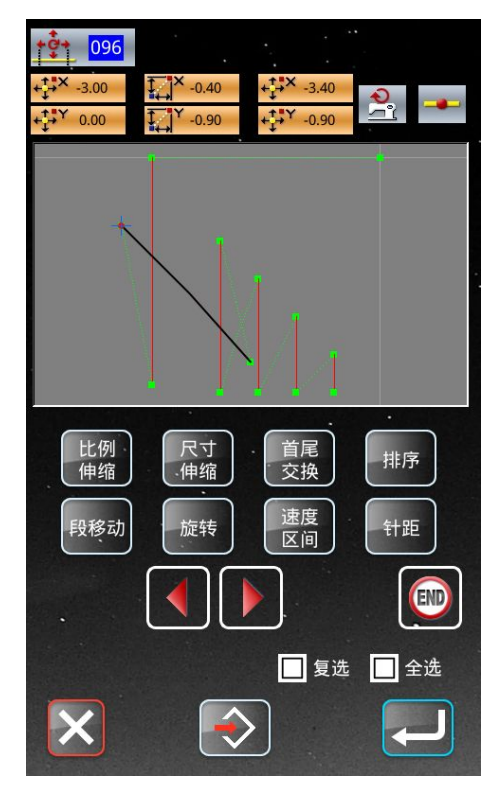

以花样中心点为准逆时针旋转 45° 速度区间设置:

单击速度区间设置键 , 进入修改选中段缝制转速界面, 可通过下方数字键盘输入数值(范围: 200-3500), 单击确定键 , 单击确定键, 单击返回键, 取消操作并返回段变换界面,单击返回键, 取消操作并返回段变换界面。

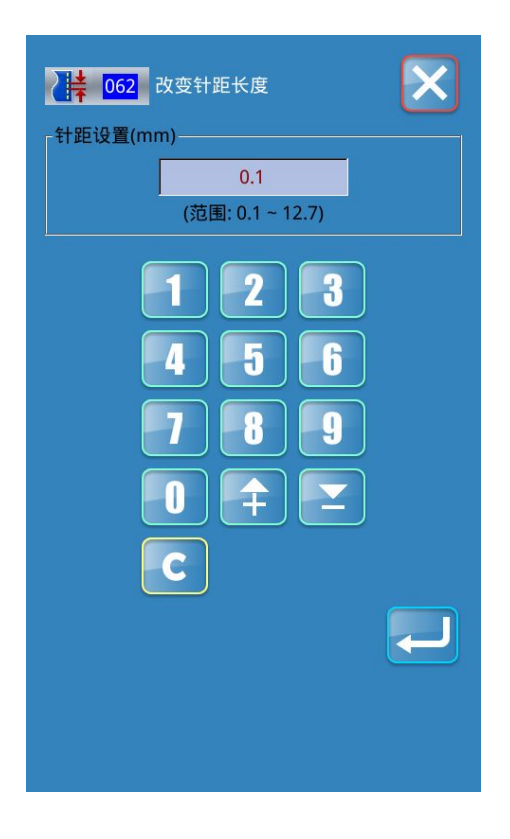

### 针距设置:

单击针距键、<sup>针距</sup>,进入修改选中段针距界面,可通过下方数 字键盘输入数值(范围: 0.1-12.7mm),单击确定键一确认参 数并返回段变换界面,单击返回键 取消操作并返回段变换界 面。

# 4 花样管理

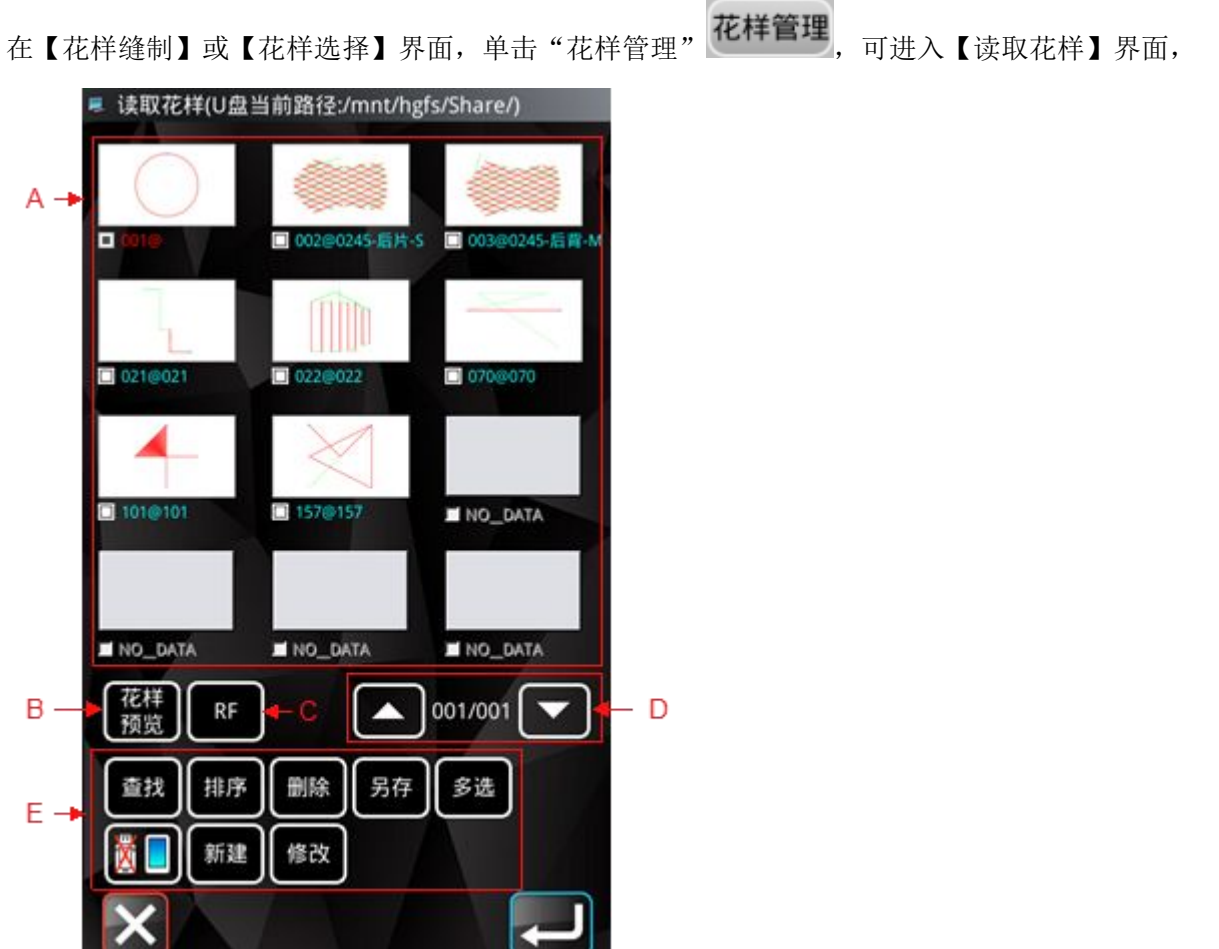

| 序号 | 功能   | 功能描述                                                                                                    |
|----|------|----------------------------------------------------------------------------------------------------|
| А  | 花样列表 | 已存花样会显示花样、号码、名称,单击花样或者花样名称即可选中花样                                                                                                    |
| В  | 花样预览 | 单击后可预览花样,祥见【2.1 花样预览】                                                                                                    |
| С  | RF   | 单击后可将选中花样输出到 RFID 记忆卡中                                                                                                    |
| D  | 翻页键  | 可上下翻页花样列表                                                                                                    |
| E  | 功能键  | 查找花样         排序       按照修改时间或号码大小进行排序重新显示花样列表         删除       删除花样         夏存       删除花样另存为         多选       可选择多个花样         [1]       U 盘导入花样 |

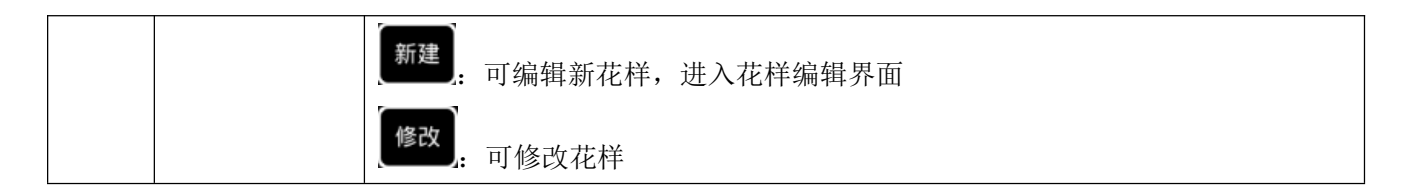

### 4.1 功能键

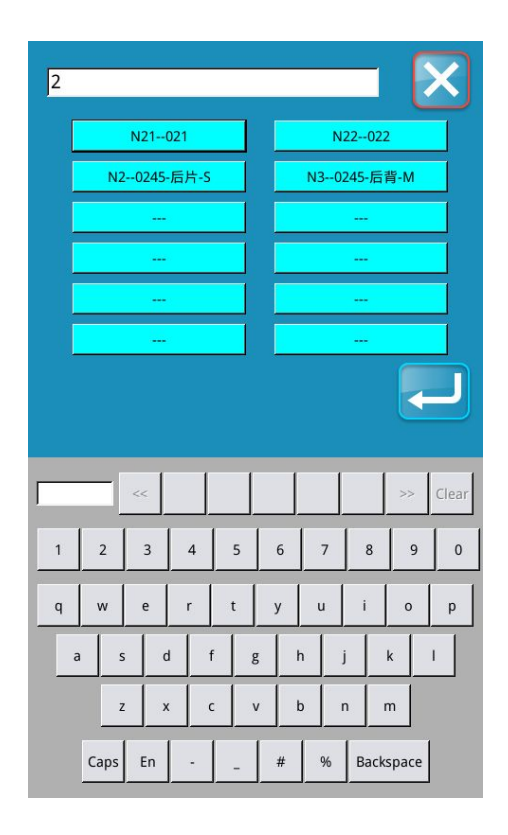

在【读取花样】界面,单击"查找"〔二述,进入【花样查找】 界面,可通过下方键盘输入花样号或花样名称中字符查找花样, 单击"中英文切换" [n] 或 [N],来切换输入英文或中文,选中 花样后,单击"确定" [1],切换花样成功并返回到【读取花 样】界面,单击"取消" [2],不切换花样并返回到【读取花样】 界面。

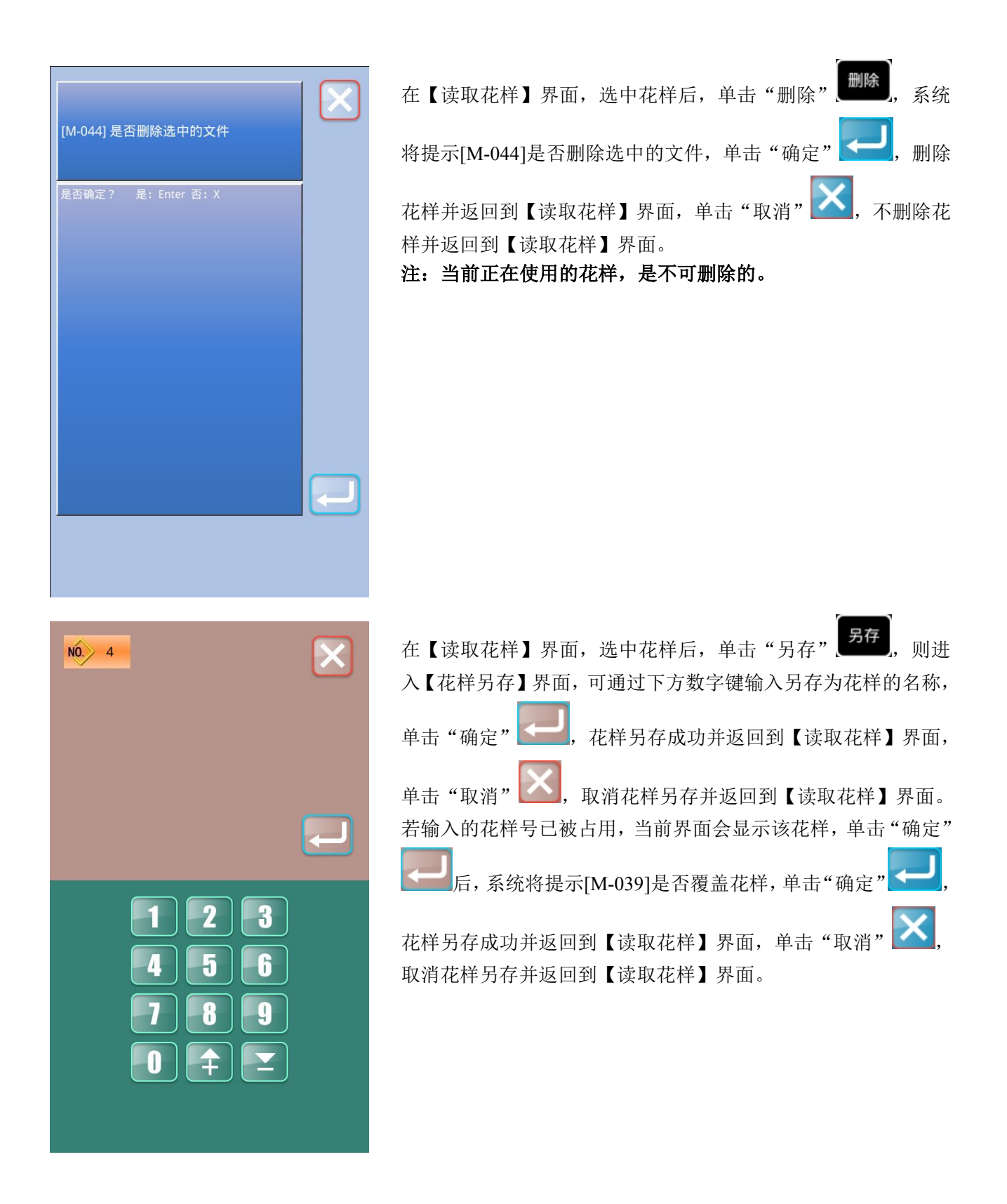

| ■ 读取花样(U盘当前路径:/mnt/hgfs/share/vdt)  |
|-------------------------------------|
|                                     |
| I 001@ 003@0245-后背-M I 021@021      |
|                                     |
| ☐ 157@157 ☐ 101@101 ☐ 022@022       |
|                                     |
| □ 002@0245-后片-S □ 070@070 ■ NO_DATA |
|                                     |
|                                     |
| 花样<br>预览 RF 001/001 マ               |
| 查找 排序 刪除 53                         |
| [ 新建 ] 修改 ]                         |
|                                     |

在【读取花样】界面,选中花样后,单击"多选" 取花样】界面中花样则可进行多选,对花样进行批量操作。

| 在【读取花样】界面,选中花样后,单击"新建" <sup>新建</sup> ,系统 |
|------------------------------------------|
| 将提示[M-065]是否编辑新花样?单击"确定"——,则进入【花         |
| 样编辑】界面,可编辑新花样,单击"取消" 🔀,则进入【花             |
| 样编辑】界面,可编辑当前花样。                          |

| [M-065] 是否编辑新花样?    |  |
|---------------------|--|
| 是否确定?   是:Enter 否:X |  |
|                     |  |
|                     |  |
|                     |  |

| 🔍 当前位                  | 置: 主界面           | i-花样管理                  | 里-修改       |           |
|------------------------|------------------|-------------------------|------------|-----------|
| 花样号 1<br>X位置 0.0<br>速度 | 花<br>20 Y位<br>中) | 样名<br>2置 0.00<br>压脚 0.0 | 针距         |           |
|                        |                  | +                       |            |           |
| X                      | 47.9             | Y                       | 48.0       |           |
| 跳转                     | 前一段              | i-#                     | 0<br>D 后一: | 针后一段      |
| 修改<br>起缝点              | 伸缩               | 缩放                      | 镜像         | 添加<br>功能码 |
| 首尾<br>交换               | 排序               | 针距<br>修改 ·              | 命名         | 中压脚       |
| 剪线                     | 回原点              |                         |            |           |
| X                      |                  | ×1                      |            |           |

| 在【读取花样】界面, | 选中花样后, | 单击"修改" , | 可进 |
|------------|--------|----------|----|
| 入【花样修改】界面, | 修改花样。  |          |    |

5 设置

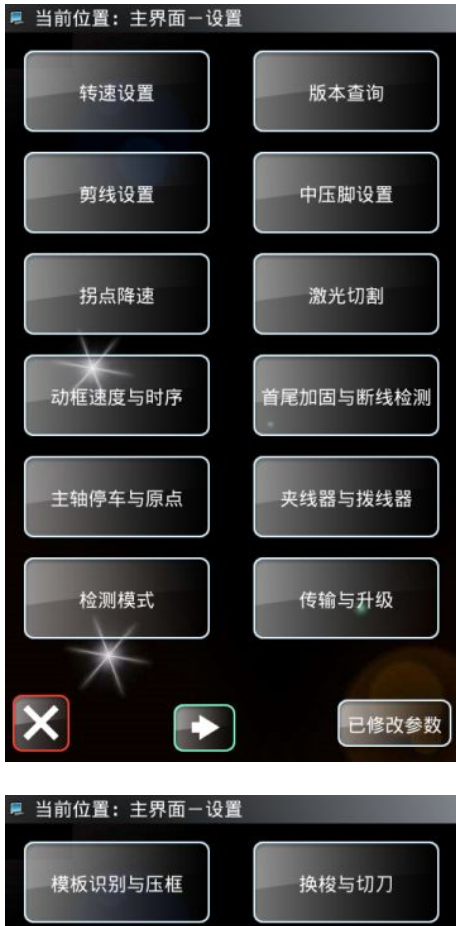

在【花样选择】界面或【花样缝制】界面,按下"设置"键 设置进入【设置】界面。

 5.1 版本查询

| 2019-09-17 11:07 |                         |  |  |  |
|------------------|-------------------------|--|--|--|
| 面板版本:            | MHSC4056-KD3-B-v4.0.643 |  |  |  |
| 主控版本:            | -MC-G-                  |  |  |  |
| 主轴电机版本:          | -MM-G-                  |  |  |  |
| 步进电机1版本:         | -MD1-G-                 |  |  |  |
| 步进电机2版本:         | -MD2-G-                 |  |  |  |
| 步进电机3版本:         | -MD3-G-                 |  |  |  |
| 步进电机4版本:         | -MD4-G-                 |  |  |  |
| 文件系统版本:          | MHSC4056-FS-B-v1.0.57   |  |  |  |
| 操作系统版本:          | MHSC4056-OS-B-v1.0.47   |  |  |  |
| 编译时间:            | 2019-09-3               |  |  |  |
| ×                |                         |  |  |  |

在【设置】界面,单击"版本查询"键 ,可以查询系 统软件版本。

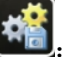

**通**. 将当前版本信息保存至 U 盘根目录下。

5.2 传输与升级

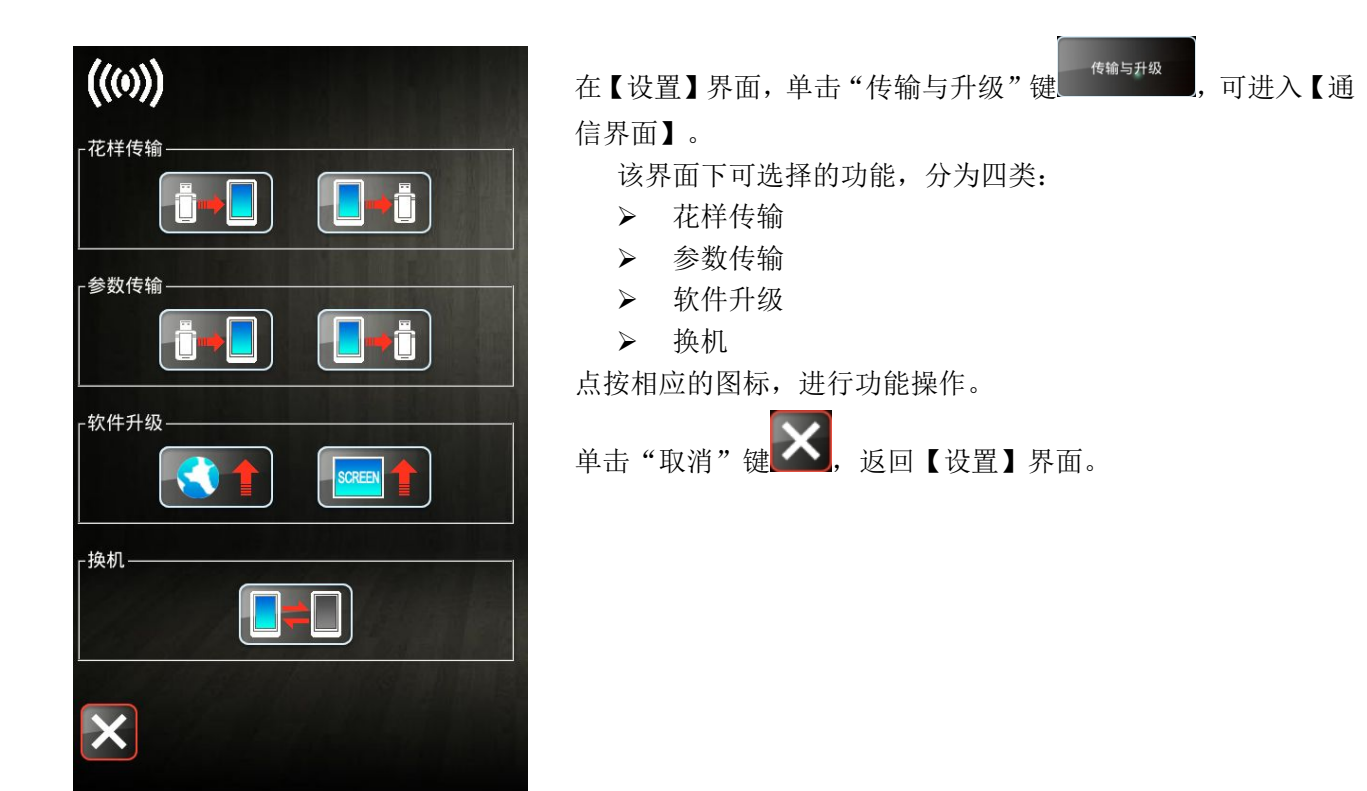

5.3 伺服参数

| 伺服专  | 用参数 还原所有                  | 01/21     | 在【设置】界面,单击"伺服参数"键,可进入【伺                                                               |
|------|---------------------------|-----------|---------------------------------------------------------------------------------------|
|      | 後纫模式                      | 当前值复位值    | 服专用参数】界面。                                                                             |
| U212 |                           | HAR2 HAR2 | 伺服参数是直接关系机器缝纫性能的参数,正常出厂机器会存储                                                          |
| 伺服0  | 1 Крр_Х_11_6_12_7         | 30 9      | 默认的伺服参数,仅在缝制要求出现变化时可以修改伺服参数,<br>修改前 需在 U212 缝纫模式参数由选择相应缝纫模式                           |
| 伺服0  | 2 Kps_X11                 | 60 50     | 修以前,而在 0212 建幼侠八参数中起并相应建幼侠八。                                                          |
| 伺服0  | 3 Kis_X11                 | 10 1      |                                                                                       |
| 伺服0  | 4 Uimax_X11               | 8 1       |                                                                                       |
| 伺服0  | 5 Kff_X11                 | 0 0       |                                                                                       |
| 伺服0  | 6 Kpp_X_10_6_11_5         | 30 9      |                                                                                       |
| 伺服0  | 7 Kps_X10                 | 60 50     |                                                                                       |
| 伺服0  | 8 Kis_X10                 | 10 1      |                                                                                       |
| U212 | 2<br><sup>缝纫模式</sup><br>F | 01/01     | 举例 SOF2 丝杠软模式:<br>在【伺服专用参数】界面,单击"U212"参数键,进入【U212 缝<br>纫模式】参数设置界面,选择缝纫模式: SOF2 丝杠软模式。 |
|      |                           |           | 选中后,单击"确认"键 ,进入缝纫模式: SOF2 丝杠软                                                         |
| DE   | F                         |           | 模式,单击"取消"键,则取消操作并返回【伺服专用参数】                                                           |
| НА   | R 皮带硬模式                   |           | 界面。                                                                                   |
| sor  | F2 丝杠软模式                  |           |                                                                                       |
| HAF  | 82 丝杠硬模式                  |           |                                                                                       |
|      |                           |           |                                                                                       |

|                                             | 进入缝纫模式: SOF2 丝杠软模式后, 单击"还原所有"键                                    |
|---------------------------------------------|-------------------------------------------------------------------|
| [M-067] 是否还原所有设定                            | 还原所有,系统将会提示[M-067]是否还原所有设定,单击"确                                   |
| 是否确定?                                       | 认"键 <b>上一</b> ,确认还原所有设定,里击"取消"键 <b>上一</b> ,取消<br>操作并返回【伺服专用参数】界面。 |
|                                             |                                                                   |
|                                             |                                                                   |
|                                             |                                                                   |
|                                             |                                                                   |
|                                             |                                                                   |
|                                             |                                                                   |
|                                             |                                                                   |
|                                             |                                                                   |
|                                             |                                                                   |
| 伺服专用参数 还原所有 01/21                           | 确认还原所有设定后,单击"发送"键 发送,等待约 1s 后,                                    |
| 当前值 复位值<br>U212 <sup>/ 缝纫模式</sup> SOF2 HAR2 | 再单击"读取"键 读取,确认伺服参数是否已发生变化。                                        |
| 伺服01 Kpp_X_11_6_12_7 9 9                    |                                                                   |
| 伺服02 Kps_X11 50 50                          |                                                                   |
| 伺服03 Kis_X11 1 1                            |                                                                   |
| 伺服04 Uimax_X11 1 1                          |                                                                   |
| 伺服05 Kff_X11 0 0                            |                                                                   |
| 伺服06 Kpp_X_10_6_11_5 9 9                    |                                                                   |
| 伺服07 Kps_X10 50 50                          |                                                                   |

1

读取

Kis\_X10

发送

伺服08

1

### 5.4 维护与保养设置

| ■ 参数设定模式                  |          |
|---------------------------|----------|
| 维护与保养设置                   | 01/02    |
|                           |          |
| U12-1 缝制计数器计数单位           |          |
|                           |          |
| U12-2<br>LU12-2<br>LU12-2 |          |
| 30                        |          |
| U12-3 注油工作时间              |          |
| 000                       |          |
| U12-4 禁止计数器被修改            |          |
| 允许修改                      |          |
| U12-5 计数器到达设定值时缝纫机的操作     |          |
| 停止缝纫                      |          |
| -                         |          |
| 再换机针计数 80000/80000k       | _        |
|                           |          |
| 西+#+#>+++#                | _        |
| 更换机油计数 [0/01              |          |
|                           | _        |
| 清扫时间计数 Ju/un              | _        |
|                           |          |
|                           | _        |
| 定制                        |          |
|                           | <u> </u> |

在【设置】界面,单击"维护与保养设置"键 <sup>维护与保养设置</sup>,可进入【维护与保养设置】界面,可设置 U12 参数,也可设置: 1)更换机针计数 2)更换机油计数 3)清扫时间计数

### 5.5 参数备份与还原

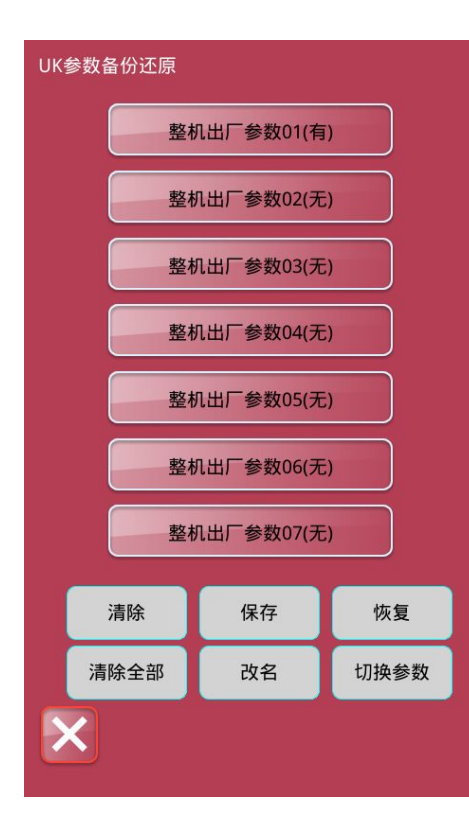

在【设置】界面,单击"参数备份与还原"键。 (如果你还原 将提示输入密码,密码输入成功后,将跳转至【参数备份与还原】 界面。

单击选中需设置的参数后,可通过界面下方按钮操作:

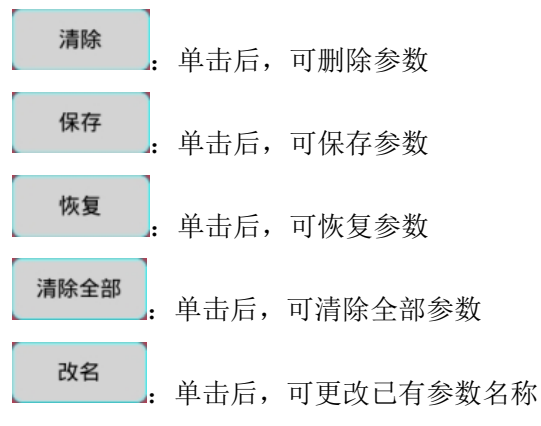

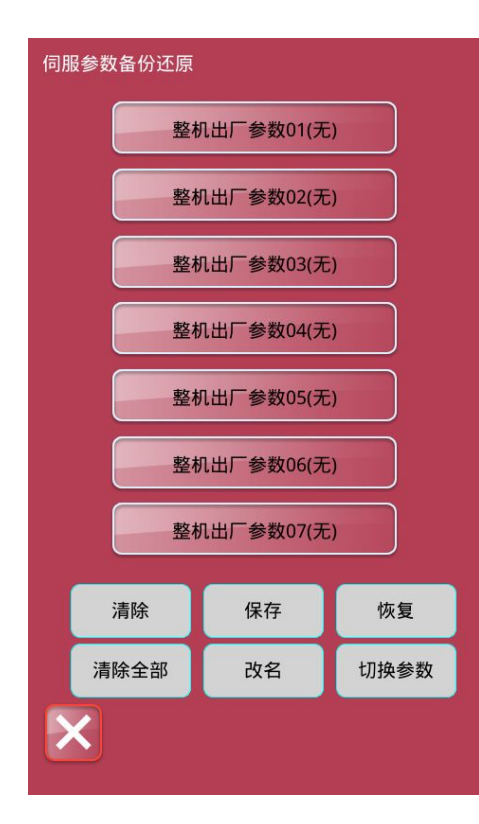

| 单击"切换参数"镜 | 切换参数 |
|-----------|------|
| 【伺服参数备份还原 | 夏】界面 |

可切换【参数备份与还原】和

# 5.6 面板设置

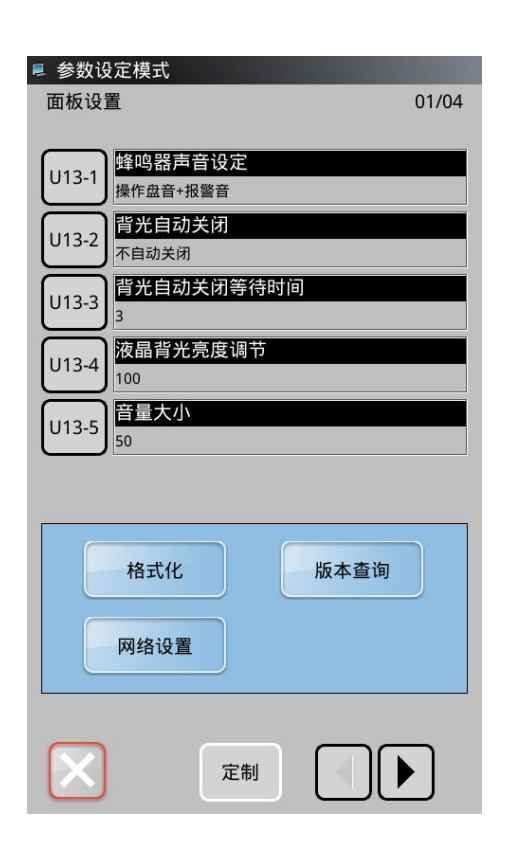

# 在【设置】界面,单击"面板设置"键, 面板设置,可进入【面板设置】界面,可设置 U13 参数,也可设置: 1)格式化

- 1) 相式花
   2) 版本查询
- 3) 网络设置

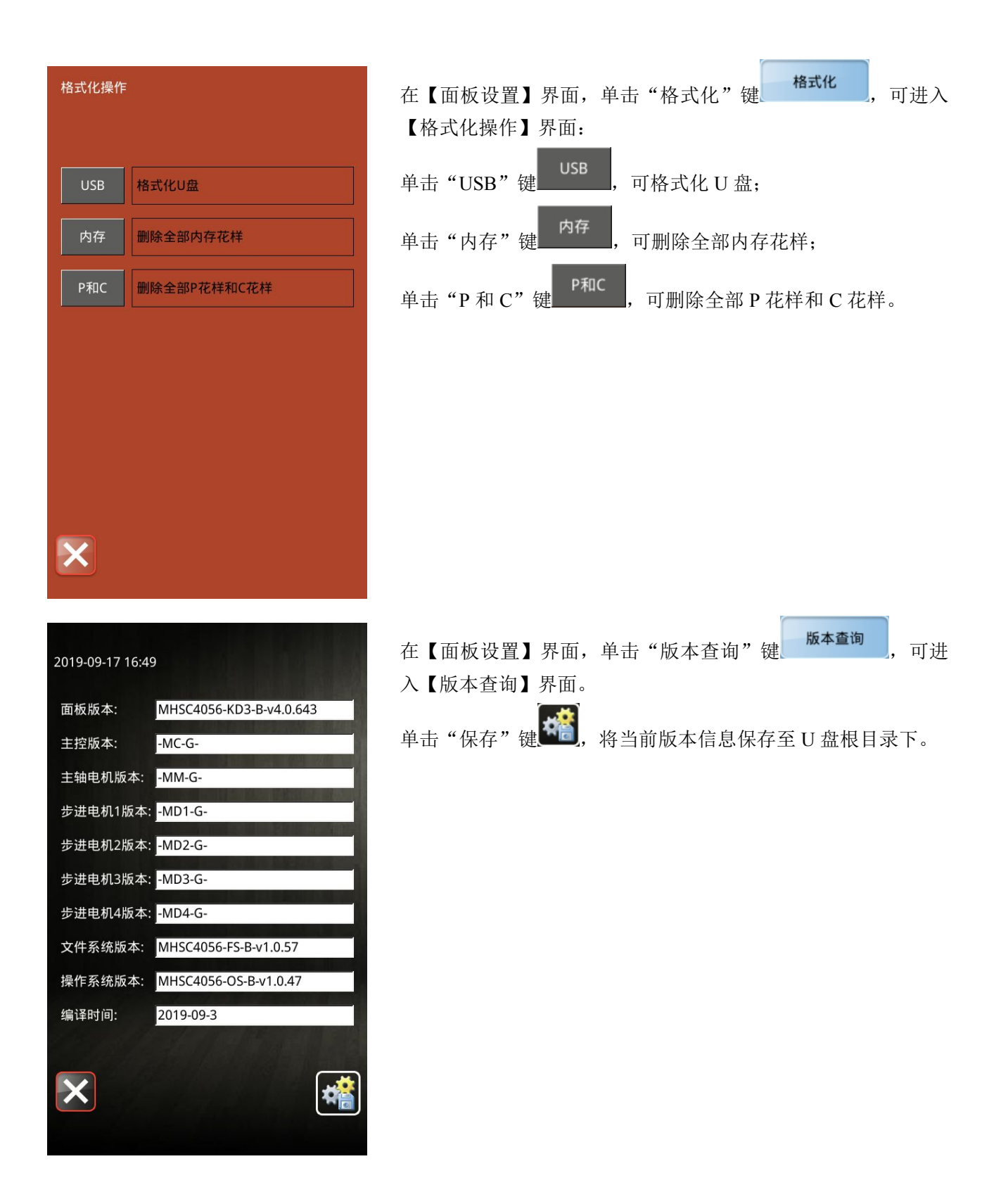

### 5.7 U参数更改方法

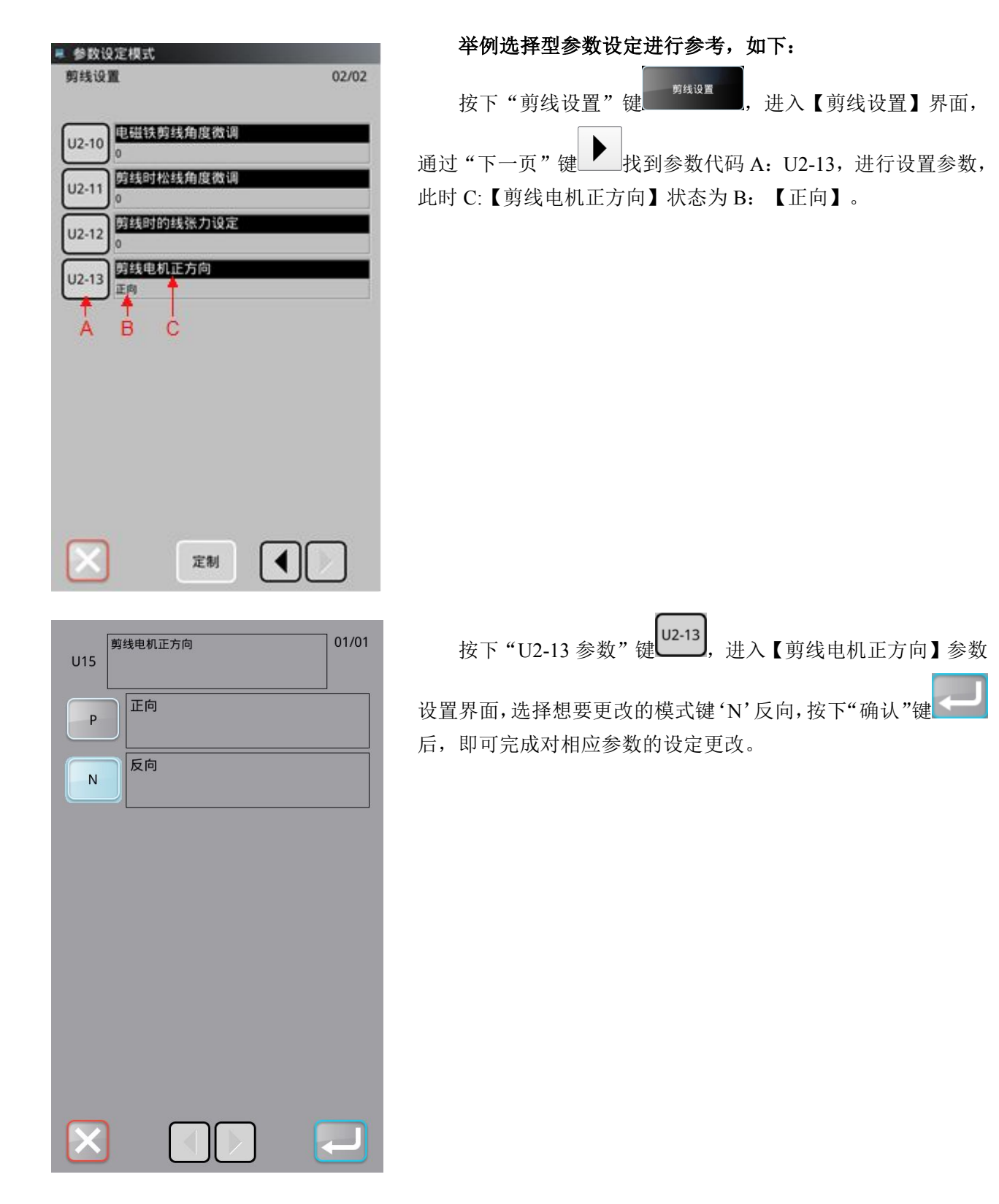

| 뢷 参数设定模式          |       |
|-------------------|-------|
| 剪线设置              | 02/02 |
|                   |       |
|                   |       |
| [U2-10] 电磁铁剪线角度微调 |       |
| 0                 |       |
| [12-11] 剪线时松线角度微调 |       |
| 0                 |       |
| [12,12] 剪线时的线张力设定 |       |
| 02-12 0           |       |
| 则3 13 剪线电机正方向     |       |
| 02-13 反向          |       |
|                   |       |
|                   |       |
|                   |       |
|                   |       |
|                   |       |
|                   |       |
|                   |       |
|                   |       |
|                   |       |
|                   |       |
|                   |       |
|                   |       |
| 上前                |       |
|                   |       |

■ 参数设定模式 转速设置 01/02 最高缝制速度 U1-1 2500 第一针启动速度(无抓线时) U1-2 200 第二针启动速度(无抓线时) U1-3 500 第三针启动速度(无抓线时) U1-4 1000 第四针启动速度(无抓线时) U1-5 1500 第五针启动速度(无抓线时) U1-6 2000 结束第一针转速 U1-7 2200 结束第二针转速 U1-8 1700 结束第三针转速 U1-9 1000 定制

此时返回上一级界面后,【剪线电机正方向】的状态已更改 为【反向】,完成参数的设置。

### 举例输入型参数设定进行参考,如下:

按下"转速设置"键 <sup>转速设置</sup>,进入到【转速设置】参数 设置界面,找到参数代码【U1-1】,进行设置参数,此时【最高 缝制速度】参数值为【2500】。

| A 🔸            | 2500     |     |
|----------------|----------|-----|
| 范围: 200 - 3200 | 步长:      | 100 |
| 最高級制速度         |          |     |
|                |          |     |
|                |          |     |
|                |          |     |
|                |          | _   |
|                | 2        |     |
|                |          | 8   |
| 4              | 5        | 6   |
| F              |          | 5   |
| C-             | Ö        |     |
|                |          |     |
|                |          |     |
|                | <b>†</b> | 3   |
|                | ÷        | 3   |
|                | <b>†</b> | 3   |
|                | <b>+</b> |     |

按下"U1-1 参数"键<sup>U1-1</sup>,进入【最高缝制速度】参数设 置界面,通过小键盘 C 在数值 A 里输入希望的值,按下确认键 后,即可完成对相应参数的设定更改。 注: B 为参数值的输入范围。

此时返回上一级界面后,【最高缝制速度】的参数值已更改为【3000】,完成参数的设置。

| 📕 参数设     | 設定模式           |
|-----------|----------------|
| 转速设计      | 置 01/02        |
| $\frown$  |                |
| U1-1      | <b>最</b> 局缝制速度 |
|           | 3000           |
| [111-2]   | 第一针启动速度(无抓线时)  |
|           | 200            |
|           | 第二针启动速度(无抓线时)  |
| 01-3      | 500            |
|           | 第三针启动速度(无抓线时)  |
| U1-4      | 1000           |
| m         | 第四针启动速度(无抓线时)  |
| U1-5      |                |
| $\leq$    |                |
| U1-6      | 弗五针后动迷度(尤抓线时)  |
| $\square$ | 2000           |
| U1-7      | 结束第一针转速        |
| $\square$ | 2200           |
| [111-8]   | 结束第二针转速        |
|           | 1700           |
|           | 结束第三针转速        |
| 01-9      | 1000           |
|           |                |
|           |                |
| X         | 定制 🚽 📘 🚽       |
|           |                |

# 5.8 已修改参数

| <u></u>    |          | 01/01    | 查询已修改参数                                |
|------------|----------|----------|----------------------------------------|
| 选择还原       | 还原所有     | 01/01    | 如果有参数修改,在【设置】界面右下角会显示"已修改参             |
|            |          | 当前值 复位值  | 口修动参数                                  |
| U14-5      | 移动界限+X方向 | 150 650  | 数"键。                                   |
| U14-6      | 移动界限-X方向 | 150 660  | 在【设置】界面,按下"已修改参数键"<br>已修改参数<br>,可进     |
| U14-8      | 移动界限-Y方向 | 1000 800 | λ【已修改参数查询】界面,查询已修改过的参数。                |
| U8-7       | X轴原点偏移   | 68 646   | 在【已修改参数查询】界面下,可以查询所有修改过的参数             |
|            |          |          | 列表。                                    |
|            |          |          | 还原已修改参数                                |
|            |          |          |                                        |
|            |          |          | 按"还原所有"键 <sup>还原所有</sup> ,将修改参数全部恢复为出厂 |
|            |          |          | 值。                                     |
|            |          |          | 点按参数名称键,例如U8-7"X轴原点偏移"                 |
|            |          |          | X轴原点偏移 ,再按"选择还原"键 选择还原 将选中             |
|            |          |          | 的参数恢复为出厂值,也支持复选操作。                     |
| $[\times]$ |          |          | 1114-5                                 |
|            |          |          | 按参数号码键,例如 U14-5 键 ,能够进入参数设置界           |
|            |          |          | 面,可以重新设置参数数值。                          |
|            |          |          | 按"返回"键 ,退出该界面。                         |

### 5.9 参数定制

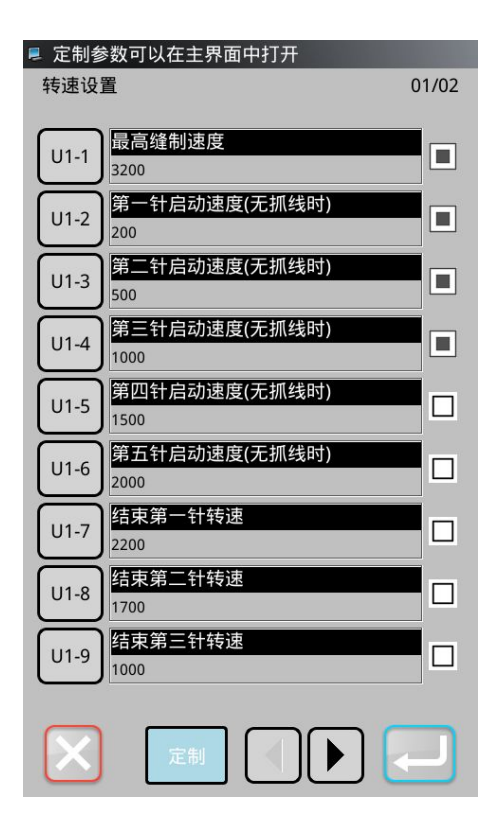

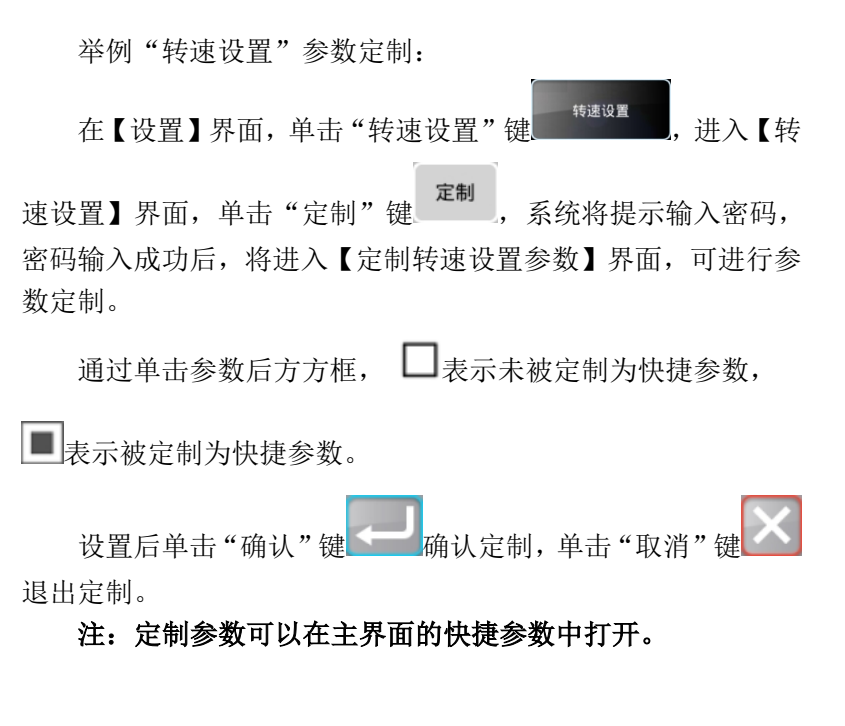

### 5.10 用户参数表

### U1 转速设置

| 代码    | 简述            | 初始值  | 范围       | 步长/单位 |
|-------|---------------|------|----------|-------|
| U1-1  | 最高缝制速度        | 3200 | 200-3200 | 100   |
| U1-2  | 第一针启动速度(无抓线时) | 200  | 200-1500 | 100   |
| U1-3  | 第二针启动速度(无抓线时) | 500  | 200-2700 | 100   |
| U1-4  | 第三针启动速度(无抓线时) | 1000 | 200-2700 | 100   |
| U1-5  | 第四针启动速度(无抓线时) | 1500 | 200-2700 | 100   |
| U1-6  | 第五针启动速度(无抓线时) | 2000 | 200-2700 | 100   |
| U1-7  | 结束第一针转速       | 2200 | 200-2800 | 100   |
| U1-8  | 结束第二针转速       | 1700 | 200-2800 | 100   |
| U1-9  | 结束第三针转速       | 1000 | 200-2800 | 100   |
| U1-10 | 结束第四针转速       | 600  | 200-2800 | 100   |
| U1-11 | 第一针启动速度(有抓线时) | 600  | 200-3200 | 100   |
| U1-12 | 第二针启动速度(有抓线时) | 900  | 200-3200 | 100   |
| U1-13 | 第三针启动速度(有抓线时) | 1200 | 200-3200 | 100   |
| U1-14 | 第四针启动速度(有抓线时) | 1500 | 200-3200 | 100   |
| U1-15 | 第五针启动速度(有抓线时) | 1800 | 200-3200 | 100   |
| U1-16 | 绕线速度设置        | 2500 | 200-3200 | 100   |

# U2 剪线设置

| 代码       | 简述        | 初始值        | 范围                                                    | 步长/单位  |  |  |
|----------|-----------|------------|-------------------------------------------------------|--------|--|--|
| U2-1     | 是否允许剪线    | 允许         | 允许,禁止                                                 |        |  |  |
| U2-2     | 剪线速度      | 240        | 200-800                                               | 10/rpm |  |  |
| U2-3     | 剪线类型      | CIR:圆刀电机剪线 | MAG: 电磁铁剪线<br>AIR: 气动剪线<br>CIR: 圆刀电机剪线<br>EQU: 平刀电机剪线 |        |  |  |
| U2-4     | 剪线电机行程    | 88         | 0-250                                                 | 1      |  |  |
| U2-5     | 分线行程      | 50         | 0-250                                                 | 1      |  |  |
| U2-6     | 分线时间      | 17         | 0-200                                                 | 1/ms   |  |  |
| U2-7     | 剪线时间      | 90         | 0-200                                                 | 1/ms   |  |  |
| U2-8     | 分线角度      | 305        | 0-359                                                 | 1      |  |  |
| U2-9     | 暂停时剪线方式   | MAN: 手动剪线  | AUT: 自动剪线<br>MAN: 手动剪线                                |        |  |  |
| U2-10    | 电磁铁剪线角度微调 | 0          | -20-20                                                | 1      |  |  |
| U2-11    | 剪线时松线角度微调 | 0          | -50-50                                                | 1      |  |  |
| U2-12    | 剪线时的线张力设定 | 0          | 0-200                                                 | 1      |  |  |
| U2-13    | 剪线电机正方向   | 正向         | P: 正向<br>N: 反向                                        |        |  |  |
| U3 中压脚设置 |           |            |                                                       |        |  |  |

| 代码   | 简述              | 初始值    | 范围                                                        | 步长/单位 |
|------|-----------------|--------|-----------------------------------------------------------|-------|
| U3-1 | 中压脚类型           | MO: 电机 | MO: 电机<br>AIR: 气动                                         |       |
| U3-2 | 闭环中压脚随动模式       | 10     | 0-99                                                      | 1     |
| U3-3 | 中压脚起缝下压针数       | 1      | 0-5                                                       | 1     |
| U3-4 | 试缝时中压脚和辅助压脚状态   | 1: 降下  | 0: 抬起<br>1: 降下                                            |       |
| U3-5 | 断线后中压脚和辅助压脚状态   | UP: 抬起 | UP: 抬起<br>DOWN: 降下                                        |       |
| U3-6 | 起缝前几针降低基准高度 :开关 | 0: 关闭  | 0: 关闭<br>1: 车缝起始位置打开<br>2: 车缝中间位置打开<br>3: 车缝起始中间位置都<br>打开 |       |
| U3-7 | 起缝前几针降低基准高度 :针数 | 1      | 1-15                                                      | 1     |
| U3-8 | 起缝前几针降低基准高度 :降低 | 0. 1   | 0. 1–2. 0                                                 | 0. 1  |

|       | 距离                     |       |                   |       |
|-------|------------------------|-------|-------------------|-------|
| U3-9  | 起缝前几针调整随动高度 :开关        | 关闭    | 0FF: 关闭<br>0N: 开启 |       |
| U3-10 | 起缝前几针调整随动高度 :针数        | 1     | 1–15              | 1     |
| U3-11 | 起缝前几针调整随动高度 :新随<br>动克度 | 0. 1  | 0. 1–7. 0         | 0. 1  |
|       | <u> </u>               |       |                   |       |
| U3-12 | 中压脚下降起始角度              | 0     | 0-359             | 1     |
| U3-13 | 中压脚下降动作时间              | 0     | 0-63              | 1     |
| U3-14 | 中压脚上升起始角度              | 0     | 0-359             | 1     |
| U3-15 | 中压脚上升动作时间              | 0     | 0-63              | 1     |
| U3-26 | 结束前几针降低基准高度:开关         | 0: 关闭 | 0: 关闭<br>1: 打开    |       |
| U3-27 | 结束前几针降低基准高度:针数         | 1     | 1-15              | 1     |
| U3-28 | 结束前几针降低基准高度:降低<br>距离   | 0. 1  | 0. 1–2. 0         | 0. 1  |
| U4 拐  | 点降速                    | 1     |                   |       |
| 代码    | 简述                     | 初始值   | 范围                | 步长/单位 |
| U4-1  | 拐点降速开关                 | 打开    | OFF: 关闭<br>ON: 打开 |       |
| U4-2  | 拐点速度                   | 1000  | 200–2000          | 100   |
| U4-3  | 拐点后第一针速度               | 2200  | 200-2800          | 100   |
| U4-4  | 拐点后第二针速度               | 1900  | 200-2800          | 100   |
| U4-5  | 拐点后第三针速度               | 1700  | 200-2800          | 100   |
| U4-6  | 拐点后第四针速度               | 1200  | 200-2800          | 100   |
| U5 激; | 光切割                    |       |                   |       |
| 代码    | 简述                     | 初始值   | 范围                | 步长/单位 |
| U5-1  | 激光切刀使能开关               | 关闭    | OFF:关闭<br>ON:打开   |       |
| U5-2  | X 切刀偏移                 | 0.0   | -500. 0-500. 0    | 0.1   |
| U5-3  | Y切刀偏移                  | 0.0   | -500. 0-500. 0    | 0.1   |
| U5-4  | 切刀同步延时                  | 50              | 0-255                                                                              | 1     |
|-------|-------------------------|-----------------|------------------------------------------------------------------------------------|-------|
| U5-5  | 激光切割段中延时                | 1               | 1-30000                                                                            | 1     |
| U5-6  | 激光切割首段延时                | 1               | 1-30000                                                                            | 1     |
| U5-7  | 激光切割总电源的保持时间            | 0               | 0-100                                                                              | 1     |
| U5-8  | <b>数光段中空送激光头是否抬起</b> 允许 |                 |                                                                                    |       |
| U5-9  | 提升气缸原点信号检测使能            | 打开              | OFF: 关闭<br>ON: 打开                                                                  |       |
| U5-10 | 激光切刀通信异常保护次数            | 1               | 1-10                                                                               | 1     |
| U6 动  | 框速度与时序                  | -               | -                                                                                  | -     |
| 代码    | 简述                      | 初始值             | 范围                                                                                 | 步长/单位 |
| U6-1  | 空送速度档位                  | 2               | 0-9                                                                                | 1     |
| U6-2  | 缝制结束回原点速度档位             | 2               | 0-9                                                                                | 1     |
| U6-3  | 试缝速度档位                  | 50              | 1-100                                                                              | 1     |
| U6-4  | X 轴起缝动框角度微调             | 0               | -120-120                                                                           | 1     |
| U6-5  | Y 轴起缝动框角度微调             | 0               | -120-120                                                                           | 1     |
| U6-6  | X 轴动框角度微调               | 0               | -120-120                                                                           | 1     |
| U6-7  | Y 轴动框角度微调               | 0               | -120-120                                                                           | 1     |
| U6-8  | X 轴动框时间微调               | 0               | -100-100                                                                           | 1     |
| U6-9  | Y 轴动框时间微调               | 0               | -100-100                                                                           | 1     |
| U7 首  | 尾加固与断线检测                |                 |                                                                                    |       |
| 代码    | 简述                      | 初始值             | 范围                                                                                 | 步长/单位 |
| U7-1  | 起缝原点加固针数                | 0               | 0-2                                                                                | 1     |
| U7-2  | 起始针加固方式设置               | 在前几针加固          | 0:不加固<br>1:在第一针加固<br>2:前几针加固<br>3:曲折缝加固                                            |       |
| U7-3  | 起缝加固针数                  | -2              | -4-4                                                                               | 1     |
| U7-4  | 结束针加固方式设置               | 结束时 N 型加固三<br>针 | 0:不加固<br>1:结束针前 0.1mm 处加<br>固一针<br>2:结束时 N 型加固两针<br>3:结束时 N 型加固三针<br>4:结束时 N 型加固四针 |       |

|       |               |     | 5: 结束时 V 型加固两针   |   |
|-------|---------------|-----|------------------|---|
|       |               |     |                  |   |
|       |               |     |                  |   |
|       |               |     |                  |   |
| U7-5  | 断线检测是否打开      | 打开  | OFF:关闭<br>ON:打开  |   |
| U7-6  | 断线传感器触发方式     | 高电平 | L: 低电平<br>H: 高电平 |   |
|       | 断线检测时缝制开始的无效针 |     |                  | _ |
| 07-7  | 数             | 8   | 0-15             | 1 |
| 117_8 | 断线检测时缝制中途的无效针 | 5   | 0-15             | 1 |
| 01-0  | 数             | υ   | 0-15             | T |

# U8 主轴停车与原点

| 代码   | 简述                       | 初始值             | 范围                                                                                                    | 步长/单位 |
|------|--------------------------|-----------------|----------------------------------------------------------------------------------------------------|-------|
| U8-1 | 机针停止位置                   | 上位置             | UP: 上位置<br>DEAD: 上死点                                                                                                    |       |
| U8-2 | 回原点后机针停止位置               | L位置<br>DEAD:上位置 |                                                                                                    |       |
| U8-3 | 机针上死点角度                  | 0               | 0-80                                                                                                    | 1     |
| U8-4 | 机针上位置角度                  | 53              | 30-80                                                                                                    | 1     |
| U8-5 | 缝制结束后是否回原点               | 是               | NO: 否<br>YES: 是                                                                                                    |       |
| U8-6 | 缝制结束后回原点方式               | XY 都找坐标原点       | <ol> <li>0: XY 都找坐标原点</li> <li>1: X 通过传感器找原点,</li> <li>Y 通过传感器找原点</li> <li>3: XY 都通过传感器找原点</li> <li>点</li> <li>4: 空送到传感器位置找<br/>原点</li> </ol> |       |
| U8-7 | X轴原点偏移                   | 646             | -3000-3000                                                                                                    | 1     |
| U8-8 | Y轴原点偏移                   | -2.0            | 100.0-100.0                                                                                                    | 0.1   |
| U8-9 | 切换到缝纫状态时 XY 是否找传<br>感器原点 | 否               | 0: 否<br>1: 是                                                                                                    |       |

U9 夹线器与拨线器

| 代码    | 简述           | 初始值                                 | 范围                                                              | 步长/单位   |
|-------|--------------|-------------------------------------|-----------------------------------------------------------------|---------|
| U9-1  | 夹线器类型选择      | 机械                                  | M: 机械<br>E: 电子                                                  |         |
| U9-2  | 起缝前两针夹线器是否打开 | 关闭                                  | OFF:关闭<br>ON:打开                                                 |         |
| U9-3  | 空送前夹线器是否打开   | 关闭                                  | OFF:关闭<br>ON:打开                                                 |         |
| U9-4  | 夹线器打开保持电流    | 0                                   | 0-255                                                           | 1       |
| U9-5  | 起缝小夹线器是否打开   | 关闭                                  | 0:关闭<br>1:打开                                                    |         |
| U9-6  | 拨线器类型        | 吹气拨线 0: 吹气拨线<br>1: 电磁铁拨线<br>2: 气缸拨线 |                                                                 |         |
| U9-7  | 吹气功能使能       | 剪线后打开                               | 0FF: 关闭<br>0N1: 剪线后打开<br>0N2: 起缝前打开                             |         |
| U9-8  | 剪线后吹气开始时间    | 0                                   | 0-200                                                           | 1/10ms  |
| U9-9  | 吹气持续时间       | 10                                  | 10-200                                                          | 1/100ms |
| U9-10 | 电磁铁拨线打开持续时间  | 50                                  | 10-500                                                          | 10/ms   |
| U9-11 | 电磁铁拨线关闭持续时间  | 80                                  | 10-500                                                          | 10/ms   |
| U10 栘 | 其板识别与压框      | 1                                   | 1                                                               |         |
| 代码    | 简述           | 初始值                                 | 范围                                                              | 步长/单位   |
| U10-1 | 模板识别开关       | 打开                                  | OFF: 关闭<br>ON: 打开                                               |         |
| U10-2 | 模板识别设备类型     | RF 卡                                | BAR: 条码扫描设备<br>RF: RF 卡                                         |         |
| U10-3 | 压框降下后才允许识别模板 | 压框抬起降下均可<br>识别                      | 0-关闭:压框抬起降下均<br>可识别<br>1-开启:压框降下后才能<br>识别                       |         |
| U10-4 | 缝制结束后的压框动作   | 先回原点再抬起                             | <ol> <li>先回原点再抬起</li> <li>先抬起再回原点</li> <li>回原点后踩踏板抬起</li> </ol> |         |
| U10-5 | 急停后是否允许压框抬起  | 禁止                                  | OFF: 禁止<br>ON: 允许                                               |         |

U11 换梭与切刀

| 代码     | 简述         | 初始值                                     | 范围                 | 步长/单位 |
|--------|------------|-----------------------------------------|--------------------|-------|
| U11-1  | 自动换梭使能     | 关闭                                      | OFF: 关闭<br>ON: 打开  |       |
| U11-2  | 梭盘电机零位补偿   | 0                                       | -127-127           | 1     |
| U11-3  | 换梭方式       | 底线报警后手动换 0: 底线报警后手动换梭<br>梭 1: 底线报警后自动换梭 |                    |       |
| U11-4  | 换梭起缝方式     | 手动启动                                    | 0: 手动启动<br>1: 自动启动 |       |
| U11-5  | 换梭停止位置     | 梭盘侧                                     | 0: 梭盘侧<br>1: 机头侧   |       |
| U11-6  | 空梭心处理方式    | 放回梭盘                                    | 0: 放回梭盘<br>1: 放收纳盒 |       |
| U11-7  | 机头对接位置修正补偿 | 0                                       | -127-127           | 1     |
| U11-8  | 换梭对接位置修正补偿 | 0                                       | -127-127           | 1     |
| U11-9  | 前后抓紧气缸到位延时 | 2000                                    | 0–20000            | 1     |
| U11-10 | 夹紧气缸到位延时   | 500                                     | 0-20000            |       |
| U11-11 | 抓臂电机工作电流档位 | 5                                       | 1-10               | 1     |
| U11-12 | 旋转切刀使能     | 关闭                                      | 0FF: 关闭<br>0N: 打开  |       |
| U11-13 | 旋转切刀零位角度设置 | 0                                       | -120-120           | 1     |
| U11-14 | 切刀速度档位     | 3                                       | 1-10               | 1     |
| U11-15 | 切刀旋转后等待时间  | 1000                                    | 0–20000            | 1     |
| U11-16 | 切刀抬升后等待时间  | 3000                                    | 0–20000            | 1     |
| U11-17 | 切刀电机工作电流档位 | 4                                       | 1-10               | 1     |
| U11-18 | 直线切刀使能     | 关闭                                      | OFF:关闭<br>ON:使能    |       |
| U11-19 | 直线切刀原点补偿   | 0                                       | -127-127           | 1     |

| U11-20 | 直线切刀下降高度            | 210                  | 0-360                                                  | 1     |
|--------|---------------------|----------------------|--------------------------------------------------------|-------|
| U11-21 | 直线切刀摆动幅度            | 80                   | 10-100                                                 | 1     |
| U11-22 | 直线切刀同步延时            | 0                    | 0-50                                                   | 1     |
| U12 维  | 护与保养设置              |                      |                                                        | 1     |
| 代码     | 简述                  | 初始值                  | 范围                                                     | 步长/单位 |
| U12-1  | 缝制计数器计数单位           | 1                    | 1 1-30                                                 |       |
| U12-2  | 注油间隔时间              | 30                   | 0-65535                                                | 1/s   |
| U12-3  | 注油工作时间              | 900                  | 0-65535                                                | 1/ms  |
| U12-4  | 禁止计数器被修改            | 允许修改                 | OFF: 允许修改<br>ON: 禁止修改                                  |       |
| U12-5  | 计数器达到设定值时缝纫机的<br>操作 | 停止缝纫                 | 0FF: 停止缝纫<br>0N: 可继续缝纫                                 |       |
| U12-6  | 油盒注油时间设置            | 84                   | 0-9000                                                 | 1/h   |
| U12-7  | 保养油脂时间设置            | 360                  | 0-9000                                                 | 1/h   |
| U12-8  | 底线报警设置              | 缝制中报警                | 0: 缝制中报警<br>1: 提前报警                                    |       |
| U12-9  | 油量油盒不足报警开关          | 关闭                   | OFF:关闭<br>ON:打开                                        |       |
| U13 面7 | 板设定                 |                      | 1                                                      |       |
| 代码     | 简述                  | 初始值                  | 范围                                                     | 步长/单位 |
| U13-1  | 蜂鸣器声音设定             | 操作盘音+报警音             | OFF: 无蜂鸣音<br>PAN: 操作盘音<br>ALL: 操作盘音+报警音                |       |
| U13-2  | 背光自动关闭              | 不自动关闭                | OFF:不自动关闭<br>ON:自动关闭                                   |       |
| U13-3  | 背光自动关闭等待时间          | 3                    | 1-9                                                    | 1/m   |
| U13-4  | 液晶背光亮度调节            | 100                  | 20-100                                                 | 1     |
| U13-5  | 音量大小                | 50                   | 30-63                                                  | 1     |
| U13-6  | 语音选择                | 中文                   | ZH: 中文<br>EN: English<br>TU: 土耳其<br>HAN: 韩文<br>VIE: 越南 |       |
| U13-7  | 开机是否进入语言选择          | 否                    | OFF: 否<br>ON: 是                                        |       |
| U13-8  | 语音设定                | 关闭                   | OFF:关闭<br>ON:打开                                        |       |
| U13-9  | 主控烧录地址              | 851968 655360-917504 |                                                        | 1     |

|        |             |         | 主控烧录地址.                      |       |
|--------|-------------|---------|------------------------------|-------|
|        |             |         | 0xA000:655360                |       |
|        |             |         | $0 \times B000 \cdot 720896$ |       |
|        |             |         | $0 \times C000 \cdot 786432$ |       |
|        |             |         | $0 \times 0000 \cdot 100132$ |       |
|        |             |         | $0 \times F000.031500$       |       |
|        |             |         |                              |       |
| U13-10 | 主界面图标文字模式切换 | 文字      | ICUN: 图标                     |       |
|        |             |         | WORD: 义子                     |       |
|        |             |         | 0FF: 关闭                      |       |
| U13-11 | 网络设定        | 关闭      | WLANO: WIFI                  |       |
|        |             |         | ETHO: 有线                     |       |
| U13_19 | 日十本百首位      | 百分比     | %: 百分比                       |       |
| 013 12 | 八月又丈平位      |         | SIZ: 实际尺寸                    |       |
|        |             |         | 0FF: 禁止                      |       |
| U13-13 | 放大缩小模式      | 间隔增减    | PIT: 间隔增减                    |       |
|        |             |         | STI: 针数增减                    |       |
|        |             |         | ORT1. · 以原占为基准占              |       |
|        |             |         | ORI2. 以原占为基准占                |       |
| U13-14 | 花样放大缩小方式    | 以原占为基准占 | (忽略车缝前空送)                    |       |
|        |             |         | CEN·以花样中心点为基                 |       |
|        |             |         | 准占(忽略车缝前空送)                  |       |
|        |             |         |                              |       |
| U13-15 | 是否支持大针数花样   | 是       | ON. 早                        |       |
|        |             |         |                              |       |
| U13-16 | 语音识别功能设定    | 关闭      |                              |       |
|        |             |         | UN: 1177                     |       |
| 014 央  |             |         |                              |       |
| 代码     | 间还          | 初始值     | 泡围                           | 步长/甲位 |
|        |             |         | SOF: 皮带软模式                   |       |
|        |             |         | DEF: 皮带防钻绒                   |       |
| U14-1  | 缝纫模式        | 丝杠硬模式   | HAR: 皮带硬模式                   |       |
|        |             |         | SOF2: 丝杠软模式                  |       |
|        |             |         | HAR2: 丝杠硬模式                  |       |
|        |             |         | 0: 标配机型                      |       |
|        |             |         | 1: 中配机型                      |       |
|        |             |         | 2: 高配机型                      |       |
|        |             |         | 3: 自动机型                      |       |
| U14-2  | 机型选择        | 8       | 4:900 机型                     | 1     |
|        |             |         | 5: 直线切刀机型                    |       |
|        |             |         | 6:800 机型                     |       |
|        |             |         | 7:6037 机型                    |       |
|        |             |         | 8: M6 丝杠模版机                  |       |
|        |             |         | 0FF• 关闭                      |       |
| U14-3  | 气压检测开关      | 打开      | 0N. 打开                       |       |

| U14-4  | 急停开关极性        | 常闭                               | 0FF: 常闭<br>0N: 常开                                               |      |
|--------|---------------|----------------------------------|-----------------------------------------------------------------|------|
| U14-5  | 移动界限+X 方向     | 650                              | 0-2000                                                          | 1/mm |
| U14-6  | 移动界限-X 方向     | 660                              | 0-2000                                                          | 1/mm |
| U14-7  | 移动界限+Y 方向     | 0                                | 0-1000                                                          | 1/mm |
| U14-8  | 移动界限-Y 方向     | 800                              | 0-1000                                                          | 1/mm |
| U14-9  | 恢复出厂参数        | 1<br>1<br>出厂默认参数<br>整机出厂参数 01(有) |                                                                 |      |
| U14-10 | 启动方式设置        | 二次启动                             | NOR: 普通启动<br>TWO: 二次启动                                          |      |
| U14-11 | 缝制开始时到起缝点路径设置 | 按花样空送路径到<br>起缝点                  | E送路径到<br>1: 按花样空送路径到起<br>缝点                                     |      |
| U14-12 | 开机是否直接进入可缝制状态 | 否                                | NO: 否<br>YES: 是                                                 |      |
| U14-13 | 画笔 X 偏移       | 0                                | -500-500                                                        | 1/mm |
| U14-14 | 画笔 Y 偏移       | 0                                | -500-500                                                        | 1/mm |
| U14-15 | 画笔移动速度        | 1                                | 1-9                                                             |      |
| U14-16 | 抓线是否打开        | 关闭                               | 0N: 打开<br>0FF: 关闭                                               |      |
| U14-17 | 抓线抓紧位置        | 59                               | 0-100                                                           | 1    |
| U14-18 | 抓线吸风时间        | 1                                | 0-30                                                            | 1    |
| U14-19 | 抓线抓紧角度微调      | -4                               | -100-100                                                        | 1    |
| U14-20 | 设定抓线的放开针数     | 2                                | 1-7                                                             | 1    |
| U14-21 | 断线后回退开关       | 关闭                               | 0: 关闭<br>1: 断线后回退开启: 回<br>退不可以跨越空送<br>2: 短线后回退开启: 回<br>退是允许跨越空送 |      |
| U14-22 | 断线后回退针数       | 5                                | 1-50                                                            | 1    |
| U14-23 | X 步距角微调       | 0                                | -100-100                                                        | 1    |
| U14-24 | Y步距角微调        | 0                                | -100-100                                                        | 1    |

6 绕线

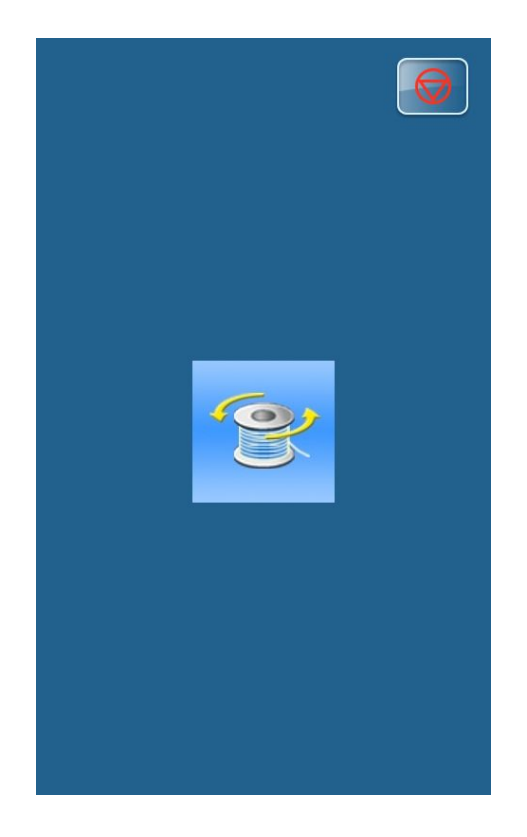

在【花样缝制】或【花样选择】界面,单击"绕线" 绕线 可进入【绕线】界面。

# 7 信息

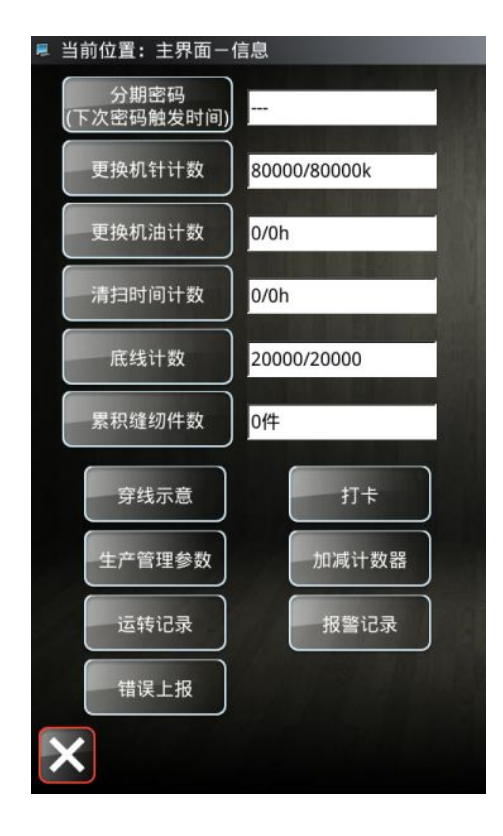

需在花样选择界面按下"信息"键
信息,缝制状态下需退
出后才能进入。
可设置以下数值:
1)更换机针计数
2)更换机油计数
3)清扫时间计数
4)底线计数

5) 累积缝纫件数

### 7.1 分期密码

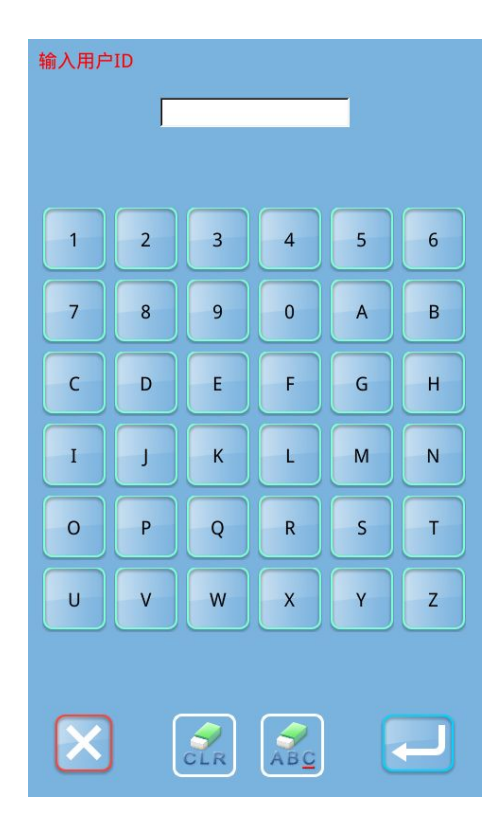

| (1) 在【信息】界面下,单击"分期密码" | (下次密码触发时间),首 |
|-----------------------|--------------|
| 先会显示【输入用户 ID】界面,输入正确的 | 方厂家 ID 后即进入密 |
| 码管理模式,主要用于用户分期密码的设置   | 和管理。         |

分期家码

- 可以最多设置 10 个不同的密码发作日期。
- 系统可以显示厂家设置的密码信息。

|                                                                                                    | (2)输入正确的厂家 ID 后,进入密码设置界面                                                                                                 |
|----------------------------------------------------------------------------------------------------|----------------------------------------------------------------------------------------------------|
|                                                                                                    | 设置密码前需要先设置板号和系统时钟,主要用于用户分期                                                                                               |
| 板号                                                                                                    | 密码的设置和管理。                                                                                                    |
|                                                                                                    |                                                                                                    |
|                                                                                                    |                                                                                                    |
|                                                                                                    |                                                                                                    |
|                                                                                                    |                                                                                                    |
|                                                                                                    |                                                                                                    |
|                                                                                                    |                                                                                                    |
|                                                                                                    |                                                                                                    |
|                                                                                                    |                                                                                                    |
|                                                                                                    |                                                                                                    |
|                                                                                                    |                                                                                                    |
|                                                                                                    |                                                                                                    |
|                                                                                                    |                                                                                                    |
|                                                                                                    |                                                                                                    |
|                                                                                                    |                                                                                                    |
|                                                                                                    |                                                                                                    |
|                                                                                                    |                                                                                                    |
| 输入板号                                                                                                    | (3) 输入板号<br>按下"板号"键 进入【绘入板号】 图面 绘入板号后 按                                                                                  |
| 输入板号                                                                                                    | (3) 输入板号<br>按下"板号"键,进入【输入板号】界面,输入板号后,按                                                                                   |
| 输入板号                                                                                                    | (3) 输入板号<br>按下"板号"键,进入【输入板号】界面,输入板号后,按<br>下确定键→完成输入。                                                                     |
| 输入板号                                                                                                    | (3) 输入板号<br>按下"板号"键,进入【输入板号】界面,输入板号后,按<br>下确定键 完成输入。                                                                     |
| 输入板号<br>*<br>1 2 3 4 5 6                                                                                                    | <ul> <li>(3) 输入板号</li> <li>按下"板号"键,进入【输入板号】界面,输入板号后,按</li> <li>下确定键</li> <li>完成输入。</li> <li>※ 板号为四位,范围 0~9999</li> </ul> |
| 输入板号     ★     1   2     3   4     5     7   8     9   0                                                                                                    | <ul> <li>(3) 输入板号<br/>按下"板号"键,进入【输入板号】界面,输入板号后,按<br/>下确定键</li> <li>▶ 完成输入。</li> <li>※ 板号为四位,范围 0~9999</li> </ul>         |
| 输入板号     ★     1   2     3   4     5     7   8     9   0     A                                                                                                    | (3) 输入板号<br>按下"板号"键,进入【输入板号】界面,输入板号后,按<br>下确定键<br>完成输入。<br>※ 板号为四位,范围 0 <sup>~</sup> 9999                                |
| 输入板号     *     1   2     3   4     5     7   8     9   0     A     B     C   D     E   F     G                                                                                                    | (3) 输入板号<br>按下"板号"键,进入【输入板号】界面,输入板号后,按<br>下确定键 完成输入。<br>※ 板号为四位,范围 0~9999                                                |
| 输入板号     *     1   2     3   4     5     7     8     9     0     A     B     C     D     F     G     H                                                                                                    | <ul> <li>(3) 输入板号<br/>按下"板号"键,进入【输入板号】界面,输入板号后,按<br/>下确定键</li> <li>⇒完成输入。</li> <li>※ 板号为四位,范围 0~9999</li> </ul>          |
| 输入板号     ★     1   2     3   4     5   6     7   8     9   0     A   B     C   D     F   G     H   J     K   L                                                                                                    | <ul> <li>(3) 输入板号</li> <li>按下"板号"键,进入【输入板号】界面,输入板号后,按</li> <li>下确定键</li> <li>完成输入。</li> <li>※ 板号为四位,范围 0~9999</li> </ul> |
| 输入板号     *     1   2     3   4     5   6     7   8     9   0     A   B     C   D     E   F     G   H     I   J     K   L     M   N     O   P                                                                                                    | <ul> <li>(3) 输入板号</li> <li>按下"板号"键,进入【输入板号】界面,输入板号后,按</li> <li>下确定键</li> <li>完成输入。</li> <li>※ 板号为四位,范围 0~9999</li> </ul> |
| 输入板号     1   2   3   4   5   6     7   8   9   0   A   B     C   D   E   F   G     I   J   K   L   M     O   P   Q   R   S                                                                                                    | <ul> <li>(3)输入板号</li> <li>按下"板号"键,进入【输入板号】界面,输入板号后,按</li> <li>下确定键</li> <li>完成输入。</li> <li>※ 板号为四位,范围 0~9999</li> </ul>  |
| 输入板号          *         1       2       3       4       5       6         7       8       9       0       A       B         C       D       E       F       G       H         I       J       K       L       M       N         O       P       Q       R       S       T         U       V       W       X       Y       Z | <ul> <li>(3)输入板号</li> <li>按下"板号"键,进入【输入板号】界面,输入板号后,按</li> <li>下确定键</li> <li>完成输入。</li> <li>※ 板号为四位,范围 0~9999</li> </ul>  |
| 输入板号     *     1   2   3   4   5   6     7   8   9   0   A   B     C   D   E   F   G   H     I   J   K   L   M   N     O   P   Q   R   S   T     U   V   W   X   Y   Z                                                                                                    | <ul> <li>(3)输入板号</li> <li>按下"板号"键,进入【输入板号】界面,输入板号后,按</li> <li>下确定键</li> <li>完成输入。</li> <li>※ 板号为四位,范围 0~9999</li> </ul>  |
| 输入板号          *         1       2       3       4       5       6         7       8       9       0       A       B         C       D       E       F       G       H         I       J       K       L       M       N         O       P       Q       R       S       T         U       V       W       X       Y       Z | <ul> <li>(3)输入板号</li> <li>按下"板号"键,进入【输入板号】界面,输入板号后,按</li> <li>下确定键</li> <li>完成输入。</li> <li>※ 板号为四位,范围0~9999</li> </ul>   |
| 輸入板号       1     2     3     4     5     6       7     8     9     0     A     B       C     D     E     F     G     H       I     J     K     L     M     N       O     P     Q     R     S     T       U     V     W     X     Y     Z                                                                                    | <ul> <li>(3)输入板号</li> <li>按下"板号"键,进入【输入板号】界面,输入板号后,按</li> <li>下确定键</li> <li>完成输入。</li> <li>※ 板号为四位,范围 0~9999</li> </ul>  |

|    |    |    | /  | 小时   |    | 5:24 | Þ  |
|----|----|----|----|------|----|------|----|
| •  |    |    | 八月 | 2019 |    |      | •  |
|    | 周日 | 周一 | 周二 | 周三   | 周四 | 周五   | 周六 |
| 31 | 28 | 29 | 30 | 31   | 1  | 2    | 3  |
| 32 | 4  | 5  | 6  | 7    | 8  | 9    | 10 |
| 33 | 11 | 12 | 13 | 14   | 15 | 16   | 17 |
| 34 | 18 | 19 | 20 | 21   | 22 | 23   | 24 |
| 35 | 25 | 26 | 27 | 28   | 29 | 30   | 31 |
| 36 | 1  | 2  | 3  | 4    | 5  | 6    | 7  |
|    |    |    |    |      |    |      |    |
|    |    |    |    |      |    |      |    |
|    |    |    |    |      |    |      |    |
|    |    |    |    |      |    |      |    |
|    |    |    |    |      |    |      |    |
|    |    |    |    |      |    |      |    |
|    |    |    |    |      |    | -    |    |

\*\*\*\*\*\*

0001

2019-08-24 15:24

(4) 输入系统时钟 按下"时钟"键,进入【系统时钟设置】界面,确定系统时

钟。

(5) 输入超级密码

按下"超级密码"键,进入【超级密码设置】界面,输入超级密码

※ 最多可输入9位总密码

※ 密码输入要求确认,两次密码必须一致

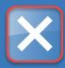

厂家

板号

时钟

超级密码

| 输入超级密码       |      |                 |             |   |   |  |  |
|--------------|------|-----------------|-------------|---|---|--|--|
|              | 输入密码 | 马:              | ******      |   |   |  |  |
|              | 确认密码 | 马:              |             |   |   |  |  |
|              |      |                 |             |   |   |  |  |
| 1            | 2    | 3               | 4           | 5 | 6 |  |  |
| 7            | 8    | 9               | 0           | A | В |  |  |
| С            | D    | E               | F           | G | Н |  |  |
| Ι            | L    | К               | L           | м | N |  |  |
| 0            | Р    | Q               | R           | S | Т |  |  |
| U            | V    | w               | x           | Y | z |  |  |
|              |      |                 |             |   |   |  |  |
| $\mathbf{X}$ |      | <i>V</i><br>CLR | AB <u>C</u> | l |   |  |  |
|              |      |                 |             |   |   |  |  |

| 厂家   | *******          |  |
|------|------------------|--|
| 板号   | 0001             |  |
| 时钟   | 2019-08-24 15:25 |  |
| 超级密码 | ******           |  |
| 密码-1 |                  |  |
|      |                  |  |
|      |                  |  |
|      |                  |  |
|      |                  |  |
|      |                  |  |
|      |                  |  |
|      |                  |  |
|      |                  |  |
|      |                  |  |
|      |                  |  |
| ×    |                  |  |

### (6) 输入分期密码

按下【密码-1】键,进入第一期密码设置界面,要求输入第

一个有效日期,选择合适的日期后,按 确认。

| •  |    |    | 八月 | 2019 |    |    | •  |
|----|----|----|----|------|----|----|----|
|    | 周日 | 周一 | 周二 | 周三   | 周四 | 周五 | 周六 |
| 31 | 28 | 29 |    | 31   | 1  | 2  | 3  |
| 32 | 4  | 5  | 6  | 7    | 8  | 9  | 10 |
| 33 | 11 | 12 | 13 | 14   | 15 | 16 | 17 |
| 34 | 18 | 19 | 20 | 21   | 22 | 23 | 24 |
| 35 | 25 | 26 | 27 | 28   | 29 | 30 | 31 |
| 36 | 1  | 2  | 3  | 4    | 5  | 6  | 7  |
|    |    |    |    |      |    |    |    |

ł

×

| 输入密码1        |      |                 |     |   |   |
|--------------|------|-----------------|-----|---|---|
|              | 输入密码 | 吗:              | *   |   |   |
|              | 确认密码 | 冯:              |     |   |   |
|              |      |                 |     |   |   |
| 1            | 2    | 3               | 4   | 5 | 6 |
| 7            | 8    | 9               | 0   | A | В |
| С            | D    | E               | F   | G | Н |
| Ι            | J    | К               | L   | М | N |
| 0            | Р    | Q               | R   | s | Т |
| U            | V    | w               | x   | Y | z |
|              |      |                 |     |   |   |
| $\mathbf{X}$ |      | <i>S</i><br>CLR | ABC | l |   |

然后进入密码设置界面,输入密码。

- ※ 日期不能小于系统日期
- ※ 密码输入要求确认,两次密码必须一致

|                                       | 1) 输入其他的分期密码                                            |
|---------------------------------------|---------------------------------------------------------|
| 厂家                                    | 其他分期密码的设置和⑦相同,参考⑦的设置                                    |
| 板号 0001                               | ※ 下一个有效日期必须大于上一个有效日期                                    |
| 时钟 2019-08-24 15:26                   |                                                         |
| 超级密码 ******                           |                                                         |
| 密码-1 2019-08-25                       |                                                         |
| ····································· |                                                         |
|                                       |                                                         |
|                                       |                                                         |
|                                       |                                                         |
|                                       |                                                         |
|                                       |                                                         |
|                                       |                                                         |
|                                       |                                                         |
|                                       |                                                         |
|                                       |                                                         |
|                                       |                                                         |
|                                       |                                                         |
|                                       |                                                         |
|                                       | 2) 保存密码                                                 |
|                                       |                                                         |
| [M-023] 密码保存成功                        | 2) 保存密码<br>密码输入完成后,按确定键 保存。密码保存成功后,                     |
| [M-023] 密码保存成功                        | 2)保存密码<br>密码输入完成后,按确定键保存。密码保存成功后,<br>会显示如右图所示提示信息。      |
| [M-023] 密码保存成功                        | 2)保存密码<br>密码输入完成后,按确定键保存。密码保存成功后,<br>会显示如右图所示提示信息。      |
| [M-023] 密码保存成功                        | 2)保存密码<br>密码输入完成后,按确定键保存。密码保存成功后,<br>会显示如右图所示提示信息。      |
| [M-023] 密码保存成功                        | 2)保存密码<br>密码输入完成后,按确定键保存。密码保存成功后,<br>会显示如右图所示提示信息。      |
| [M-023] 密码保存成功                        | 2)保存密码<br>密码输入完成后,按确定键保存。密码保存成功后,<br>会显示如右图所示提示信息。      |
| [M-023] 密码保存成功                        | 2)保存密码<br>密码输入完成后,按确定键保存。密码保存成功后,<br>会显示如右图所示提示信息。      |
| [M-023] 密码保存成功                        | 2)保存密码<br>密码输入完成后,按确定键保存。密码保存成功后,<br>会显示如右图所示提示信息。      |
| [M-023] 密码保存成功                        | 2)保存密码<br>密码输入完成后,按确定键 保存。密码保存成功后,<br>会显示如右图所示提示信息。     |
| [M-023] 密码保存成功                        | 2) 保存密码<br>密码输入完成后,按确定键<br>保存。密码保存成功后,<br>会显示如右图所示提示信息。 |
| [M-023] 密码保存成功                        | 2) 保存密码<br>密码输入完成后,按确定键<br>保存。密码保存成功后,<br>会显示如右图所示提示信息。 |
| [M-023] 密码保存成功                        | 2)保存密码<br>密码输入完成后,按确定键<br>会显示如右图所示提示信息。                 |
| [M-023] 密码保存成功                        | 2)保存密码 密码输入完成后,按确定键 保存。密码保存成功后, 会显示如右图所示提示信息。           |
| [M-023] 密码保存成功                        | 2) 保存密码 密码输入完成后,按确定键 保存。密码保存成功后, 会显示如右图所示提示信息。          |

| 厂家   | *******          |     |
|------|------------------|-----|
| 板号   | 0001             |     |
| 时钟   | 2019-09-16 11:43 |     |
| 超级密码 |                  |     |
| 密码-1 | 2019-09-17       |     |
| 密码-2 | 2019-09-18       |     |
|      |                  |     |
|      |                  |     |
|      |                  |     |
|      |                  |     |
|      |                  |     |
|      |                  |     |
|      |                  |     |
|      |                  |     |
|      |                  |     |
|      | <b>X</b>         | 123 |
|      | 1                |     |

#### 3) 主动清除密码

主动清除密码是指在分期密码发作前主动清除密码的设置。

- A、进入方法同密码设置
- B、输入正确的厂家 ID 后,显示右边的界面
- C、系统显示当前时钟和各个分期密码发作日期
- D、按下 ,从前向后依次删除分期密码

输入正确的分期密码后清除当前期的密码,当输入是超级密码时,则清除全部密码。

密码清除后会以红色文本形式显示,如果全部密码清除完 毕,则自动退出,返回到信息主界面。

| 清除密码 | 1 |     |     |   |   |
|------|---|-----|-----|---|---|
|      |   |     |     |   |   |
|      |   |     |     |   |   |
|      |   |     |     |   |   |
| 1    | 2 | 3   | 4   | 5 | 6 |
| 7    | 8 | 9   | 0   | A | В |
| С    | D | E   | F   | G | н |
| Ι    | L | К   | L   | М | N |
| 0    | Р | Q   | R   | S | Т |
| U    | V | w   | x   | Y | z |
|      |   |     |     |   |   |
|      |   |     |     | 7 | _ |
|      |   | CLR | ABC | l |   |

| 板 | <u>寻:</u><br>密码1 | :               | <u> </u> |   |   |
|---|------------------|-----------------|----------|---|---|
| 1 | 2                | 3               | 4        | 5 | 6 |
| 7 | 8                | 9               | 0        | А | в |
| с | D                | E               | F        | G | н |
| I | J                | к               | L        | М | N |
| 0 | Р                | Q               | R        | s | т |
| U | v                | w               | х        | Y | z |
|   |                  | <b>V</b><br>CLR | АВС      |   | ÷ |

#### 4) 密码发作

如果系统设置了密码,则使用至密码发作日期时,会遇到密 码发作。

此时若继续使用,必须输入有效密码。

A、有效密码包括当期提示的密码和超级密码。

B、若输入的是当期密码,则清除当期密码。清除当前密码

后,若后面没有密码,则机器不再会出现密码发作的问题。 C、若输入的是超级密码,则全部清除分期密码。

# 7.2 穿线示意

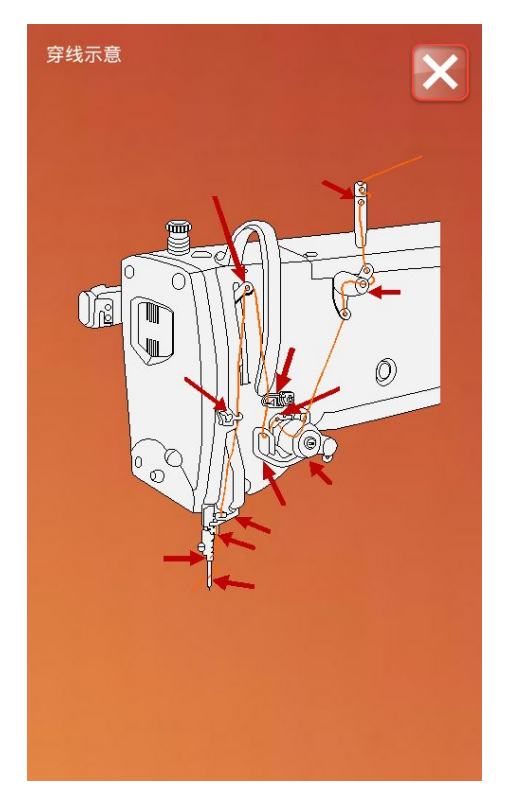

在【信息】界面下,单击"穿线示意", <sup>穿线示意</sup>,进入【穿 线示意】界面,穿线时,请参阅。

### 7.3 打卡

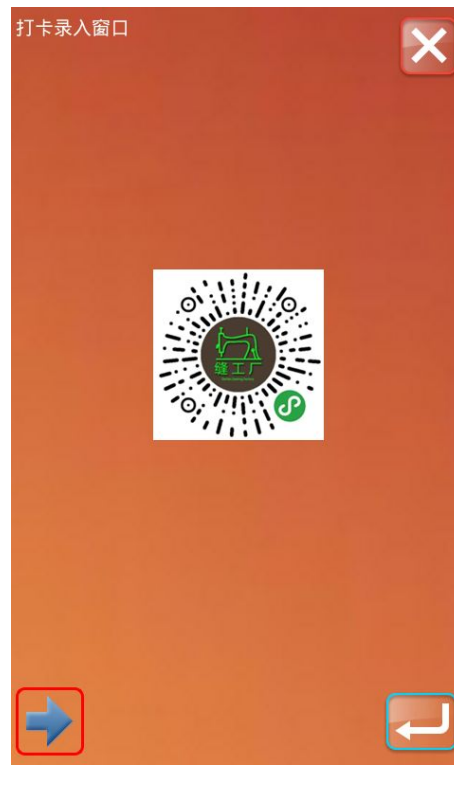

在【信息】界面下,单击"打卡" 1+ 可进入智能 打卡界面,如左图所示。

如果网络正常连接,员工可扫描图中二维码,进行打卡;

或者单击"切换"键**一**,切换打卡方式,员工可录入自己 的工号,点击确定键可以将自己的信息发送给服务器。

如果智能工厂服务器保存有相关的员工信息,此时员工的相 关工作统计会记入服务器。

管理人员通过智能工厂客户端查询相关工作统计可以轻松 结算员工产量、工资等信息。

注意:带 WIFI 功能的面板才能正常使用该功能。

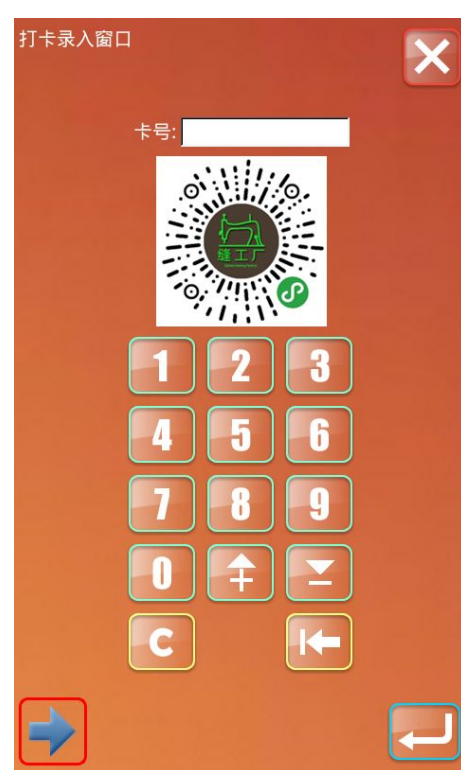

## 7.4 生产管理参数

详见 6.5 维护与保养设置

7.5 加减计数器

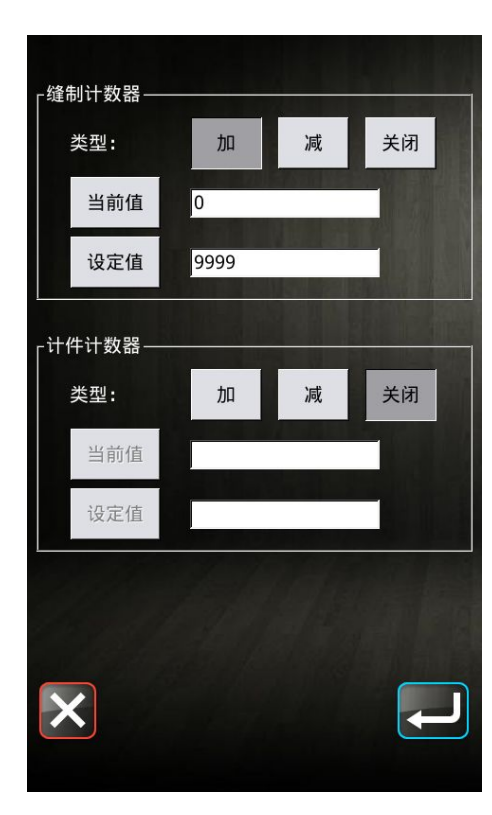

在【信息】界面下,按下"加减计数器"键 进入【计数器】设置界面。

**缝制计数器**:每缝制1件缝制物,计数器加/减1。 **计件计数器**:每缝制1循环,计数器加/减1。

计件计数器主要是针对 C 花样计数的, 如果使用其他缝纫类型, 计件计数器和缝制计数器作用相同。

#### 1) 计数器数值设置

当前值:按下后可以设置计数器当前值。 设定值

上述上: 按下后可以设置计数器设定值,设定值为0时, 计数器不起作用。

#### 2) 计数器类型设置

**加**: 设置为加计数器类型,当当前值达到设定值时会提示报警。

减:设置为减计数器类型,当当前值为0时会提示报警。

关闭:关闭计数器功能。

注 1: 参数 U12-4: 禁止计数器被修改,设置为"禁止修改"时 不能够进入该界面。

注 2: 参数 U12-5: 计数器到达设定值时缝纫机的操作,设置为 "可继续缝纫"时计数器当前值溢出后不报警,会自动恢复为目 标值(加计数器恢复为 0,减计数器恢复为设定值)。

7.6 运转记录

| 运转记录                                           | 在【信息】界面下,按下"运转记录"键 运转记录,进入【运转记录】界面。                             |
|------------------------------------------------|-----------------------------------------------------------------|
| 累积运转时间:    0h0m                                | 素积运转时间:记录机器累积运转时间(小时单位)<br>累积缝纫件数:记录机器累积缝制件数                    |
| 累积缝纫件数: 0                                      | 清除         累积上电时间:机器累积上电时间(小时单位)         累积缝纫针数:机器累积针数(1000针单位) |
| 累积上电时间:    Oh                                  | 清除                                                              |
| 累积缝纫针数: Ok                                     | 按下"清除"键可以分别清除记录值。                                               |
| 7.7 报警记录                                       |                                                                 |
| 报警记录                                           | 在【信息】界面下,按下"报警记录"键, 报警记录,进                                      |
| 1 [E-254]未定义错误<br>报错时间: 2016.01.15 13:45       | 入【报警记录】界面。<br>界面中显示了系统发生的故障信息内容,序号越小表示该故                        |
| 2 [E-254]未定义错误<br>报错时间: 2016.01.15 13:43       | 障信息发生的时间越新。<br>另外还记录了每次报警发生时的生产计数。                              |
| 3 [E-254]未定义错误<br>报错时间: 2016.01.15 13:39       | 可以通过一次建立一个建立。                                                   |
| 4 [E-254]未定义错误<br>报错时间: 2016.01.15 13:29       |                                                                 |
| 5 [E-254]未定义错误<br>报错时间: 2016.01.15 13:29       | U 按下————————————————————————————————————                        |
| 6 [E-254]未定义错误<br>报错时间: 2016.01.15 13:29       |                                                                 |
| 7 [E-051]梭盘为空<br>报错时间: 2016.01.15 13:29        |                                                                 |
| 8 [E-050] 検盘电机原点信号错误<br>报错时间: 2016.01.15 13:29 |                                                                 |
| ×                                              | C                                                               |
| 7.8 错误上报                                       |                                                                 |

| 设备故障              | 尺寸   | 接收物料 | 在【信息】界面下,按下"错误上报"键 <mark>错误上报</mark> ,进 |
|-------------------|------|------|-----------------------------------------|
| tht 4#            | 等结措板 |      | 八 \ 错误上报 】 介面。 可通过单击, 选择机器状态·           |
| THESE             | 守时候权 |      | 1)设备故障                                  |
| 跳针                | 等待物料 |      | 2) 尺寸                                   |
|                   |      |      | 3) 接收物料                                 |
| 球线                | 换线调试 |      | 4) 抛线                                   |
|                   |      |      | 5)等待模板                                  |
|                   |      |      | 6) 跳针                                   |
|                   |      |      | 7)等待物料                                  |
|                   |      |      | 8) 球线                                   |
| 上报机器状态:           |      |      | 9)换线调试                                  |
| 等待解决状态:           |      |      |                                         |
|                   |      |      | └┴ℤ」: 上报机器状态                            |
| $\mathbf{\times}$ | 上报   | 结案   | <sup>结案</sup> . 错误解决后,可单击结案             |

# 8 附录1

## 8.1 报警信息一览表

| 故障号  | 故障名称          | 复位方法         |
|------|---------------|--------------|
| E001 | 踏板未在正确位置      | 请调整踏板位置      |
| E002 | 机器进入急停状态      | 请检查急停开关状态    |
| E003 | 确认机头放倒        | 自恢复错误        |
| E004 | 主电压(300V)过低   | 请关闭电源,检查系统硬件 |
| E005 | 主电压 (300V) 过高 | 自恢复错误        |
| E007 | IPM 过压或过流     | 请关闭电源,检查系统硬件 |
| E008 | 辅助设备电压(24V)过高 | 请关闭电源,检查系统硬件 |
| E009 | 辅助设备电压(24V)过低 | 请关闭电源,检查系统硬件 |
| E010 | 气阀短路或风扇堵转     | 请关闭电源,检查系统硬件 |
| E011 | X电机超速故障       | 请关闭电源,检查系统硬件 |
| E012 | X电机超差故障       | 请关闭电源,检查系统硬件 |
| E013 | 编码器故障或未连      | 请关闭电源,检查系统硬件 |
| E014 | 电机运行异常        | 请关闭电源,检查系统硬件 |
| E015 | 移动过程中超出缝制范围   | 请按下确定键解除故障   |
| E016 | 针杆上位置异常       | 请按下确定键解除故障   |
| E017 | 断线检测错误        | 请按下确定键解除故障   |
| E018 | 剪线刀位置异常       | 请关闭电源        |
| E019 | 急停开关未在正常位置    | 请检查急停开关      |
| E020 | 步进软件版本错误      | 请关闭电源        |
| E023 | 抓线位置异常        | 请关闭电源        |
| E024 | 操作头与缝纫机连接错误   | 请关闭电源        |
| E025 | X 原点检测异常      | 请关闭电源        |
| E026 | Y 原点检测异常      | 请关闭电源        |
| E027 | 压脚原点检测异常      | 请关闭电源        |
| E028 | 抓线原点检测异常      | 请关闭电源        |
| E029 | 中压脚原点检测异常     | 请关闭电源        |
| E030 | 步进驱动器通讯异常     | 请关闭电源        |
| E031 | X轴电机过流        | 请关闭电源        |
| E032 | 步进驱动电源异常      | 请关闭电源        |
| E034 | 异常电流          | 请关闭电源        |
| E035 | IPM 频繁过流 1    | 请关闭电源        |
| E036 | IPM 频繁过流 2    | 请关闭电源        |
| E037 | 电机堵转1         | 请关闭电源        |
| E038 | 电机堵转 2        | 请关闭电源        |
| E039 | 电机超速          | 请关闭电源        |
| E040 | 停车过流          | 请关闭电源        |
| E041 | 电机过载          | 请关闭电源        |

| 故障号  | 故障名称          | 复位方法             |
|------|---------------|------------------|
| E042 | 母线电压异常        | 请关闭电源            |
| E043 | Y电机超速故障       | 请关闭电源,检查系统硬件     |
| E044 | Y电机超差故障       | 请关闭电源,检查系统硬件     |
| E045 | 底线计数不足        | 更换底线设定值已到达,请更换底线 |
| E046 | 中压脚电机过流       | 请关闭电源,检查系统硬件     |
| E047 | Y电机过流         | 请关闭电源,检查系统硬件     |
| E048 | 气压不足          | 请检查气路是否正常        |
| E049 | 换梭机械臂电机原点信号错误 | 请关闭电源,检查系统硬件     |
| E050 | 梭盘电机原点信号错误    | 请关闭电源,检查系统硬件     |
| E051 | 梭盘为空          | 检查梭盘检测器,装填梭盘     |
| E052 | 步进驱动升级失败      |                  |
| E053 | X电机大电流        |                  |
| E054 | Y电机大电流        |                  |
| E055 | 快走曲线计算错误      |                  |
| E056 | SPI 通信结束码异常   |                  |
| E057 | SPI 通信校验失败    |                  |
| E058 | 快走接收数据异常      |                  |
| E059 | x 电机堵转        |                  |
| E060 | y 电机堵转        |                  |
| E061 | X电机指令覆盖       |                  |
| E062 | Y电机指令覆盖       |                  |
| E063 | X 电机快走指令覆盖    |                  |
| E064 | Y电机快走指令覆盖     |                  |
| E065 | 动框曲线计算异常      |                  |
| E066 | X电机过流         |                  |
| E067 | 抓线电机过流        |                  |
| E068 | 切刀电机原点位置异常    |                  |
| E069 | 急停坐标异常        |                  |
| E070 | 停车等待超时        |                  |
| E071 | 切刀电机超差        |                  |
| E080 | 油盒油量不足,请添加润滑油 |                  |
| E081 | 主控花样接收异常      |                  |
| E090 | 步进电机 3 通讯异常   | 请关闭电源            |
| E097 | RF 读写异常       | 请关闭电源            |
| E098 | 激光安全开关位置异常    | 请检查安全开关          |
| E099 | 切刀提升异常        | 请关闭电源            |
| E100 | 切刀伺服电机动作异常    | 请关闭电源            |
| E101 | 剪线电机原点异常      | 请关闭电源            |
| E102 | 剪线电机超差        | 请关闭电源            |
| E103 | 剪线电机过流        | 请关闭电源            |
| E254 | 未定义错误         | 通讯出现未定义错误        |

## 8.2 信息提示一览表

| 信息号   | 信息名称         | 子信息内容                        |
|-------|--------------|------------------------------|
| M-001 | 花样数据不存在      | 请重新读取或打版输入                   |
| M-002 | 设置值太大        | 请输入范围内数值                     |
| M-003 | 设置值太小        | 请输入范围内数值                     |
| M-004 | 存储参数异常       | 请按下确定键恢复出厂设置                 |
| M-005 | 通讯错误         | 操作头与控制箱通讯异常                  |
| M-006 | 请退出缝制状态      |                              |
| M-007 | 操作头与控制箱类型不符  | 请核对机型和软件版本                   |
| M-008 | 超出最大针距       |                              |
| M-009 | 密码错误         | 请重新输入                        |
| M-010 | 硬件时钟故障       | 发现硬件时钟故障,请联系厂家维修             |
| M-011 | 请解除锁定        |                              |
| M-012 | SRAM 初始化     | 清除掉 SRAM 中全部数据,请关电并将拨码开关位置还原 |
| M-013 | 关机,再见        |                              |
| M-014 | USB 盘己拔出     | USB 盘己经拔出                    |
| M-015 | U盘中没有发现花样数据  |                              |
| M-016 | 至少输入一个字母     | 字母绣打版需要至少输入一个字母!             |
| M-017 | 无报警记录        |                              |
| M-018 | 输入用户 ID 有误   | 请重新输入                        |
| M-019 | 确认密码失败       | 请重新输入密码                      |
| M-020 | 禁止修改系统时间     | 设置了分期密码,不能修改系统时间             |
| M-021 | 密码文件写入失败     |                              |
| M-022 | 密码文件读取失败     |                              |
| M-023 | 密码保存成功       |                              |
| M-024 | 清除全部密码失败     | 密码文件无法被删除                    |
| M-025 | 清除密码失败       | 清除密码后,文件写入异常                 |
| M-026 | 密码文件被恶意删除    | 用户设置的分期密码被恶意删除,请关机           |
| M-027 | 用户 ID 文件损坏   |                              |
| M-028 | 输入不能为空       | 请输入密码                        |
| M-029 | 当前密码不符       | 请重新输入当前密码                    |
| M-030 | 新密码不一致       | 请重新输入新密码并再次确认                |
| M-031 | 确定进入触摸屏校正模式  | 其否确定? 是: enter 否: X          |
| M-032 | 触摸屏校正成功      | 校正成功,请关闭电源后重启                |
| M-033 | 触摸屏校正失败      | 请重新校正                        |
| M-034 | 确定清除报警记录     | 其否确定? 是: enter 否: X          |
| M-035 | 分期密码不能和总密码相同 | 请重新输入密码                      |
| M-036 | 花样数据错误       | 当前花样数据错误,将由出厂花样替换!           |
| M-037 | 花样信息文件打开失败   | 恢复出厂花样配置!                    |
| M-038 | 花样个数已满       | 请删除不用的花样后再执行操作!              |

| M-039 | 是否覆盖花样        | 其否确定? 是: enter 否: X      |
|-------|---------------|--------------------------|
| M-040 | P 花样打开失败      | 花样文件错误,将会被删除             |
| M-041 | C 花样打开失败      | 花样文件错误,将会被删除             |
| M-042 | 花样已存在         | 不能执行覆盖操作                 |
| M-043 | 是否删除花样数据      | 按下确定键执行删除操作,按下取消键退出当前操作。 |
| M-044 | 是否删除选中的文件     | 其否确定? 是: enter 否: X      |
| M-045 | 花样被引用,不能删除!   | 请在 P 花样或 C 花样中解除引用       |
| M-046 | 请至少保留一个花样!    | 最后一个花样不能被删除              |
| M-047 | 加载出厂花样        | 内存中没有花样,需要加载出厂花样         |
| M-048 | 内存中没有花样       | 按确定键加载出厂花样               |
| M-049 | 输入号码不存在       | 请重新输入                    |
| M-050 | P 花样不存在       | 请先创建 P 花样                |
| M-051 | 保存软件版本成功      | 软件版本已经成功保存到 U 盘根目录下      |
| M-052 | 更换机针          | 更换机针设定值已到达,请更换机针         |
| M-053 | 更换机油          | 更换机油时间设定值已到达,请更换机油       |
| M-054 | 清扫机器          | 清扫机器时间设定值已到达,请清扫机器       |
| M-055 | 确定清除更换机针计数值   | 其否确定? 是: enter 否: X      |
| M-056 | 确定清除更换机油计数值   | 其否确定? 是: enter 否: X      |
| M-057 | 确定清除清扫时间计数值   | 其否确定? 是: enter 否: X      |
| M-058 | 确定清除生产管理计数值   | 其否确定? 是: enter 否: X      |
| M-059 | 确定清除累积运转时间?   | 其否确定? 是: enter 否: X      |
| M-060 | 确定清除累积缝纫件数?   | 其否确定? 是: enter 否: X      |
| M-061 | 确定清除累积上电时间?   | 其否确定? 是: enter 否: X      |
| M-062 | 确定清除累积缝纫针数?   | 其否确定? 是: enter 否: X      |
| M-063 | 确定清除累积过流次数?   | 其否确定? 是: enter 否: X      |
| M-064 | 确定清除累积停车错误次数? | 其否确定? 是: enter 否: X      |
| M-065 | 是否编辑新花样?      | 其否确定? 是: enter 否: X      |
| M-066 | 是否返回缝制模式?     | 其否确定? 是: enter 否: X      |
| M-067 | 是否还原所有设定      | 其否确定? 是: enter 否: X      |
| M-068 | 是否还原选择项目      | 其否确定? 是: enter 否: X      |
| M-069 | 未选择项目         | 请选择一个或几个参数项              |
| M-070 | 缝制计数器达到设定值    | 请按下确定键清除                 |
| M-071 | 计件计数器达到设定值    | 请按下确定键清除                 |
| M-072 | 成功            | 已成功执行当前操作                |
| M-073 | 失败            | 当前操作执行失败                 |
| M-074 | 拷贝文件失败        | 请检查磁盘空间是否已满              |
| M-075 | 拷贝文件失败        | 请检查是否拔出了 USB 盘           |
| M-076 | 文件读写错误        | 文件读写错误                   |
| M-077 | 升级主控程序时校验失败   |                          |
| M-078 | 花样数据不能删除      | 被选中的缝制数据正在使用             |
| M-079 | 是否执行参数传输操作    | 其否确定? 是: enter 否: X      |
| M-080 | 转换花样无法打开      | 请确认花样文件                  |

| M-081 | 转换花样格式错误          | 请确认花样文件                    |
|-------|-------------------|----------------------------|
| M-082 | 转换花样数据超长          | 请确认花样文件                    |
| M-083 | 升级成功              | 升级成功,请重新启动机器               |
| M-084 | 打开文件失败            | U盘中打开文件失败                  |
| M-085 | 恢复参数成功            | 恢复参数成功,请重新启动机器             |
| M-086 | 没有选中升级条目          | 请选中要升级的条目,至少要选中一个条目        |
| M 097 | 进力的孔碑タ日中方此不方方     | 不存在升级文件的条目返回后将会取消选中,如果要升级剩 |
| M-087 | 选甲的开级条日甲有些个仔在<br> | 下的条目,请再次确认                 |
| M-088 | 是否格式化 U 盘         | 按下确定键执行格式化操作,按下取消键退出当前操作。格 |
|       |                   | 式化后会删除全部 U 盘文件!            |
| M-089 | 是否格式化内存           | 按下确定键执行格式化操作,按下取消键退出当前操作。格 |
| W 005 |                   | 式化后会删除全部内存花样数据!            |
| M-090 | 内存空间不足            |                            |
| M-091 | 不能选择该功能           |                            |
| M-092 | 制定的形状点重复          |                            |
| M-093 | 不能执行回退操作          |                            |
| M-094 | 没有下一针缝制数据         |                            |
| M-095 | 没有上一针缝制数据         |                            |
| M-096 | 花样数据太大            |                            |
| M-097 | 运算异常              |                            |
| M-098 | 打版通用错误            |                            |
| M-099 | 花样不存在             |                            |
| M-100 | 超过移动范围            |                            |
| M-101 | 超出缝制范围            | 请确保花样数据在缝制范围以内             |
| M-102 | 针数超出范围            | 请减少花样针数                    |
| M-103 | 花样文件数据错误          |                            |
| M-104 | 确认点改变             |                            |
| M-105 | 确认自动插入剪线          |                            |
| M-106 | 删除新编辑花样           | 确定键确认,退出键取消                |
| M-107 | 删除要素              | 确定键确认,退出键取消                |
| M-108 | 执行,确认吗?           | 确定键确认,退出键取消                |
| M-109 | 删除机械控制命令?         | 确定键确认,退出键取消                |
| M-110 | 删除落针点             | 确定键确认,退出键取消                |
| M-111 | 移动压脚,确认吗?         | 确定键确认,退出键取消                |
| M-112 | 删除形状点             | 确定键确认,退出键取消                |
| M 112 | 警告:格式化将删除磁盘上的所    | 确定键确认,退出键取消                |
| M-113 | 有数据!              |                            |
| M-114 | 请关机               | 当前操作结束,请重新启动机器             |
| M-115 | 禁止修改计数器           | 当修改时,请关闭设定                 |
| M-116 | 是否恢复出厂设置          | 确定键执行操作,取消键退出操作            |
| M-117 | 是否清除全部自定参数        | 是否确定? 是: enter 否: X        |
| M-118 | 花样计算错误            |                            |

| M-119 | 是否删除全部 P 花样和 C 花样                             | 按下确定键执行格式化操作,按下取消键退出当前操作。                     |  |
|-------|-----------------------------------------------|-----------------------------------------------|--|
| M-120 | 超出设定值范围                                       |                                               |  |
| M-121 | 外压脚在上                                         | 当前操作需要落下外压脚后执行!                               |  |
| M-122 | 不能进行正确操作                                      |                                               |  |
| M-123 | USB 盘不存在                                      | 请插入包含 mp3 文件的 USB 盘                           |  |
| M-124 | 没有视频文件 video.avi                              | 请将 video.avi 文件存放到盘的 update 目录,并进入到升级界面升级视频文件 |  |
| M-125 | 更换底线                                          | 更换底线设定值已到达,请更换底线。                             |  |
| M-126 | 确定清除底线计数值?                                    | 是否确定? 是: enter 否: X                           |  |
| M-127 | 底线不足                                          | 请更换底线,按下确定键后重新计数                              |  |
| M-128 | 模板花样不存在                                       | 请退出后,按回原点键并更换模板花样                             |  |
| M-129 | 花样名文件与花样不匹配                                   | 按确定键后重新加载,花样越多,耗费时间越长                         |  |
| M-130 | 升级文件长度错误                                      |                                               |  |
| M-131 | 升级主控擦除校验错误                                    |                                               |  |
| M-132 | 升级主控写校验错误                                     |                                               |  |
| M-133 | 升级主控结束校验错误                                    |                                               |  |
| M-134 | 是否保存为新花样                                      | 确定键执行操作,取消键退出操作<br>保存为新花样后,原花样不再改变            |  |
| M-135 | 网络连接失败                                        |                                               |  |
| M-136 | 打卡成功                                          |                                               |  |
| M-137 | 打卡失败                                          |                                               |  |
| M-138 | 确认修改网络功能,请关闭电源<br>后重启                         | 网络功能将在系统重启后加载                                 |  |
| M-139 | 油盒注油提醒                                        | 请检查大油盒油量,并注入适当的油                              |  |
| M-140 | 保养油脂提醒                                        | 请检查各保养部件,并添加适当的油脂(具体操作请参考保养<br>手册)            |  |
| M-141 | 升级步进结束校验错误                                    |                                               |  |
| M-142 | 校正基准点没有落在花样上对<br>应位置,继续操作会导致花样发<br>生缩放,是否继续操作 | 确定键执行操作,取消键退出操作                               |  |
| M-143 | 起缝点超出安全位置,无法修改<br>起缝点                         |                                               |  |
| M-144 | 缝制中针位坐标与花样不符                                  |                                               |  |
| M-145 | 二维码显示失败                                       |                                               |  |
| M-146 | 分组号无效                                         |                                               |  |
| M-147 | 拒绝当前操作                                        |                                               |  |
| M-148 | 接收参数为空                                        |                                               |  |
| M-149 | 参数未发生变化                                       |                                               |  |
| M-150 | 面板与主控不匹配                                      | 当前系统存在分期密码,需要联系厂家解除锁定!                        |  |
| M-151 | 当前面板存在密码,需要同步                                 | 面板存在密码,主控没有密码!                                |  |
| M-152 | 当前主控存在密码, 需要同步                                | 主控存在密码,面板没有密码!                                |  |
| M-153 | 主板 ID 不存在                                     |                                               |  |

| M-154 | 面板未加密,主控加密      | 系统会锁机                 |  |
|-------|-----------------|-----------------------|--|
| M-155 | 面板加密,主控未加密      | 确定键同步加密状态             |  |
| M-156 | 系统已经存在远程分期设置    | 确定键继续操作,取消键退出操作       |  |
| M-157 | 无线模块1联接失败       | 系统转速降至最低,请联系厂家        |  |
| M-158 | 系统已经设置为不联网模式    | 打开联网功能后可以进行检测         |  |
| M-159 | 联接失败            |                       |  |
| M-160 | 不能执行换机操作        | 参数和花样至少需要选中一个         |  |
| M-161 | 换机成功            | 参数或者花样已经成功覆盖本机,需要关机重启 |  |
| M-162 | 是否立即更新花样缩略图?    | 花样使用后也会同时生成缩略图        |  |
| M-163 | 花样不存在,是否从服务器下载  | 是否确定? 是: Enter 否: X   |  |
| M-164 | 请求花样不是标准 VDT 格式 |                       |  |
| M-165 | 服务器不存在请求花样      |                       |  |
| M-166 | 服务器更新软件,是否进行升级  | 是否立刻升级? 是: Enter 否: X |  |
|       | 操作              |                       |  |
| M-167 | 请求失败            |                       |  |
| M-168 | 确认修改用户定制参数      | 是否确定? 是: Enter 否: X   |  |
| M-169 | 参数修改生效需要解除锁定    | 是否解锁? 是: Enter 否: X   |  |

# 9 附录2

## 9.1 电控箱连接示意图

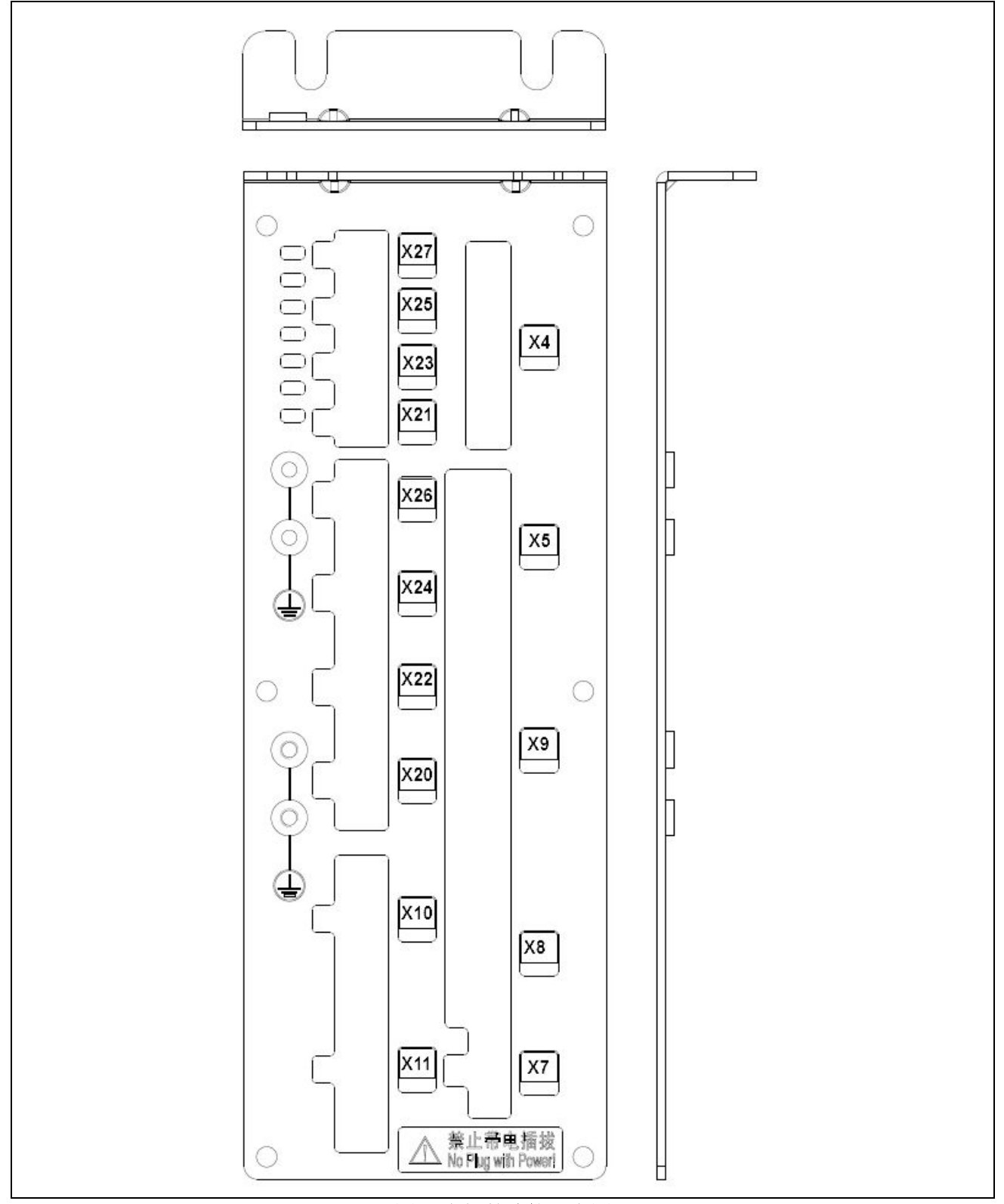

图1 电控箱连接示意图

9.2 操作箱示意图

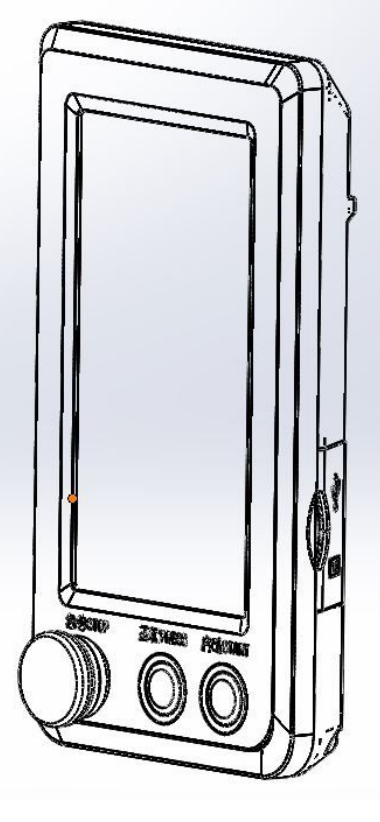

图 2 操作箱示意图

## 9.3 系统框图

#### MHSC4056-2E2/B-MBJ 三丝杠模板机

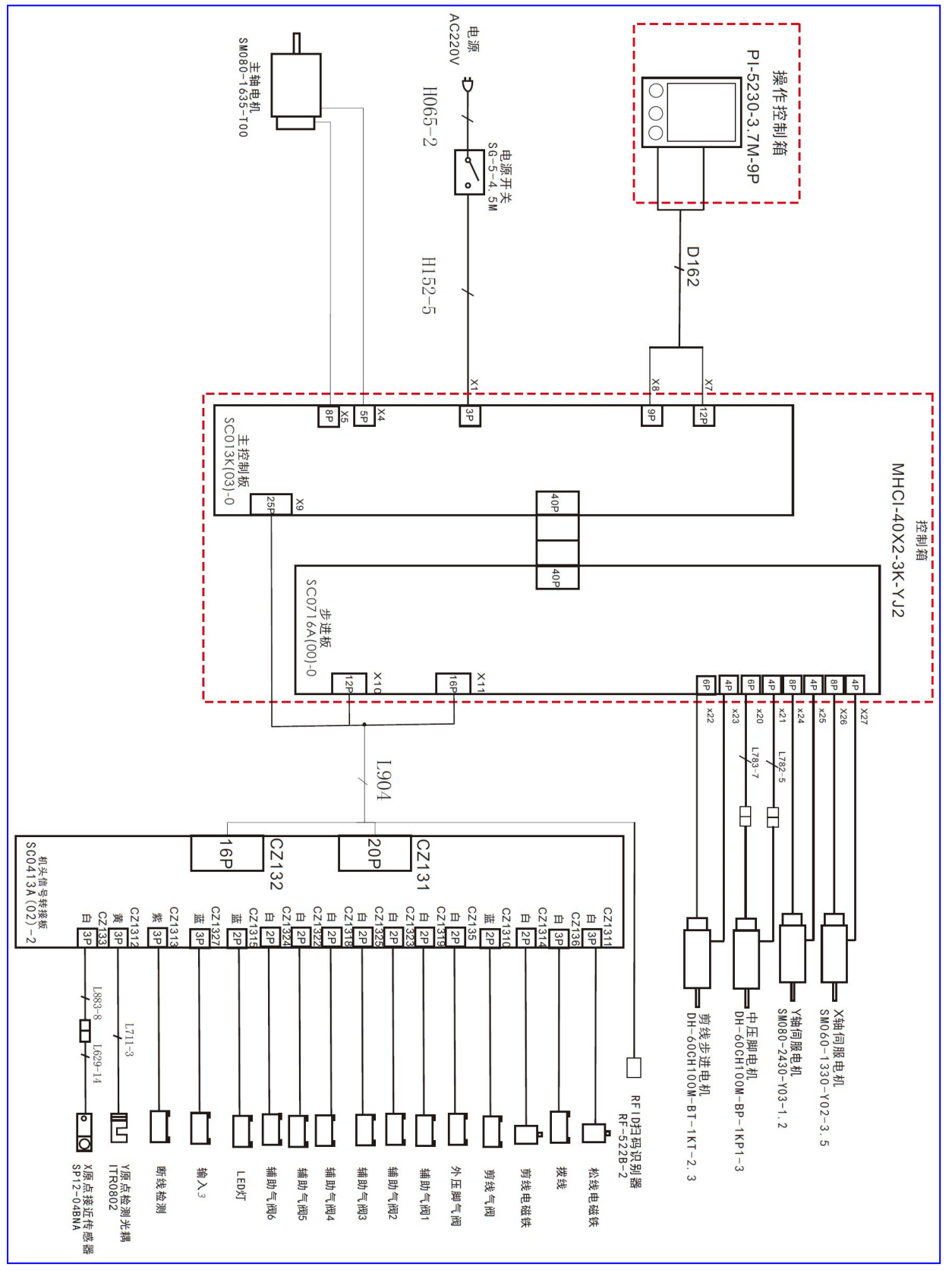

# **1** General Introduction

#### **1.1 General**

Automatic template machine series industrial sewing machine computer control system, spindle motor with the world's advanced level of ac servo control technology drive, with large torque, high efficiency, speed stability and low noise characteristics. The diversified design of operation panel can meet the matching requirements of different customers; The system adopts German structure design, easy to install and maintain, the system control software can be upgraded through remote communication, convenient for users to improve the product performance.

# **1.2 Functions & Specifications**

| NO. | Type of Controller                | ASC400 Computerized Control System for Pattern Sewing Machine       |
|-----|-----------------------------------|---------------------------------------------------------------------|
| 1   | Sewing Range                      | X(Left/Right) Y (Front/Back)                                        |
|     |                                   | 1300 x 800                                                          |
| 2   | Max Sewing Speed                  | 3200rpm (when sewing pitch is below 3mm)                            |
| 3   | Stitch Length                     | $0.1 \sim 12.7$ mm (Min. Resolution : $0.05$ mm)                    |
| 4   | Presser Feeding Motion            | Intermittent Feed (2-shaft drive by stepping motor)                 |
| 5   | Stroke of Needle Bar              | 41.2mm                                                              |
| 6   | Needles                           | DP×5、DP×17                                                          |
| 7   | Lift of Feeding Frame             | Max 25mm (Pneumatic type: Max 30mm)                                 |
| 8   | Intermediate Presser Stroke       | Standard 4mm (0~10mm)                                               |
| 9   | Lift of Intermediate Presser      | 20mm                                                                |
| 10  | Shuttle                           | Double-capacity semi-rotary hook                                    |
| 11  | Memory of Pattern Data            | U Disk                                                              |
| 12  | Pause Function                    | Used to stop machine during the sewing                              |
| 13  |                                   | Enable a pattern to be enlarged or reduced in X or Y direction      |
|     | Scale Function                    | individually when sewing a pattern                                  |
|     |                                   | Scale: $1\%{\sim}400\%~(adjust~0.1\%~in~each~step)$                 |
| 14  | Scale Method                      | Method for changing the length of each sewing stitch                |
| 15  | Limitation of Sewing Speed        | 200 $\sim$ 3200rpm (change 100rpm in each step)                     |
| 16  | Function for Selecting<br>Pattern | Pattern Number Selection Method                                     |
| 17  | Bottom Thread Counter             | Up/Down Method $(0 \sim 65535)$                                     |
| 18  | Sewing Counter                    | Up/Down Method $(0 \sim 9999)$                                      |
| 19  | Setting of 2 <sup>nd</sup> Origin | Use manual switch to move the needle to a random position within    |
|     |                                   | the sewing range and set that position as $2^{nd}$ origin.          |
| 20  | Sewing Motor                      | Servo Motor                                                         |
| 21  | Function of stopping needle       | After the completion of sewing, the needle can be brought up to its |
|     | at highest position               | highest position.                                                   |
| 22  | Power Consumption                 | 600W                                                                |
| 23  | Operation Temperature             | 0°℃~45°℃                                                            |
|     | Range                             |                                                                     |
| 24  | Operation Humidity Range          | $35\% \sim 85\%$ (No Dew Condensation)                              |
| 25  | Line Voltage                      | AC 220V ± 10%; 50/60Hz                                              |

 $\ast$  Effective standard for product:QCYXDK0004—2016  $\,\,$  Computerized Control System for Industrial Sewing Machine  $\,$  .

#### 1.3 The main interface

After starting up, the machine will directly enter the interface of pattern selection. Click to enter the interface of pattern sewing.

# 뢷 Main interface Pattern RF Set Bob Info Para Pat Num 001 Pat Name 2300 X 47.9 Y 61.5 Sti 51 MPre 0.0 20000/20000 procuct 0/9999 bobbin $\rightarrow \rightarrow \rightarrow \rightarrow \rightarrow$ + -1

Pattern selection interface

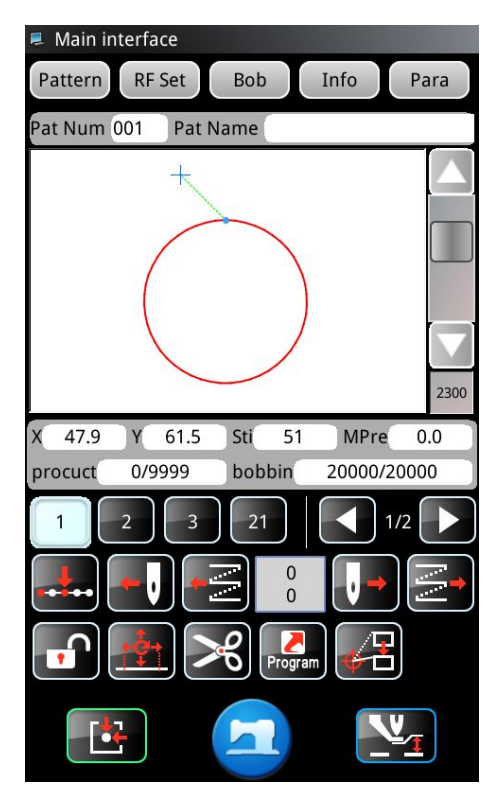

Pattern sewing interface

#### **1.4 Operation Method**

The touch screen operation panel adopts the advanced touch operation technology in the industry, integrates the pressing frame of the pedal, the solid buttons of the start and emergency stop switch functions, and the friendly interface and convenient control all bring revolutionary changes to the daily use of users. The user can touch the screen with a finger or other object to complete the corresponding operation. Users should pay attention to avoid using sharp objects to touch the screen in the process of use, so as to avoid permanent damage to the touch screen

## 1.5 Quick introduction to sewing

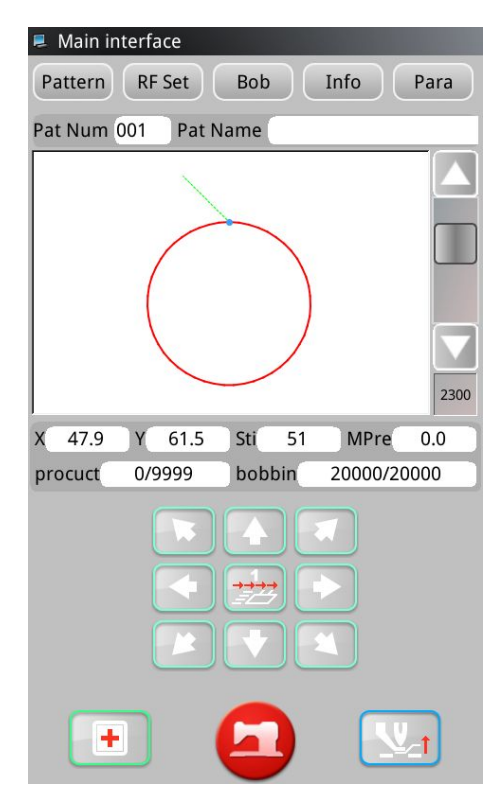

Boot will be directly into the [pattern selection] interface.

Click the "pattern management" key in the interface of "pattern selection" to enter the interface of "pattern reading".

In the "read pattern" interface, you can select the pattern you want to sew  $_{\circ}$ 

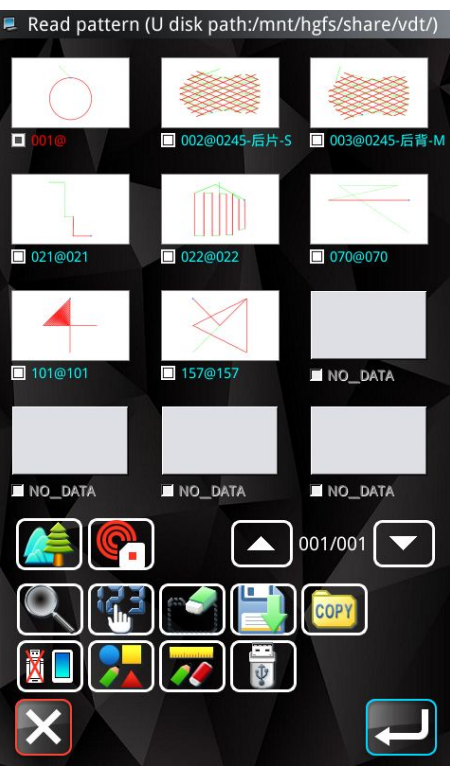
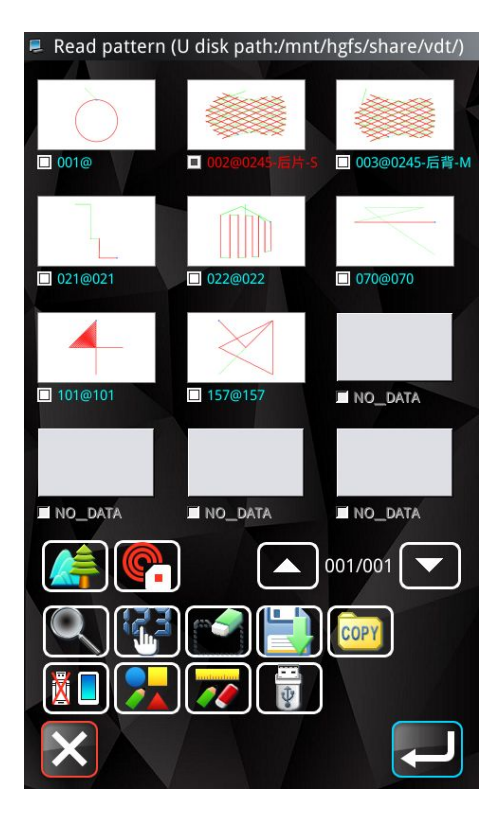

Click the pattern you want to sew in the "read pattern" interface and select the pattern.

to confirm the pattern and return to the Click enter pattern selection screen automatically.

In the "pattern selection" interface, click "pattern sewing" interface.

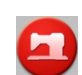

to enter the

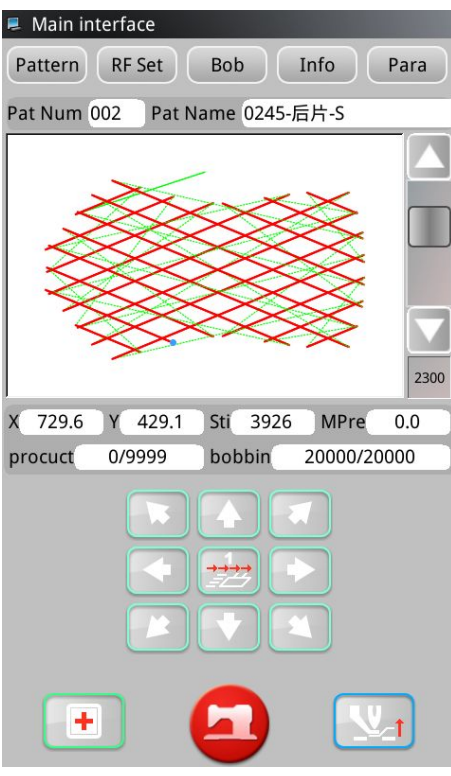

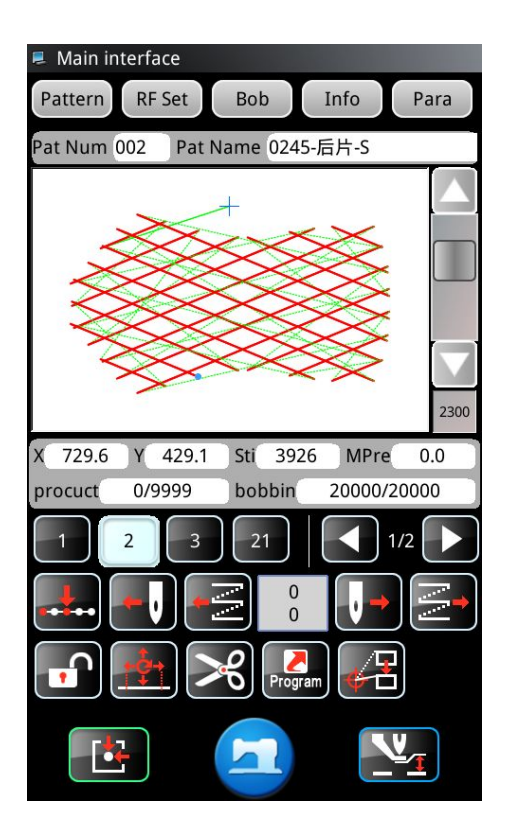

In the interface of pattern sewing, the pattern parameters can be set.

After setting the pattern parameters, put the corresponding template in place, first press the "press box" button on the operation head, and then press the "start" button. After confirming the correct position of the sewing point, press the "start" button for the second time to start sewing.

# 2 Pattern selection interface

After booting, it will directly enter the interface of pattern selection and display basic parameters of pattern.

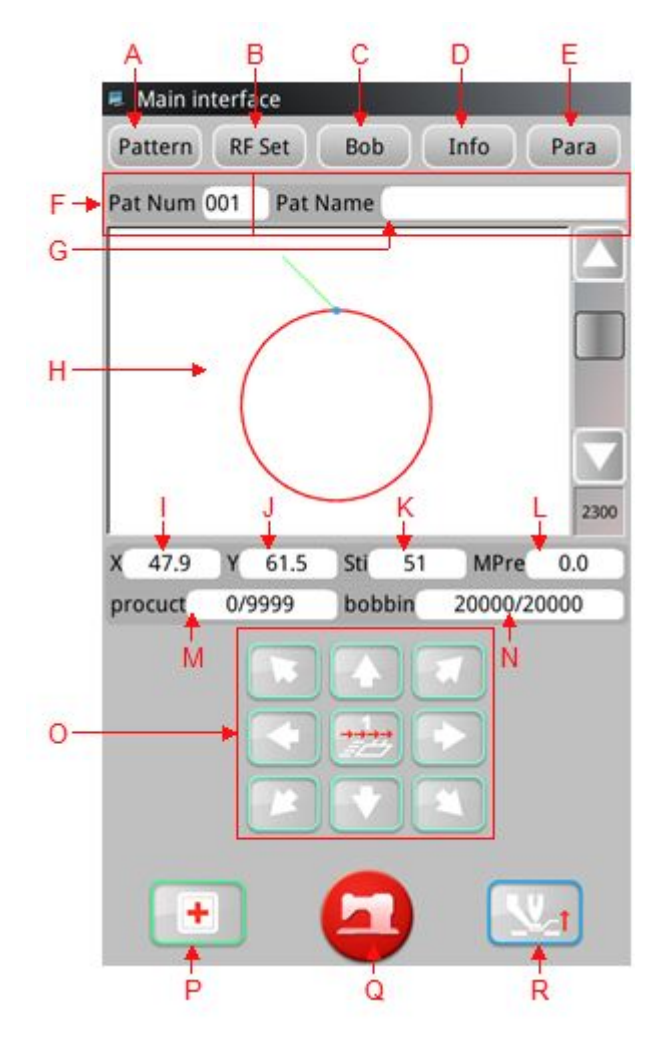

| No. | Function     | Description                                                          |
|-----|--------------|----------------------------------------------------------------------|
| A   | Design       | Can abagag agt notton nonematons ata                                 |
|     | management   | Lan choose, set pattern parameters, etc                              |
| В   | The RF       | The gurrent pattern can be unitten to the DE card                    |
|     | registration | The current pattern can be written to the KF card                    |
| С   | Winding.     | Enter winding mode                                                   |
| D   | information  | You can view the action header statistics class information          |
| E   | Set up the   | User parameters can be set                                           |
| F   | Figure no.   | Displays the current pattern number                                  |
| G   | Pattern name | Displays the current pattern name                                    |
| Н   | Pattern      | Click the pattern preview area to view basic pattern information and |
|     | preview area | preview patterns                                                     |
| Ι   | X-direction  | Displays the current pattern X direction range                       |
|     | range        |                                                                      |
| J   | Y-direction  | Displays the current pattern Y direction range                       |

|   | range               |                                                                        |  |
|---|---------------------|------------------------------------------------------------------------|--|
| К | Needle              | Displays the total number of current pattern drop points               |  |
|   | numerical           |                                                                        |  |
| L | Medium              |                                                                        |  |
|   | pressure foot       | Displays the height of the current pattern middle pressure foot        |  |
|   | value               |                                                                        |  |
| М | Production          | Displays the current/set value of the production counter               |  |
|   | count               |                                                                        |  |
| N | Bottom line         | Displays the bottom line count                                         |  |
|   | count               | Displays the bottom line count                                         |  |
| 0 | Move the box        | Movable frame                                                          |  |
| Р | detection           | Can enter detection mode, detect input and output and other signals    |  |
| Q | <sup>2</sup> switch | The pattern sewing interface and pattern selection interface switch to |  |
|   |                     | each other                                                             |  |
| R | Medium              | Lift on lower middle programs foot                                     |  |
|   | pressure foot       |                                                                        |  |

# 2.1 Pattern preview

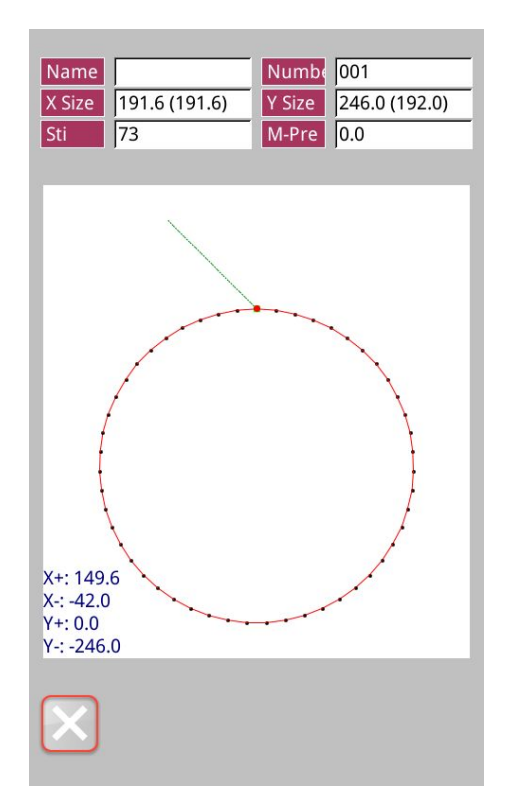

In the interface of "pattern selection" or "pattern sewing", click the pattern preview area to enter the interface of "pattern preview" and display the following information:

- 1 pattern name
- 2 the figure number
- (3) X size
- (4) Y size
- (5) pin number
- (6) medium pressure foot height
- $\bigcirc$  pattern coordinates

# 2.2 Test Mode

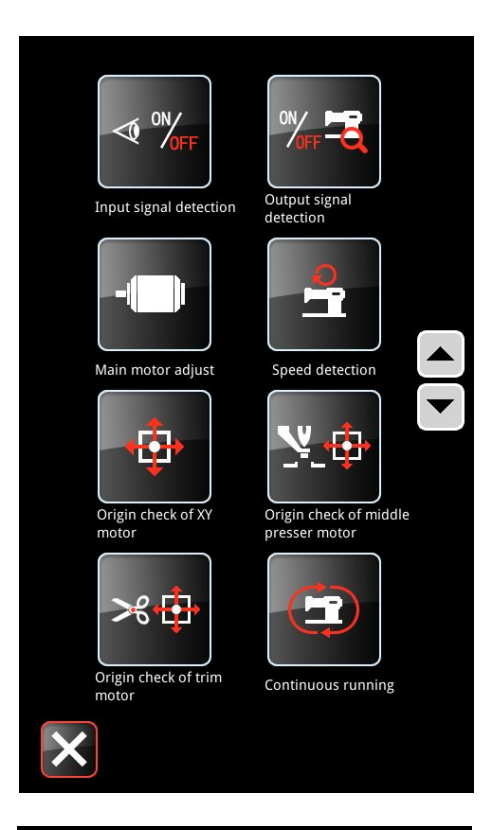

In the interface of "pattern selection", click "detect" to enter the interface of "detect" and turn the page through the up

- and lown log page turning key.
- 15) input signal detection
- 16) output signal detection
- 17) spindle motor calibration
- 18) speed detection
- 19) XY motor origin detection
- $20) \ \ medium \ pressure \ foot \ motor \ detection$
- 21) detection of wire cutting motor
- 22) Continuous operation

9) wire grasping motor detection

- 10) RFID setting
- 11) extended function detection
- 12) multi-function IO detection
- 13) touch screen calibration
- 14) liquid crystal detection

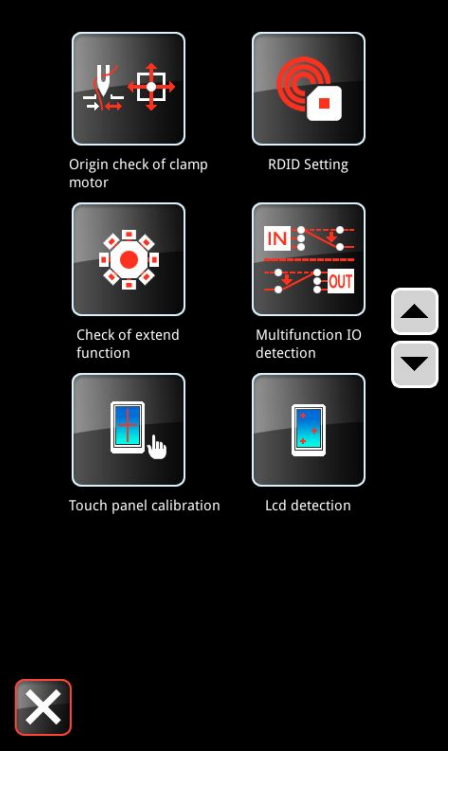

### 2.2.1 Input signal detection

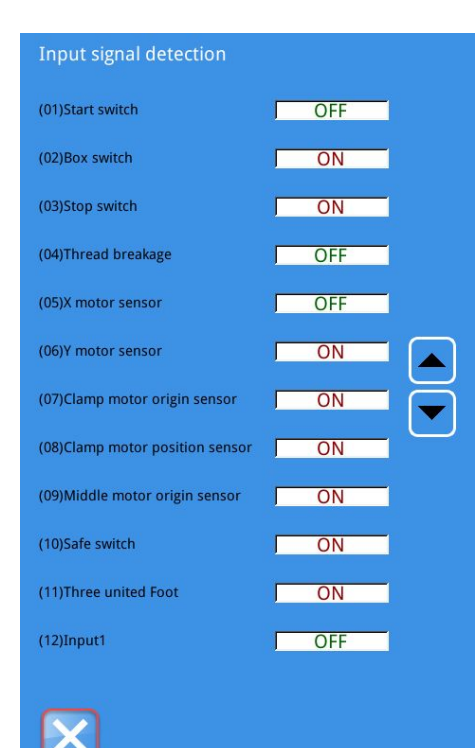

In the interface of "detection", click "input signal detection" to enter the interface of "input signal detection". You can observe the changes of input signals of various switches and sensors by pressing down the switch or blocking sensor.

ON: means open

OFF: means close

0: represents the number entered by barcode scanning. The

default value is 0

Display current input signal status:

(01) start button

- (02) push box button
- (03) emergency stop button
- (04) broken line detection
- (05) X origin sensor
- (06) Y origin sensor
- (07) grab wire origin sensor
- (08) grab the line position sensor
- (09) middle pressure foot origin sensor
- (10) safety switch
- (11) triple pedal test
- (12) Enter 1

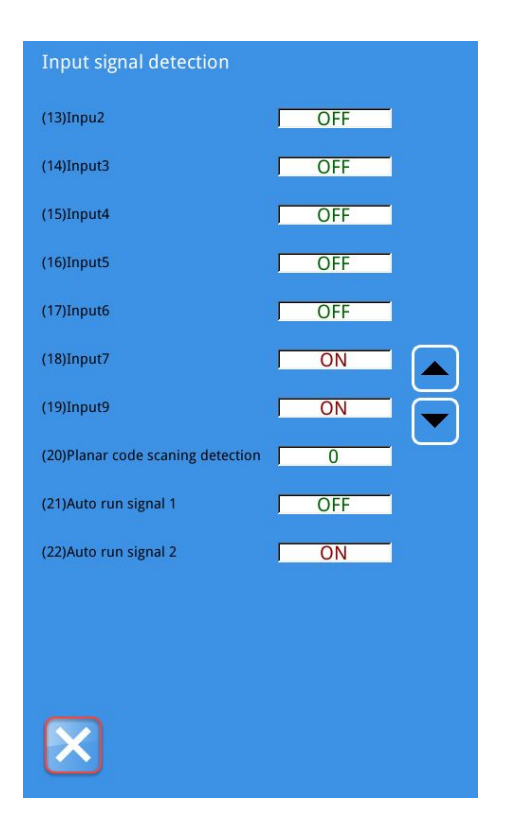

(13) Enter 2
(14) Enter 3
(15) Enter 4
(16) Enter 5
(17) Enter 6
(18) Enter 7
(19) Enter 8
(20) barcode scanning and detection
(21) self-starting signal 1
(22) self-starting signal 2

# 2.2.2 Output signal detection

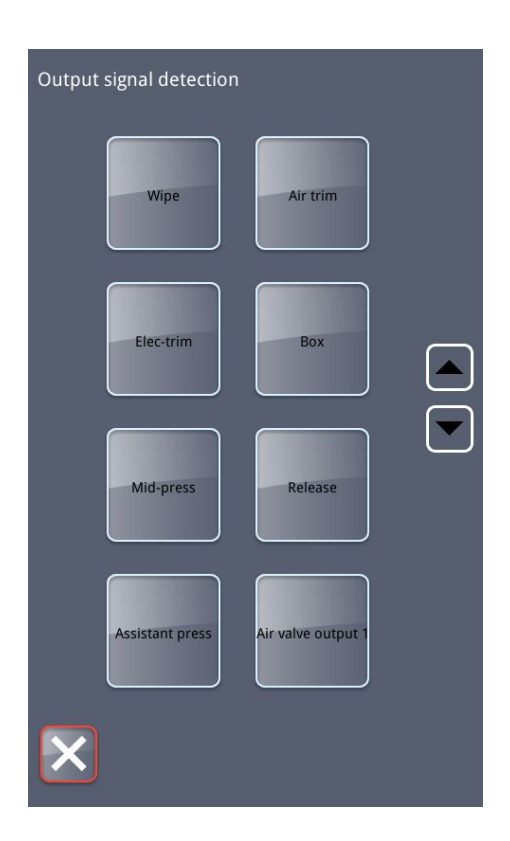

In the [detection] interface, click "output signal detection" to enter the [output signal detection] interface, under which the output status of electromagnet and air valve can be detected:

- (01) dial the line
- (02) air shear line
- (03) electric wire cutting
- (04) frame pressing
- (05) medium pressure foot
- (06) loose thread
- (07) supporting foot presser
- (08) air valve output 1

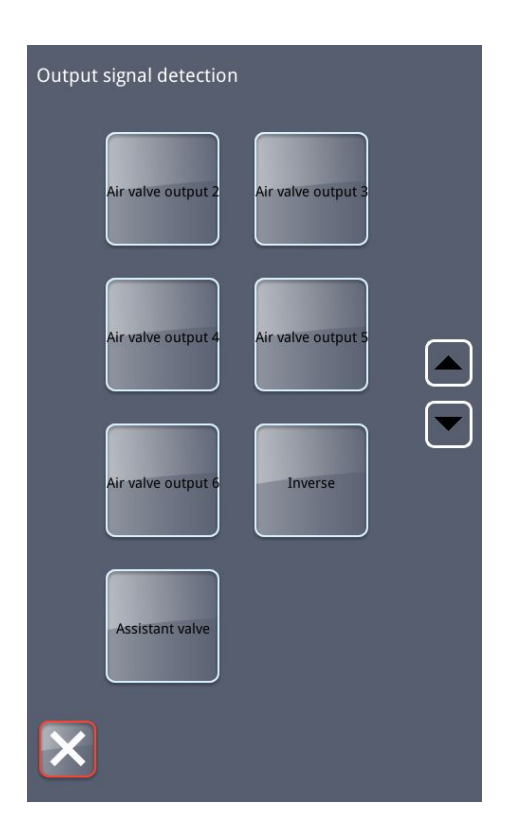

(09) air valve output 2
(10) air valve output 3
(11) air valve output 4
(12) air valve output 5
(13) air valve output 6
(14) flip the foot
(15) auxiliary air valve

# 2.2.3 Spindle motor correction

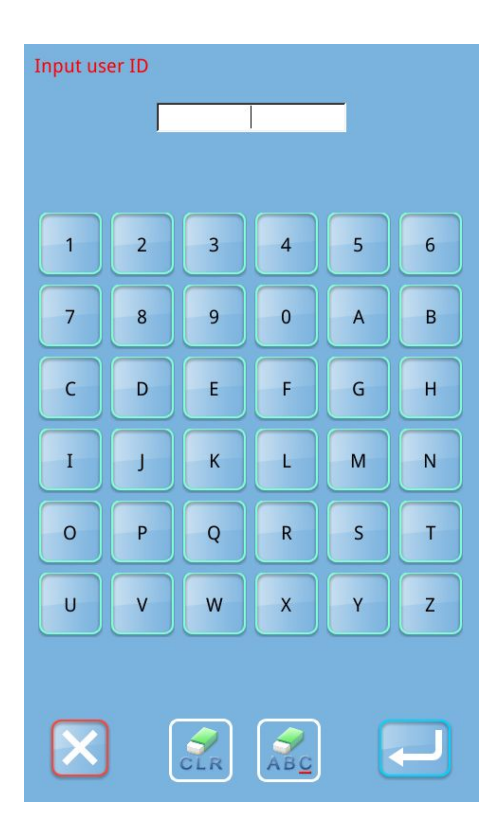

Click "spindle motor correction" in on the interface of "test", and the system will prompt you to enter the password. If the password is entered correctly, you can enter the interface of "spindle Angle installation test".

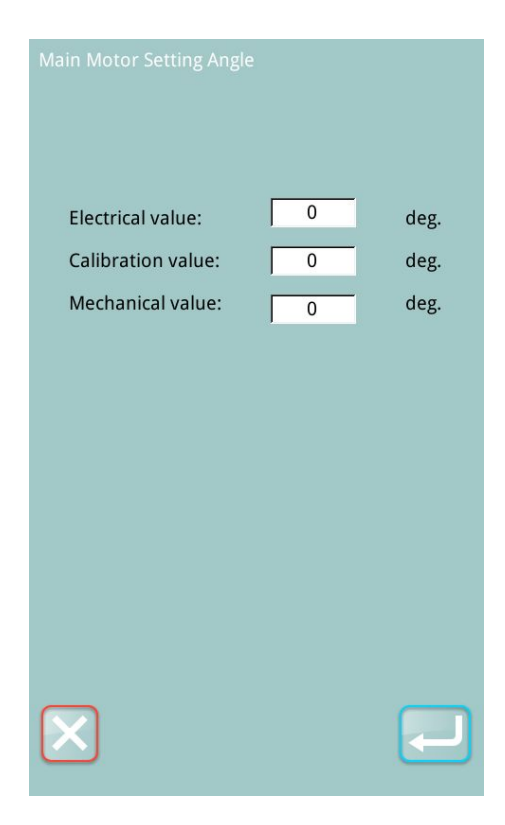

Under the interface of spindle Angle installation and test, remove the spindle motor, rotate the hand wheel to swing the needle rod to the highest point, reinstall the spindle motor, confirm that the electrical value displayed is within 0-30  $^{\circ}$  or 330-360  $^{\circ}$ , and then

press ok . Otherwise, remove the spindle and repeat the above operation.

# 2.2.4 Speed test

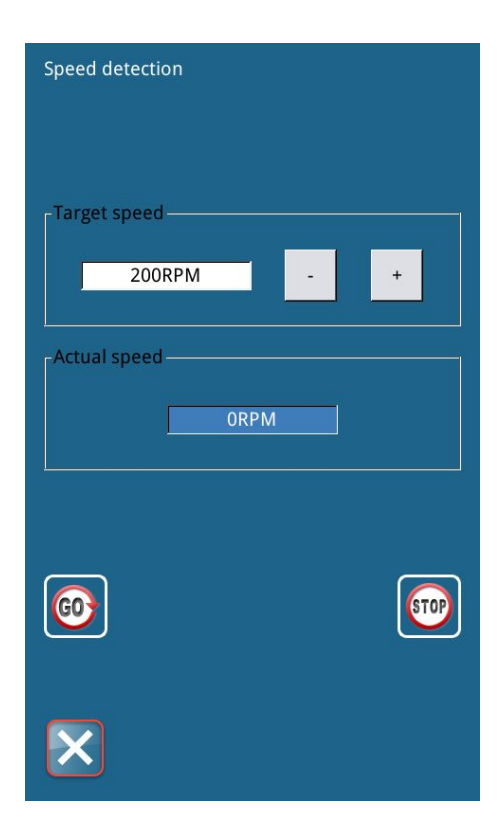

In the [detection] interface, click "speed test" to enter the [speed test] interface.

③ Display the current spindle motor "target speed" and "actual speed"。

(2) The spindle motor speed can be set by clicking "speed

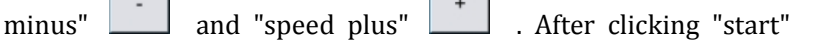

, the spindle motor will run at the set speed. At this point, the actual measured speed will be displayed in the "actual speed" column.

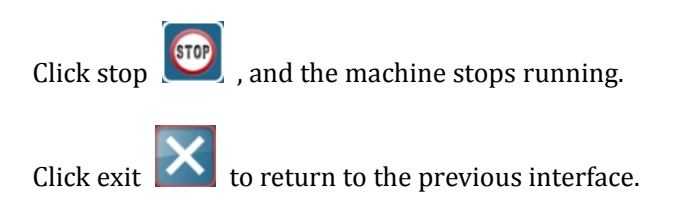

#### 2.2.5 XY motor origin detection

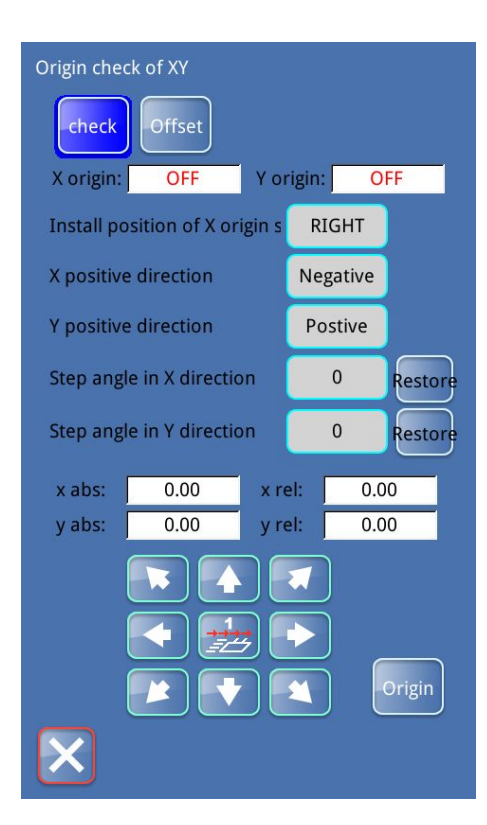

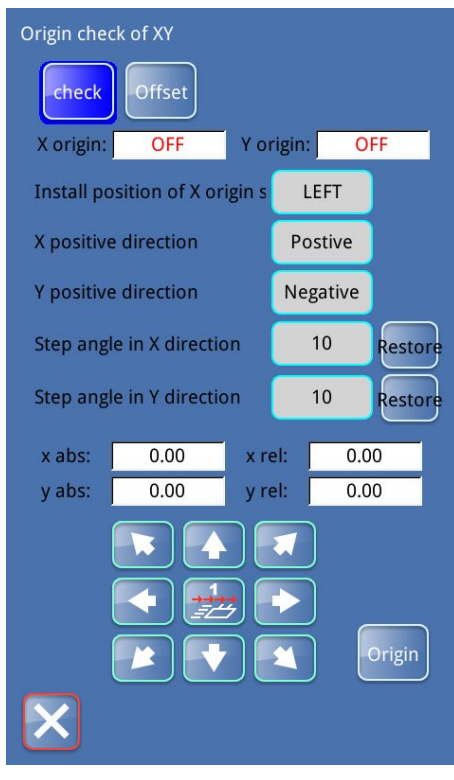

In the "detection" interface, click "XY motor origin detection"

to enter the "XY origin detection" interface and display the sensor status and coordinate information:

(1) X origin: display the current ON/OFF state of X origin sensor according to the state of X origin sensor.

(2) Y origin: according to the state of the Y origin sensor, display the current state of the Y origin sensor ON/OFF.

(3) X absolute coordinates: display X absolute coordinates, the value will change according to the motor movement

(4) X relative coordinates: display X relative coordinate value, the value will change according to the motor movement

(5) Y absolute coordinates: display Y absolute coordinates, the value will change according to the motor movement

(6) Y relative coordinates: display Y relative coordinate value, the value will change according to the motor movement

(7) drive motor direction keys: drive motor movement, the top will follow the absolute value of X/Y and X/Y relative value
(8) Back to the origin

Under the "XY origin detection" interface, the "detection" and "deviation" interfaces can be selected.

The default interface of the system is the [detection] interface,

and the "detection" icon in the interface is shown in blue with the following contents:

(9) Installation position of X origin sensor: click "right"

**RIGHT** or "left" **LEFT** to switch installation position of X origin sensor.

(10) X positive direction: click the right "negative"

"positive" Postive to switch the direction of X positive direction.

(1) Y positive direction: click the right "positive"

Postive

or

"negative" **Negative** to switch the direction of Y positive direction.

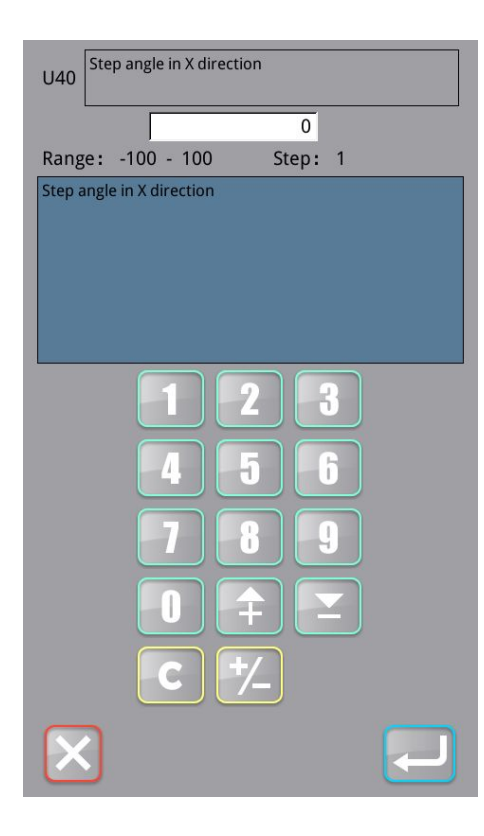

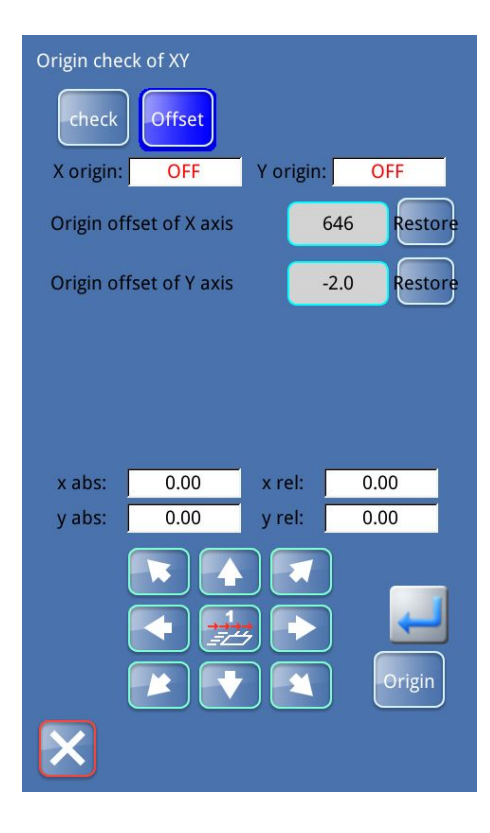

(2) X step Angle fine-tuning: display the current X step Angle

fine-tuning value. Click the value on the right side to enter the parameter setting interface of U40 X step Angle fine-tuning:

Enter the value through the number key below the interface, click

"confirm" **I** to confirm the value, and return to the "XY

origin detection" interface, click "back" to cancel the operation, and return to the "XY origin detection" interface.

In the interface of "XY origin detection", click "restore" **Restore** on the right side of X step Angle fine-tuning to restore the value.

(3) Y step away from the Angle of fine-tuning: show the current step Y values from the Angle of fine-tuning, but by clicking the

right number , enter the interval Angle fine-tuning U41 Y parameter Settings interface, parameter setting method and interval Angle of fine-tuning (12) X step Angle fine-tuning.

In the "XY origin detection" interface, click "offset" **to** enter the "offset" interface. The "offset" icon on the interface

shows blue color , and the X-axis origin offset and Y-axis origin offset are displayed on the interface.

The absolute value of X/Y and relative value of X/Y will be displayed along with the movement at the top. After the

movement is completed, click "confirm" and the origin deviation of X/Y axis will be displayed at the value on the right side of the origin deviation of X axis and the value on the right side of the origin deviation of Y axis.

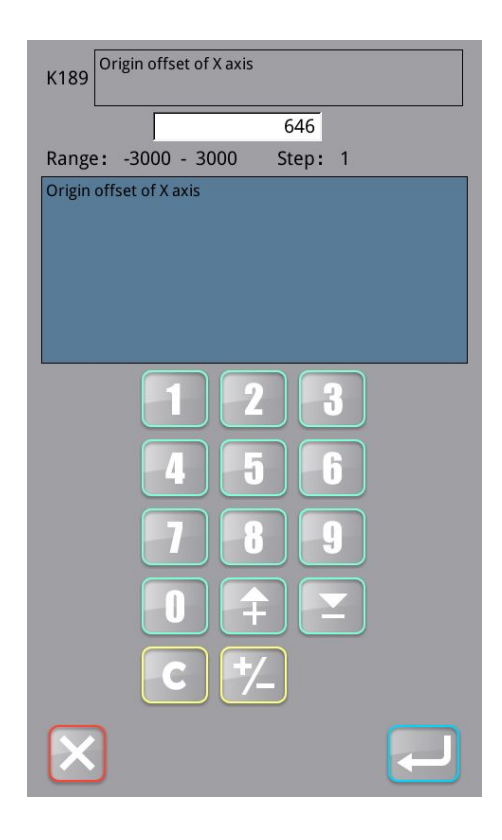

(1) X-axis origin offset: display the current X-axis origin offset.

Click the value 646 on the right side to enter the parameter setting interface of [K189 X-axis origin offset] : Enter the value through the number key below the interface, click

"confirm" to confirm the value, and return to the "XY

origin detection" interface, click "back" to cancel the operation, and return to the "XY origin detection" interface.

In the "XY origin detection" interface, click "restore" to the right of the origin deviation of the X-axis to restore the value.

(2) Y-axis origin deviation: display the current Y-axis origin

deviation value. Click the value -2.0 on the right side to enter the parameter setting interface of [K01 Y-axis origin deviation]. The parameter setting method is the same as ① X-axis origin deviation.

#### 2.2.6 Origin detection of middle pressure foot

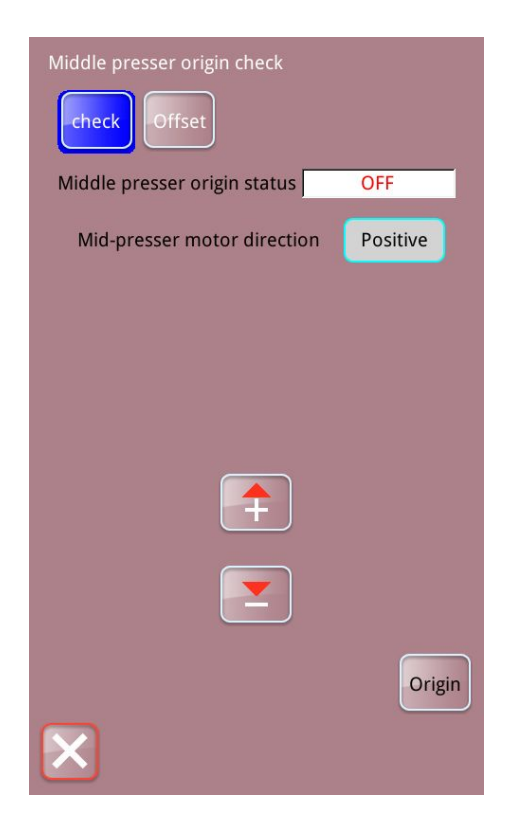

In the [detection] interface, click "middle pressure foot origin

detection" to enter the [middle pressure foot origin detection] interface.

Under the interface of "origin detection of middle pressure foot", the interface of "detection" and "position" can be selected.

The default interface of the system is the [detection] interface,

check

and the "detection" icon in the interface is shown in blue with the following contents:

(1) medium pressure foot origin state: according to the original state of medium pressure foot, display the current ON/OFF state of medium pressure foot origin sensor

2 medium pressure foot motor steering: click the right side of

the "positive" **Positive** or "reverse" **Reverse**, can switch medium pressure foot motor steering.

(3) click "move up" [1], medium pressure foot move up

(4) click "move down" [1], the foot of the medium pressure move

#### Click "origin" and return to the origin

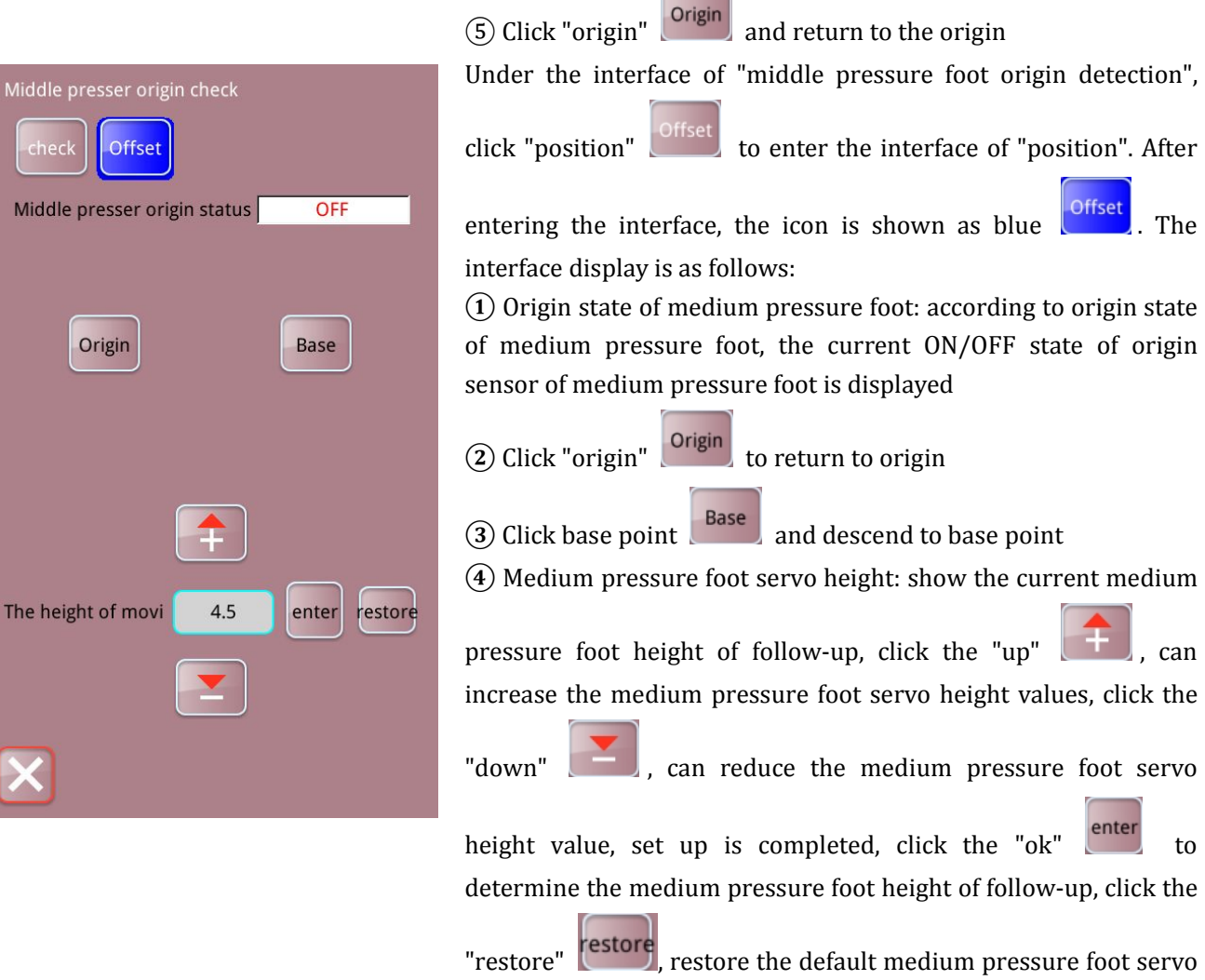

"restore" **[1997]**, restore the default medium pressure foot servo height.

#### 2.2.7 Shear line motor detection

| Trim origin check Check OIffset Trim origin status OFF |
|--------------------------------------------------------|
| Trim motor positive direction Positive                 |
|                                                        |
|                                                        |
|                                                        |
|                                                        |
|                                                        |
| Origin                                                 |
| $\mathbf{X}$                                           |

Trim origin check OIffset Trim origin status OFF Trim motor route 88 restore Bracnch line trip 50 restore Bracnch line time 17 restore Trim time 90 restore Bracnch line angle 305 restore branch trim Origin trim position position

In the interface of "detection", click "detection of wire cutting

motor" to enter the interface of "detection of wire cutting motor".

Under the interface of "detection of wire cutting motor", the interface of "detection" and "position" can be selected.

The default interface of the system is the [detection] interface,

and the "detection" icon in the interface is shown in blue with the following contents:

(1) Origin status of shear line: display the current ON/OFF status of the origin sensor of shear line according to the origin status of shear line

(2) Positive direction of wire cutting motor: click "forward"

**Positive** or "reverse" **Reverse** on the right side to switch the positive direction of wire cutting motor.

③ Click "reverse" [1], motor reverse, click "positive turn"

, motor positive turn, click "origin" Origin, motor back to the origin.

Under the interface of "detection of wire cutting motor", click "position" to enter the interface of "position". At this time, the

icon of "position" is displayed in blue offset, and the display content is as follows:

(1) Origin status of shear line: display the current ON/OFF status of the origin sensor of shear line according to the origin status of shear line

(2) **trim**: Click "test trim thread", the motor performs a trim thread action

(3) **position**: Click "trim thread position", and the trim thread motor will rotate to the trim thread position (return knife position).

branch

trim

(4) **Position**: After clicking "parting position", the cutting motor will rotate to the parting position (cutter out position).

(5) Origin

: After clicking "origin", the wire cutting motor will

return to the initial position (after the above operation of wire cutting position dividing position, press the function key to return to the initial position).

(2) Stroke of cutting line motor: display the current stroke value

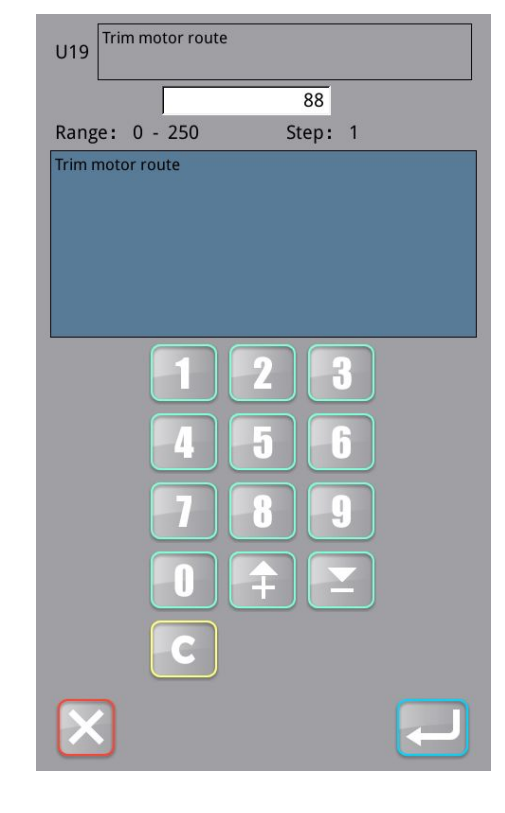

of cutting line motor. Click the value on the right side to enter the parameter setting interface of [stroke of U19 cutting line motor] :

Enter the value through the number key below the interface, click

"confirm" **I** to confirm the value, and return to the

interface of "detection of wire cutting motor", click "return" to cancel the operation, and return to the interface of "detection of wire cutting motor".

In the interface of "detection of shear line motor", click "restore"

on the right side of the stroke of the shear line motor to restore the value.

(3) Dividing line stroke: display the current dividing line stroke

value. Click the value 50 on the right side to enter the parameter setting interface of [U20 dividing line stroke]. The parameter setting method is the same as [2 cutting line motor stroke].

(4) Line breaking time: display the current line breaking time

value. Click the value 17 on the right side to enter the parameter setting interface of U21 line breaking time. The parameter setting method is the same as [2 cutting line motor stroke].

(5) Line cutting time: display the current line cutting time value.

Click the value 90 on the right side to enter the parameter setting interface of [U22 line cutting time]. The parameter setting method is the same as [2] cutting line motor stroke].

(6) Dividing line Angle: display the current dividing line Angle

value. Click the value 305 on the right side to enter the parameter setting interface of [U23 dividing line Angle]. The parameter setting method is the same as [2] cutting line motor stroke]

#### 2.2.8 Continuous operation

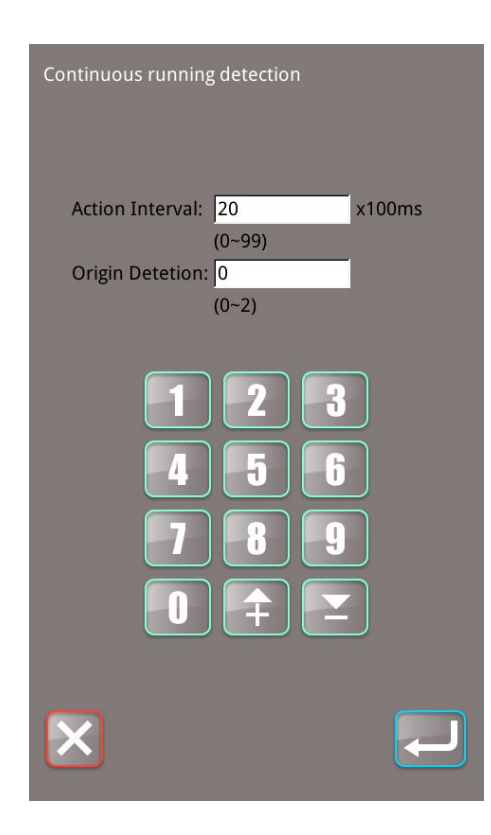

In the [detection] interface, click "continuous operation" to enter the [continuous operation test] interface, which displays the following contents:

(1) Action interval: display the current action interval value, unit:  $\times 100$  ms, range of interval value (0~99), use the number key

below the interface to enter the value, click "confirm" **for an and to confirm** the value, and return to the [detection] interface, click

"return" to cancel the operation, and return to the [detection] interface.

(2) Stitch origin detection: display the current stitch origin detection value (range  $(0\sim2)$ ). Use the number key below the

interface to enter the value, click "confirm"

value, and return to the [detection] interface. Click "return" to cancel the operation and return to the [detection] interface.

# 2.2.9 Catch wire motor detection

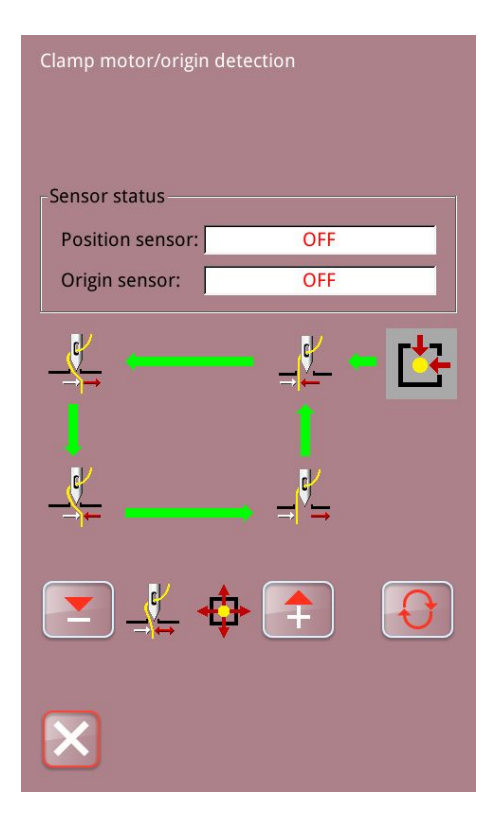

Click "cable motor detection" on the interface of [detection] and enter the interface of [cable motor/origin sensor detection]. The interface displays as follows:

1 Sensor state:

Position sensor: according to the position state of the wire grasping mechanism, the ON/OFF state of the wire grasping position sensor is displayed.

Origin sensor: display the ON/OFF status of the origin sensor of the grab line according to the status of the grab line origin sensor.

(2) Click or and the grab motor will move in one

step. Click **to** switch different positions of the wire grab motor, and the figure of the position displayed is shadow.

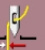

Standby position (front)

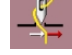

. .

Line bending position

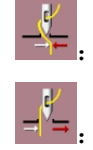

Clamp wire position

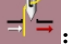

Retreat position (inside)

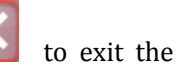

After the detection is completed, click "exit" interface of wire grasping motor/origin sensor detection. Start SW to search the origin of the grasping motor. Note: starting switch is used to retrieve the origin of the grasping motor, and it becomes effective

# 2.2.10 RFID setting

|              | RDID Setting                             |
|--------------|------------------------------------------|
|              | 1                                        |
|              | (Range:1 ~ 999)                          |
|              | 1 2 3<br>4 5 6<br>7 8 9<br>0 ∓ ≚<br>C I← |
| $\mathbf{X}$ | Send Read                                |

In the [detection] interface, click "RFID setting" to enter the [RFID setting] interface, and the interface displays the current pattern number and range (1~999). You can use the number key at the bottom of the interface to enter the pattern number, click Send "send" to write the current pattern number into the RF Read card, and click "read" to read the pattern number in the RF card. Click ok to return to the or return

detection interface.

# 2.2.11 Extended function detection

|                                                                                                    | In the interface of "detection" click "extension function                                                                                                    |
|----------------------------------------------------------------------------------------------------|----------------------------------------------------------------------------------------------------|
| Auto shuttle/knife<br>check                                                                                                    |                                                                                                    |
| Laser power<br>Laser press air switch<br>Laser shear signal<br>.aser trash smoke switch<br>Laser security switch<br>Laser signal light | <ul> <li>changing/cutter detection" to detect the input/output signals of each extension function: <ol> <li>laser power supply</li> <li>laser pressure valve</li> <li>laser cutting signal</li> <li>laser waste gas valve</li> <li>laser safety switch</li> <li>laser indicator</li> </ol> </li> </ul> |
| Image: Shuttle /knife check     Change shuttle motor     Catch arm cylinder                                                            | <ul> <li>(7) shuttle changing motor</li> <li>(8) grab arm cylinder</li> <li>(9) clamping cylinder</li> <li>(10) Attend grasp arm cylinder</li> <li>(11) in core signal</li> <li>(12) shuttle changing step test</li> <li>(13) shuttle changing movement</li> </ul>                                     |
| Nip cylinder<br>Catch arm cylinder<br>Shuttle core<br>Shuttle step test<br>Shuttle reset<br>O2/04                                      |                                                                                                    |

| Auto shuttle/knife<br>check  |
|------------------------------|
| Rotate knife motor           |
| Knife reset                  |
| UP cylinder                  |
| Press cylinder               |
| Knife run                    |
| in of knife lift cylinder si |
|                              |
| 03/04                        |

- 14 rotary cutter machine
- (15) rotating knife reset
- (16) boost cylinder
- (17) cylinder pressure
- (18) Start cutter
- (19) knife cylinder origin signal to ascend

20 straight knife
20 Simulation of linear cutter action
20 State of linear cutter origin sensor

| Auto shuttle/knife<br>check |       |
|-----------------------------|-------|
| Line knife                  |       |
| ne knife motion simulat     |       |
| Line knife origin status    |       |
|                             |       |
|                             |       |
|                             |       |
|                             | 04/04 |

116

#### 2.2.12 Multi-function IO detection

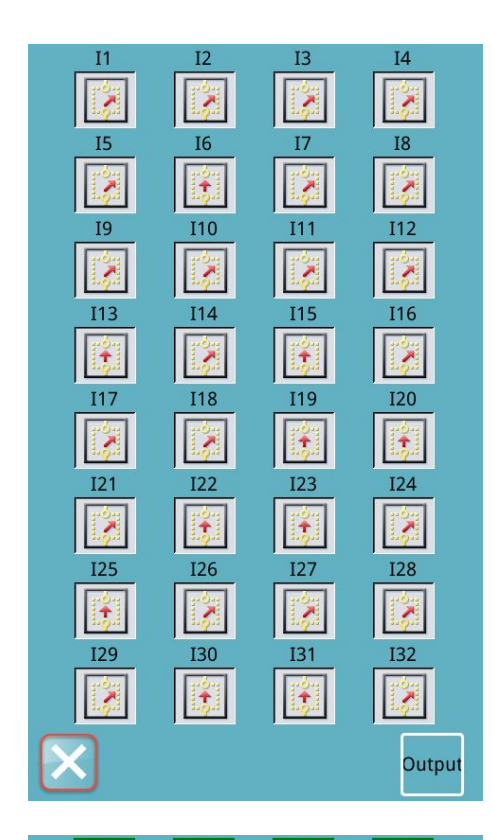

In the "detection" interface, click "multifunction IO detection"

to enter the "multifunction IO detection" interface.

In the interface of "multi-function IO detection", you can select the interface of "Output" and "Input".

The default interface of the system is the [Output] interface, under which the status of Input signal can be detected. Click

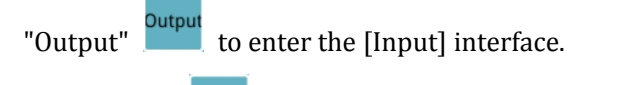

Click "Input" to switch to the [Output] interface.

In the [Input] interface, the status of the output signal can be detected  $_{\circ}$ 

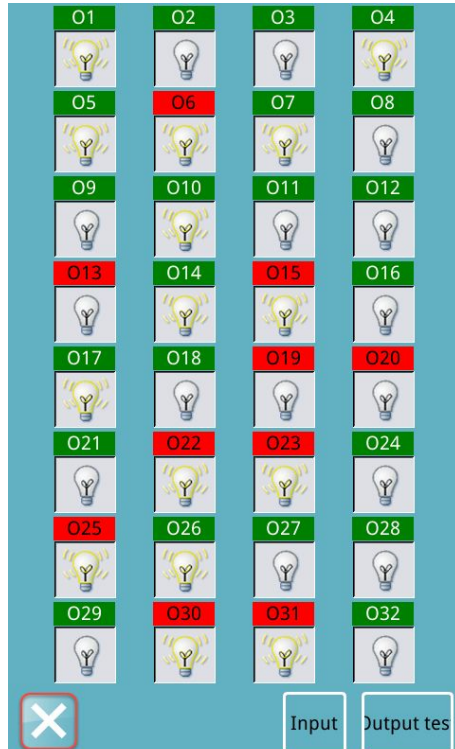

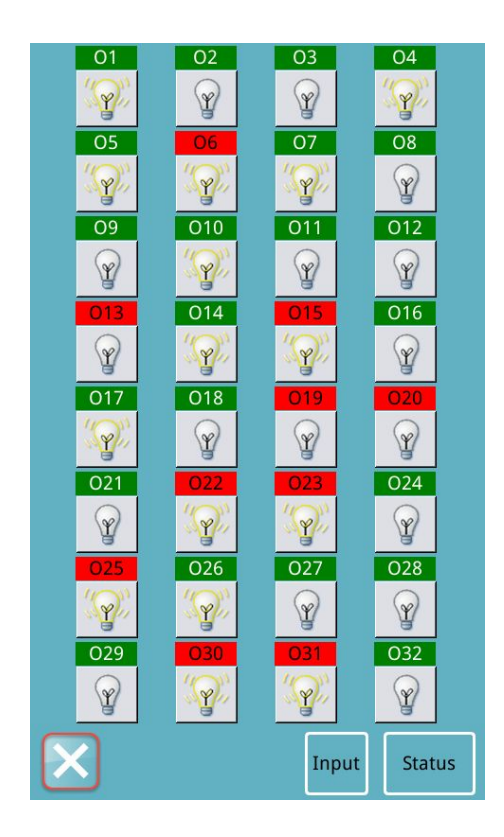

Click output test

to test the input signal.

# 2.2.13 Touch screen correction

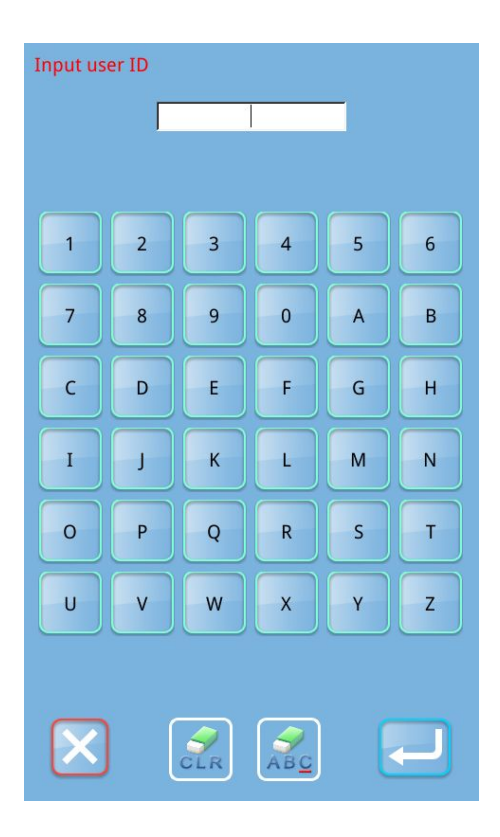

In the [detection] interface, click "touch screen correction" and the system will prompt for entering the password. If the password is entered correctly, the system will continue to prompt [m-031] to enter the touch screen correction mode?

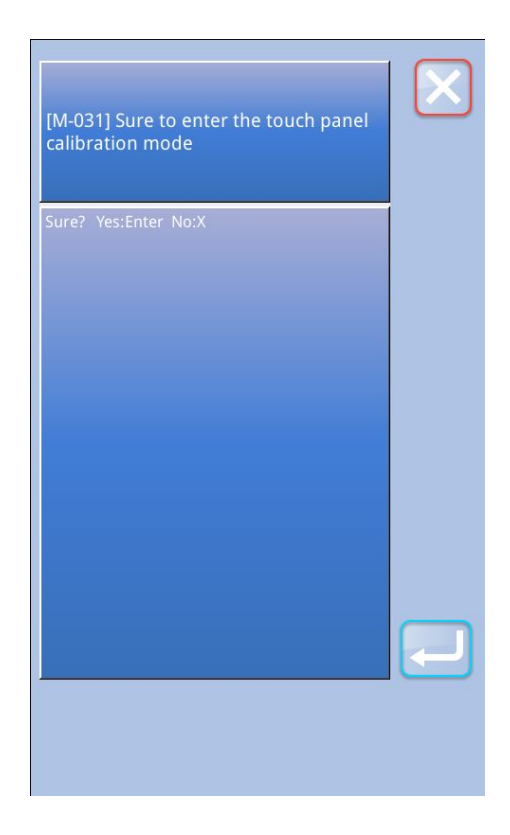

Prompt [[m-031] confirm entering touch screen correction mode?] Interface. Click "yes" to enter the interface of

touch screen correction. Click "no" to exit touch screen correction.

# 2.2.14 LCD test

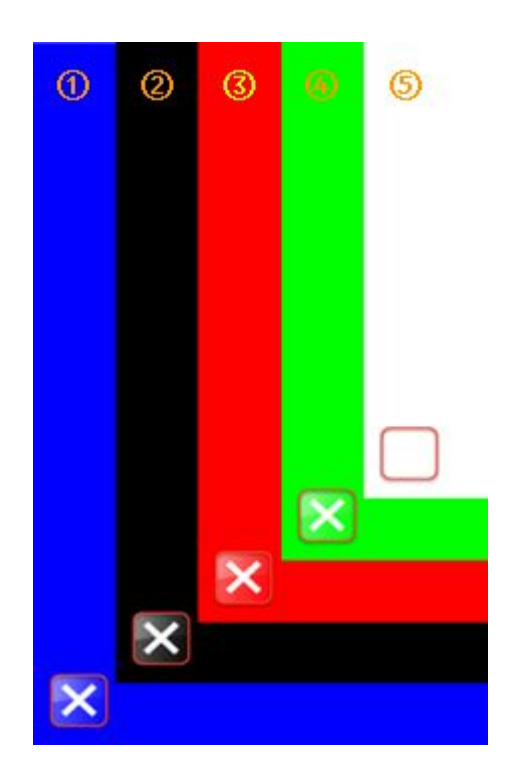

In the [detection] interface, click "LCD detection" LCD detection" to enter the [LCD detection] interface. After entering the screen, it will display blue. Click the screen and the color will be blue  $\rightarrow$  black  $\rightarrow$ red  $\rightarrow$  green  $\rightarrow$  white  $\rightarrow$  blue...... Loop switch color, click "exit"

, return to the [detection] interface.

# **3 Pattern sewing interface**

# In the "pattern selection" interface, click

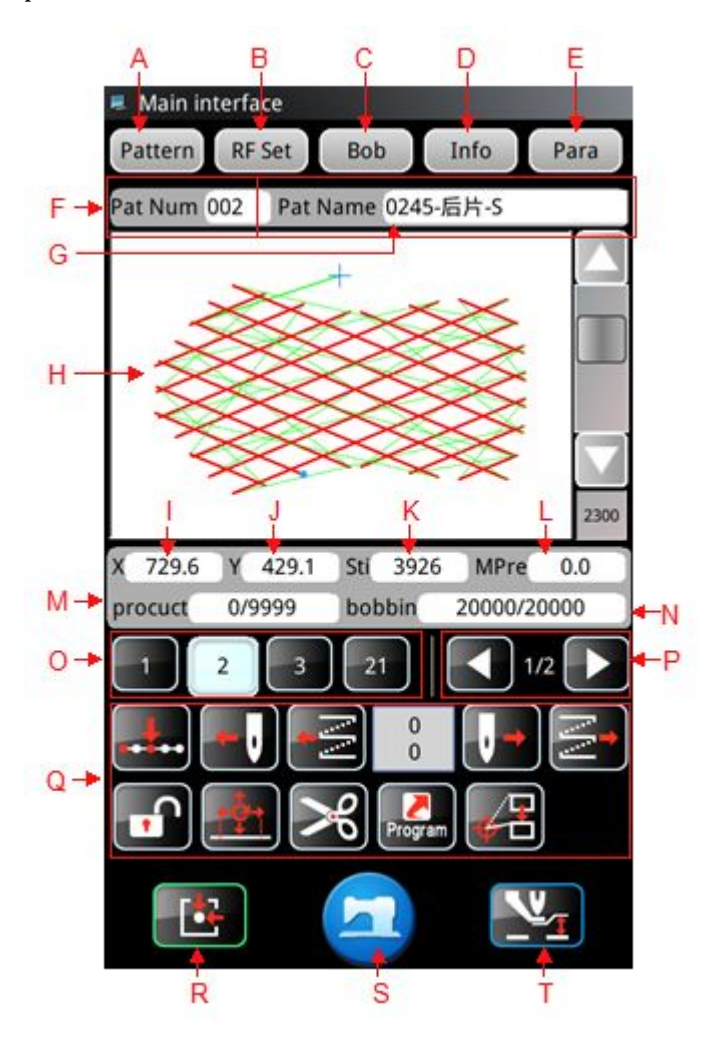

| No. | Function          | description                                                      |
|-----|-------------------|------------------------------------------------------------------|
| А   | Design            | Enter the interface of pattern management                        |
|     | management        | Enter the interface of pattern management                        |
| В   | The RF            | The surrent nottorn can be written to the DE card                |
|     | registration      | The current pattern can be written to the RF card                |
| С   | Winding.          | Enter winding mode                                               |
| D   | information       | You can view the action header statistics class information      |
| Е   | Set up the        | User parameters can be set                                       |
| F   | Figure no.        | Displays the current pattern number                              |
| G   | Pattern name      | Displays the current pattern name                                |
| Н   | Pattern preview   | Click the pattern preview area to view basic pattern information |
|     | area              | and preview patterns                                             |
| Ι   | X-direction range | Displays the current pattern X direction range                   |

to enter the sewing interface to set pattern sewing

| J | Y-direction range                         | Displays the current pattern Y direction range                                                                                                    |
|---|-------------------------------------------|----------------------------------------------------------------------------------------------------|
| K | Pin number                                | Displays the current pattern drop pin value                                                                                                    |
| L | Middle pressure<br>foot height            | Displays the height of the current pattern middle pressure foot                                                                                                    |
| М | Production count                          | Displays the current/set value of the production counter                                                                                                    |
| N | The bottom line count                     | Displays the bottom line count                                                                                                    |
| 0 | Shortcut pattern<br>list                  | Displays a list of all saved patterns                                                                                                    |
| Р | Turn the page                             | Page-turning shortcut pattern list                                                                                                    |
| Q | Function<br>parameters edit<br>key        | <ul> <li>Press the button to enter the jump interface, enter the number of jump pins/segment, press "confirm" , and the template can be moved to the position of the number of pins/segment.</li> <li>Lock the current edit pattern to prevent the current pattern from being switched, only automatic switch pattern, not manual switch pattern</li> <li>Manual switch pattern, not automatic switch pattern.</li> <li>A paragraph in the pattern can be modified</li> <li>Perform a line cut</li> <li>You can enter the [quick parameter] setting interface</li> <li>Move up seam position</li> </ul> |
| R | reset                                     | Back to the origin                                                                                                    |
| S | Switch to the pattern selection interface | Switch to the pattern selection interface                                                                                                    |
| Т | Medium pressure<br>foot                   | Function setting of middle pressure foot                                                                                                    |

#### 3.1 Medium pressure foot function

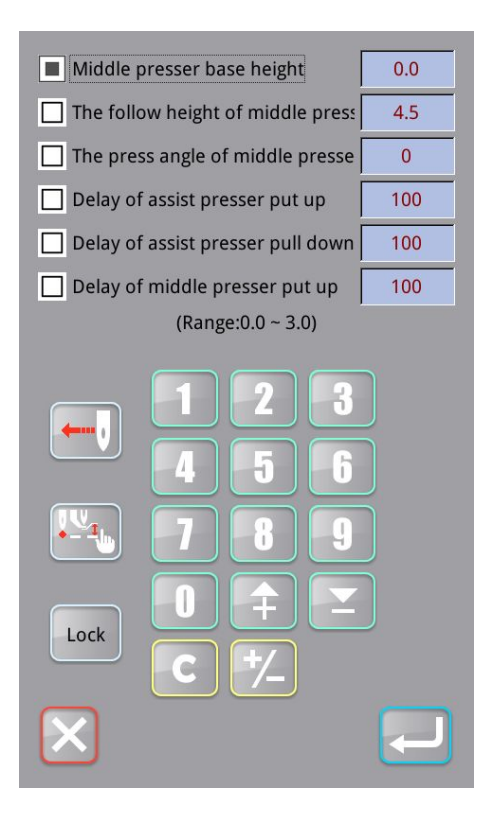

In the interface of "pattern sewing", click "medium pressure foot"

and the following parameters can be set:

(2) Medium pressure foot: basic value can be set up medium pressure feet start points, click on the "benchmark" middle

presser avoiding, selected on the left shows **L**, parameters are selected, will display the current parameters, the range will be automatically updated according to the selected parameters, parameter values can be below the number keys

to modify, modify finished, click the "ok" to confirm the changes and return pattern sewing **] [** interface, click

the "cancel" to cancel the operation and return pattern sewing **] [** interface.

(2) Follow height of medium pressure foot: the follow height of medium pressure foot can be set. The operation method is the same as "(1) reference value of medium pressure foot".

(3) Medium pressure foot press Angle setting: medium pressure foot press Angle value can be set. The operation method is the same as "(1) reference value of medium pressure foot".

(4) Delay of auxiliary presser foot lifting: delay value of auxiliary presser foot lifting can be set. The operation method is the same as "(1) reference value of medium pressure foot".

(5) Delay of auxiliary foot drop: delay value of auxiliary foot drop can be set. The operation method is the same as "① reference value of medium pressure foot".

(6) Delay of medium pressure foot lifting: delay value of medium pressure foot lifting can be set. The operation method is the same as "(1) reference value of medium pressure foot".

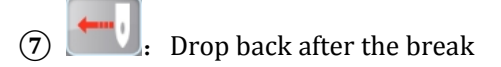

Note: this function is only valid when the parameter u14-21 is broken and the parameter value is set to 1 or 2. The number of retractable stitches is available in parameters u14-22Set the number of retractable stitches after broken wire.

(8) Lock: lock the current edit state. After the lock, the parameter modification is invalid. When modifying the parameter, the state

#### must be switched to unlock.

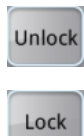

: Middle pressure foot parameters can be modified.

:Modified middle pressure foot parameter is invalid

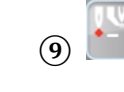

 ${igstyle }{igstyle }{igstyle$ 

Click "set height of medium pressure foot of single pin" to enter the interface of "set height of medium pressure foot of single

pin". Click to select the position where the height of medium pressure foot should be set.

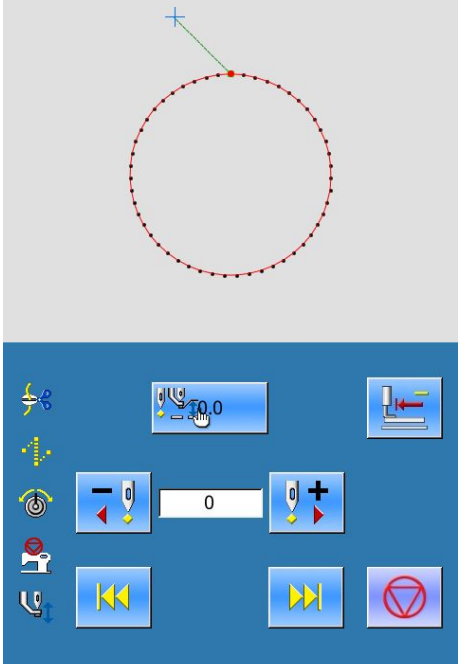

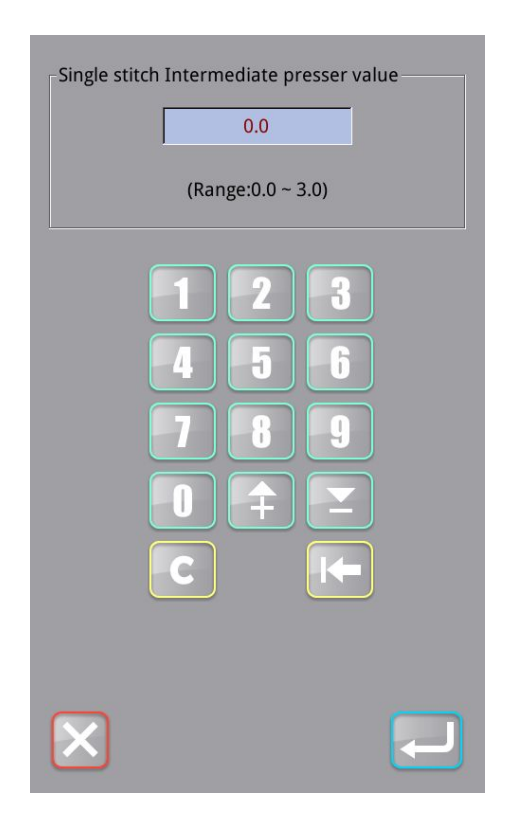

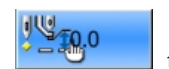

Click "setting of single pin medium pressure foot" to enter the interface of "setting of single pin medium pressure foot" and change the height of medium pressure foot. Click "save" and click "close" after saving successfully to return to the interface of "setting of medium pressure foot".

#### 3.2 Modify the seam

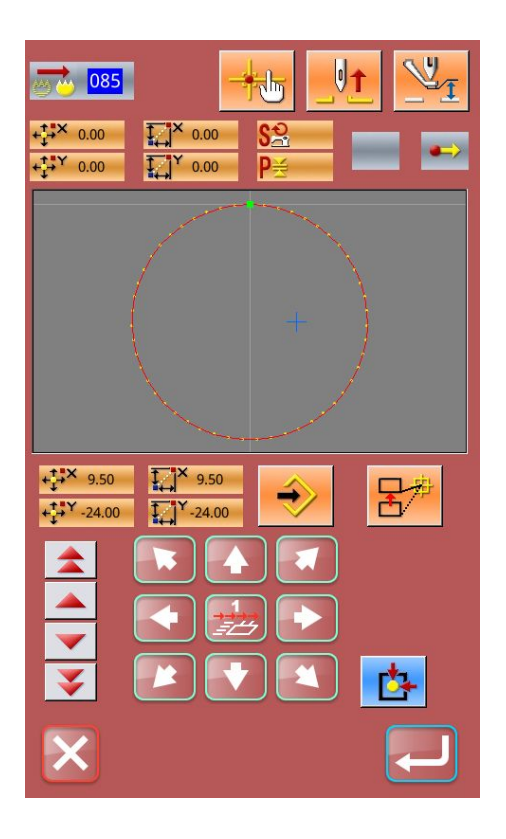

If the imported pattern position is different from the template, the user can modify the seam point as needed.

In the interface of "pattern sewing", click "modify sewing point"

to enter the interface of "modify sewing point", as shown in the figure.

Press the move key **press** to move the seam starting point to the specified position

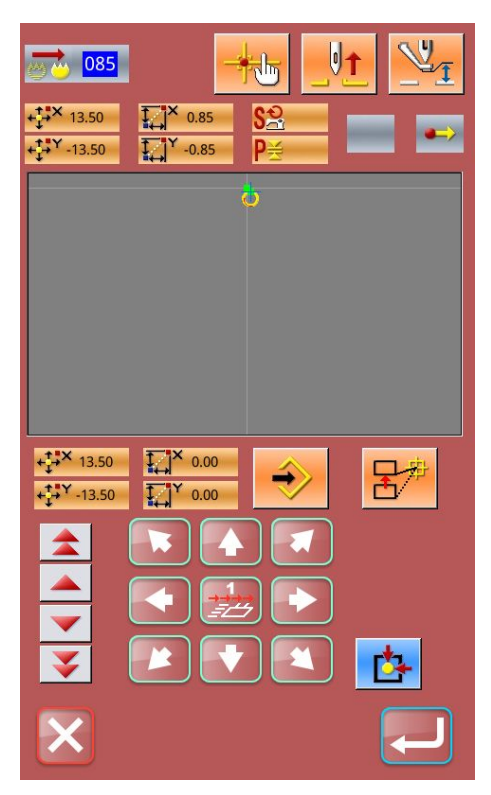

Press the "save" button 🛃 to complete the operation and

move the seam starting point to the specified position. The seam test button can be used to confirm whether the position of the seam starting point after last modification is accurate: The previous paragraph, click, jump to the current

position of the previous paragraph;

The previous stitch, click, jump to the current position of the previous stitch;

Next stitch, click, jump to the current position of the next stitch;

Next paragraph, click, jump to the current position of the next paragraph.

Try sewing to any point in the pattern can continue to move the pattern position based on this needle. After the setting is

completed, click "save"

to complete the operation and

move the sewing point to the specified position. Click exit return to the pattern sewing interface.

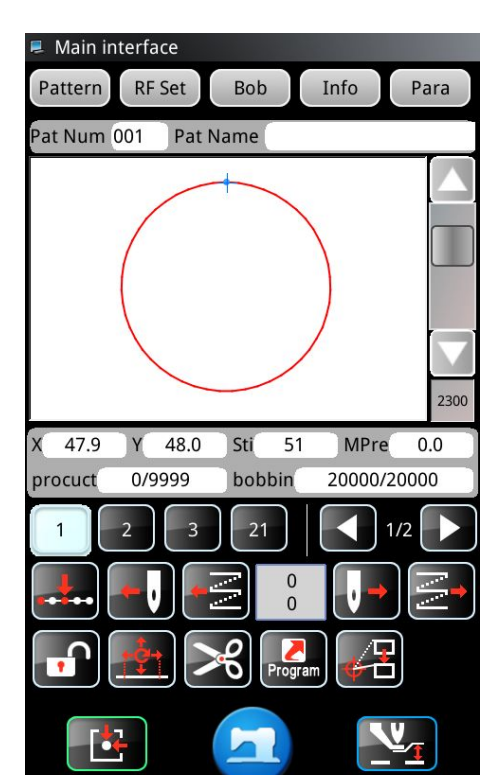

Click exit

t lo return to the pattern sewing interface.

#### 3.3 Period of transformation

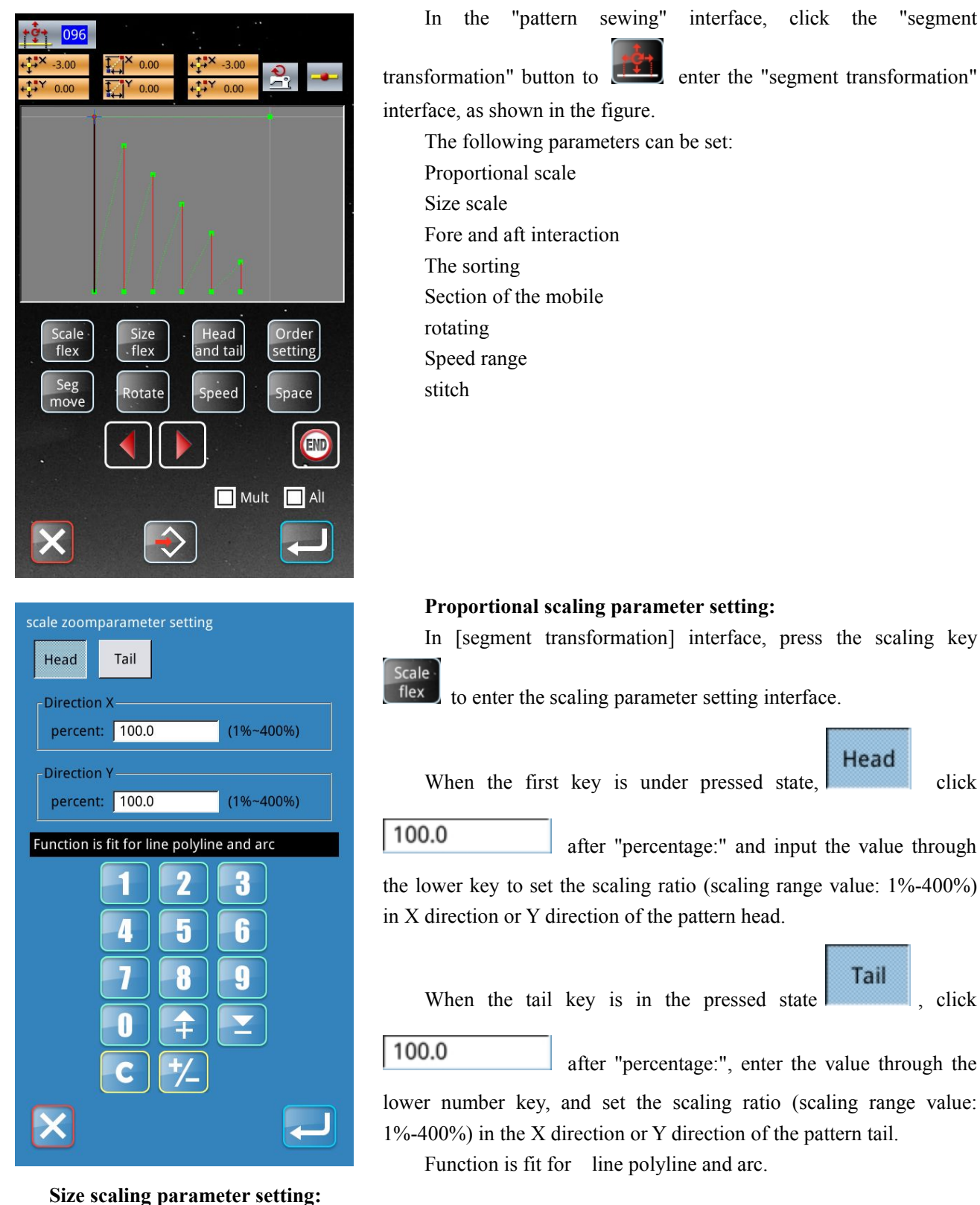

Head

Tail

click

. click

In the [segment transformation] interface, press the size scaling key to enter the size scaling parameter setting interface.

Example of tail size extension:

Click A after "size:" in the tail, and you can enter the size scaling value 1.0 (range: -99.9~99.9mm, + : extend, - : shorten) through the numeric keyboard below. Click ok to confirm the modification of the size of the tail scaling, and automatically jump to the segment transformation interface. At this time, the pattern tail has been increased by 1.0mm.

Function is fit for line polyline and arc.

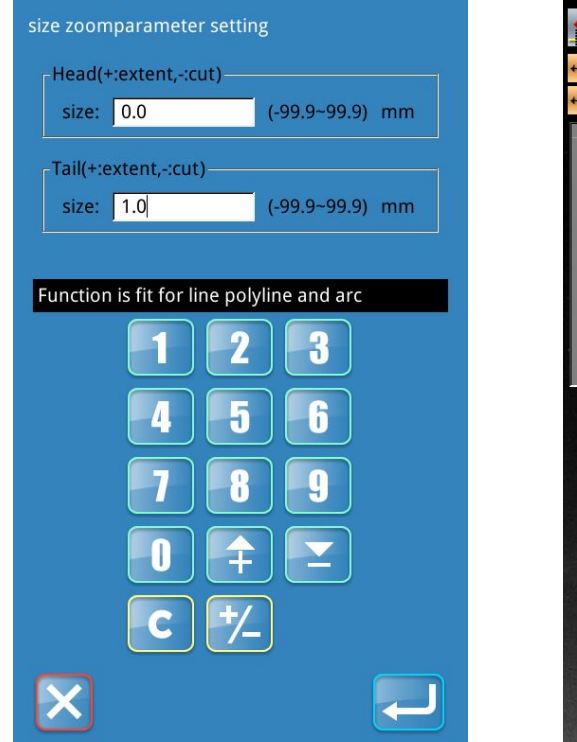

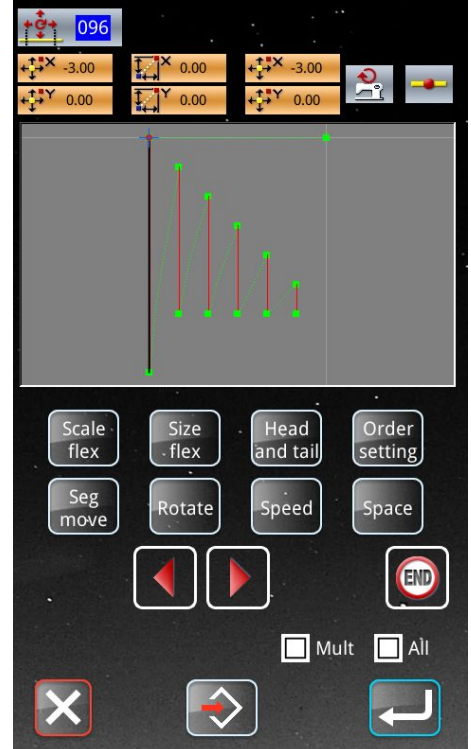

#### Fore and aft exchange:

Head

At the segment transform interface. After selecting the sewing section to be operated, click the head and tail

exchange key and tail to exchange the head and tail of the line segment.

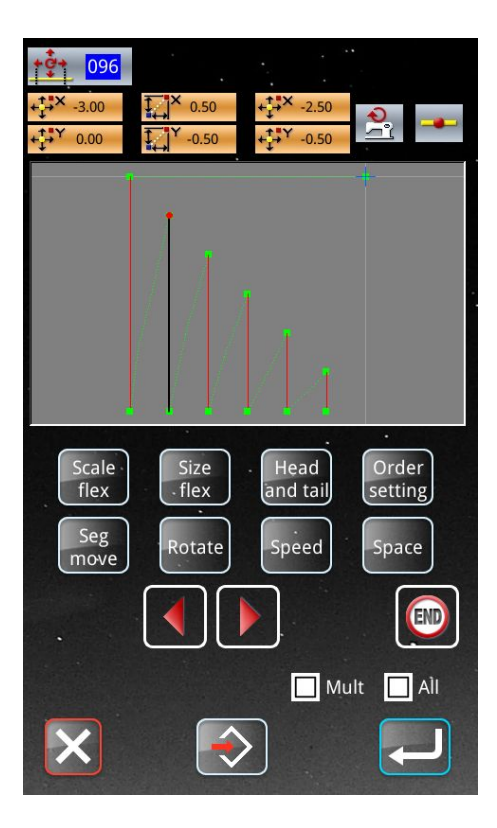

sew point order setting

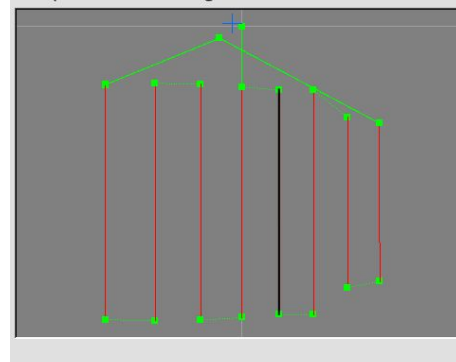

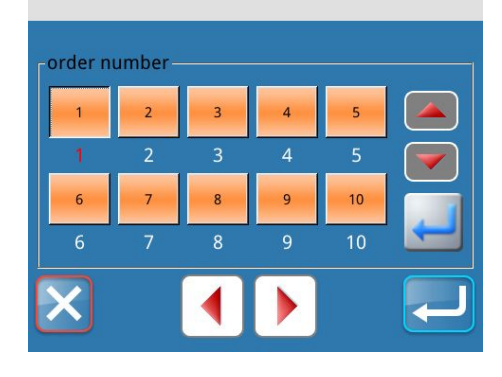

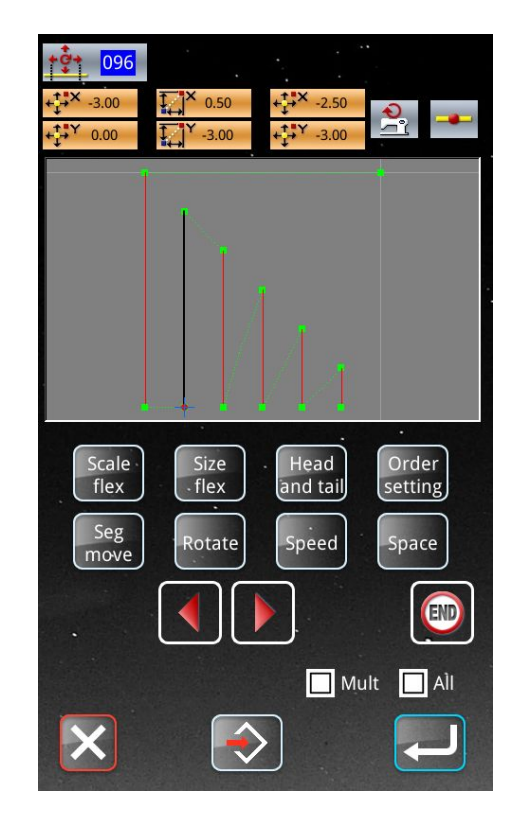

Slot sequence:

In [segment transformation] interface, press the sort key setting to enter the slot sorting interface.

This function can modify the sequence of seam segments, and can only set the pattern of multiple segments.

Order

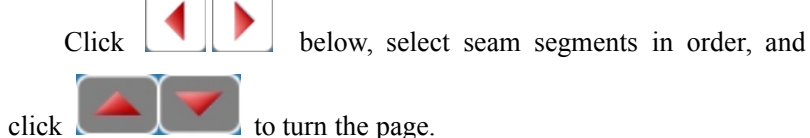

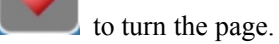

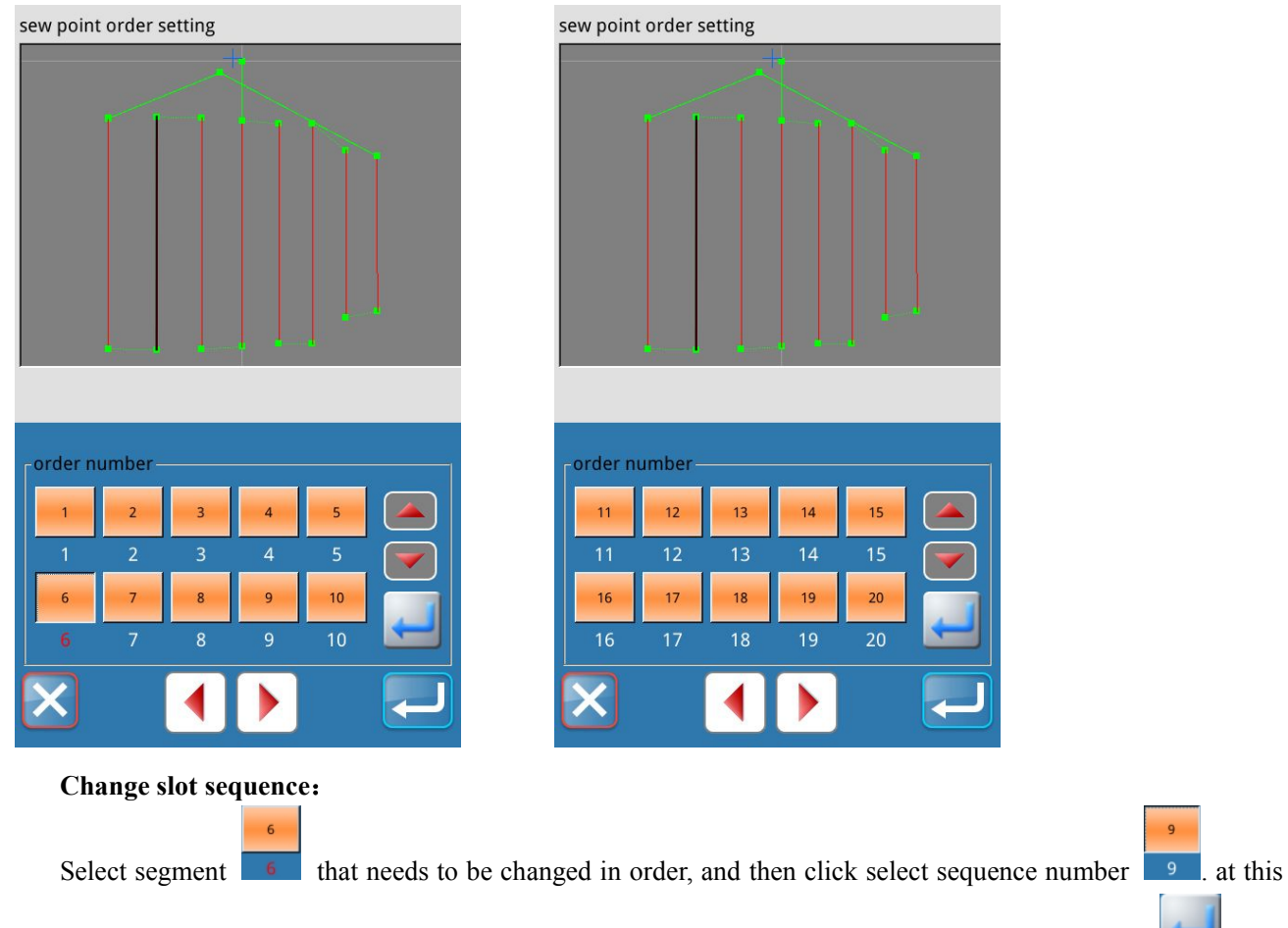

time, the corresponding segment cannot be selected according to the sequence number. Press the ok key the order of segment 6 can be changed from 6 to 9, and the order of segment 9 can be changed from 9 to 6.

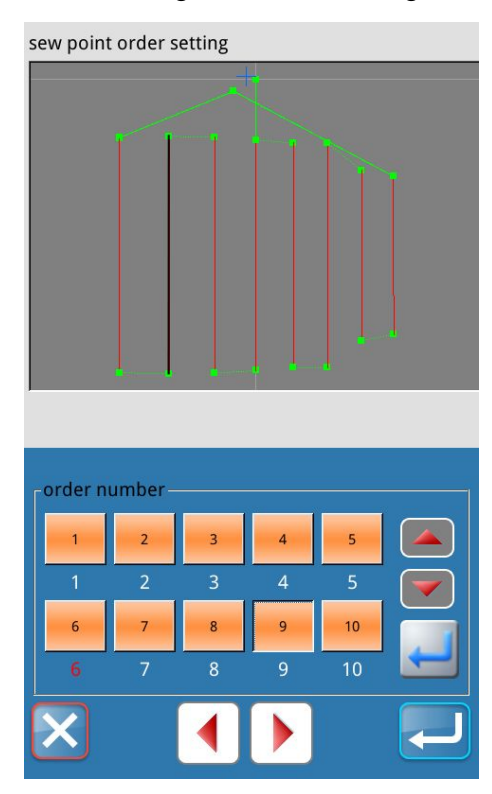

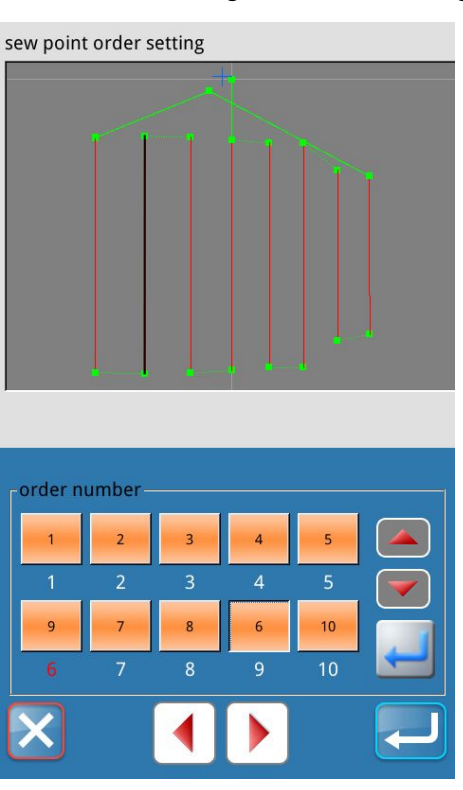

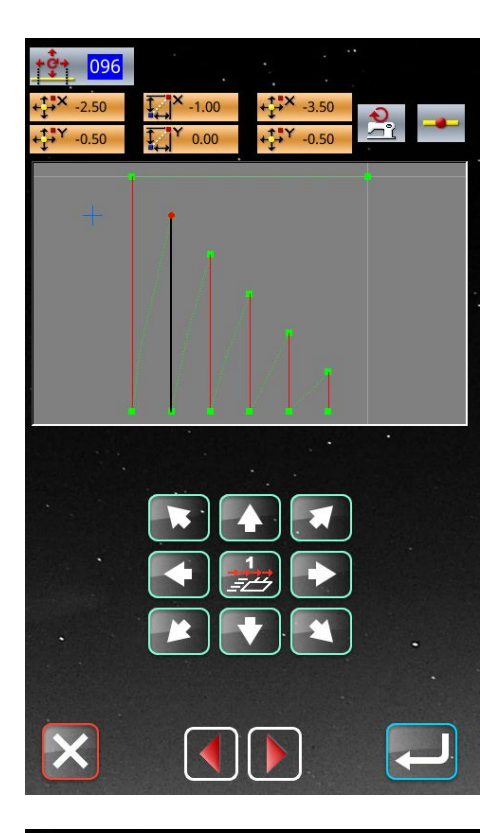

#### Section of the mobile:

move position.

Click Click to select the segment to be moved, press the lower segment move key and enter the segment move setting interface. In the section movement setting interface, move through the direction key below, press the "confirm" key to confirm the

After confirmation, it will directly jump to the segment transformation interface, and the line segment has been moved to the specified position, as shown in the figure on the left.

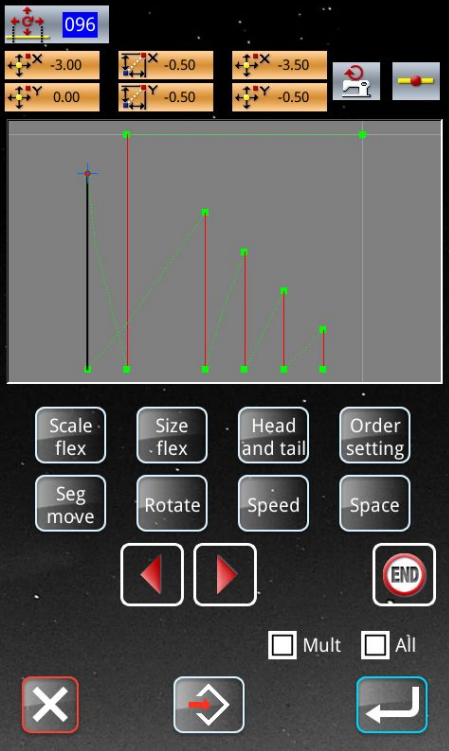

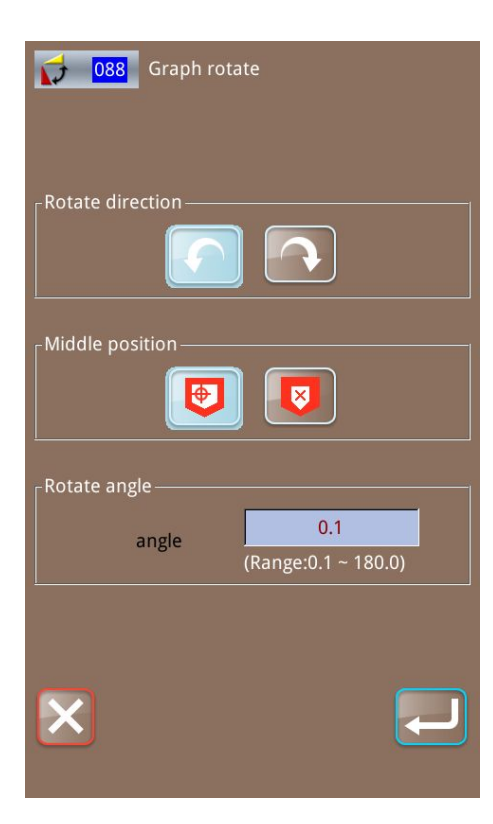

#### rotating:

Click

to select the sewing section to be rotated, press

, and enter into the graphical rotation parameter the ok key setting interface.

Can be set up:

Rotation direction: counterclockwise and clockwise Center position: pattern starting point, pattern center point Rotation Angle: range 0.1-180.0

# **Rotation Angle setting:**

Click "Angle" to enter the rotation Angle parameter setting interface. Input the rotation Angle through the numeric keyboard

to confirm the modified parameters and below, click "ok" return to the graphical rotation interface.

In the graphical rotation interface, the rotation direction and center position can be modified again. After confirmation, press the

"ok" button to confirm and return to the segment transformation interface. At this time, the rotation of the sewing section has been completed.

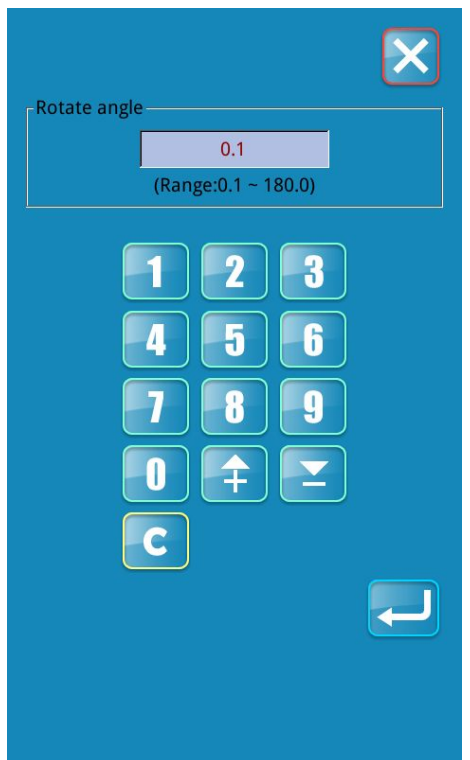

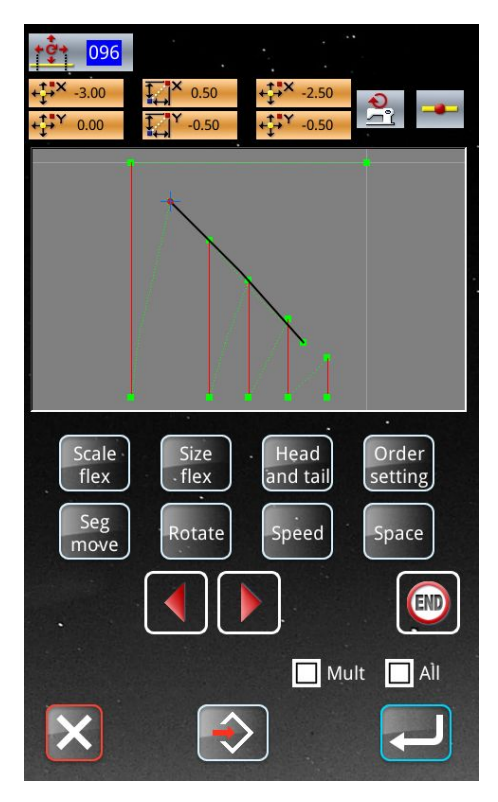

Rotate 45° counterclockwise according to the pattern starting point

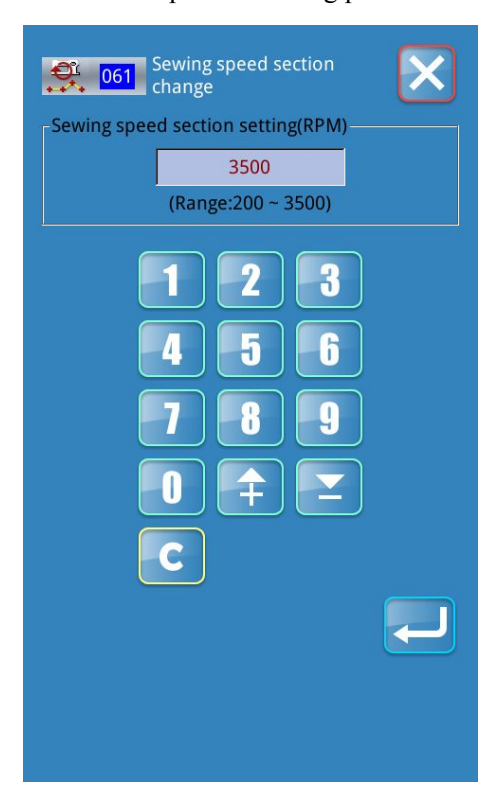

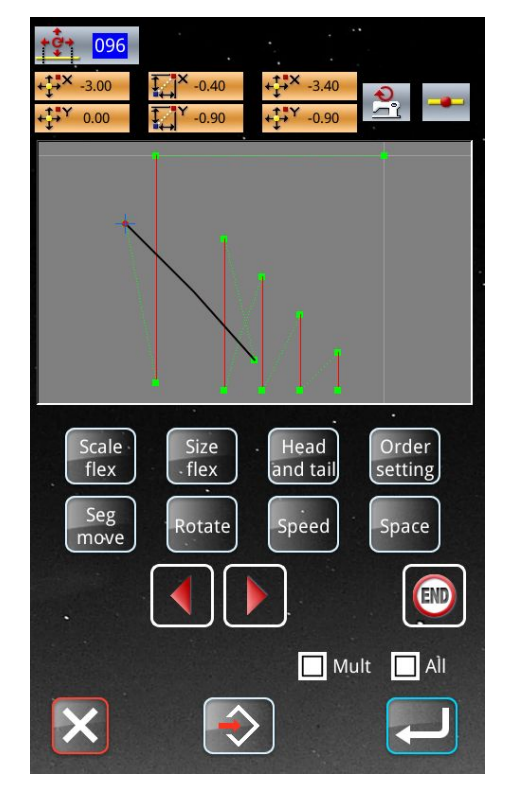

Rotate counterclockwise  $45^{\circ}$  to the center of the pattern

#### Speed interval setting:

Click the setting key of speed interval to enter the interface of speed change during sewing. You can enter the value (range: 200-3500) through the numeric keyboard below, click ok

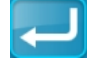

to confirm the parameters and return to the interface of

segment transformation, and click return **to** cancel the operation and return to the interface of segment transformation.
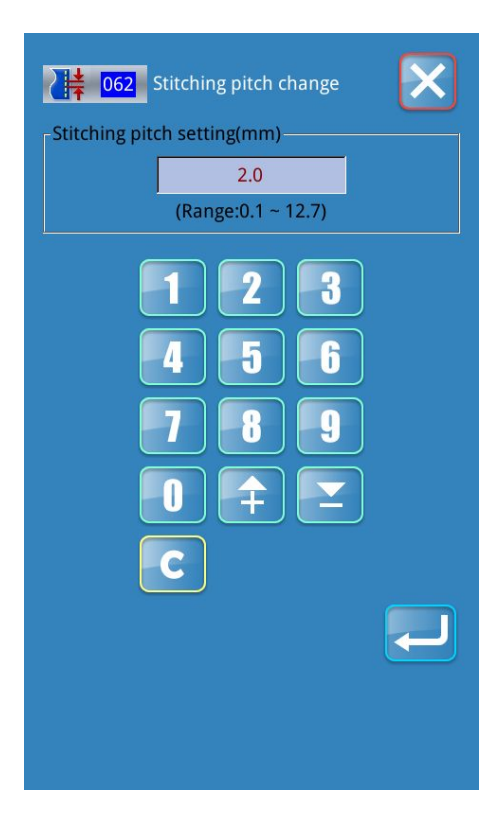

#### Stitch setting:

Click the stitch length key to enter the interface of changing stitch length parameters. You can enter the value (range:

0.1-12.7mm) through the numeric keyboard below, click ok to confirm the parameters and return to the segment transformation

interface, and click return to cancel the operation and return to the segment transformation interface.

# 4 Design management

In the "pattern sewing" or "pattern selection" interface, click "pattern management" "read pattern" interface.

Pattern

to enter the

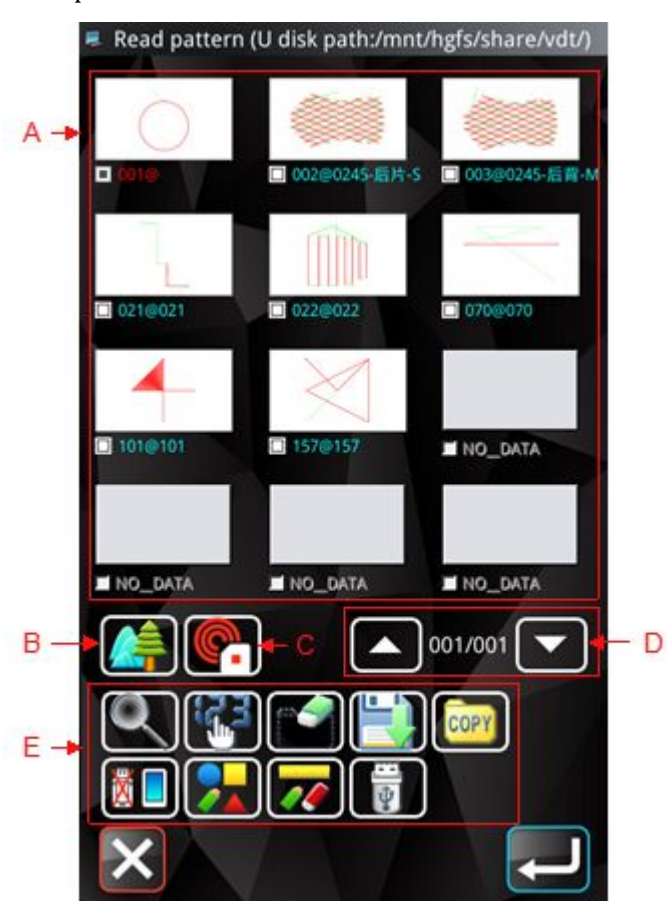

| No.           | Function             | description                                                                                                    |  |  |
|---------------|----------------------|----------------------------------------------------------------------------------------------------|--|--|
| A Eigung ligt |                      | The saved pattern displays the pattern, number, and name. Click the pattern or                                                                                                    |  |  |
|               | Figure list          | pattern name to select the pattern                                                                                                    |  |  |
| В             | Pattern              | Click to preview the pattern, see [2.1 pattern preview]                                                                                                    |  |  |
|               | preview              |                                                                                                    |  |  |
| С             | The RF               | Click to output the selected pattern to the RFID memory card                                                                                                    |  |  |
| D             | The flip key         | Can turn up and down page pattern list                                                                                                    |  |  |
| E             | The function<br>keys | <ul> <li>Search pattern</li> <li>Redisplay the pattern list in order of modification time or number size</li> <li>Delete the pattern</li> <li>Save the pattern as</li> <li>Multiple options are available</li> </ul> |  |  |

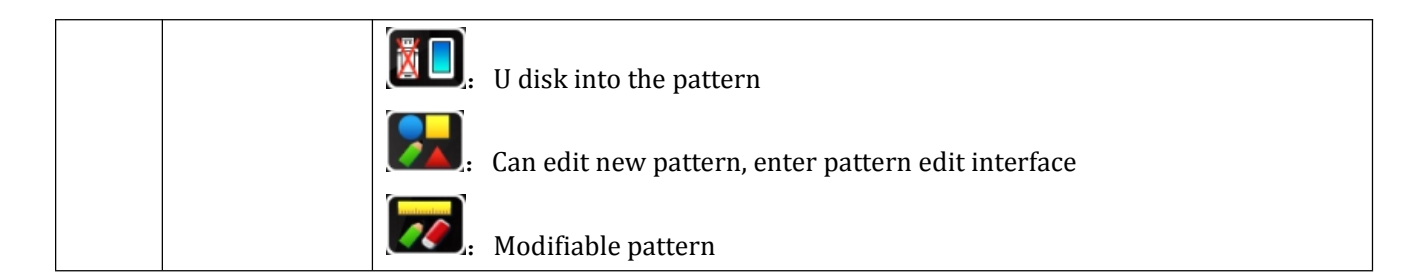

### 4.1 The function keys

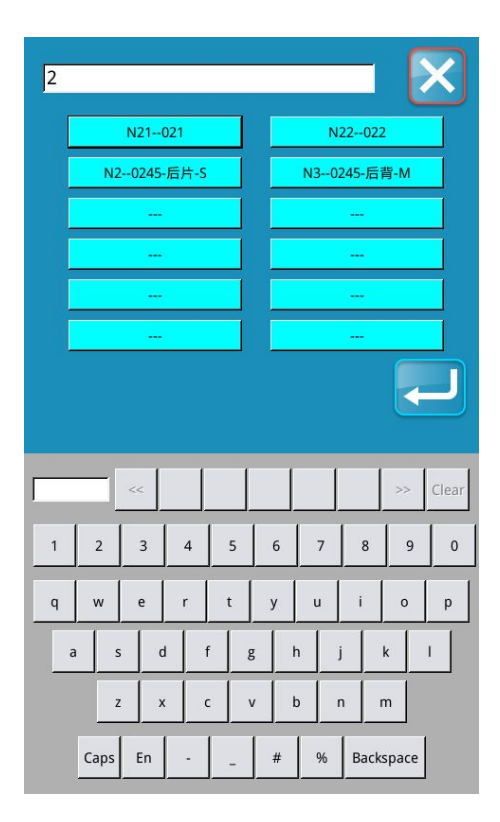

In "reading pattern" interface, click the "search" (a), enter the interface, the pattern search (a) (c), enter the keyboard input characters in pattern or design name search pattern, click the "switch" in both Chinese and English, (c) or to switch input in English or Chinese, after selected figure, click the "ok" (c), switch pattern success and return to the interface, read

figure click "cancel" , without switching pattern and return to the interface read figure.

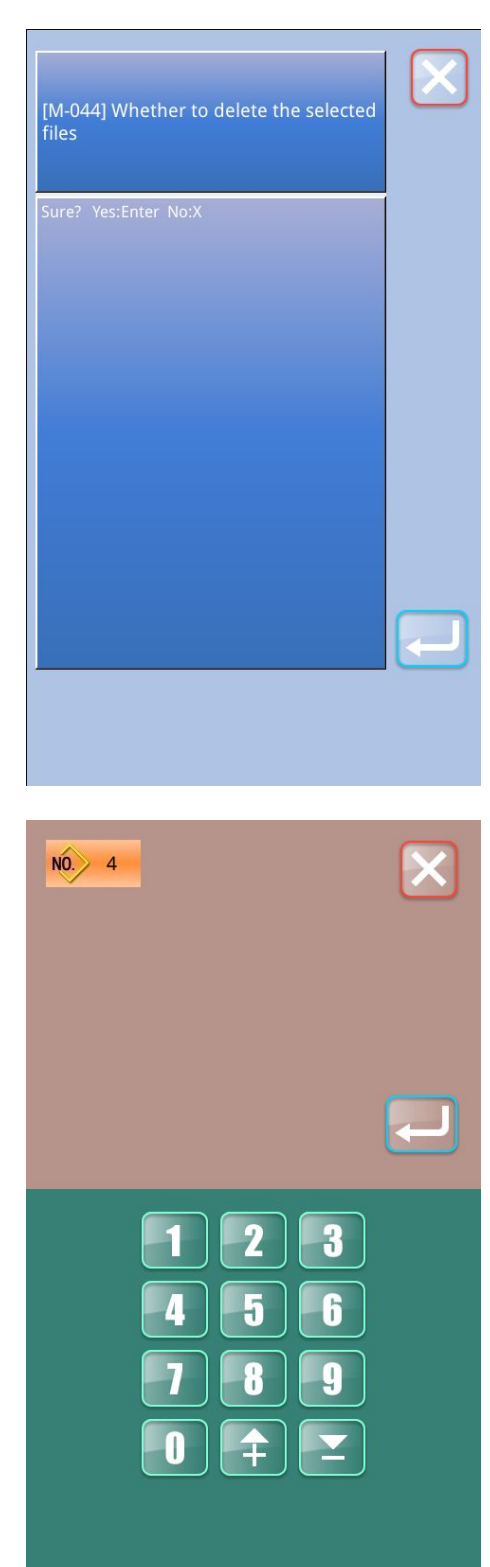

In the [read pattern] interface, select the pattern and click

"delete" [m-044] whether to

delete the selected file, click "ok" , delete the pattern and

return to the [read pattern] interface, click "cancel" ,do not delete the pattern and return to the [read pattern] interface. Note: the currently used pattern cannot be deleted.

| In the interface[read figure],after selected figure, click the       |
|----------------------------------------------------------------------|
| "save"                                                               |
| digital key to enter the name of the save as figure below, click the |
| OK [], figure save success and return to the interface, read         |
| figure, click "cancel" ito cancel figure save and return to the      |
| interface read figure.                                               |
| If the input pattern number has been occupied, the current           |
| interface will display the pattern. After clicking "OK"              |
| system will prompt whether [m-039] overwrites the pattern.           |
| Click "OK", the pattern is saved successfully and returns to         |
| the interface of [read pattern], and click "cancel" 🚺 to cancel      |
| the pattern and return to the interface of [read pattern].           |

| Read pattern (U disk path:/mnt/hgfs/share/vdt/)                              |
|------------------------------------------------------------------------------|
| <ul> <li>○ 001@</li> <li>○ 002@0245-后片-5</li> <li>○ 003@0245-后背-M</li> </ul> |
|                                                                              |
|                                                                              |
|                                                                              |
|                                                                              |
|                                                                              |
|                                                                              |
| [M-065] Whether to edit new pattern ?                                        |

In the interface of "read pattern", select the pattern and click

"multi-select" In the interface of "read pattern", the pattern can be multi-selected for batch operation.

| [M-06 | 5] Whether to  | o edit new pa | ittern ? | $\times$ |
|-------|----------------|---------------|----------|----------|
| Sure? | Yes:Enter No:X |               |          |          |
|       |                |               |          |          |
|       |                |               | (        |          |
|       |                |               |          |          |

the new pattern or not. Click "OK" to enter the interface of

"pattern editing" to edit the new pattern; click "cancel" to enter the interface of "pattern editing" to edit the current pattern.

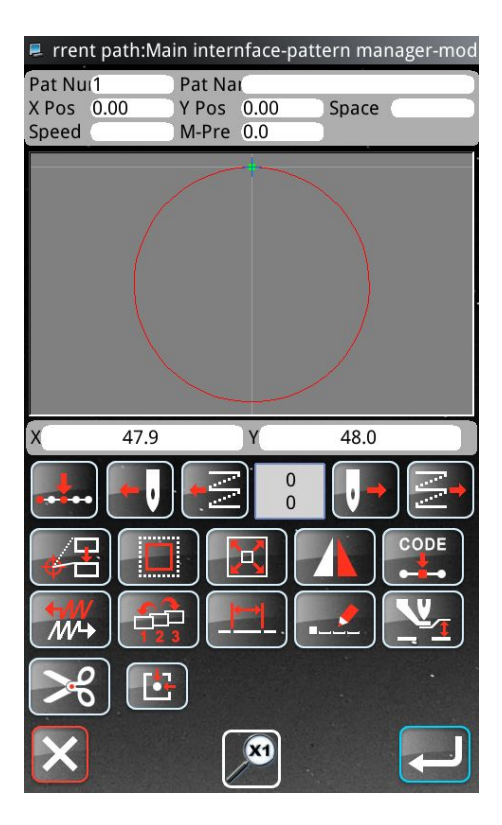

In the [read pattern] interface, select the pattern and click

"modify" to enter the [pattern modification] interface and modify the pattern.

# 5 Setting

| current path:Main internface-information setting |                              | In the interface of "pattern selection" or "pattern sewing", press |
|--------------------------------------------------|------------------------------|--------------------------------------------------------------------|
| Speed                                            | Soft version                 | the "setup" Para button to enter the interface of "setup".         |
| Trim                                             | Middle presser               |                                                                    |
| Knee Speed<br>Reduction                          | laser cut                    |                                                                    |
| Box speed and time series                        | Fix and<br>line break        |                                                                    |
| Motor stopped<br>and origin                      | Clamper and<br>wipper        |                                                                    |
| Check mode                                       | Transfer and update programe |                                                                    |
| ×                                                | Modified                     |                                                                    |
| 📕 current path:Main internfa                     | ce-information setting       |                                                                    |
| Recognizition<br>template and box                | Shuttle and knife            |                                                                    |
| System configuration param                       | Servo param                  |                                                                    |
| Motor setting                                    | Repair and maintenance       |                                                                    |
| Parameter backup<br>and recover                  | Panel                        |                                                                    |
| Other                                            |                              |                                                                    |
| ×                                                | Modified                     |                                                                    |

### 5.1 Version of the query

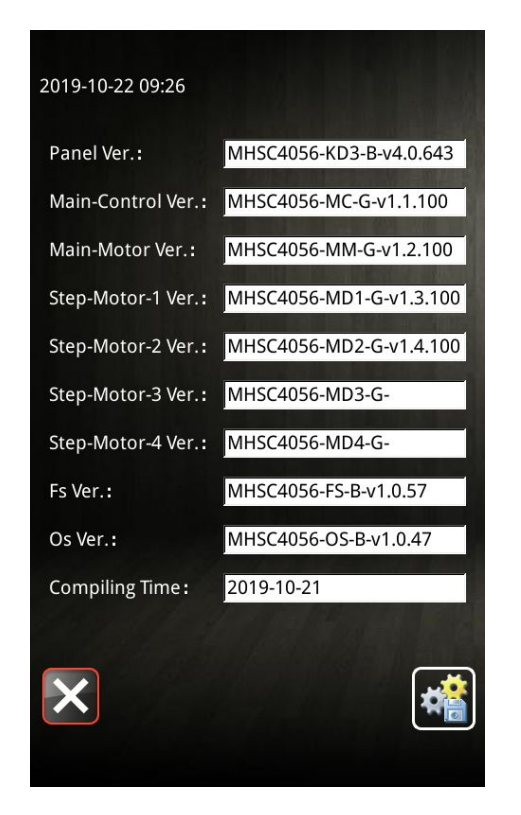

In the [setting] interface, click the "version query" key to query the system software version.

Save the current version information to the U disk root directory

Soft version

### 5.2 Transmission and upgrade

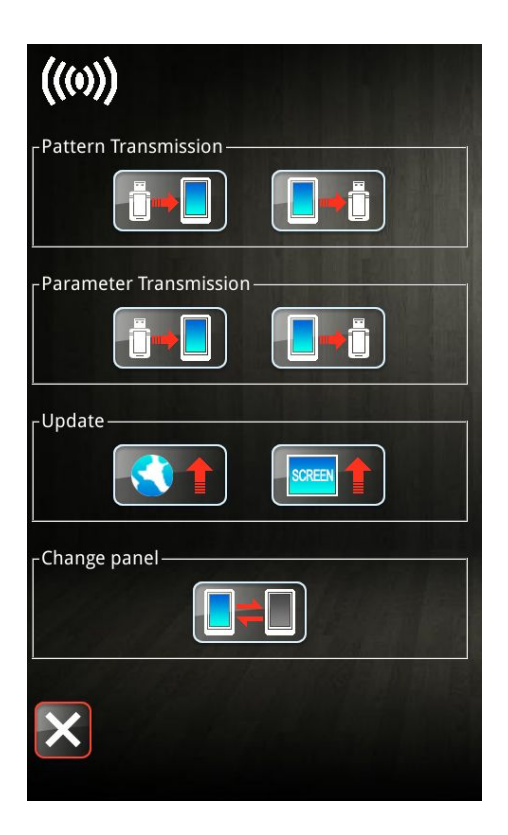

In the [setting] interface, click the "transmission and upgrade" Transfer and update programe

to enter the [communication interface].

The functions that can be selected under this interface are divided into four categories:

- $\geq$ Synchronized transmission
- Parameters of the transmission  $\triangleright$
- Software upgrade  $\triangleright$
- replacement  $\geq$

kev

Click the corresponding icon to carry out functional operations.

Click "cancel" to return to the [Settings] interface.

#### 5.3 Servo parameters

| Servo par    | ameter All Restore |         | 01/2 <sup>-</sup> |
|--------------|--------------------|---------|-------------------|
|              |                    | Current | Reset             |
| U212         | Sewing mode        | HAR2    | HAR2              |
| Servo01      | Kpp_X_11_6_12_7    | 9       | 9                 |
| Servo02      | Kps_X11            | 50      | 50                |
| Servo03      | Kis_X11            | 1       | 1                 |
| Servo04      | Uimax_X11          | 1       | 1                 |
| Servo05      | Kff_X11            | 0       | 0                 |
| Servo06      | Kpp_X_10_6_11_5    | 9       | 9                 |
| Servo07      | Kps_X10            | 50      | 50                |
| Servo08      | Kis_X10            | 1       | 1                 |
|              |                    |         |                   |
| $\mathbf{X}$ | Send Read          |         |                   |

In the [setting] interface, click "servo parameters" to enter the [servo special parameters] interface.

Servo parameters are directly related to the sewing performance of the machine. Normally, the factory machine will store the default servo parameters. The servo parameters can only be modified when the sewing requirements change.

Servo param

Example of SOF2 lead screw soft mode:

In the interface of "servo special parameters", click "U212" parameter key to enter the parameter setting interface of "U212 sewing mode" and select the sewing mode: SOF2 screw soft mode.

When selected, click "confirm" **K** to enter sewing mode:

SOF2 screw soft mode. Click "cancel" to cancel the operation and return to the interface of [servo special parameters].

| U212 | wing mode           | 01/01 |
|------|---------------------|-------|
| SOF  | Soft mode of belt   |       |
| DEF  | Defend bore of belt |       |
| HAR  | Hard mode of belt   |       |
| SOF2 | Soft mode of screw  |       |
| HAR2 | Hard mode of screw  |       |
|      |                     |       |
|      |                     |       |
| X    |                     |       |

7 .....

| [M-067] Whether to restore all iitems | $\mathbf{X}$ |
|---------------------------------------|--------------|
| Sure? Yes:Enter No:X                  |              |
|                                       |              |
|                                       |              |
|                                       | ł            |

Enter sewing mode: after SOF2 screw soft mode, click "restore all" All Restore, the system will prompt [m-067] whether to restore all Settings, click "confirm", confirm to restore all

Settings, click "cancel" cancel the operation and return to the interface of [servo special parameters].

| After confirming to restore all the Settings, click "send"                                                | nd   |
|----------------------------------------------------------------------------------------------------|------|
| and wait for about 1s, then click "read" <b>Read</b> to conf<br>whether the servo parameters have changed | firm |

| Servo parameter All Restore 01/2 |                 |         |       |
|----------------------------------|-----------------|---------|-------|
|                                  |                 | Current | Reset |
| U212                             | Sewing mode     | SOF2    | HAR2  |
| Servo01                          | Kpp_X_11_6_12_7 | 9       | 9     |
| Servo02                          | Kps_X11         | 50      | 50    |
| Servo03                          | Kis_X11         | 1       | 1     |
| Servo04                          | Uimax_X11       | 1       | 1     |
| Servo05                          | Kff_X11         | 0       | 0     |
| Servo06                          | Kpp_X_10_6_11_5 | 9       | 9     |
| Servo07                          | Kps_X10         | 50      | 50    |
| Servo08                          | Kis_X10         | 1       | 1     |
|                                  |                 |         |       |
| $\mathbf{X}$                     | Send Read       |         |       |

#### 5.4 Maintenance and maintenance Settings

| 📕 Parameter setting                 |             |
|-------------------------------------|-------------|
| Repair and maintenance              | 01/02       |
|                                     |             |
| U12-1 The unit of the Sew-Counter   |             |
|                                     |             |
| U12-2 Oil immitint space time       |             |
| 30                                  |             |
| U12-3 Oil immitint working time     |             |
| 900                                 |             |
| U12-4 Profibit to change counter    |             |
| Permit modify                       |             |
| U12-5 Operation of sewing machine   | after count |
| stop sewing                         |             |
|                                     |             |
| value of peedle rept 80000/80000    | k           |
| value of freedie rep. Josson of the |             |
|                                     |             |
| er value of oil replacio/oil        | _           |
|                                     |             |
| inter value of clean t  0/0h        |             |
|                                     |             |
|                                     |             |
| Encrypt Custom                      |             |
|                                     | ريار        |

In the [setting] interface, click "maintenance and maintenance

setting" button to enter the [maintenance and maintenance setting] interface, U12 parameters can be set, or: 4)Change the needle count 5)Oil change count 6)Cleaning time count

#### 5.5 Parameter backup and restore

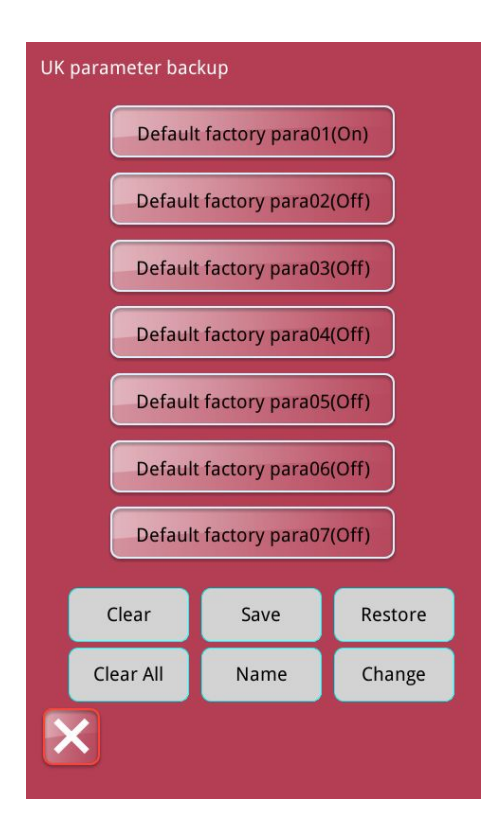

In the [setting] interface, click "parameter backup and restore"

and recover, , the system will prompt for password input, password input success, will jump to the [parameter backup and restore] interface.

Click to select the parameters to be set, and operate through the button at the bottom of the interface:

Clear : After clicking, the parameters can be removed Save : Click to save the parameters Restore : After clicking, the parameters can be restored Clear All : Click to clear all parameters Name : After clicking, you can modify the name of the existing parameter

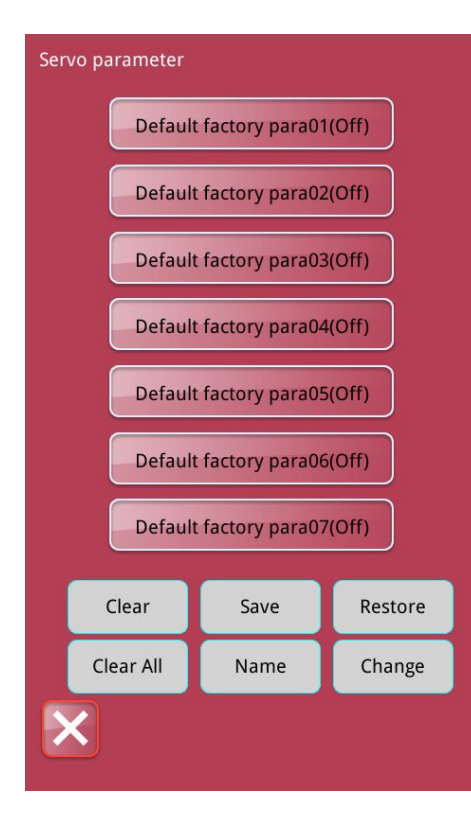

Click "switch parameters"

Change to swi

to switch the interface of

"parameter backup and restore" and "servo parameters backup and restore"

### **5.6 Panel Settings**

| 📕 Parameter setting                         |
|---------------------------------------------|
| Panel 01/04                                 |
|                                             |
| Buzzer setting                              |
| Voice of Control Panel and buzzer available |
| Back-Light auto off                         |
| Disable auto off                            |
| Wait time of back-light auto off            |
| 013-3                                       |
| Back-light brightness control               |
| 100                                         |
| Volume                                      |
| 013-5                                       |
|                                             |
|                                             |
|                                             |
| Format Soft version                         |
|                                             |
|                                             |
| Net setting                                 |
|                                             |
|                                             |
|                                             |
| Encrypt Custom                              |
|                                             |

In the [Settings] interface, click the "panel Settings"

Panel

to enter the [panel Settings] interface to set U13 parameters or:

- 4) formatting
- 5) Version of the query
- 6) Network Settings

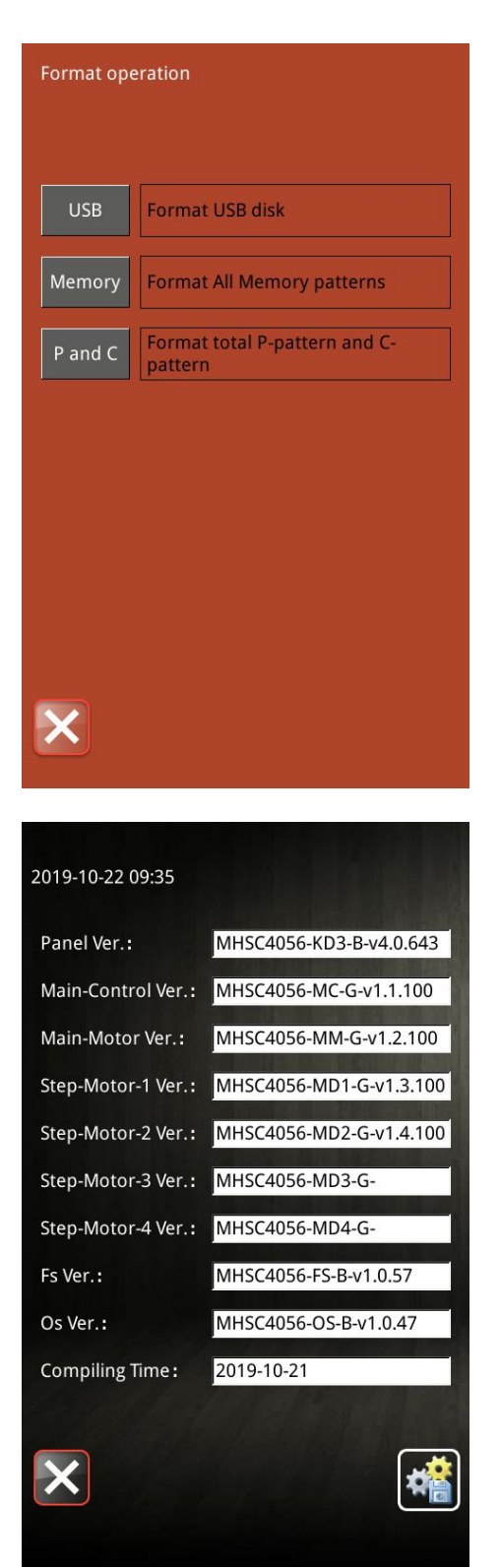

Click the "format" Format in the "panel Settings" interface to enter the "format operation" interface: Click the "USB" USB to format the USB disk;

Click memory

Memory to delete all memory patterns;

Click the "P and C"

P and C to delete all P and C patterns.

In the interface of "panel setting", click "version query"

Soft version

to enter the interface of "version query".

Click the "save" is ave the current version information to the U disk root directory

# 5.7 U Parameter change method

| Rarameter setting                                                                                                    | For example, select type parameter setting for                                                                                                    |
|----------------------------------------------------------------------------------------------------|----------------------------------------------------------------------------------------------------|
| Trim 02/02                                                                                                    | reference, as follows:                                                                                                    |
| U2-10<br>0<br>U2-11<br>0<br>U2-11<br>0<br>U2-12<br>0<br>U2-12<br>0<br>U2-12<br>0<br>U2-13<br>0<br>U2-13<br>0<br>C<br>D<br>D<br>D<br>D<br>D<br>D<br>D<br>D<br>D<br>D<br>D<br>D<br>D | Press the button of "shear line setting" to enter<br>the interface of [shear line setting], and find the parameter code<br>A: u2-13 through the button of "next page" to set the<br>parameters. At this time, C: [positive direction of shear line<br>motor] state is B: [positive direction].               |
| Encrypt Custom (1) (1) (1) (1) (1) (1) (1) (1) (1) (1)                                                                                                    | Press the button of "u2-13 parameters" <sup>U2-13</sup> to enter the parameter setting interface of [positive direction of shear line motor], select the mode key 'N' reverse that you want to change, and press the button of "confirm" to complete the setting and change of the corresponding parameters. |
|                                                                                                    |                                                                                                    |

| 📕 Parame | ter setting                             |
|----------|-----------------------------------------|
| Trim     | 02/02                                   |
|          |                                         |
|          | rim angle adjust by electromagnet       |
| U2-10    | ···· ····                               |
|          | elease angle setting in thead trimming  |
| 02-11    |                                         |
| U2-12    | hread tension setting in thead trimming |
|          |                                         |
| U2-13    | rim motor positive direction            |
|          | egative                                 |
|          |                                         |
|          |                                         |
|          |                                         |
|          |                                         |
|          |                                         |
|          |                                         |
|          |                                         |
|          |                                         |
|          |                                         |
|          |                                         |
|          |                                         |

뢷 Parameter setting Speed 01/02 Max. Speed U1-1 3200 Start speed of 1st stitch(without thread c U1-2 200 Start speed of 2nd stitch(without thread U1-3 500 Start speed of 3rd stitch(without thread o U1-4 1000 Start speed of 4th stitch(without thread o U1-5 1500 Start speed of 5th stitch(without thread c U1-6 2000 Speed of the first stitch in the end U1-7 2200 Speed of the second stitch in the end U1-8 1700 Speed of the third stitch in the end U1-9 1000 Encrypt Custom

At this time, after returning to the upper interface, the state of [positive direction of wire cutting motor] has changed to [reverse], and the parameter setting is completed.

Examples of input type parameter Settings for reference are as follows:

Press the "speed setting" to enter the parameter setting interface of [speed setting], find the parameter code [u1-1], and set the parameters. At this time, the parameter value of [maximum sewing speed] is [2500].

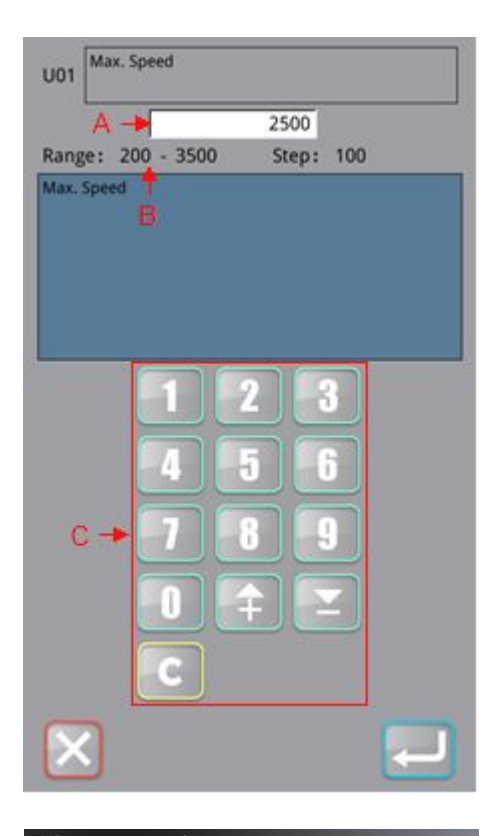

Press the "u1-1 parameter" U1-1 key to enter the parameter setting interface of [maximum sewing speed], enter the desired value in the value A through the keypad C, and press

the confirmation **second** to complete the Settings and changes of the corresponding parameters.

Note: B is the input range of parameter values.

뢷 Parameter setting Speed 01/02 Max. Speed U1-1 2500 Start speed of 1st stitch(without thread c U1-2 200 Start speed of 2nd stitch(without thread U1-3 500 Start speed of 3rd stitch(without thread o U1-4 1000 Start speed of 4th stitch(without thread o U1-5 1500 Start speed of 5th stitch(without thread c U1-6 2000 Speed of the first stitch in the end U1-7 2200 Speed of the second stitch in the end U1-8 1700 Speed of the third stitch in the end U1-9 1000 Encrypt Custom

At this time, after returning to the previous interface, the parameter value of [maximum sewing speed] has been changed to [2500] to complete the parameter setting.

#### **5.8 Modified parameter**

| Select Restore All Restore |                                  |         |       |  |  |
|----------------------------|----------------------------------|---------|-------|--|--|
|                            |                                  | Current | Reset |  |  |
| U14-5                      | Positive limit of direction X    | 150     | 650   |  |  |
| U14-6                      | Negative limit of direction X    | 150     | 660   |  |  |
| U14-8                      | Negative limit of direction<br>Y | 1000    | 800   |  |  |
| U8-7                       | Origin offset of X axis          | 68      | 646   |  |  |
|                            |                                  |         |       |  |  |
|                            |                                  |         |       |  |  |
|                            |                                  |         |       |  |  |
|                            |                                  |         |       |  |  |
|                            |                                  |         |       |  |  |
|                            |                                  |         |       |  |  |
|                            |                                  |         |       |  |  |
| $\mathbf{\boxtimes}$       |                                  |         |       |  |  |

#### Query for modified parameters

| If there is any parameter modification,   | the "modified   |
|-------------------------------------------|-----------------|
| parameter" button Modified will appear in | the lower right |
| corner of the [Settings] interface。       |                 |

In the [setting] interface, press the "modified parameters" Modified

to enter the [modified parameters query] button interface to query the modified parameters.

In the "modified parameter query" interface, you can query the list of all modified parameters.

#### **Restore modified parameters**

All Restore Press "restore all" to restore all modified parameters to factory values.

Click the parameter name key, such as u8-7 "X-axis origin

Origin offset of X axis offset" ,and then press the "select Select Restore restore" key to restore the selected parameter to the

factory value, which also supports check operation

U14-5 Press the parameter number key, such as u14-5 key

to enter the parameter setting interface and reset the parameter value.

Press "back" to exit the interface.

#### 5.9 Parameters of the custom

| 뢷 Custo | m parameter can be set in main interface |
|---------|------------------------------------------|
| Speed   | 01/02                                    |
|         |                                          |
| U1-1    | Max. Speed                               |
|         | 3000                                     |
| U1-2    | Start speed of 1st stitch(without thre   |
|         | Start speed of 2nd stitch(without thr    |
| U1-3    | 500                                      |
| 111-4   | Start speed of 3rd stitch(without thr    |
|         | 1000                                     |
| 111-5   | Start speed of 4th stitch(without thr    |
|         | 1500                                     |
| U1-6    | Start speed of 5th stitch(without thr    |
| Ľ       | 2000                                     |
| U1-7    | Speed of the first stitch in the end     |
| Ľ       | 2200                                     |
| 111-8   | Speed of the second stitch in the en     |
|         | 1700                                     |
| 111-9   | Speed of the third stitch in the end     |
| Ű       | 1000                                     |
|         |                                          |
|         |                                          |
|         |                                          |

Example "speed setting" parameter customization: In the [setting] interface, click the "speed setting" button

Speed to enter the [speed setting] interface, and click the

"customization" button Custom. The system will prompt you to enter the password. After the password is entered successfully, you will enter the [custom speed setting parameters] interface to customize the parameters.

Click the box after the parameter,  $\Box$  A indicates that it is not

customized as A shortcut parameter, B means customized as a shortcut parameter.

After setting, click "confirm" to confirm

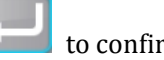

customization, and click "cancel"

to exit customization.

Note: custom parameters can be opened in the quick parameters of the main interface.

| No    | Description                                              | Dofault Value | Dango    | Stop      |
|-------|----------------------------------------------------------|---------------|----------|-----------|
| NO.   | Description                                              | Delault value | Kalige   | step      |
|       |                                                          |               |          | size/unit |
| U1-1  | Maximum sewing speed                                     | 3200          | 200-3200 | 100       |
| U1-2  | Start Speed of 1 <sup>st</sup> Stitch(No string grab)    | 200           | 200-1500 | 100       |
| U1-3  | Start Speed of 2 <sup>nd</sup> Stitch(No string grab)    | 500           | 200-2700 | 100       |
| U1-4  | Start Speed of 3 <sup>rd</sup> Stitch(No string grab)    | 1000          | 200-2700 | 100       |
| U1-5  | Start Speed of 4 <sup>th</sup> Stitch(No string grab)    | 1500          | 200-2700 | 100       |
| U1-6  | Start Speed of 5 <sup>th</sup> Stitch(No string grab)    | 2000          | 200-2700 | 100       |
| U1-7  | End first needle speed                                   | 2200          | 200-2800 | 100       |
| U1-8  | End second pin speed                                     | 1700          | 200-2800 | 100       |
| U1-9  | End third pin speed                                      | 1000          | 200-2800 | 100       |
| U1-10 | End fourth pin speed                                     | 600           | 200-2800 | 100       |
| U1-11 | Start Speed of 1 <sup>st</sup> Stitch(When have a string | 600           | 200-3200 | 100       |
|       | grab)                                                    |               |          |           |
| U1-12 | Start Speed of 2 <sup>nd</sup> Stitch(When have a string | 900           | 200-3200 | 100       |
|       | grab)                                                    |               |          |           |

#### 5.10 User parameter list

#### 111 Sneed setting

| U1-13  | Start Speed of 3 <sup>rd</sup> Stitch(When ha<br>grab)   | ve a string120               | 0 200-3200 100                                                                        | )                 |
|--------|----------------------------------------------------------|------------------------------|---------------------------------------------------------------------------------------|-------------------|
| U1-14  | Start Speed of 4 <sup>th</sup> Stitch(When har<br>grab)  | ve a string150               | 0 200-3200 100                                                                        | )                 |
| U1-15  | Start Speed of 5 <sup>th</sup> Stitch(When ha<br>grab)   | ve a string180               | 0 200-3200 100                                                                        | )                 |
| U1-16  | Winding speed setting                                    | 250                          | 0 200-3200 100                                                                        | )                 |
| U2 She | ar line set                                              |                              |                                                                                       |                   |
| No.    | Description                                              | Default Value                | Range                                                                                 | Step<br>size/unit |
| U2-1   | Is cutting allowed                                       | allow                        | allow,forbid                                                                          |                   |
| U2-2   | Trimming Speed                                           | 240                          | 200-800                                                                               | 10/rpm            |
| U2-3   | Shear line type                                          | CIR:Round                    | MAG: electromagnet                                                                    |                   |
|        |                                                          | cutter motor<br>cutting wire | rwire shear<br>AIR: pneumatic shear<br>line<br>CIR: round knife motor<br>cutting line |                   |
|        |                                                          |                              | EQU: flat knife motor<br>cutting line                                                 |                   |
| U2-4   | Thread-trimming Motor Stroke                             | 88                           | 0-250                                                                                 | 1                 |
| U2-5   | Line trip                                                | 50                           | 0-250                                                                                 | 1                 |
| U2-6   | Line time                                                | 17                           | 0-200                                                                                 | 1/ms              |
| U2-7   | Trimming time                                            | 90                           | 0-200                                                                                 | 1/ms              |
| U2-8   | Line Angle                                               | 305                          | 0-359                                                                                 | 1                 |
| U2-9   | Stoppage cutting method                                  | MAN: hand cut                | AUT: automatic wire<br>cutting<br>MAN: hand cut                                       |                   |
| U2-10  | Electromagnet trimming Angle                             | 0                            | -20-20                                                                                | 1                 |
| U2-11  | Fine adjustment of loose line Angle<br>when cutting line | 0                            | -50-50                                                                                | 1                 |
| U2-12  | Set the thread tension when cutting the thread           | 0                            | 0-200                                                                                 | 1                 |
| U2-13  | Positive direction of wire cutting motor                 | P: positive                  | P: positive<br>N: reverse                                                             |                   |
| U3 Me  | dium pressure foot setting                               |                              |                                                                                       |                   |
| No.    | Description                                              | Default Value                | Range                                                                                 | Step<br>size/unit |
| U3-1   | Intermediate Presser Type                                | 10: motor                    | MO: motor                                                                             |                   |

U3-1Intermediate Presser TypeMO: motorMO: motorU3-2Closed loop medium pressure foot100-991

|       | follow - up mode                                                          |              |                                                                                                    |     |
|-------|---------------------------------------------------------------------------|--------------|----------------------------------------------------------------------------------------------------|-----|
| U3-3  | The number of pressing stitches on the middle pressure foot               | 1            | 0-5                                                                                                    | 1   |
| U3-4  | Middle pressure foot and auxiliary pressure foot when trying seam         | 1: rain      | 0: lift<br>1: rain                                                                                                    |     |
| U3-5  | Condition of middle and auxiliary presser foot after disconnection        | UP: Lift up  | UP : Lift up<br>DOWN: rain                                                                                                    |     |
| U3-6  | Lower base height a few stitches<br>before seam rise: switch              | 0: shut down | 0: shut down<br>1: open the starting<br>position of sewing<br>2: open the middle<br>seam<br>3: open the seam<br>starting and middle<br>position |     |
| U3-7  | Lower base height a few stitches before starting: number of stitches      | 1            | 1-15                                                                                                    | 1   |
| U3-8  | Lower base height a few stitches before starting: lower distance          | 0.1          | 0.1-2.0                                                                                                    | 0.1 |
| U3-9  | Adjust the follow - up height before<br>sewing: switch                    | OFF: Closed  | OFF : Closed<br>ON: Open                                                                                                    |     |
| U3-10 | Adjust the follow - up height before<br>seam - up: number of stitches     | 1            | 1-15                                                                                                    | 1   |
| U3-11 | Adjust the follow - up height before<br>seam - up: new follow - up height | 0.1          | 0.1-7.0                                                                                                    | 0.1 |
| U3-12 | The middle pressure foot drops at the starting Angle                      | 0            | 0-359                                                                                                    | 1   |
| U3-13 | Middle pressure foot drop time                                            | 0            | 0-63                                                                                                    | 1   |
| U3-14 | The starting Angle of the middle pressure foot                            | 0            | 0-359                                                                                                    | 1   |
| U3-15 | Middle pressure foot lift time                                            | 0            | 0-63                                                                                                    | 1   |
| U3-26 | End a few pins before lowering base height: switch                        | 0: Closed    | 0 : Closed<br>1: Open                                                                                                    |     |
| U3-27 | Lower base height before finishing:<br>number of stitches                 | 1            | 1-15                                                                                                    | 1   |
| U3-28 | Lower base height before finishing:                                       | 0.1          | 0.1-2.0                                                                                                    | 0.1 |

|         | lower distance                                        |             |       |           |                  |           |
|---------|-------------------------------------------------------|-------------|-------|-----------|------------------|-----------|
| U4 Infl | lection point speed down                              |             |       |           |                  |           |
| No.     | Description                                           |             | Defa  | ult Value | e Range          | Step      |
|         |                                                       |             |       |           |                  | size/unit |
| U4-1    | Inflection drop switch                                |             | ON:   | Open      | OFF :            |           |
|         |                                                       |             |       |           | Closed           |           |
|         |                                                       |             |       |           | ON: Open         |           |
| U4-2    | Inflection point speed                                |             | 1000  |           | 200-2000         | 100       |
| U4-3    | Inflection point after the first needle               | speed       | 2200  |           | 200-2800         | 100       |
| U4-4    | Second needle velocity after inflection               | on point    | 1900  |           | 200-2800         | 100       |
| U4-5    | Inflection point after the third needl                | e speed     | 1700  |           | 200-2800         | 100       |
| U4-6    | The fourth needle velocity after th                   | e inflectio | n1200 |           | 200-2800         | 100       |
| U5 Las  | ser cutting                                           |             |       |           |                  |           |
| No.     | Description                                           |             | Defau | lt Value  | Range            | Step      |
|         |                                                       |             |       |           | U                | size/unit |
| U5-1    | Enable switch of laser cutter                         |             | OFF:  | Closed    | OFF: Closed      | l         |
|         |                                                       |             |       |           | ON: Open         |           |
| U5-2    | X cutter offset                                       |             | 0     |           | -500.0-500.<br>0 | 0.1       |
| U5-3    | Y cutter offset                                       |             | 0     |           | -500.0-500.<br>0 | 0.1       |
| U5-4    | Synchronous delay of cutter                           | 1           | 50    |           | 0-255            | 1         |
| U5-5    | Delay in laser cutting section                        |             | 1     |           | 1-30000          | 1         |
| U5-6    | Laser cutting first delay                             |             | 1     |           | 1-30000          | 1         |
| U5-7    | Laser cutting total power hold time                   |             | 0     |           | 0-100            | 1         |
| U5-8    | Whether the head of the laser sectio<br>or not        | n is raised | ON: a | llow      | OFF: forbid      | L         |
|         |                                                       |             |       |           | ON: allow        |           |
| U5-9    | Lift cylinder origin signal detection e               | enable      | ON: C | pen       | OFF: Closed      | L         |
|         |                                                       |             |       |           | ON: Open         |           |
| U5-10   | Frequency of abnormal protection cutter communication | n of laser  | 1     |           | 1-10             | 1         |
| U6 Mo   | ving frame speed and timing                           |             |       |           |                  |           |
| No.     | Description                                           |             | Defa  | ult Value | Range            | Step      |

|      |                                                  |    |          | size/unit |
|------|--------------------------------------------------|----|----------|-----------|
| U6-1 | Empty speed gear                                 | 2  | 0-9      | 1         |
| U6-2 | Sew the end back to the original speed gear      | 2  | 0-9      | 1         |
| U6-3 | Try sewing speed gear                            | 50 | 1-100    | 1         |
| U6-4 | X axis seam - up frame Angle fine adjustment     | 0  | -120-120 | 1         |
| U6-5 | Y axis from the seam frame Angle fine adjustment | 0  | -120-120 | 1         |
| U6-6 | X axis moving frame Angle fine adjustment        | 0  | -120-120 | 1         |
| U6-7 | Y axis moving frame Angle fine adjustment        | 0  | -120-120 | 1         |
| U6-8 | X axis moving frame time adjustment              | 0  | -100-100 | 1         |
| U6-9 | Y axis moving frame time adjustment              | 0  | -100-100 | 1         |

U7 Head and tail reinforcement and breakage detection

| No.  | Description                               | Default Value                                | Range                                                                                                    | Step      |
|------|-------------------------------------------|----------------------------------------------|----------------------------------------------------------------------------------------------------|-----------|
|      |                                           |                                              |                                                                                                    | size/unit |
| U7-1 | The number of starting stitches           | 0                                            | 0-2                                                                                                    | 1         |
| U7-2 | Initial pin reinforcement<br>mode setting | 2: reinforce the first<br>few stitches       | 0: not reinforced<br>1: reinforce in the<br>first stitch<br>2: reinforce the first<br>few stitches<br>3: zigzag seam<br>reinforcement                                                                                     |           |
| U7-3 | Number of stitch<br>reinforcement         | -2                                           | -4-4                                                                                                    | 1         |
| U7-4 | End pin reinforcement mode<br>setting     | 3: end N type<br>reinforcement three<br>pins | 0:notreinforced1:reinforce one stitchat0.1mmbeforetheendstitch2:endN2:endNtypereinforcementtwopins3:endNtypereinforcementthreepins4:at the end of N typereinforcementfourpins5:at the end of V -typereinforcementtwo pins |           |

|                                                                                                    | l                                                                                                    | OFF                                                                                                    | : Closed                                                                                                    | ł                                                                                                    |
|----------------------------------------------------------------------------------------------------|----------------------------------------------------------------------------------------------------|----------------------------------------------------------------------------------------------------|----------------------------------------------------------------------------------------------------|----------------------------------------------------------------------------------------------------|
| Trigger mode of broken wireH: high lev<br>sensor                                                     | rel                                                                                                    | L:<br>H: hig                                                                                                    | low leve                                                                                                    | 1                                                                                                    |
| The number of invalid8<br>stitches at the beginning of<br>sewing during thread<br>breakage detection |                                                                                                    | 0-15                                                                                                    |                                                                                                    | 1                                                                                                    |
| Invalid number of stitches in5<br>the middle of sewing during<br>thread breakage test                |                                                                                                    | 0-15                                                                                                    |                                                                                                    | 1                                                                                                    |
| indle stop with origin                                                                               |                                                                                                    | 1                                                                                                    |                                                                                                    |                                                                                                    |
| Description                                                                                          | Default V                                                                                                    | alue                                                                                                    | Range                                                                                                    | Step<br>size/unit                                                                                                    |
| Machine needle stop position                                                                         | UP : Or                                                                                                    | n the                                                                                                    | UP: On the                                                                                                    |                                                                                                    |
|                                                                                                    | position                                                                                                    |                                                                                                    | position                                                                                                    |                                                                                                    |
|                                                                                                    |                                                                                                    |                                                                                                    | DEAD : Top                                                                                                    |                                                                                                    |
| Return to the original point of machine needle stop position                                         | UP : Or                                                                                                    | n the                                                                                                    | UP : On the                                                                                                    |                                                                                                    |
|                                                                                                    | posición                                                                                                    |                                                                                                    | DEAD : Top                                                                                                    |                                                                                                    |
|                                                                                                    | 0                                                                                                    |                                                                                                    |                                                                                                    | 1                                                                                                    |
| Dead point Angle on machine needle                                                                   | 0                                                                                                    |                                                                                                    | 0-80                                                                                                    | 1                                                                                                    |
| Machine needle position Angle                                                                        | 53                                                                                                    |                                                                                                    | 30-80                                                                                                    | 1                                                                                                    |
| Return to the original point after sewing                                                            | YES: YES                                                                                                    |                                                                                                    | NO : NO                                                                                                    |                                                                                                    |
|                                                                                                    |                                                                                                    |                                                                                                    |                                                                                                    |                                                                                                    |
| Return to origin after sewing                                                                        | 3: XY all lo<br>the<br>through                                                                                                    | ok for<br>origin<br>the                                                                                                    | 0: x, y find the<br>origin of the<br>coordinates                                                                                                    |                                                                                                    |
|                                                                                                    | Trigger mode of broken wire       H: high level sensor         The number of invalid8         stitches at the beginning of sewing during thread         breakage detection         Invalid number of stitches in 5         the middle of sewing during thread breakage test         indle stop with origin         Description         Machine needle stop position         Return to the original point of machine needle stop position         Dead point Angle on machine needle         Machine needle position Angle         Return to the original point after sewing         Return to the original point after sewing | Trigger mode of broken wire<br>sensor       H: high level         The number of invalid<br>stitches at the beginning of<br>sewing during thread<br>breakage detection       Invalid number of stitches in<br>the middle of sewing during<br>thread breakage test         Invalid number of stitches in<br>the middle of sewing during<br>thread breakage test       5         Invalid stop with origin       Default V         Machine needle stop position       UP : Or<br>position         Machine needle stop position       UP : Or<br>position         Return to the original point of machine<br>needle stop position       UP : Or<br>position         Dead point Angle on machine needle       0         Machine needle position Angle       53         Return to the original point after sewing       3: XY all lo<br>the<br>through<br>sensor | Image: Construct of the sensor       ON: 0         Trigger mode of broken wire H: high level sensor       L:         Sensor       H: high level         The number of invalid8       0-15         Stitches at the beginning of sewing during thread breakage detection       0-15         Invalid number of stitches in 5       0-15         the middle of sewing during thread breakage test       0-15         Invalid number of stitches in 5       0-15         the middle of sewing during thread breakage test       0-15         Invalid number of stitches in 5       0-15         Machine needle stop position       UP : 0n the position         Machine needle stop position       UP : 0n the position         Dead point Angle on machine needle       0         Machine needle position Angle       53         Return to the original point after sewing       3: XY all look for the origin thread for the origin through the sensor | Trigger mode of broken wire       H: high level       L: low leve         Sensor       H: high level       L: low leve         The number of invalid8       0-15         stitches at the beginning of sewing during thread breakage detection       0-15         Invalid number of stitches in 5       0-15         the middle of sewing during thread breakage test       0-15         ndle stop with origin       0         Description       Default Value       Range         Machine needle stop position       UP : On the UP : On the position       DEAD : Top dead center         Return to the original point of machine needle stop position       DEAD : Top dead center       DEAD : Top dead center         Dead point Angle on machine needle       0       0-80       DEAD : Top dead center         Dead point Angle on machine needle       0       0-80       DEAD : Top dead center         Dead point Angle on machine needle       0       0-80       DEAD : Top dead center         Return to the original point after sewing       S: XY all look for 0: x, y find the the origin origin of the through the coordinates sensor       S: XI looks for the through the coordinates |

1: X looks for the origin through the sensor, and Y looks for the origin through

|      |                                                                                |       | the sensor<br>3: XY all look<br>for the origin<br>through the<br>sensor<br>4: empty send<br>to the sensor<br>position to find<br>the origin |  |
|------|--------------------------------------------------------------------------------|-------|----------------------------------------------------------------------------------------------------|--|
| U8-7 | X axis origin deviation                                                        | 646   | -3000-3000 1                                                                                                    |  |
| U8-8 | Y-axis origin offset                                                           | -2    | 100.0-100.0 0.1                                                                                                    |  |
| U8-9 | If XY looks for the origin of the sensor<br>when switching to the sewing state | 0: NO | 0 : NO                                                                                                    |  |
|      |                                                                                |       | 1: YES                                                                                                    |  |

# **U9** Line clamp and line dipper

| No.  | Description                                             | Default<br>Value | Range                          | Step<br>size/unit |
|------|---------------------------------------------------------|------------------|--------------------------------|-------------------|
| U9-1 | Type selection of wire clamp                            | M:<br>mechanical | M: mechanical<br>E: electronic |                   |
| U9-2 | Whether the needle clamp is open<br>before seam opening | OFF: Closed      | OFF : Closed                   |                   |
|      |                                                         |                  | ON: Open                       |                   |
| U9-3 | Whether the wire clamp is open<br>before empty feeding  | OFF: Closed      | OFF : Closed                   |                   |
|      |                                                         |                  | ON: Open                       |                   |
| U9-4 | The wire clamp is turned on to hold the current         | 0                | 0-255                          | 1                 |
| U9-5 | Whether to open the small sewing clamp                  | 0 : Closed       | 0 : Closed                     | l                 |
|      |                                                         | 1: Open          | 1: Open                        |                   |
| U9-6 | Type of line extractor                                  | 0: blowing       | 0: blowing line                | ,                 |
|      |                                                         | line             | 1: electromagnet pulling wire  | 5                 |
|      |                                                         |                  | 2: cylinder dial line          |                   |
| U9-7 | Blowing qigong can enable energy                        | ON1: cut         | OFF: Closed                    |                   |
|      |                                                         | and turn on      | ON1: cut and turn on           | l                 |
|      |                                                         |                  | ON2: open before seam          | L                 |
|      |                                                         |                  | opening                        |                   |
| U9-8 | Start time of blowing after cutting                     | 0                | 0-200                          | 1/10ms            |

|        | line                                                              |                                                                           |                                                                                                    |                   |
|--------|-------------------------------------------------------------------|---------------------------------------------------------------------------|----------------------------------------------------------------------------------------------------|-------------------|
| U9-9   | Duration of blow                                                  | 10                                                                        | 10-200                                                                                                    | 1/100ms           |
| U9-10  | Open duration of electromagnet<br>dial line                       | 50                                                                        | 10-500                                                                                                    | 10/ms             |
| U9-11  | Electromagnet dial - off duration                                 | 80                                                                        | 10-500                                                                                                    | 10/ms             |
| U10 Te | mplate identification with press l                                | DOX                                                                       |                                                                                                    |                   |
| No.    | Description                                                       | Default Value                                                             | Range                                                                                                    | Step<br>size/unit |
| U10-1  | Template recognition switch                                       | ON: Open                                                                  | OFF : Closed                                                                                                    |                   |
|        |                                                                   |                                                                           | UN: Open                                                                                                    |                   |
| U10-2  | The template identifies the device<br>type                        | RF: RF Card                                                               | BAR: Bar code scanning<br>equipment                                                                                                    |                   |
|        |                                                                   |                                                                           | RF: RF Card                                                                                                    |                   |
| U10-3  | Template recognition is not<br>allowed until the frame is lowered | 0- close: the<br>press box<br>can be<br>identified<br>both up and<br>down | 0- close: the press box<br>can be identified both<br>up and down<br>1- open: the frame can<br>be identified only after<br>it is lowered                           |                   |
| U10-4  | Frame pressing after sewing                                       | 0: return to<br>the origin<br>and then lift                               | 0: return to the origin<br>and then lift<br>1: lift up first and then<br>return to the origin<br>2: step on the pedal to<br>lift after returning to the<br>origin |                   |
| U10-5  | Is pressing frame allowed to lift<br>after emergency stop         | OFF: forbid                                                               | OFF : forbid                                                                                                    |                   |
|        |                                                                   |                                                                           | ON: allow                                                                                                    |                   |
| U11 Ch | ange shuttle and cutter                                           |                                                                           |                                                                                                    |                   |
| No.    | Description                                                       | Default Value                                                             | Range                                                                                                    | Step<br>size/unit |
| U11-1  | Enable automatic shuttle change                                   | OFF: Closed                                                               | OFF : Closed                                                                                                    |                   |
|        |                                                                   |                                                                           |                                                                                                    |                   |
| U11-2  | Shuttle motor zero compensation                                   | 0                                                                         | -127-127                                                                                                    | 1                 |

| U11-3  | Shuttle changing way                                 | 0: change the  | 0: change the shuttle    |   |
|--------|------------------------------------------------------|----------------|--------------------------|---|
|        |                                                      | shuttle after  | after the bottom line    |   |
|        |                                                      | the bottom     | alarm                    |   |
|        |                                                      | line alarm     | 1: automatic shuttle     |   |
|        |                                                      |                | change after baseline    |   |
|        |                                                      |                | alarm                    |   |
| U11-4  | Change the shuttle stitch                            | 0: manual      | 0: manual start          |   |
|        |                                                      | start          | 1: automatic start       |   |
| U11-5  | Shuttle stop position                                | 0: side of the | 0: side of the shuttle   |   |
|        |                                                      | shuttle disk   | disk                     |   |
|        |                                                      | _              | 1: nose side             |   |
| U11-6  | Handling method of empty shuttle                     | 0: return to   | 0: return to the shuttle |   |
|        | center                                               | the shuttle    | 1: put in a storage box  |   |
| U11-7  | Correction and compensation of<br>nose butt position | 0              | -127-127                 | 1 |
| U11-8  | Shuttle docking position                             | 0              | -127-127                 | 1 |
|        | correction and compensation                          |                |                          |   |
| U11-9  | Hold the cylinder in place before                    | 2000           | 0-20000                  | 1 |
|        | and after the delay                                  |                |                          |   |
| U11-10 | Clamping cylinder in place delay                     | 500            | 0-20000                  | 1 |
| U11-11 | Working current gear of grab                         | 5              | 1-10                     | 1 |
|        | motor                                                |                |                          |   |
| U11-12 | Rotate the cutter to enable                          | OFF: Closed    | OFF · Closed             |   |
|        |                                                      | OTTO CIOSEU    | orr i closed             |   |
|        |                                                      |                | ON: Open                 |   |
|        |                                                      |                |                          |   |
| U11-13 | Rotation cutter zero position                        | 0              | -120-120                 | 1 |
|        | Angle setting                                        |                |                          |   |
| U11-14 | Cutter speed gear                                    | 3              | 1-10                     | 1 |
| U11-15 | Wait time after rotation of cutter                   | 1000           | 0-20000                  | 1 |
| U11-16 | Waiting time after lifting the                       | 3000           | 0-20000                  | 1 |
|        | cutter                                               |                |                          |   |
| U11-17 | Operating current gear of cutter                     | 4              | 1-10                     | 1 |
|        | motor                                                |                |                          |   |
| U11-18 | The linear cutter enables                            | OFF. Closed    | OFE . Closed             |   |
|        |                                                      | OFF: Closed    | OFF : Closed             |   |
|        |                                                      |                | ON: enabled              |   |
|        |                                                      |                |                          |   |
| U11-19 | Linear cutter origin compensation                    | 0              | -127-127                 | 1 |
| U11-20 | The straight cutter drops height                     | 210            | 0-360                    | 1 |
| U11-21 | Linear cutter swing amplitude                        | 80             | 10-100                   | 1 |
| U11-22 | Synchronous delay of linear cutter                   | 0              | 0-50                     | 1 |

# **U12 Maintenance and maintenance Settings**

| No.   | Description                                                            | Default Value              | Range                                                | Step      |
|-------|------------------------------------------------------------------------|----------------------------|------------------------------------------------------|-----------|
|       |                                                                        |                            |                                                      | size/unit |
| U12-1 | Sewing counter counting unit                                           | 1                          | 1-30                                                 | 1         |
| U12-2 | Oiling Interval                                                        | 30                         | 0-65535                                              | 1/s       |
| U12-3 | Oiling the Work Time                                                   | 900                        | 0-65535                                              | 1/ms      |
| U12-4 | Disallow counter to be modified                                        | OFF: allow<br>modification | OFF: allow<br>modification<br>ON: no<br>modification |           |
| U12-5 | Operation of the sewing machine when the counter reaches the set value | OFF:stop<br>sewing         | OFF:stop<br>sewing<br>ON:<br>continue<br>sewing      |           |
| U12-6 | Oil box filling time setting                                           | 84                         | 0-9000                                               | 1/h       |
| U12-7 | Grease maintenance time setting                                        | 360                        | 0-9000                                               | 1/h       |
| U12-8 | Baseline alarm setting                                                 | 0: alarm in<br>sewing      | 0: alarm in<br>sewing<br>1: early<br>alarm           |           |
| U12-9 | Insufficient oil tank alarm switch                                     | OFF: Closed                | OFF: Closed<br>ON: Open                              |           |

# U13 Set the panel

| No.   | Description                                    | Default Value                            | Range                                              | Step      |
|-------|------------------------------------------------|------------------------------------------|----------------------------------------------------|-----------|
|       |                                                |                                          |                                                    | size/unit |
| U13-1 | Buzzer sound setting                           | ALL: operation disc<br>sound+Alarm sound | OFF : no buzz<br>PAN : operation disc              |           |
|       |                                                |                                          | sound<br>ALL : operation disc<br>sound+Alarm sound |           |
| U13-2 | Backlight automatically<br>turns off           | OFF: not<br>automatically OFF            | OFF: not automatically<br>OFF<br>ON: auto off      |           |
| U13-3 | Backlight automatically<br>turns off wait time | 3                                        | 1-9                                                | 1/m       |
| U13-4 | LCD backlight brightness                       | 100                                      | 20-100                                             | 1         |

|        | adjustment                                      |                                |                                       |   |
|--------|-------------------------------------------------|--------------------------------|---------------------------------------|---|
| U13-5  | The volume size                                 | 50                             | 30-63                                 | 1 |
| U13-6  | Voice choice                                    | English                        | ZH · 中 文                              |   |
|        |                                                 |                                | EN : English                          |   |
|        |                                                 |                                | TU : Türk                             |   |
|        |                                                 |                                | HAN :                                 |   |
|        |                                                 |                                | VIE:                                  |   |
| U13-7  | Boot whether to enter the<br>language selection | OFF: NO                        | OFF : NO                              |   |
|        |                                                 |                                | ON: YES                               |   |
| U13-8  | Set the voice                                   | OFF: Closed                    | OFF : Closed                          |   |
|        |                                                 |                                | ON: Open                              |   |
| U13-9  | Main control burning<br>address                 | 851968                         | 655360-917504<br>Main control burning | 1 |
|        |                                                 |                                | address :                             |   |
|        |                                                 |                                | 0xA000:655360<br>0xB000:720896        |   |
|        |                                                 |                                | 0xC000:786432                         |   |
|        |                                                 |                                | 0xD000:851968<br>0xF000:917504        |   |
| U13-10 | Main interface icon text<br>mode switch         | WORD: WORD                     | ICON : ICON                           |   |
|        |                                                 |                                | WORD: WORD                            |   |
| U13-11 | Network setting                                 | OFF: Closed                    | OFF : Closed                          |   |
|        |                                                 |                                | WLANO : WIFI                          |   |
|        |                                                 |                                | ETHO: The cable                       |   |
| U13-12 | Dimension change unit                           | % : percentage                 | % : percentage<br>SIZ: actual size    |   |
| U13-13 | Zoom in and out mode                            | PIT: interval plus or<br>minus | OFF: ban<br>PIT: interval plus or     |   |

|        |                                                   |                                            | minus<br>STI: increase or decrease<br>of the number of<br>injections                                                                                                    |
|--------|---------------------------------------------------|--------------------------------------------|----------------------------------------------------------------------------------------------------|
| U13-14 | Pattern enlargement and<br>reduction              | ORI1: take<br>origin as<br>reference point | the ORI1: take the origin as<br>the the reference point<br>ORI2. : take the origin as<br>the reference point<br>(ignore the air feed<br>before seam)<br>CEN. : take the center of<br>the pattern as the<br>reference point (ignore<br>the air delivery before<br>sewing). |
| U13-15 | Whether to support large<br>stitch number pattern | ON: YES                                    | OFF : NO<br>ON: YES                                                                                                    |
| U13-16 | Voice recognition function<br>Settings            | OFF: Closed                                | OFF : Closed<br>ON: Open                                                                                                    |

# **U14 Other Settings**

| No.   | Description     | Default Value | Range                          | Step      |
|-------|-----------------|---------------|--------------------------------|-----------|
|       |                 |               |                                | size/unit |
| U14-1 | Sewing patterns | HAR2: lead    | SOF: soft belt mode            |           |
|       |                 | screw hard    | DEF: belt anti-drilling fleece |           |
|       |                 | mode          | HAR: belt hard mode            |           |
|       |                 |               | SOF2: lead screw soft mode     |           |
|       |                 |               | HAR2: lead screw hard          |           |
|       |                 |               | mode                           |           |
| U14-2 | Model selection | 8: M6 lead    | 0: standard model              | 1         |
|       |                 | screw         | 1: medium model                |           |
|       |                 | template      | 2: high-end model              |           |
|       |                 | machine       | 3: automatic machine           |           |
|       |                 |               | 4 : 900 models                 |           |
|       |                 |               | 5: linear cutter machine       |           |
|       |                 |               | 6 : 800 model                  |           |
|       |                 |               | 7:60037 model                  |           |
|       |                 |               | 8: M6 lead screw template      | ,         |

|        |                                                                     |                                                                                           | machine                                                                                                    |      |
|--------|---------------------------------------------------------------------|-------------------------------------------------------------------------------------------|----------------------------------------------------------------------------------------------------|------|
| U14-3  | Barometric switch                                                   | ON: Open                                                                                  | OFF : Closed<br>ON: Open                                                                                                    |      |
| U14-4  | Emergency stop switch<br>polarity                                   | OFF: normally<br>closed                                                                   | OFF: normally closed<br>ON: normally open                                                                                   |      |
| U14-5  | Move the limit +X direction                                         | 650                                                                                       | 0-2000                                                                                                    | 1/mm |
| U14-6  | Move the limit -X direction                                         | 660                                                                                       | 0-2000                                                                                                    | 1/mm |
| U14-7  | Move the bounds plus the Y<br>direction                             | 0                                                                                         | 0-1000                                                                                                    | 1/mm |
| U14-8  | Move the limit -Y direction                                         | 800                                                                                       | 0-1000                                                                                                    | 1/mm |
| U14-9  | Restore factory parameters                                          | 1                                                                                         | Factory default parameters<br>Factory<br>parameters01(Haved)                                                                |      |
| U14-10 | Start mode setting                                                  | TWO: double<br>start                                                                      | NOR: normal startup<br>TWO: double start                                                                                    |      |
| U14-11 | Start sewing to start seam<br>path set                              | 1: empty send<br>the path to<br>the seam<br>starting point<br>according to<br>the pattern | 0: straight line to start seam<br>point<br>1: empty send the path to<br>the seam starting point<br>according to the pattern |      |
| U14-12 | Whether the machine is<br>started directly into the<br>sewing state | NO: NO                                                                                    | NO : NO<br>YES: YES                                                                                                    |      |
| U14-13 | Brush X offset                                                      | 0                                                                                         | -500-500                                                                                                    | 1/mm |
| U14-14 | Brush Y offset                                                      | 0                                                                                         | -500-500                                                                                                    | 1/mm |
| U14-15 | Brush speed                                                         | 1                                                                                         | 1-9                                                                                                    | 1    |
| U14-16 | Whether the cable is open                                           | OFF: Closed                                                                               | ON : Open<br>OFF: Closed                                                                                                    |      |
| U14-17 | Grasp the position of the wire                                      | 59                                                                                        | 0-100                                                                                                    | 1    |
| U14-18 | Catch line suction time                                             | 1                                                                                         | 0-30                                                                                                    | 1    |
| U14-19 | Hold the line and hold the<br>Angle fine adjustment                 | -4                                                                                        | -100-100                                                                                                    | 1    |
| U14-20 | Set the number of stitches to release the line                      | 2                                                                                         | 1-7                                                                                                    | 1    |
| U14-21 | Return switch after break                                           | 0: Closed                                                                                 | 0 : Closed                                                                                                    |      |

|        |                              |   | 1: return after broken line |   |
|--------|------------------------------|---|-----------------------------|---|
|        |                              |   | open: return can not cross  |   |
|        |                              |   | the empty send              |   |
|        |                              |   | 2: short backtrack open:    |   |
|        |                              |   | backtrack is allowed across |   |
|        |                              |   | empty send                  |   |
| U14-22 | Number of retractable        | 5 | 1-50                        | 1 |
|        | stitches after broken wire   |   |                             |   |
| U14-23 | X step Angle fine adjustment | 0 | -100-100                    | 1 |
| U14-24 | Y step Angle fine adjustment | 0 | -100-100                    | 1 |

# 6 Winding

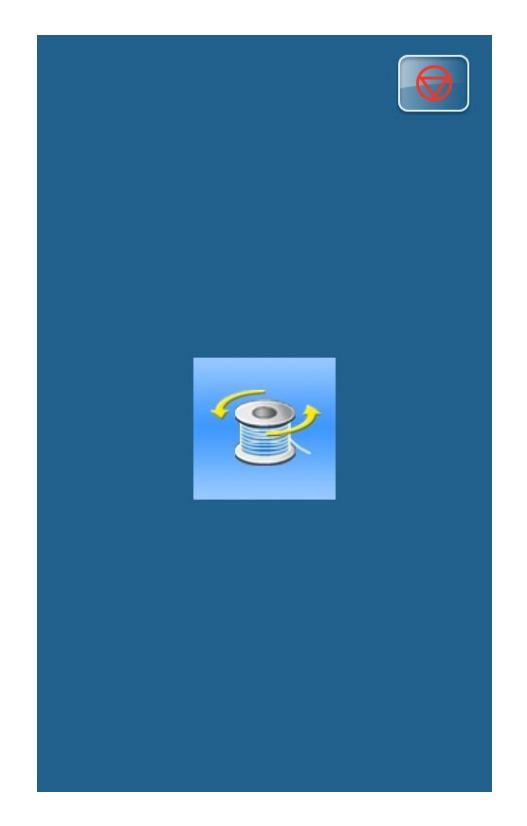

In the interface of "pattern sewing" or "pattern selection", click "winding" Bob to enter the interface of "winding".

# 7 Information

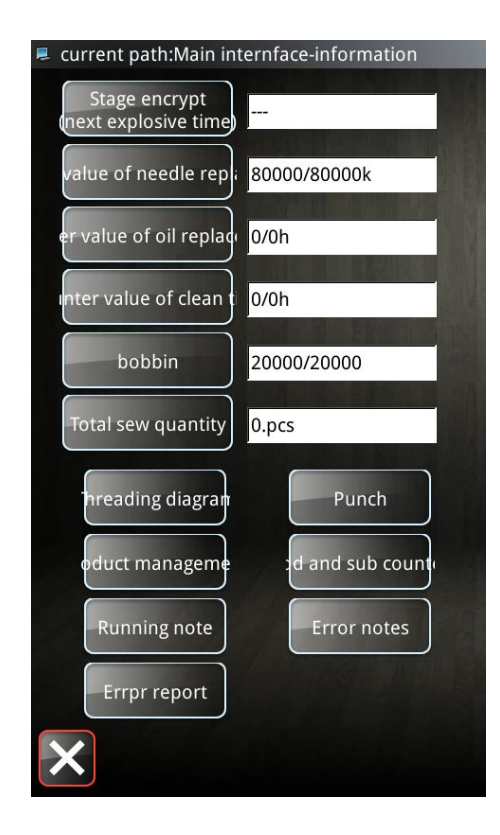

Press the "information" button Info in the

in the pattern

selection interface, and exit from the sewing state before entering.

The following values can be set:

- 1) change the needle count
- 2) change the oil count
- 3) cleaning time count
- 4) bottom line count
- 5) cumulative number of sewing pieces

### 7.1 Periodical Password

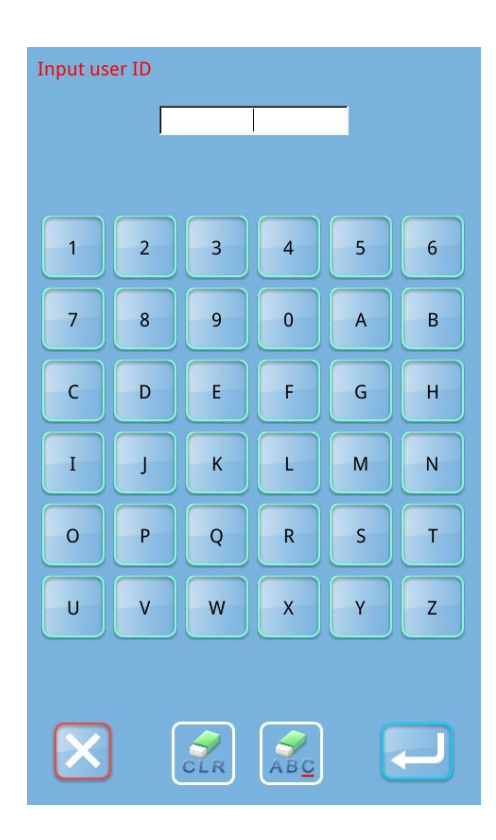

(1) Under the [information] interface, click "staging password" Stage encrypt

<u>(next explosive time</u>), and the interface of [input user ID] will be displayed. Enter the correct manufacturer ID and enter the password management mode, which is mainly used for setting and managing the staging password of users.

- At most ten periodical passwords with different activation dates can be set.
- The system will display the information of passwords set by manufacturer.

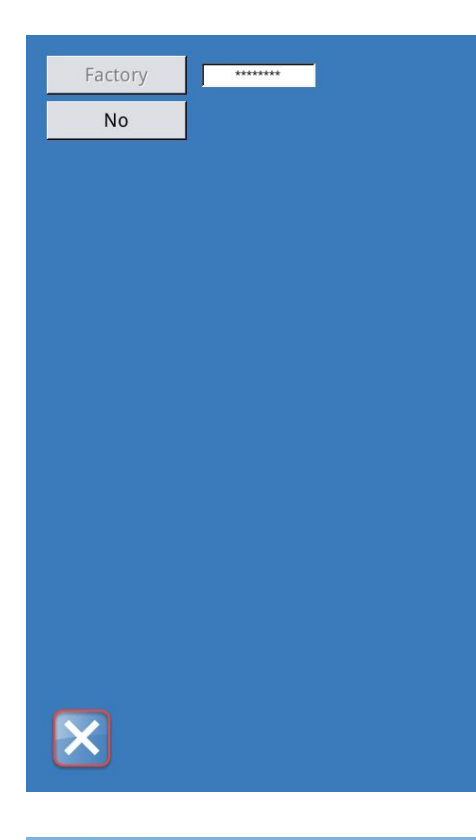

# (2) Enter the correct manufacturer ID, enter the password setting interface

Before setting the password, user has to set board number and system clock, where user can set and manage the periodical passwords.

#### (3) Enter the board number

Press to enter the board number input interface. Input the

board number and press 🔛 to finish the input.

#### Note: The board is a four-figure number, from 0~9999

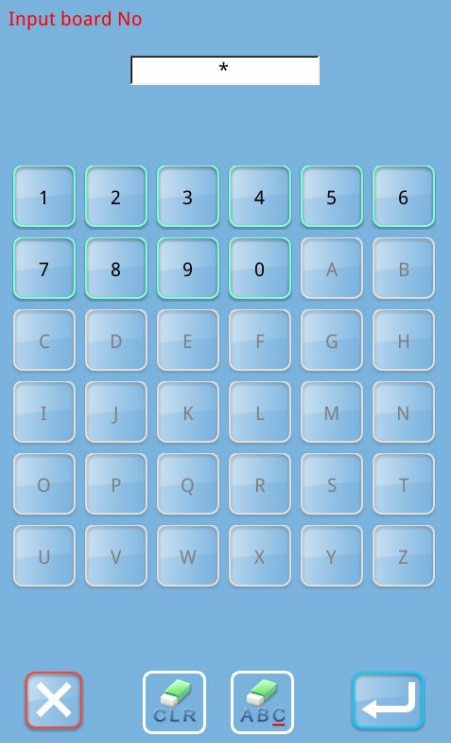

|    |     |     |        | н     |     | 0 <mark>:06</mark> | Þ   |
|----|-----|-----|--------|-------|-----|--------------------|-----|
| •  |     | C   | )ctobe | r 201 | 9   |                    | -,  |
|    | Sun | Mon | Tue    | Wed   | Thu | Fri                | Sat |
| 40 | 29  | 30  | 1      | 2     | 3   | 4                  | 5   |
| 41 | 6   | 7   | 8      | 9     | 10  | 11                 | 12  |
| 42 | 13  | 14  | 15     | 16    | 17  | 18                 | 19  |
| 43 | 20  | 21  | 22     | 23    | 24  | 25                 | 26  |
| 44 | 27  | 28  | 29     | 30    | 31  | 1                  | 2   |
| 45 | 3   | 4   | 5      | 6     | 7   | 8                  | 9   |
|    |     |     |        |       |     |                    |     |
|    |     |     |        |       |     |                    |     |
|    |     |     |        |       |     |                    |     |
|    |     |     |        |       |     |                    |     |
|    |     |     |        |       |     |                    |     |
|    |     |     |        |       |     |                    |     |
|    |     |     |        |       |     |                    |     |
|    |     |     |        |       |     |                    |     |
|    |     |     |        |       |     |                    |     |
|    |     |     |        |       |     |                    |     |
|    |     |     |        |       |     |                    |     |

| Factory        | *******          | l |
|----------------|------------------|---|
| No             | 0001             | l |
| Clock          | 2019-10-22 10:06 | [ |
| Super password |                  |   |
|                |                  |   |
|                |                  |   |
|                |                  |   |
|                |                  |   |
|                |                  |   |
|                |                  |   |
|                |                  |   |
|                |                  |   |
|                |                  |   |
|                |                  |   |
|                |                  |   |
|                |                  |   |

#### (4) Input System Clock

Press the "clock" button to enter the interface of system clock setting to determine the system clock.

#### (5) Input the super password

Press the "Super Password" to enter the interface for setting super password.

- **X** You can enter up to 9 super passwords
- **※** Password input request confirmation, two passwords must be consistent

| Input super password    |   |   |        |   |   |  |  |
|-------------------------|---|---|--------|---|---|--|--|
| Input password: ******* |   |   |        |   |   |  |  |
| Verify password:        |   |   | ****** |   |   |  |  |
|                         |   |   |        |   |   |  |  |
| 1                       | 2 | 3 | 4      | 5 | 6 |  |  |
| 7                       | 8 | 9 | 0      | A | В |  |  |
| С                       | D | E | F      | G | H |  |  |
| Ι                       | J | К | L      | м | N |  |  |
| 0                       | Р | Q | R      | S | T |  |  |
| U                       | V | w | x      | Y | z |  |  |
|                         |   |   |        |   |   |  |  |
|                         |   |   |        |   |   |  |  |
|                         |   |   |        |   |   |  |  |

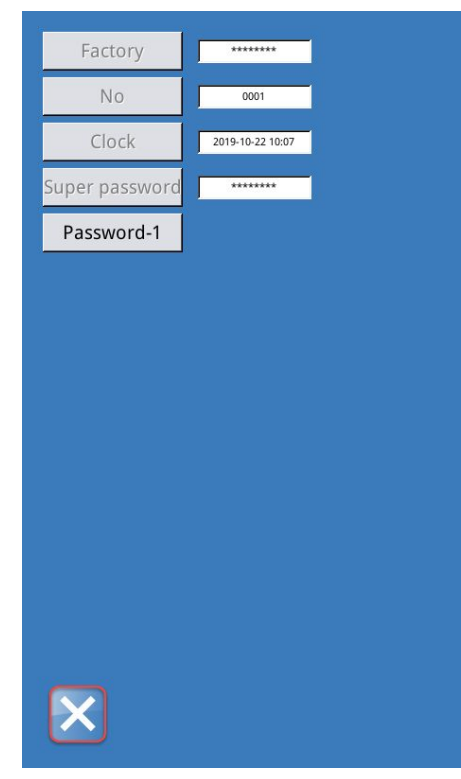

#### (6) Input periodical password

Press "Password-1" to enter the first password date, where user can input the first date for activation. After selecting the

proper date, user can press for confirmation.
| •                       |     | C   | ctobe | r 201 | 9   |     | •   |
|-------------------------|-----|-----|-------|-------|-----|-----|-----|
|                         | Sun | Mon | Tue   | Wed   | Thu | Fri | Sat |
| 40                      | 29  |     | 1     | 2     | 3   | 4   | 5   |
| 41                      | 6   | 7   | 8     | 9     | 10  | 11  | 12  |
| 42                      | 13  | 14  | 15    | 16    | 17  | 18  | 19  |
| 43                      | 20  | 21  | 22    | 23    | 24  | 25  | 26  |
| 44                      | 27  | 28  | 29    | 30    | 31  | 1   | 2   |
| 45                      | 3   | 4   | 5     | 6     | 7   | 8   | 9   |
| <b>43 3 4 3 0 7 0 9</b> |     |     |       |       |     |     |     |

Input password 1 Input password: \* Verify password: 2 1 3 4 5 6 7 8 9 0 А В С D Е F G Н I J К L М Ν 0 Ρ S Q R т U ٧ W Х Y Z CLR ABC K

Then enter the password setting interface to input the password.

- **\*** The date should not be earlier than the system date
- ※ Password input request confirmation, two passwords must be consistent

| Factory          | ******           |          |
|------------------|------------------|----------|
| No               | 0001             |          |
| Clock            | 2019-10-22 10:08 |          |
| Super password   | *******          |          |
| Password-1       | 2019-10-23       |          |
| Password-2       |                  |          |
|                  |                  |          |
|                  |                  |          |
|                  |                  |          |
|                  |                  |          |
|                  |                  |          |
|                  |                  |          |
|                  |                  |          |
|                  |                  |          |
|                  |                  |          |
|                  |                  |          |
|                  |                  |          |
| $\mathbf{X}$     |                  |          |
| $\mathbf{X}$     |                  |          |
| $\mathbf{X}$     |                  |          |
|                  |                  |          |
| [M-023] Save the | password succe   | essfully |
| [M-023] Save the | password succe   | essfully |
| [M-023] Save the | password succe   | essfully |
| [M-023] Save the | password succe   | essfully |
| [M-023] Save the | password succe   | essfully |
| [M-023] Save the | password succe   | essfully |
| [M-023] Save the | password succe   | essfully |
| [M-023] Save the | password succe   | essfully |
| [M-023] Save the | password succe   | essfully |
| [M-023] Save the | password succe   | essfully |
| [M-023] Save the | password succe   | essfully |
| [M-023] Save the | password succe   | essfully |

#### 5) Input other periodical passwords

The setting of other periodical password is the same with Password-1. Please make reference to that.

#### **%** The date should not be earlier than the system date

#### 6) Save password

| After inputting the password, please press   |        | to save | e it. |
|----------------------------------------------|--------|---------|-------|
| After the password is saved, the system will | displa | y"Save  | the   |
| password successfully".                      |        |         |       |

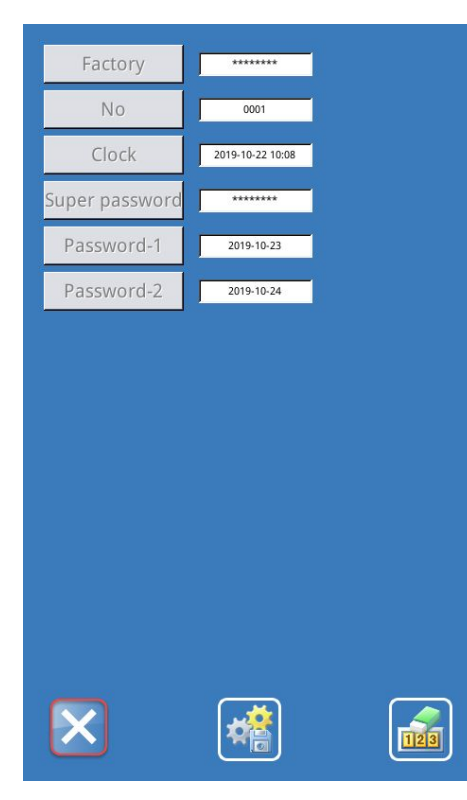

#### 7) Clear Password before Activation

It is to clear the passwords before its activation.

 $A_{\mbox{\tiny N}}$  The method for entering the password interface is same to that of the password setting.

 $B \searrow \ \mbox{Input the right manufacturer ID to activate the right interface.}$ 

 $C\,{\scriptstyle\searrow}\,$  The system will display current clock and the activation dates.

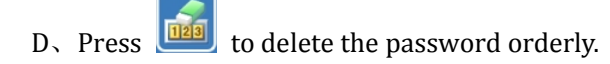

Clear password1 \* 1 2 3 4 5 6 7 8 9 0 А В С D G Н Е F Ι К Ν J L Μ Ρ 0 Q R S Т U V W Х Y Z CLR ABC

Clear the current password after entering the correct staging password, and clear all passwords when entering the super password.

After clearing the password, it will be displayed in red text. If all the passwords are cleared, it will exit automatically and return to the main information interface.

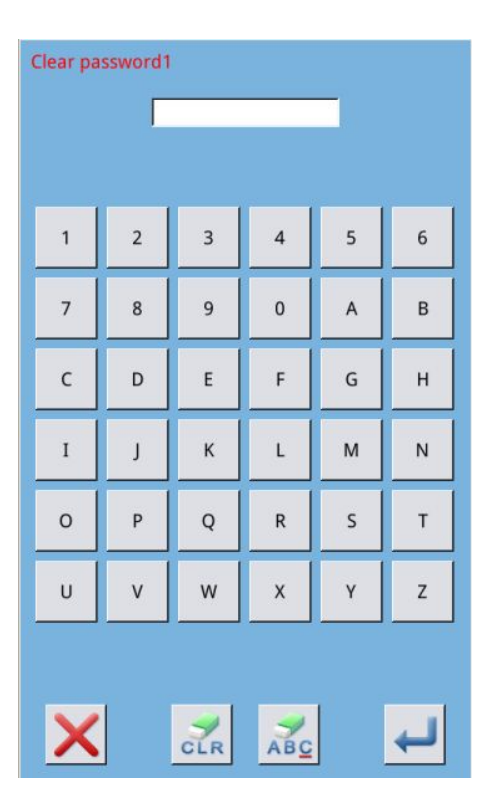

#### 8) Password attack

If the system sets a password, a password attack will occur when the password attack date is used.

At this point, if continue to use, must enter a valid password.

A. valid password includes current prompt password and super password.

B. If the current password is entered, clear the current password. Clear the current password, if there is no password, the machine will no longer appear password attack problem.

C. If the super password is entered, clear all the staging passwords.

# 7.2 Threading motioned

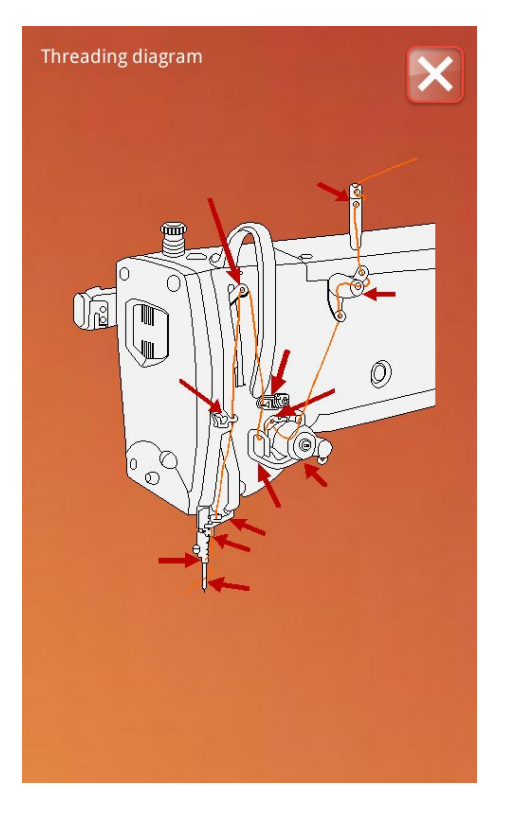

Under the [information] interface, click "threading" hreading diagram to enter the [threading] interface. When threading, please refer to.

### 7.3 Clock in

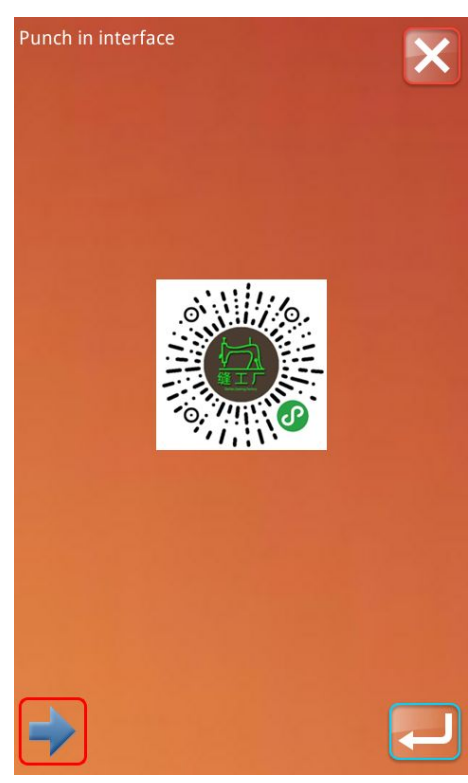

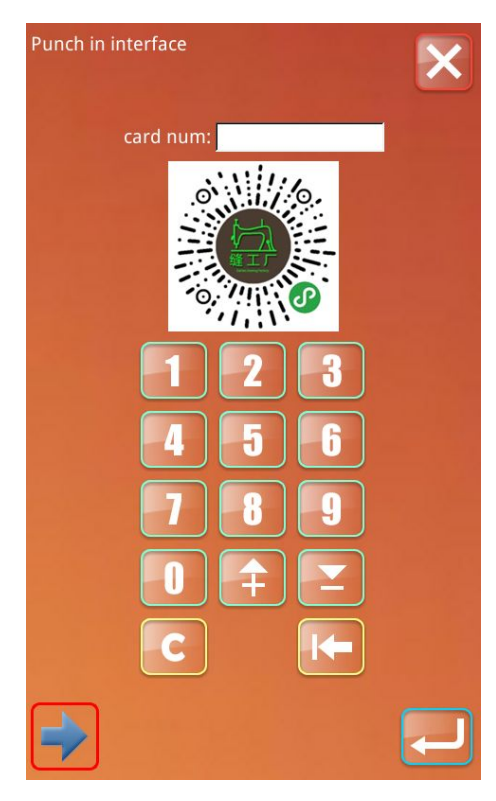

#### **7.4 Production management parameters** See <u>6.5</u>维护与保养设置

#### 7.5 add-subtract counter

In the [information] interface, click "punch"

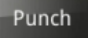

to enter the intelligent punch interface, as shown in the left picture.

If the network is connected normally, employees can scan the qr code in the picture and punch in.

Or click the "switch" key to switch the way of punching in, employees can enter their own work number, click the "OK" key to send their information to the server.

If the smart factory server holds relevant employee information, the employee's work statistics will be recorded in the server.

Managers can easily calculate the output, salary and other information of employees by querying relevant work statistics through the intelligent factory client.

Note: only the panel with WIFI function can use this function normally.

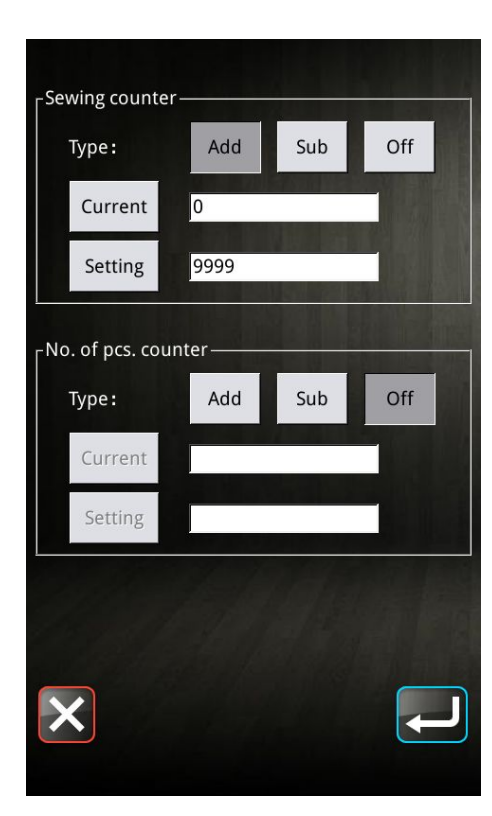

Under the [information] interface, press the "

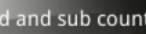

add or subtract counter" button to enter the [counter] setting interface.

**Sewing counter:** add/subtract 1 counter per sewing item. **Piece counter:** add/subtract 1 counter per sewing cycle.

Piece counter is mainly for C pattern counting, if other sewing types are used, piece counter and sewing counter function the same.

#### 1) Counter value setting

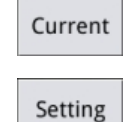

Press to set the current value of the counter.

When the set value is 0, the counter will not work.

#### 2) Counter type setting

Add : Set to counter type, when the current value reaches the set value will prompt an alarm.

Sub : Set to decrement counter type to alert when current value is 0.

off \_\_\_\_\_: Turn off the counter function.

**Note:** parameter u12-4: prohibit counter from being modified. If set to "prohibit modification", the interface cannot be entered.

**Note:** parameter u12-5: operation of the sewing machine when the counter reaches the set value. If it is set as "sewing can continue", the current value of the counter will overflow without alarming, and will automatically return to the target value (adding counter returns to 0, and subtracting counter returns to the set value).

7.6 Run Note

| Running note              |      | ×     |
|---------------------------|------|-------|
| Totla Running<br>Time:    | 0h0m | Clean |
| Total number :            | 0    | Clean |
| Total PowerOn<br>Time :   | Oh   | Clean |
| Total Sewing<br>Stitches: | 0k   | Clean |
|                           |      |       |
|                           |      |       |
|                           |      |       |

Under the [information] interface, press the "operation

record" key to enter the [operation record] interface.

Accumulated Running Time : Record total sewing time of machine (Unit: hour)

Accumulated Sewing Pieces: Record the total number of the sewn patterns

Accumulated Power-on Time : Record the total time of power-on (Unit: hour)  $% \left( \left( 1,1\right) \right) =\left( 1,1\right) \right)$ 

Accumulated Power-on Tim: Record the total stitch number of the machine (Unit: 1000 Stitch,)

Press the "clear" key Clean to clear the record values separately.

7.7 The alarm record

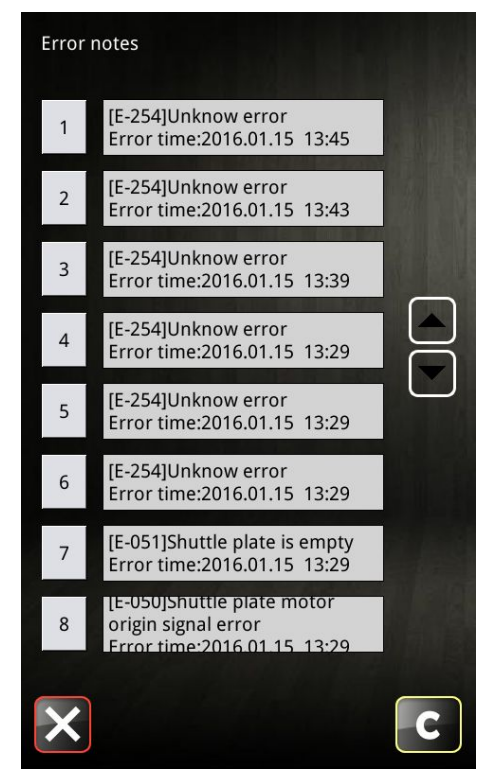

7.8 Error reporting

Under the [information] interface, press the "alarm record"

key Error notes to enter the [alarm record] interface.

The interface displays the contents of the fault information that occurs in the system. The smaller the sequence number, the newer the time when the fault information occurs.

The production count of each alarm was also recorded.

You can scroll through the or keys to see more error messages

Pressing the key will e

key will erase all fault information records.

|                               | In the [information] interface, press the "error report"          |
|-------------------------------|-------------------------------------------------------------------|
| Device err Size Rec. materiel | button <b>Errpr report</b> to enter the [error report] interface. |
| Throw line Wait template      | Click to select machine state:                                    |
|                               | 1) equipment failure                                              |
| Skipping Wait materiel        | 2) size                                                           |
|                               | 3) receiving materials                                            |
| Line ball Change line         | 4) casting                                                        |
|                               | 5) wait for the template                                          |
|                               | 6) jump needle                                                    |
|                               | 7) waiting for materials                                          |
|                               | 8) ball line                                                      |
| Report machine state:         | 9) line changing and debugging                                    |
| Wait for state of solution:   | Report : Report machine status                                    |
| Report Closed                 | Closed: When the error is resolved, click close                   |

# 8 Appendix 1

### 8.1 List of alarm information

| Number | Fault Name                                       | Solution                                                |
|--------|--------------------------------------------------|---------------------------------------------------------|
| E001   | The pedal is not in the correct position         | Please adjust the pedal position                        |
| E002   | Machine is in emergency stop                     | Please check the status of emergency stop switch        |
| E003   | Confirm nose down                                | Self recovery error                                     |
| E004   | The main voltage $(300V)$ is too low             | Please turn off the power and check the system hardware |
| E005   | The main voltage (300V) is too high              | Self recovery error                                     |
| E007   | Voltage of assistant device (24V) is too<br>high | Please turn off the power and check the system hardware |
| E008   | Auxiliary equipment voltage (24V) is<br>too high | Please turn off the power and check the system hardware |
| E009   | Auxiliary equipment voltage (24V) is too low     | Please turn off the power and check the system hardware |
| E010   | Air valve short circuit or fan block             | Please turn off the power and check the system hardware |
| E011   | X motor overspeed fault                          | Please turn off the power and check the system hardware |
| E012   | X motor out-of-tolerance fault                   | Please turn off the power and check the system hardware |
| E013   | Thread breakage detection error                  | Please turn off the power and check the system hardware |
| E014   | Emergency switch is not at the right position    | Please turn off the power and check the system hardware |
| E015   | X origin detection abnormal                      | Please press ok to remove the fault                     |
| E016   | Abnormal position on pin rod                     | Please press ok to remove the fault                     |
| E017   | Broken line detection error                      | Please press ok to remove the fault                     |
| E018   | The position of the line cutter is abnormal      | Please turn off the power                               |
| E019   | Emergency stop switch not in normal position     | Please check the emergency stop switch                  |
| E020   | Step software version error                      | Please turn off the power                               |
| E023   | Catch line position abnormal                     | Please turn off the power                               |
| E024   | Incorrect connection between                     | Please turn off the power                               |

|      | operation head and sewing machine                            |                                                                                         |
|------|--------------------------------------------------------------|-----------------------------------------------------------------------------------------|
| E025 | IPM over current frequently 2                                | Please turn off the power                                                               |
| E026 | Motor is blocked 1                                           | Please turn off the power                                                               |
| E027 | The origin of presser foot is abnormal                       | Please turn off the power                                                               |
| E028 | Catch the origin of the line to detect abnormalities         | Please turn off the power                                                               |
| E029 | Machine stop over-current                                    | Please turn off the power                                                               |
| E030 | Presser not down                                             | Please turn off the power                                                               |
| E031 | X-axis motor overcurrent                                     | Please turn off the power                                                               |
| E032 | Step drive power supply abnormal                             | Please turn off the power                                                               |
| E034 | X motor over-current                                         | Please turn off the power                                                               |
| E035 | Y motor over-current                                         | Please turn off the power                                                               |
| E036 | X motor position error                                       | Please turn off the power                                                               |
| E037 | Y motor position error                                       | Please turn off the power                                                               |
| E038 | Servo motor communication error                              | Please turn off the power                                                               |
| E039 | Not enough bobbin thread                                     | Please turn off the power                                                               |
| E040 | Write driver software unsuccessfully                         | Please turn off the power                                                               |
| E041 | Motor overload                                               | Please turn off the power                                                               |
| E042 | Bus voltage abnormal                                         | Please turn off the power                                                               |
| E043 | Y motor overspeed fault                                      | Please turn off the power and check the system hardware                                 |
| E044 | Y motor out-of-tolerance fault                               | Please turn off the power and check the system hardware                                 |
| E045 | Bottom line count insufficient                               | The set value of changing the bottom line<br>has reached, please change the bottom line |
| E046 | Medium pressure foot motor<br>overcurrent                    | Please turn off the power and check the system hardware                                 |
| E047 | Main control stepping curve parameters dismatch              | Please turn off the power and check the system hardware                                 |
| E048 | Air pressure is insufficient                                 | Please check whether the air path is normal                                             |
| E049 | Wrong origin signal of motor of shuttle changing manipulator | Please turn off the power and check the system hardware                                 |
| E050 | Origin signal error of shuttle motor                         | Please turn off the power and check the system hardware                                 |
| E051 | The spindle disk is empty                                    | Check the shuttle detector and load the shuttle                                         |
| E052 | Step drive upgrade failed                                    |                                                                                         |
| E053 | Intermediate presser motor<br>over-current                   |                                                                                         |

| E054 | Thread-trimming motor over-current                         |                                |
|------|------------------------------------------------------------|--------------------------------|
| E055 | Fast walk curve miscalculated                              |                                |
| E056 | SPI communication end code exception                       |                                |
| E057 | SPI communication verification failed                      |                                |
| E058 | Fast walk receive data abnormal                            |                                |
| E059 | X motor is blocked                                         |                                |
| E060 | Y motor is blocked                                         |                                |
| E061 | X motor instruction coverage                               |                                |
| E062 | Y motor instruction coverage                               |                                |
| E063 | X motor quick walk instruction coverage                    |                                |
| E064 | Y motor quick walk instruction cover                       |                                |
| E065 | Moving frame curve calculation is abnormal                 |                                |
| E066 | Template recognition failed                                |                                |
| E067 | Grip motor overcurrent                                     |                                |
| E068 | Abnormal origin position of cutter motor                   |                                |
| E069 | The emergency stop coordinate is abnormal                  |                                |
| E070 | Stop waiting timeout                                       |                                |
| E071 | Cutter motor out of tolerance                              |                                |
| E080 | Insufficient oil in oil box, please add<br>lubricating oil |                                |
| E081 | Master pattern receiving abnormal                          |                                |
| E090 | Stepper motor 3 communication abnormal                     | Please turn off the power      |
| E097 | RF read-write anomaly                                      | Please turn off the power      |
| E098 | Abnormal position of laser safety<br>switch                | Please check the safety switch |
| E099 | Abnormal lifting of cutter                                 | Please turn off the power      |
| E100 | Abnormal action of cutter servo motor                      | Please turn off the power      |
| E101 | The origin of the shear line motor is abnormal             | Please turn off the power      |
| E102 | Shear line motor out of tolerance                          | Please turn off the power      |
| E103 | Wire cutting motor overcurrent                             | Please turn off the power      |
| E254 | Undefined error                                            | Undefined error                |

# 8.2 List of information tips

| No.   | Name                                 | Content of Sub-information                                |
|-------|--------------------------------------|-----------------------------------------------------------|
| M-001 | Pattern data not exist               | Please reload or input again                              |
| M-002 | Set value is too large               | Please input value within valid range                     |
| M-003 | Set value is too small               | Please input value within valid range                     |
| M-004 | Save parameter abnormal              | Press Enter to restore the default values                 |
|       |                                      | There is problem with the communication between the       |
| M-005 | Communication error                  | operation panel and the control box.                      |
| M-006 | Please exit the sewing state         |                                                           |
|       | Operation panel not match to machine |                                                           |
| M-007 | type                                 | Please check the model and the software version           |
| M-008 | Exceeding maximum stitch length      |                                                           |
| M-009 | Wrong password                       | Please input again                                        |
|       |                                      | The hardware clock has problem, please contact            |
| M-010 | Hardware clock error                 | manufacturer for repair.                                  |
| M-011 | Please unlock                        |                                                           |
|       |                                      | Clear all data in SRAM. Please turn off power and restore |
| M-012 | SRAM initialization                  | the setting of DIP switch.                                |
| M-013 | Turn off machine, Bye                |                                                           |
| M-014 | USB is pulled out                    | USB is pulled out                                         |
| M-015 | Cannot find pattern data in U disk   |                                                           |
|       |                                      | At making pattern of letter sewing, user has to input at  |
| M-016 | At least input one letter            | least one letter                                          |
| M-017 | No alarm record                      |                                                           |
| M-018 | Wrong User ID                        | Please input again                                        |
| M-019 | Fail to conform password             | Please input password again                               |
|       |                                      | The periodical password is set. Can not change system     |
| M-020 | Cannot change system time            | time.                                                     |
| M-021 | Fail to save password file           |                                                           |
| M-022 | Fail to load password file           |                                                           |
| M-023 | Password saved successfully          |                                                           |
| M-024 | Fail to clear all passwords          | Cannot delete password file                               |
|       |                                      | After the password is cleared, the file input becomes     |
| M-025 | Fail to clear password               | abnormal                                                  |
|       | Password file is deleted without     | Periodical password is deleted without authorization,     |
| M-026 | authorization                        | please turn off machine                                   |
| M-027 | User ID file damage                  |                                                           |

| M-028 | Empty input invalid                    | Please enter password                                       |
|-------|----------------------------------------|-------------------------------------------------------------|
| M-029 | Password not match                     | Please re-enter your current password                       |
| M-030 | New password is different.             | Please re-enter your new password and confirm it again      |
| M-031 | Enter touching panel correction mode?  | Yes: Enter No: X                                            |
| M-032 | Touching panel correction successful   | Correction is successful. Please turn off power to restart. |
| M-033 | Fail to correct touching panel         | Please perform correction again                             |
| M-034 | Clear alarm records?                   | Yes: Enter No: X                                            |
|       | Periodical passwords can't be same to  |                                                             |
| M-035 | super password                         | Please input password again                                 |
|       |                                        | Current pattern data error, will be replaced by factory     |
| M-036 | Pattern data error                     | pattern!                                                    |
|       | The pattern information file failed to |                                                             |
| M-037 | open                                   | Restore factory pattern configuration!                      |
| M-038 | The number of patterns is full         | Please delete the unused pattern after the operation!       |
| M-039 | Whether to cover pattern               | Yes: Enter No: X                                            |
| M-040 | P pattern open unsuccessfully          | Wrong pattern file will be deleted                          |
| M-041 | C pattern open unsuccessfully          | Wrong pattern file will be deleted                          |
| M-042 | Patterns exist                         | Cannot perform an override operation                        |
|       |                                        | Press ok to perform the delete operation, and press         |
| M-043 | Whether to delete pattern data         | cancel to exit the current operation.                       |
| M-044 | Delete the selected file?              | Yes: Enter No: X                                            |
|       | The pattern is quoted and cannot be    |                                                             |
| M-045 | deleted!                               | Please unquote in P pattern or C pattern                    |
| M-046 | Please keep at least one pattern!      | The last pattern cannot be deleted                          |
|       |                                        | There is no pattern in memory and factory pattern needs     |
| M-047 | Loaded factory pattern                 | to be loaded                                                |
| M-048 | Cannot find pattern in memory          | Press Enter to load the default patterns                    |
| M-049 | The input number does not exist        | Please input again                                          |
| M-050 | P patterns do not exist                | Please create the P pattern first                           |
|       |                                        | The software version has been successfully saved to the     |
| M-051 | Save software version successfully     | U disk root directory                                       |
|       |                                        | Reach set value for needle replacement, please replace      |
| M-052 | Replace needle                         | needle!                                                     |
| M-053 | Replace oil                            | Reach set value for oil replacement, please replace oil!    |
|       |                                        | Reach set value for cleaning machine, please clean          |
| M-054 | Clean machine                          | machine!                                                    |
|       | Determine the clear changing machine   |                                                             |
| M-055 | needle value                           | Yes: Enter No: X                                            |
|       | Determine the clear oil change meter   |                                                             |
| M-056 | value                                  | Yes: Enter No: X                                            |

| M-057 | Determine the cleaning time count       | Yes: Enter No: X                                          |
|-------|-----------------------------------------|-----------------------------------------------------------|
|       | Determine clear production managemen    | t                                                         |
| M-058 | count                                   | Yes: Enter No: X                                          |
| M-059 | Clear accumulated running time?         | Yes: Enter No: X                                          |
| M-060 | Clear accumulated sewing pieces?        | Yes: Enter No: X                                          |
| M-061 | Clear accumulated power-on time?        | Yes: Enter No: X                                          |
| M-062 | Clear accumulated stitch numbers?       | Yes: Enter No: X                                          |
|       | Determine the number of clea            | ſ                                                         |
| M-063 | cumulative overflows?                   | Yes: Enter No: X                                          |
|       | Determine the number of cumulative      | 2                                                         |
| M-064 | parking errors cleared?                 | Yes: Enter No: X                                          |
| M-065 | Do you edit new designs?                | Yes: Enter No: X                                          |
| M-066 | Return to sewing mode?                  | Yes: Enter No: X                                          |
| M-067 | Restore all the settings?               | Yes: Enter No: X                                          |
| M-068 | Restore the selected item?              | Yes: Enter No: X                                          |
| M-069 | Not select item                         | Please select one or more parameters                      |
| M-070 | Sewing counter reaches set value        |                                                           |
| M-071 | The piece counter reaches the set value | Please press ok to clear                                  |
| M-072 | Successful                              | Current operation is successful!                          |
| M-073 | Failed                                  | Current operation is failed!                              |
| M-074 | Fail to copy file                       | Please check the space in memory                          |
| M-075 | Fail to copy file                       | Please check if the USB disk is pulled out!               |
| M-076 | File I/O error                          | File I/O error                                            |
|       | Verification error when update main     | 1                                                         |
| M-077 | control program                         |                                                           |
| M-078 | Can not delete pattern data.            | The selected sewing data is being used                    |
|       | Whether to perform a parameter transfe  | d                                                         |
| M-079 | operation                               | Yes: Enter No: X                                          |
| M-080 | Cannot open transformed pattern         | Please confirm pattern                                    |
| M-081 | Wrong transformed pattern format        | Please confirm pattern                                    |
| M-082 | Transformed pattern data is too long    | Please confirm pattern                                    |
| M-083 | Update successful                       | Update is successful, please restart machine.             |
| M-084 | Fail to open file                       | Disk file open failed                                     |
| M-085 | Parameter recovery successful           | Parameter recovery is successful, please restart machine  |
| M-086 | Not select update item                  | Please select item for updating. At least select one item |
|       |                                         | The item not existing will be cancelled after return. For |
| M-087 | Some selected update items don't exist. | updating the rest items, please confirm again             |
|       |                                         | Press Enter to perform formatting operation. Press Esc    |
|       |                                         | to quit current operation. After formatting, all pattern  |
| M-088 | Format U Disk?                          | files will be deleted.                                    |

|       |                                           | Press ok to perform the formatting operation, and press  |
|-------|-------------------------------------------|----------------------------------------------------------|
|       |                                           | cancel to exit the current operation. All memory pattern |
| M-089 | Format memory or not                      | data will be deleted after formatting!                   |
| M-090 | Insufficient memory space                 |                                                          |
| M-091 | This feature cannot be selected           |                                                          |
| M-092 | Draw the shape point repeatedly           |                                                          |
| M-093 | Cannot perform a fallback operation       |                                                          |
| M-094 | No next stitch sewing data                |                                                          |
| M-095 | No last stitch sewing data                |                                                          |
| M-096 | The pattern data is too large             |                                                          |
| M-097 | Abnormal operation                        |                                                          |
| M-098 | General error in printing                 |                                                          |
| M-099 | Patterns don't exist                      |                                                          |
| M-100 | Out of range                              |                                                          |
| M-101 | Beyond sewing range                       | Make sure pattern data is within sewing range            |
| M-102 | Stitch number beyond range                | Please reduce stitch number                              |
| M-103 | Error in pattern file data                |                                                          |
| M-104 | Confirmation point change                 |                                                          |
| M-105 | Confirm automatic insertion of shear line |                                                          |
| M-106 | Delete new edit pattern                   | Ok key confirm, exit key cancel                          |
| M-107 | Delete elements                           | Ok key confirm, exit key cancel                          |
| M-108 | Execute, confirm?                         | Ok key confirm, exit key cancel                          |
| M-109 | Delete mechanical control command?        | Ok key confirm, exit key cancel                          |
| M-110 | Delete drop pin point                     | Ok key confirm, exit key cancel                          |
| M-111 | Move the foot. Confirm?                   | Ok key confirm, exit key cancel                          |
| M-112 | Delete shape point                        | Ok key confirm, exit key cancel                          |
|       | Warning: formatting will delete all data  |                                                          |
| M-113 | on disk!                                  | Ok key confirm, exit key cancel                          |
|       |                                           | The current operation has ended, please restart the      |
| M-114 | Please turn it off                        | machine                                                  |
| M-115 | Disable counter                           | When modifying, turn off the Settings                    |
| M-116 | Whether to restore factory Settings       | Press Enter to perform or Cancel to quit the opreration  |
| M-117 | Clear all custom parameters               | Yes: Enter; No: X                                        |
| M-118 | Pattern calculation error                 |                                                          |
|       |                                           | Press Enter to perform formatting operation. Press Esc   |
| M-119 | Delete all P and C patterns               | to quit current operation                                |
| M-120 | Beyond the set value                      |                                                          |
|       |                                           | The current operation needs to be performed after the    |
| M-121 | Press foot on top                         | outer pressure foot is dropped!                          |
| M-122 | Cannot operate correctly                  |                                                          |

| M-123   | USB disk not exist                        | Please insert USB disk containing mps files                                                                     |
|---------|-------------------------------------------|----------------------------------------------------------------------------------------------------|
|         |                                           | Please save the video.avi file into the update category of                                                      |
| M-124   | No video file video.avi                   | the U disk and then update the video file                                                                       |
|         |                                           | The set value of changing the bottom line has reached                                                           |
| M-125   | Replace the bottom line                   | please change the bottom line.                                                                                  |
|         | Determine clearance baseline coun         | t                                                                                                    |
| M-126   | value?                                    | Yes: Enter; No: X                                                                                               |
|         |                                           | Please replace bobbin thread and press Enter to restar                                                          |
| M-127   | Not enough bobbin thread                  | counting                                                                                                    |
| M-128   | Template pattern does not exist           | Please exit, press the origin key and change the pattern                                                        |
|         | The pattern name file does not match the  | ePress ok and reload. The more patterns, the longer i                                                           |
| M-129   | pattern                                   | takes                                                                                                    |
| M-130   | Upgrade file length error                 |                                                                                                    |
| M-131   | Update master to erase validation errors  |                                                                                                    |
| M-132   | Update master write check error           |                                                                                                    |
| M-133   | Update master to end validation error     |                                                                                                    |
|         |                                           | Ok key to perform operation, cancel key to exit operatior                                                       |
|         |                                           | When saved as a new pattern, the original pattern wil                                                           |
| M-134   | Whether to save as new pattern            | not change.                                                                                                    |
| M-135   | Network connection failed                 |                                                                                                    |
| M-136   | Successful attendance check               |                                                                                                    |
| M-137   | Unsuccessful attendance check             |                                                                                                    |
|         | Confirm the modification of the networl   | <                                                                                                    |
|         | function, please turn off the power and   | E Contraction of the second second second second second second second second second second second second second |
| M-138   | restart                                   | The network function will be loaded after system restart                                                        |
|         |                                           | Please check the amount of oil in the oil container and fil                                                     |
| M-139   | Oil box filling reminder                  | it with appropriate oil                                                                                         |
|         |                                           | Please check each maintenance part and add appropriate                                                          |
|         |                                           | grease (please refer to the maintenance manual for                                                              |
| M-140   | Grease maintenance reminder               | specific operation).                                                                                            |
| M-141   | Upgrade step end check error              |                                                                                                    |
|         | Correction reference point does not fal   | 1                                                                                                    |
|         | on the corresponding position on the      | 2                                                                                                    |
|         | pattern. Continued operation will cause   | 2                                                                                                    |
| M 140   | the pattern to scale. Whether to continue |                                                                                                    |
| M-142   | operation                                 | Press Enter to perform or Cancel to quit the opreration                                                         |
|         | The seam starting point exceeds the safe  |                                                                                                    |
| M 140   | position. The seam starting point canno   | u l                                                                                                    |
| 1/1-143 | The people position in couring is set     | 4                                                                                                    |
| M_144   | line with the pattern                     | 1                                                                                                    |
| 144     | nne with the pattern                      |                                                                                                    |

| M-145 | QR code display failed                                          |                                                                                                  |
|-------|-----------------------------------------------------------------|--------------------------------------------------------------------------------------------------|
| M-146 | Grouping number invalid                                         |                                                                                                  |
| M-147 | Current operation denied                                        |                                                                                                  |
| M-148 | No parameter received                                           |                                                                                                  |
| M-149 | Parameter not changed                                           |                                                                                                  |
| M-150 | Operation panel and main control dismatch                       | There is periodical password, please contact manufacturer to unlock.                             |
| M-151 | There is password for operation panel synchronization is needed | ,<br>Password for panel, but no password for main control                                        |
| M-152 | There is password for main control synchronization is needed    | ,<br>Password for main control, but no password for panel                                        |
| M-153 | Main board ID not exist                                         |                                                                                                  |
| M-154 | The panel is not encrypted. The master controls encryption      | The system locks the machine                                                                     |
| M-155 | Panel encryption, master encryption                             | Determine the key synchronous encryption status                                                  |
| M-156 | Remote staging Settings already exist on the system             | Confirm the key to continue the operation, cancel the key<br>to exit the operation               |
| M-157 | Wireless module 1 connection failed                             | System speed down to the minimum, please contact the manufacturer                                |
|       | The system has been set to disconnected                         |                                                                                                  |
| M-158 | mode                                                            | The networking function can be turned on for detection                                           |
| M-159 | A join failure                                                  |                                                                                                  |
| M-160 | Cannot perform replacement operation                            | At least one parameter and pattern should be selected                                            |
| M-161 | Replacement success                                             | Parameter or pattern has successfully overwritten the machine. Shutdown and restart are required |
| M-162 | Do you want to update the thumbnails now?                       | The pattern also generates thumbnails when used                                                  |
| M-163 | The pattern does not exist, whether to download from the server | Yes: Enter; No: X                                                                                |
| M-164 | Request patterns are not standard VDT format                    |                                                                                                  |
| M-165 | There is no request pattern on the server                       |                                                                                                  |
| M 166 | Server update software, whether to                              | Nee Fater No. V                                                                                  |
| M-166 | upgrade operation                                               | Yes: Enter; No: X                                                                                |
| M-167 | The request failed                                              |                                                                                                  |
| M-168 | Verify that the user customization parameters are modified      | Yes: Enter; No: X                                                                                |
| M-169 | Parameter modification takes effect and requires unlocking      | Yes: Enter; No: X                                                                                |

# 9 Appendix 2

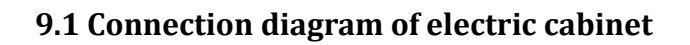

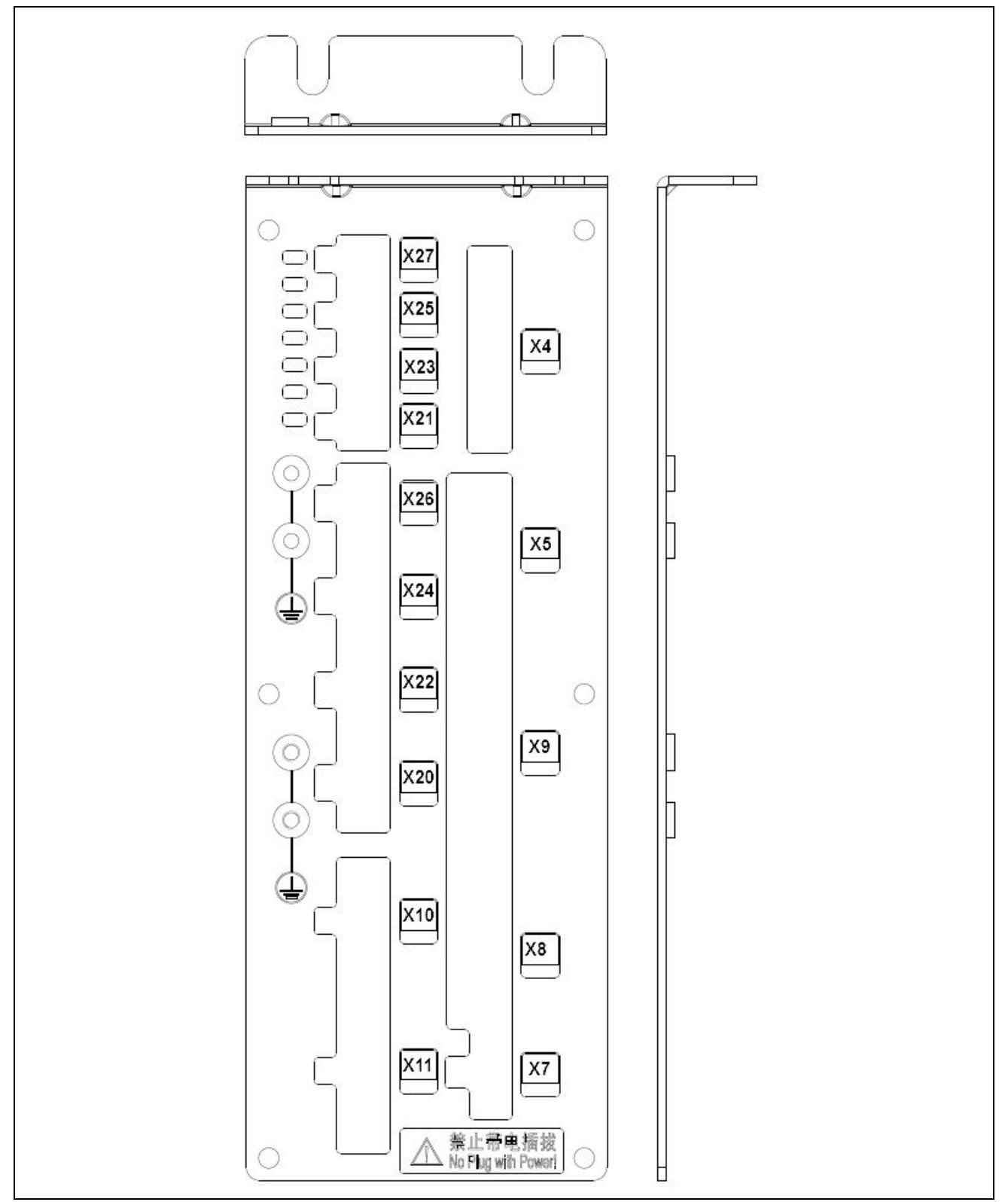

Figure 1 Connection diagram of electric cabinet

# 9.2 Schematic diagram of operation box

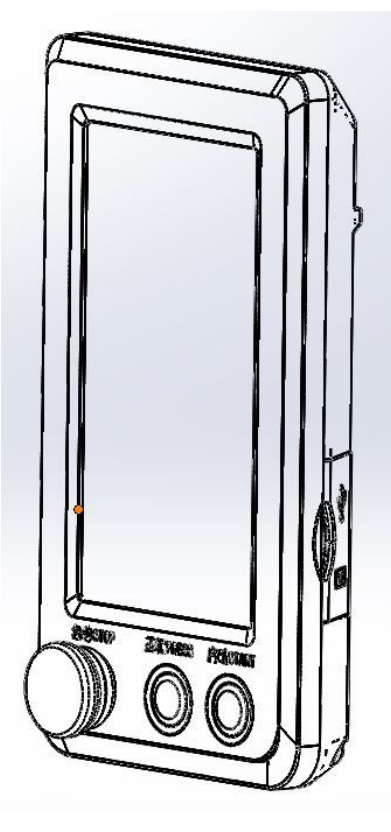

Figure 2 Schematic diagram of operation box

### 9.3 Control System Diagram

#### MHSC4056-2E2/B-MBJ

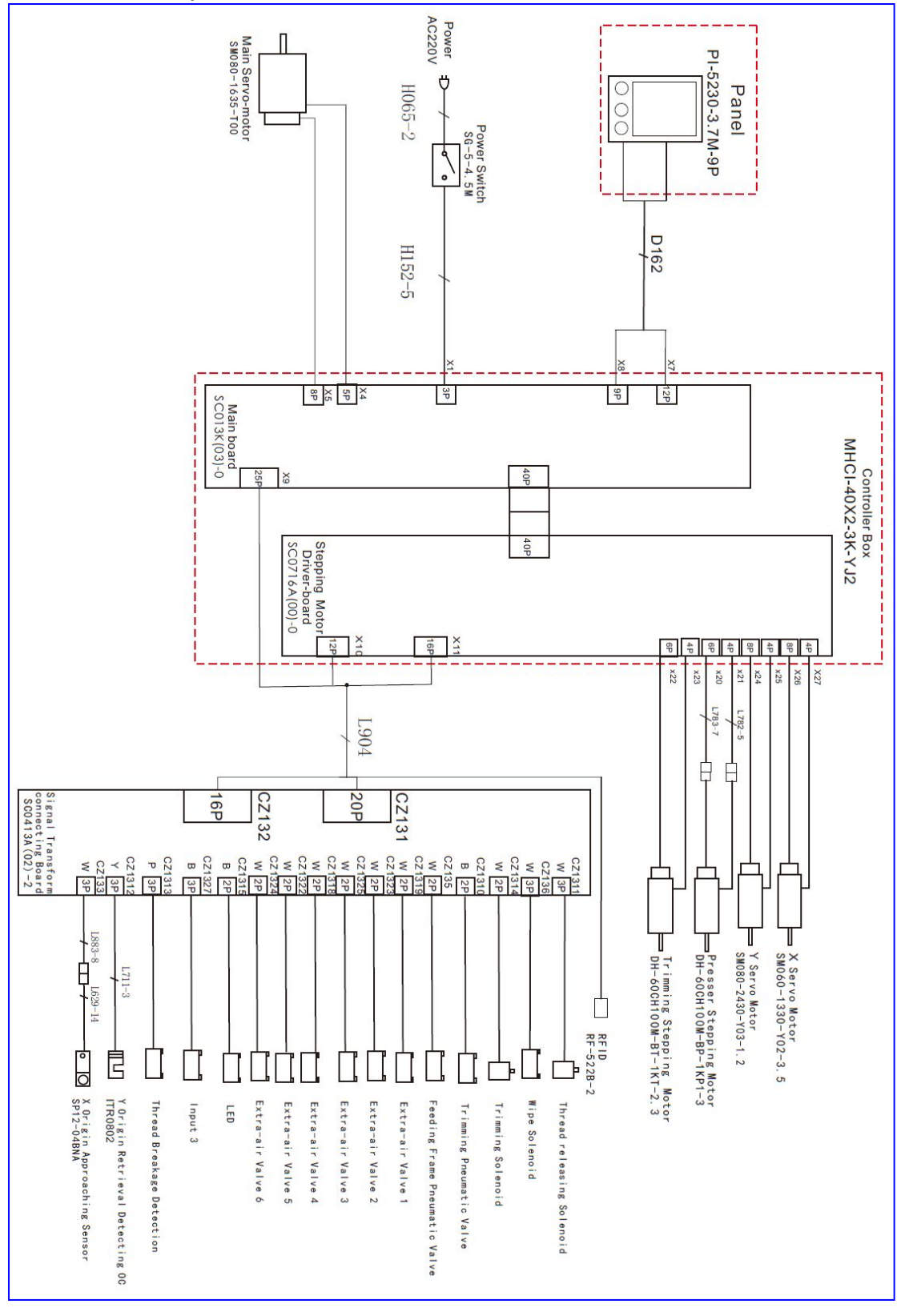